# 分光测色计 CM-5

使用说明书

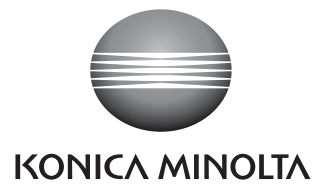

# 安全符号

说明书中用下述符号来提醒用户以免用户不小心错误使用该仪器。

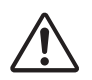

表示此句是关于安全注意事项或者注释。 仔细阅读此句确保安全正确地使用。

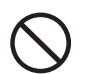

表示禁止的操作。 此操作决不允许被执行。

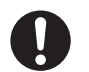

表示一条用法说明。 此说明必须严格地执行。

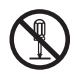

表示一个禁止的操作。 绝对不要拆开仪器。

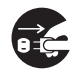

表示一条用法说明。 务必从交流电插口拔除交流电源适配器。

商标

• Windows<sup>®</sup> 是微软公司 (Microsoft Corporation) 在美国及其他国家的注册商标。

使用本说明书的注意事项

- 未经柯尼卡美能达公司的允许严禁抄袭或者复制本说明书全部或者部分内容。
- 本说明书的内容可能发生更改, 恕不另行通知。
- 为了保证本说明书内容的精确性,编者付出了很大的努力辛勤工作,认真编写。
- 然而,如果您遇到任何问题或者发现任何错误,请和您的分销商或任何经柯尼卡美能达授权的服务机构联系。
- 柯尼卡美能达将不为任何由于仪器使用引起的问题而负责。

# 安全注意事项

为了保证仪器的正确使用,请仔细阅读下述各点并且坚持贯彻。 在您阅读完毕以后,请将此说明书放在一个安全的地方以便以后有问题时查阅。

| ▲ 警告       |                                                             | (如果不坚持以下各点,可能会导致人员伤亡。)                                             |              |                                                                                                    |
|------------|-------------------------------------------------------------|--------------------------------------------------------------------|--------------|----------------------------------------------------------------------------------------------------|
| $\bigcirc$ | 切勿在具有爆<br>汽)的环境中<br>所使用该仪器,                                 | 燃性气体(例如汽油蒸<br>使用该仪器。在这种场<br>有可能发生火灾。                               |              | 切勿拆开或者改造该仪器或者电源适<br>配器,否则会导致火灾或者触电。                                                                                         |
| 0          | 使用柯尼卡美行<br>(标准件或选则<br>的电压和频率)<br>用的不是柯尼-<br>配器,将会导致<br>者触电。 | 能达提供的电源适配器<br>勾件),并连接至规定<br>的供电插口上。如果使<br>卡美能达指定的电源适<br>致仪器的损坏、火灾或 | $\bigotimes$ | 切勿让液体或者金属物质进入该仪器,否则会导致火灾或者触电。如果<br>不慎让液体或者金属进入该仪器,请<br>立即关闭电源,拔下电源适配器,并<br>且和最近的经柯尼卡美能达授权的服<br>务机构联系。                       |
|            | 如果该仪器很-<br>源适配器。在<br>灰尘或者水可<br>当清理。                         | 长时间不使用,拔下电<br>电源适配器插头上积了<br>能会导致火灾,应该适                             | $\bigotimes$ | 如果仪器或者电源适配器损坏,或者<br>冒烟、有异味,停止使用该仪器,否<br>则可能会导致火灾,否则可能会导致<br>火灾。如果遇到上述情况,请立即关<br>闭电源,拔除电源适配器,并且和最<br>近的经柯尼卡美能达授权的服务机构<br>联系。 |
|            | 切勿强行弯曲,<br>器电源线;切;<br>将重物放置在                                | 、扭曲或拉伸电源适配<br>勿刮伤或改造电源线或<br>电源线上,否则可能会                             |              | 从交流电插口拔除电源适配器时,务<br>必握住插头本身。拉扯电源线可能会<br>损坏电源线进而导致火灾或触电。                                                                     |
|            | 坝小电源线进[<br> <br>                                            | 而守政火火或熈电。                                                          | $\bigcirc$   | 不要用湿手插拔电源适配器,否则可<br>能会导致触电。                                                                                                 |

| <u> </u>   | È意                | (如果不坚持以下各点          | ,将可能导致     | 改人员受伤或损坏仪器或其他财产。)                            |
|------------|-------------------|---------------------|------------|----------------------------------------------|
| $\bigcirc$ | 测量时,切勿<br>部,否则可能会 | 使样品测量口朝向面<br>会损伤眼睛。 | $\bigcirc$ | 请勿将仪器放置在不平稳的表面或坡<br>面上,否则可能会导致仪器坠落或翻         |
|            | 注意不要将手<br>位 否则可能≦ | ·伸入仪器的可开启部<br>会导致受伤 | S          | 到, 這成人页受伤。                                   |
| 0          |                   |                     |            | 请确保交流插座位于仪器附近,并确<br>保您能在插座上轻松地插拔电源适配<br>器插头。 |

感谢您购买 CM-5 分光测色计。

这是一款精度很高的台式分光测色计,广泛应用于各行业中反射/透射目标色的色空间和色差测量。

#### 产品包装材料

请务必保存好产品的所有包装材料(纸板箱、垫层、塑料袋等),以备日后运送仪器之用。 CM-5属于精密测量仪器。如果出于维修或其他需要,需将仪器运送至服务机构,请务必使用包装材料以尽量减少冲击或震动。

如果包装材料遗失或损坏,请与经柯尼卡美能达授权的服务机构联系。

# 使用注意事项

请务必正确使用本仪器。如果未能按照本说明书中指定的方法使用本仪器,可能会导致人员受伤、触 电、仪器损坏的危险或其他问题。

#### 操作环境

- CM-5 应该在周围温度介于 13℃ 至 33℃ 之间、无冷凝的环境下进行操作。
   务必在该环境下使用该仪器。切勿在温度快速变化的环境下使用。
- 不要将 CM-5 直接暴露于烈日下或靠近火炉等热源。否则, 仪器内部的温度将远远高出环境的温度。
- 不要在有尘土、烟雾或化学气体的环境下使用 CM-5。否则, 会导致性能退化甚至系统崩溃。
- 不要在能产生强烈磁场的设备(例如扬声器等)附近使用 CM-5。
- CM-5 属于安装类 I 类产品(即由连接商业规范用电的电源适配器供电的设备)。
- CM-5 属于污染等级 2 级的产品(即由于污染、浓缩而可能会产生暂时的电气危害的设备或者在此类环 境下使用的产品)。
- 不要在海拔高于 2,000 米的场合使用 CM-5。
- CM-5 及其标配的电源适配器仅限于室内使用。
   不得在室外使用本仪器和标配电源适配器,否则,雨水或其他因素可能会对仪器造成损坏。

#### 测量

- 勿使脏物或灰尘进入样品测量口。
- 如果长时间未使用本仪器,使用前请用吹气球从遮光板中吹去灰尘。
- 仪器长时间工作时,显示值可能随环境的变化而改变。因此,为了确保测量的准确性,建议您经常使用白色校正板进行白板校正。

#### 白色校正板

适用于本仪器的白色校正板有以下两种类型:遮光板中的内置白色校正板和用于培养皿测量的可选配件。

- 白色校正板的校正数据是在温度为 23℃ 时测得的。
   为了在测量绝对值(色度值)时达到最高的精确度,尽量在 23℃ 下校正和测量。
- 不要刮伤或弄脏白色校正板(可选配件)。
- 不使用白色校正板(可选配件)时,请确保合上盖子,防止周围的光线过分照射。

#### 目标罩

适用于本仪器的目标罩有以下三种类型:标准 Ø30 mm 目标罩、可选 Ø3 mm 和 Ø8 mm 目标罩。

- Ø30 mm 目标罩必须与配对编号相同的仪器一起使用。
- 不要用手触摸、刮擦或弄脏目标罩的内表面。
- 不用时,应将目标罩存放在用于运送的包装材料或可选配件箱内,防止周围的光线过分照射。

#### 电源

- 不使用 CM-5 时,确保将电源开关设置为 OFF ("Ⅰ")。
- 本仪器可使用交流适配器 (AC-A305) 供电。
- 总是使用标配的交流适配器 (AC-A305),并将交流适配器连接到与其额定电压和额定频率相符的交流 插座上。请使用与其额定电源电压相符(上下浮动 10%以内)的交流电源进行供电。

#### 系统

- 切勿让 CM-5 受到强烈的挤压或震动。否则, 会导致性能退化甚至系统崩溃。
- 由于测量口和积分球属于高精密光学部件,操作时需要加倍小心以免弄脏或挤压它们。
- 使用 CM-5 会对附近的电视、广播等造成干扰。
- 如果仪器暴露在强静电下,液晶显示屏可能会变成空白或无法正常显示测量结果。如果此时仪器正在 与外部设备通讯,则可能会导致通讯中断。在这种情况下,先关闭然后再打开电源。 如果屏幕上出现了黑色斑点,等到它们自然消失后再进行其他操作。
- 关闭然后再打开电源时,请在关闭电源后稍等数秒再打开电源。

备用电池

- 测量数据和各种设置由备用电池保存在内存里。备用电池在仪器工作时会自动充电,在充满电的情况下,内存中的数据可以保存3个月。购买时,备用电池可能尚未完全充电。
   将开关设置到 ON 即可对电池进行充电。仪器处于开机状态时,备用电池将在72小时内充满。电池将在24个小时内充满,过量充电也不会产生危险。
- 建议您使用选购的色彩数据软件 SpectraMagic<sup>™</sup> NX (CM-S100w) 将重要数据备份在其他记录介质上。
- **注 意** 备用电池的型号是 ML2020(3 伏特)。
  - 切勿试图自行更换备用电池。如需更换,请与柯尼卡美能达授权的服务机构联系。

# 存放注意事项

- 应将 CM-5 存放于温度介于 0°C 至 40°C 之间、相对湿度为 80% 或以下(温度为 35°C 时)、无冷凝的环境中。切勿将仪器存放于温度高、湿度大、温度变化快或者容易冷凝的地方。这些环境可能会导致系统崩溃。建议将 CM-5 存放于有干燥剂(例如硅胶)且温度在 20°C 左右的地方。
- 勿将 CM-5 放于车内或车箱内。否则,在盛夏或隆冬季节,温度和/或湿度可能会超出仪器存放条件的 允许范围,从而造成系统崩溃。
- 保存好产品包装材料,以备日后运送 CM-5 之用。使用包装材料运送仪器,可以保护仪器不受温度的 突然变化、冲击和震动的影响。
- 勿将 CM-5 存放于有尘土、烟雾或化学气体的环境中。否则, 会导致性能退化甚至系统崩溃。
- 如果样品测量口内有灰尘进入,则会降低测量的精确度。因此,仪器不用时,务必合上透射样品腔并用配备的防尘罩罩住仪器,防止灰尘进入积分球。
- 如果持续暴露在光线下,白色校正板(可选配件)可能会褪色。因此,不用时确保合上盖子,防止白 色校正板存放时暴露在周围光线中。
- 目标罩如果持续暴露在光线下会褪色。因此,不用时,确认将其放于一个安全的地方,防止暴露于光 线下,同时避免刮伤或灰尘污染。
- 请务必保存所有的包装材料(纸板箱、垫层、塑料袋等)。当需要将仪器送到服务机构维修(重校正等)时,可以使用这些包装保护仪器在运输过程中免遭损坏。

# 清洁注意事项

- 如果 CM-5 被弄脏了,应该用一块干燥的干净软布清洁仪器。严禁使用稀释剂或苯等溶剂清洁仪器。
- 如果白色校正板(可选配件)被弄脏了,用一块干燥的干净软布清洁白色校正板。如果灰尘难以去除, 将软布用商用拭镜液润湿,再擦拭白色校正板;然后用一块沾水的软布将拭镜液抹去并等待其风干。
- 如果目标罩的内表面、积分球内部或内置白色校正板弄脏了,请和柯尼卡美能达授权的服务机构联系。
- 如果 CM-5 崩溃了, 切勿试图自行拆开或修理仪器。请和柯尼卡美能达授权的服务机构联系。

# 处置方法

• 务必根据当地法律法规,正确处置或回收利用 CM-5 及其配件。

C5

| 安全 | 意事项                                     | 1 |
|----|-----------------------------------------|---|
| 引言 |                                         | 2 |
| 11 | 用注意事项                                   | 2 |
| ;  | 放注意事项                                   | 4 |
| ÷  | [[][][][]][]][]][]][]][]][]][]][]][]][] | 4 |
|    | 置方法                                     | 4 |
|    |                                         | 8 |
|    |                                         |   |

### 第一章节 - 使用仪器前的准备

| 配件         |  |
|------------|--|
| 标准配件       |  |
| 可选配件       |  |
| 系统图        |  |
| 各部件的名称和功能  |  |
| 清洁各部件      |  |
| 连接功能性接地电缆  |  |
| 连接交流适配器    |  |
| 打开/关闭电源    |  |
| 使用须知       |  |
| CM-5 的初始设置 |  |
| 控制面板       |  |
| 数据保存       |  |
| *******    |  |

#### 第二章节 - 测量前的准备

| 测量流程        |    |
|-------------|----|
| 快速设置向导      | 27 |
| 放置样品        | 35 |
| 反射测量        | 35 |
| 培养皿测量       | 36 |
| 样品观测镜(可选配件) | 38 |
| 透射测量和液体测量   | 39 |
| 校正          | 43 |
| 零校正         | 43 |
| 白板校正        | 46 |
| 用户校正        | 49 |
| 状态设置        | 50 |
| 设置测量条件      | 50 |
| 测量选项设置      | 54 |
| 设置显示状态      | 58 |
| 色差目标色数据操作   | 65 |
| 设置          | 65 |
| 编辑目标色数据     | 67 |
| 其他设置        | 77 |
|             | 77 |
| 设置测量结果显示    |    |
| 设置界面选项      |    |
| 设置日期和时间     |    |

第三章节 - 测量

| . 96 |
|------|
| . 97 |
| . 97 |
| . 98 |
| . 98 |
| . 99 |
| . 99 |
| 100  |
| 101  |
| 102  |
| 103  |
| 104  |
| 106  |
| 107  |
| 108  |
| 109  |
| 110  |
| 112  |
| 113  |
| 114  |
| 114  |
| 116  |
|      |

#### 第四章节 - 其他功能

| 色差合格/不合格判断              | 118 |
|-------------------------|-----|
| 基于容差的合格/不合格判断           | 118 |
| 连接至外部设备                 | 121 |
| 连接 USB 存储设备             | 121 |
| 连接电脑                    | 123 |
| 连续 2.55<br>连接打印机        | 124 |
| 系统相关功能                  | 131 |
| 显示仪器信息                  | 131 |
| 生,Karlao.<br>年度重新校正提示信息 | 132 |
| √ / / / / / / / / / / / | 134 |
| MA IC                   |     |

#### 第五章节 - 故障处理

| 错误信息 | . 138 |
|------|-------|
| 故障处理 | . 141 |

#### 第六章节 - 附录

| 测量原理1     | 144 |
|-----------|-----|
| 照明/受光系统 1 | 144 |
| 照明面积与测量区域 | 145 |
| 规格1       | 146 |
|           | 148 |
| /< j      | 110 |

# 约定用语

本手册详述了安全操作 CM-5 以执行测量的具体步骤。

#### • 页面布局

用在该说明书中的符号解释如下:

\* 注意,图示中的页面仅作解释之用,并非本手册中的真实页。

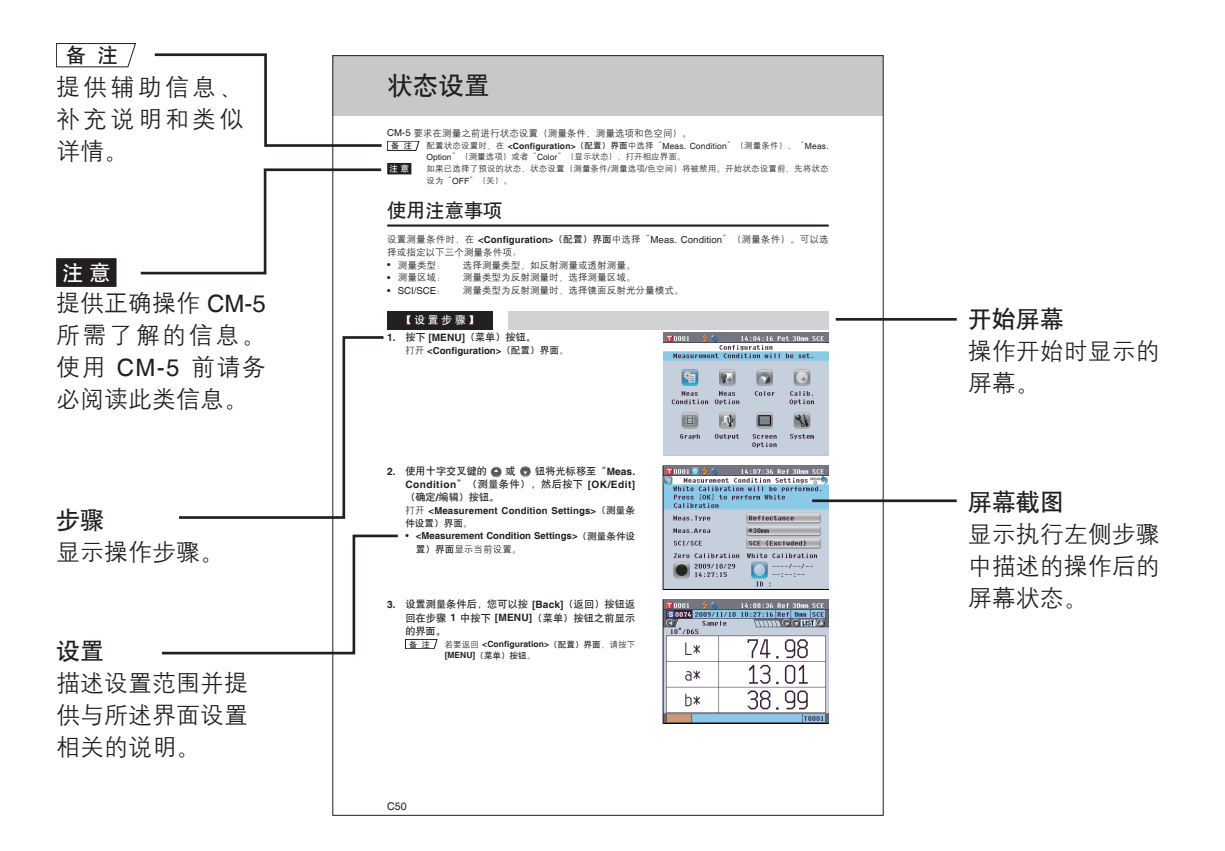

#### 仪器固件的版本

仪器的固件的版本可在 <Instrument>(仪器)界面上予以确认。欲知详情,请参阅本手册第 C131 页 "显示仪器信息"部分的详细描述。

第一章节

# 使用仪器前的准备

配件

本仪器提供标准配件和可选配件。

## 标准配件

确保标准配件包括下列所有部件。 目标罩: Ø30 mm CM-A197 本仪器随机提供。 反射测量过程中,此目标罩可替换为选购的目标罩(Ø3 mm 或 Ø8 mm),用于根据样品切换照明面积(样品测量口尺 寸)。

**透射用目标罩: Ø20 mm CM-A200** 本仪器随机提供。 进行透射测量时,用于将光线导入透射样品腔。

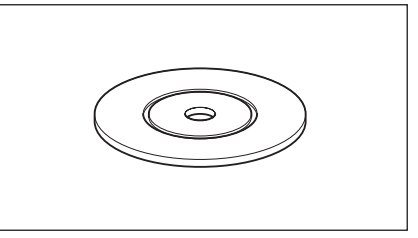

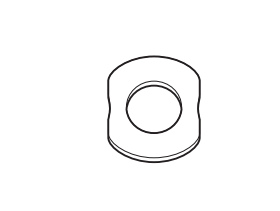

#### **交流适配器: AC-A305** 用来转换交流电,为仪器供电。 输入:电压 100~240 V ~ 50/60 Hz 24-38 VA 输出:电压 5 V --- 电流 2 A

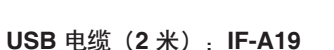

用于连接仪器和电脑。

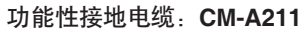

用于防止连接到电脑时静电引起的通信故障。

防尘罩:CM-A191

用于保护仪器,防止灰尘进入仪器内部。

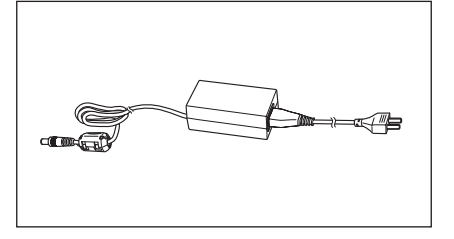

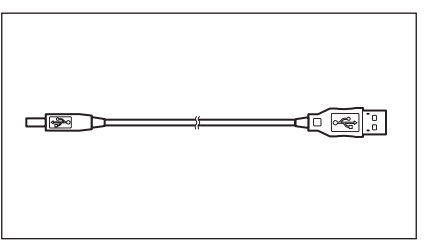

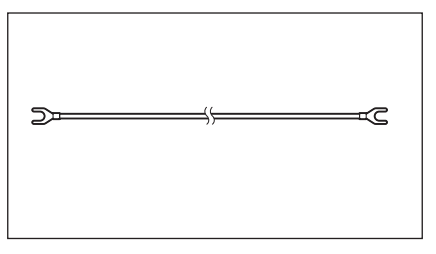

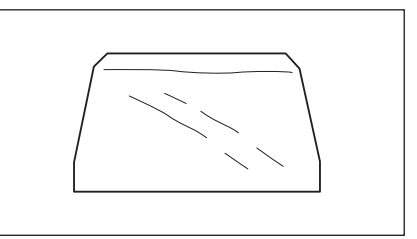

# 可选配件

若需以下配件,请自行购买。

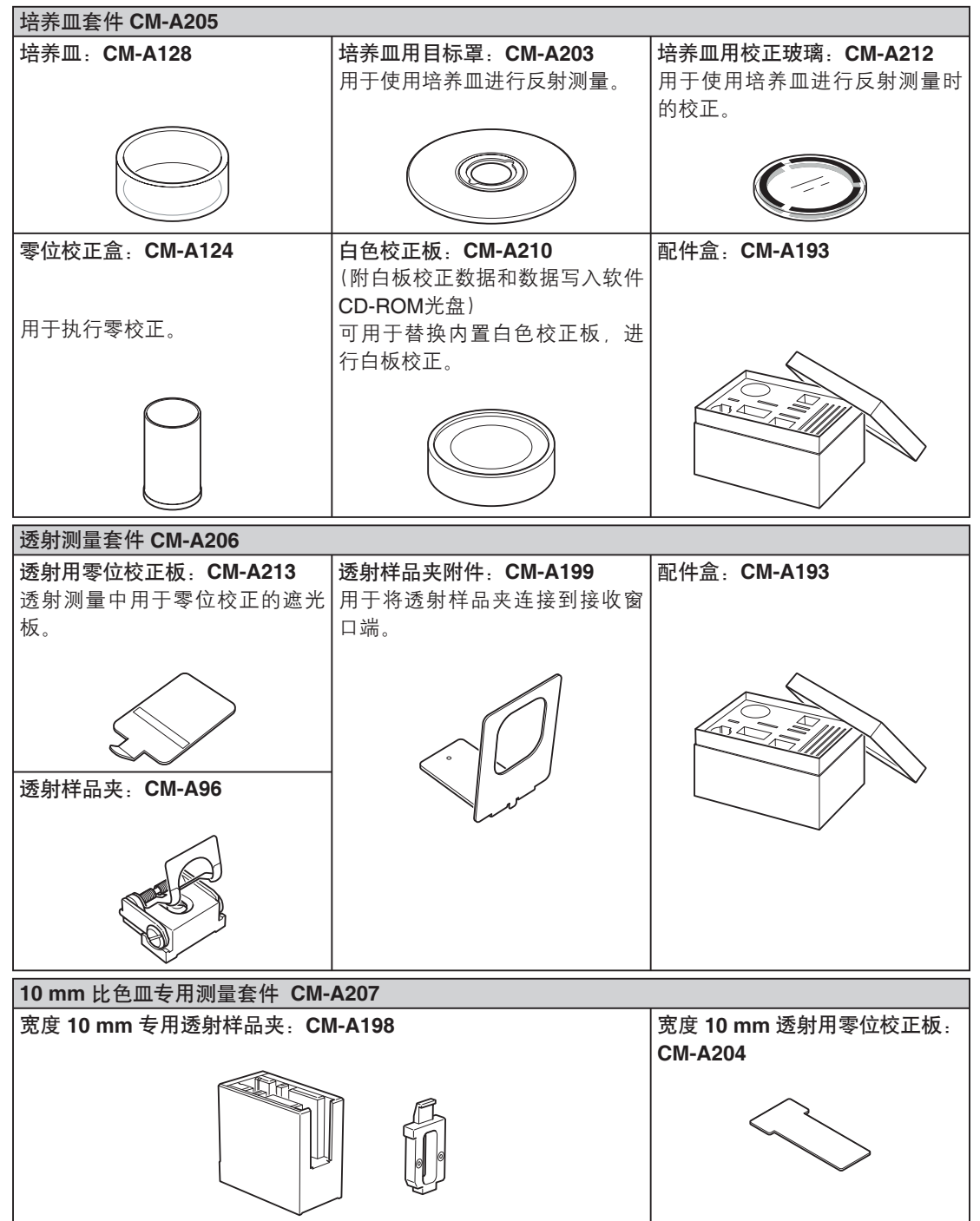

这套配件用于使用宽度为 10 mm 的商用比色皿执行液体样品的透射测量。

1

#### 色彩管理软件 SpectraMagic<sup>™</sup> NX CM-S100w

在电脑上运行该软件,对仪器进行数据处理和文件管理。

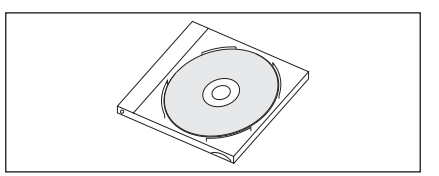

#### 连接线: CM-A58

用于将仪器连接到数据打印机 DP-S2。

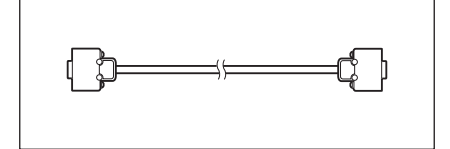

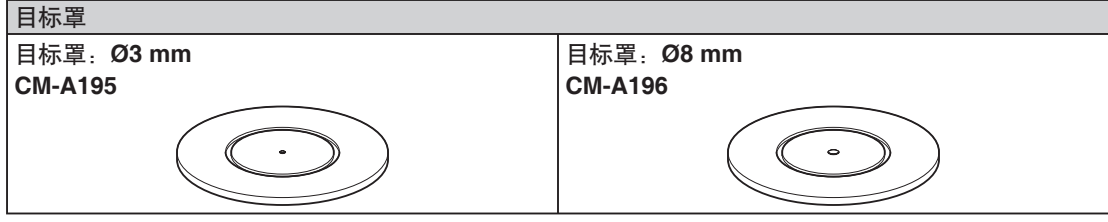

用于根据样品切换照明面积(样品测量口尺寸)。

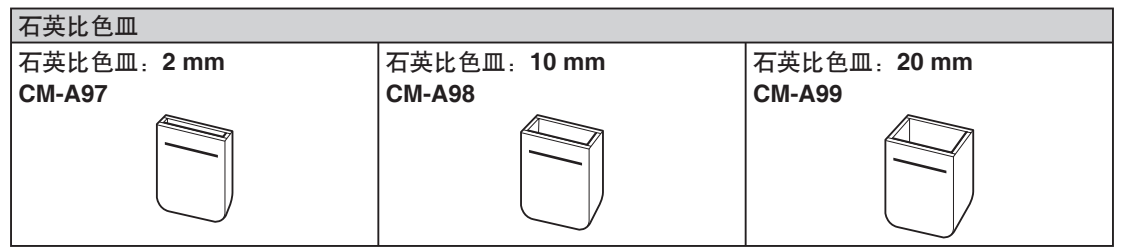

透射测量中用于盛放液体样品的玻璃容器。

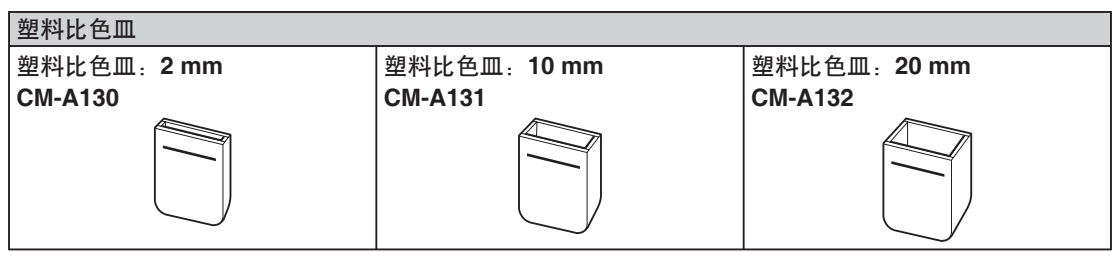

透射测量中用于盛放液体样品的塑料容器。

#### 样品观测镜 CM-A202

反射测量中用于核对样品测量点。

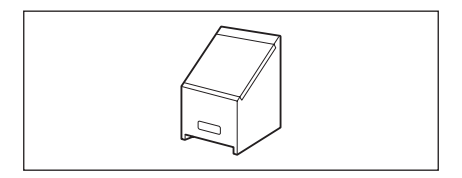

# 系统图

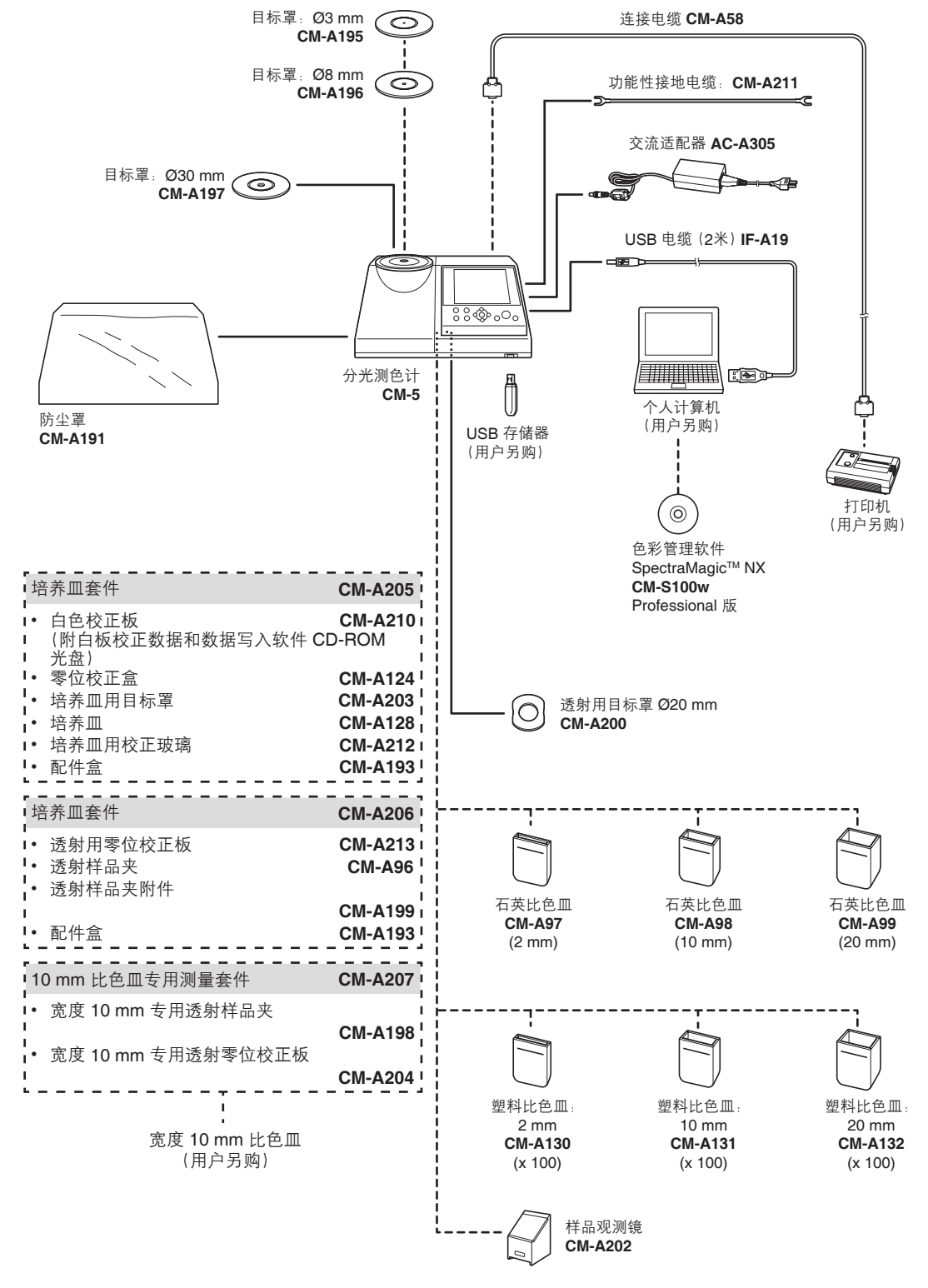

----- 标准配件 ----- 可选配件

# 各部件的名称和功能

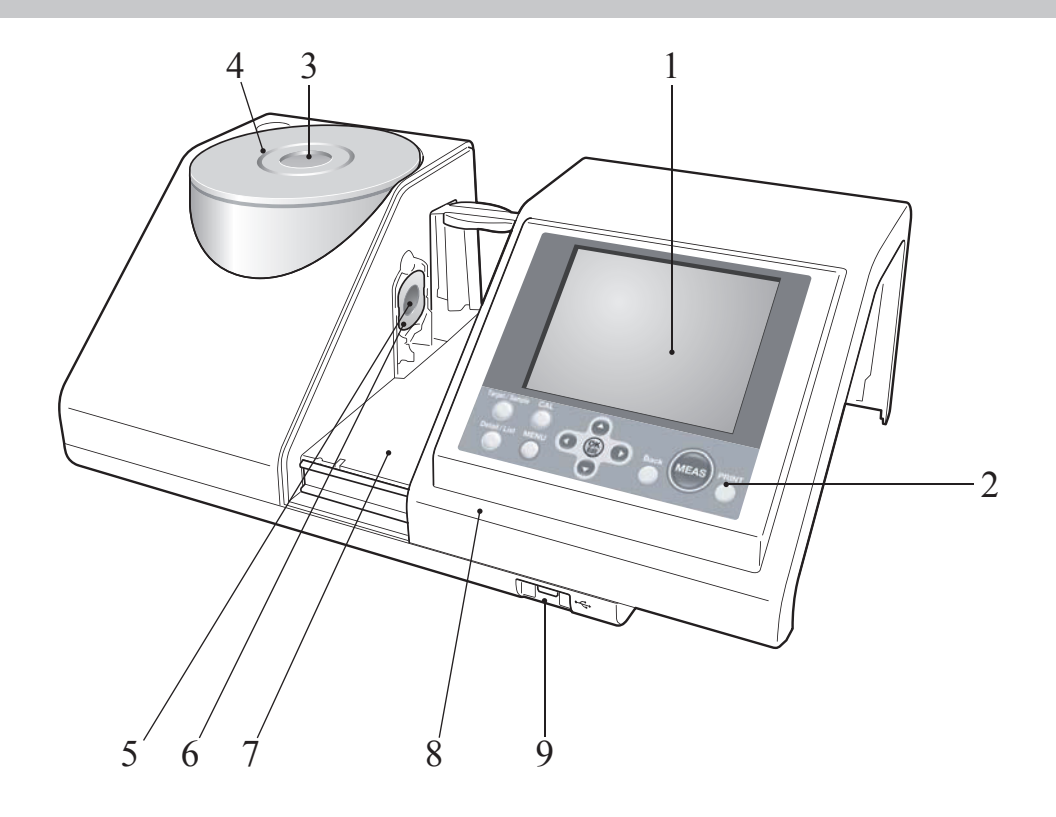

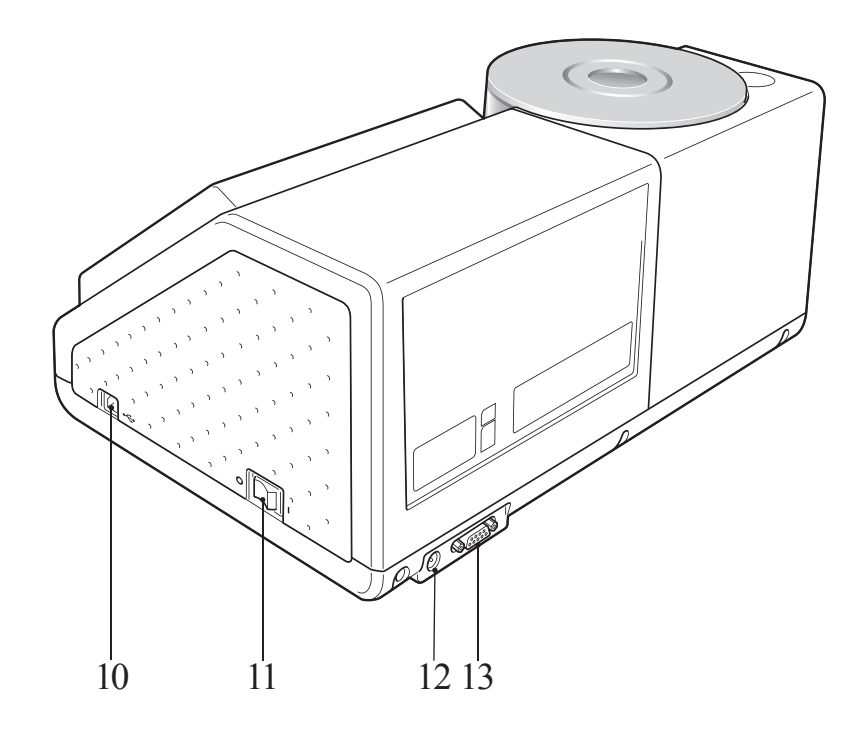

1

- 1 液晶显示屏 用于显示设置项、测量结果和信息。
- 2 控制面板
   用于切换界面或选择/确定/保存设置项。
   欲知详情,请参阅第 22 页"控制按钮"部分的详细描述。
- **3 样品测量口** 供测量样品的窗口。可通过更换目标罩来改变测量口的大小。此窗 口仅在测量时打开遮光板。遮光板中有内置白色校正板。
- 4 目标罩 反射测量中,此目标罩可替换为 Ø3 mm (CM-A195) 或 Ø8 mm (CM-A196) 的选购目标罩,用于根据样品改变照明面积(样品测量 口尺寸)。
- 5 照明窗口 供测量样品的窗口。
- **6 透射用目标罩**进行透射测量时,用于将光线导入透射样品腔。
- **7 透射样品腔** 透射测量中,将样品放入此腔中。
- **8 透射样品腔盖**滑动此盖可打开/关闭透射样品腔。
- 9 USB 连接终端(A型) 用于连接 USB 存储设备和仪器。当 USB 存储设备正确连接到仪器 时,会显示 ��(USB 存储设备已连接)图标。
- 10 USB 连接终端(B型) 用于使用随机提供的 USB 电缆 (IF-A19) 连接仪器和电脑。
- **11 电源开关** 用来打开/关闭电源。将此开关拨至"O"即可关闭电源,将开关设 置到"Ⅰ"则可打开电源。
- 12 交流适配器端子 使用随机提供的交流适配器 (CM-A305) 时,需将适配器插头连到该端子上。
- 13 RS-232C 连接器 用于使用选购的连接电缆 (CM-A58) 连接仪器和选购的数据打印机。

# 清洁各部件

这部分描述如何清洁目标罩、白色校正板、零位校正盒和积分球内部。

#### 目标罩和透射用目标罩(标准配件/可选配件)

用吹气球从目标罩中吹去灰尘。

注意 切勿用手指接触或用布擦拭目标罩的内侧(或边缘)。 若目标罩里的灰尘很难用吹气球吹去,请与最近的柯尼 卡美能达授权的服务机构联系。

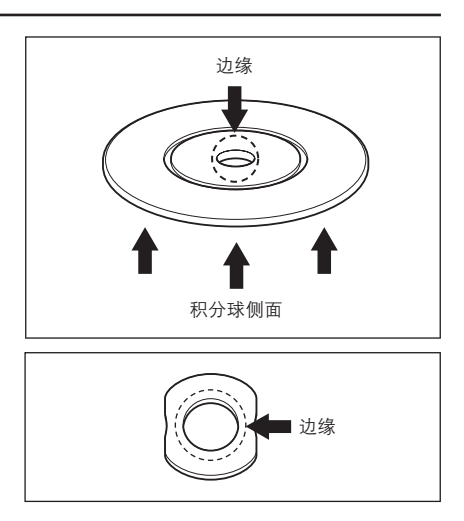

#### 白色校正板(可选)

- 白色校正板上若有积尘,用一块干燥软布轻轻地抹去灰尘。如果灰尘很难拭去,先将软布用商用拭镜液润湿,然后再擦拭校正板。然后用以水润湿的软布将拭镜液抹去,待其自然风干后再进行其他操作。
- 除白色校正板以外的其它部件若有积尘,用以水或肥皂 液润湿的抹布将灰尘轻轻地拭去。严禁使用稀释剂或苯 等溶剂。
- 注意 小心切勿刮伤白色校正板。

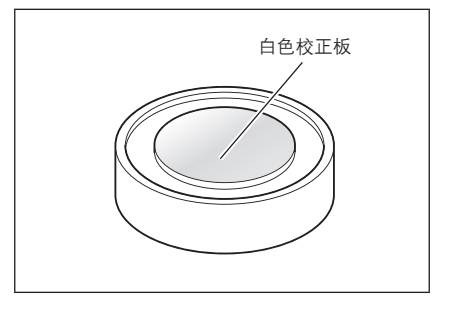

#### 零位校正盒(可选)

用吹气球吹出盒内的灰尘。 若手或手指意外触及校正盒的内表面,用一块干燥软布轻 轻地抹去指纹或其它痕迹。

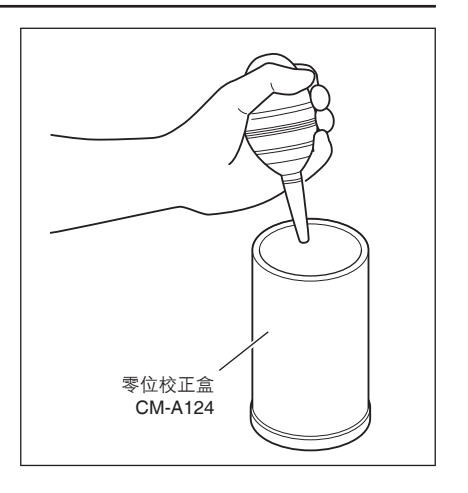

#### 1. 将镜面反射光分量设置为 SCE。

- ▲ 注 关于镜面反射光分量的切换步骤,请参阅第 53 页 "SCI/SCE<sup>™</sup> 部分的详细描述。
- TAuto
   \$ <</td>
   12:47:31 Ref 30mm SCE

   Measurement Condition Settings
   Specular Component will be set.

   Press [OK] to change the settings.

   Meas.Type
   Reflectance

   Meas.Area
   \$30mm

   SCI/SCE
   SCE (Excluded)

   Zero Calibration
   White Calibration

   0
   2009/10/29
   ----/--/- 

   14:27:15
   ID
   ----/-

2. 确保透射样品腔中没有物体。

- 3. 紧闭透射样品腔的接收窗口,以防止灰尘进入。

1

- 4. 打开遮光板,用吹气球吹出积分球内的灰尘。
   (备注7)关于打开/关闭遮光板的步骤,请参阅第 57 页 "打
  - 注意

开/关闭遮光板"部分的详细描述。 切勿触碰积分球内表面的白色涂层,勿用布擦拭积 分球内部或让任何物体进入积分球。若积分球内表 面太脏,很难用吹气球吹去灰尘,请和最近的柯尼 卡美能达授权的服务机构联系。

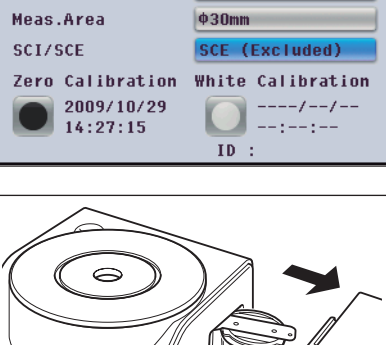

#### 透射样品腔的接收窗口

- 1. 将测量直径设置为 Ø3 mm。
  - **备**注/ 关于切换测量直径的步骤,请参阅第 52 页 "测量 区域"部分的详细描述。

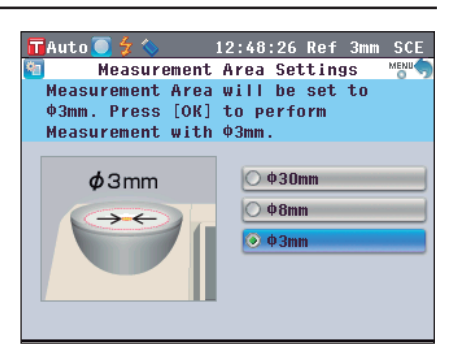

 用吹气球吹去接收窗口内的灰尘。
 注意 请勿将您的手指插入接收窗口,以免触碰到受光光 学系统的诱镜。

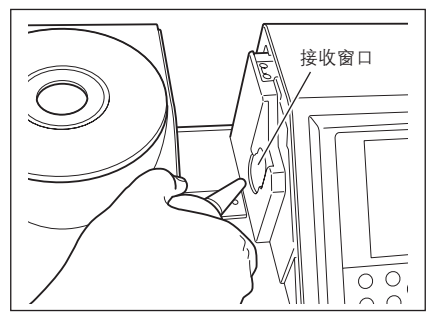

# 连接功能性接地电缆

注意 连接功能性接地电缆 (CM-A211) 以免因静电导致与电脑的通讯故障。

【步骤】

 将功能性接地电缆的Y端连接到仪器背面的连接端 子螺丝上。

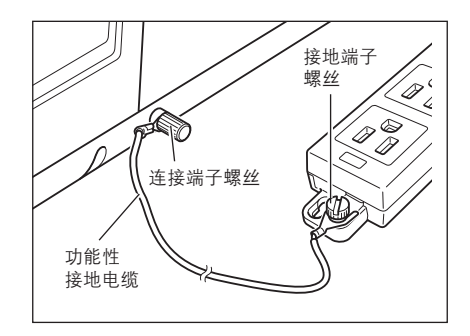

2. 用将功能性接地电缆的另一个 Y 端连接到一个可靠接地的物体(例如 100~240 VAC 接地端子 或金属座)。

# 使用仪器前的准备

## 连接交流适配器

注意 • 要为仪器提供交流电源,必须先使用仪器自带的交流适配器(AC-A305)。

• 在连接或拔除适配器前,先确认电源已经关闭。

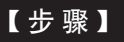

1. 确认电源已经关闭(电源开关设置为"〇")。

2. 确认电源已经关闭(电源开关设置为"〇")。

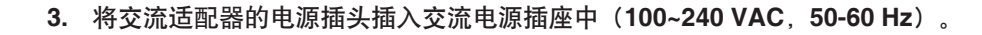

# 打开/关闭电源

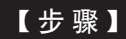

#### 打开电源

将电源开关拨至"I"处。
 电源将被打开(带电)。

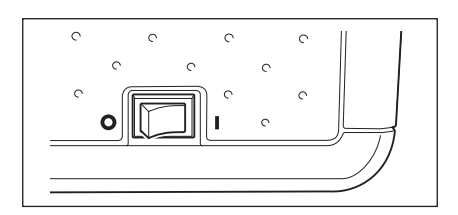

0

 $\sim$ 

C

000

C

C

0

C

C

#### 【步骤】

#### 关闭电源

**2. 将电源开关拨至**"〇"。 电源即被关闭。

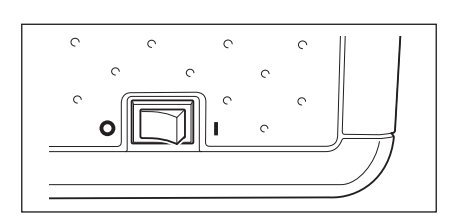

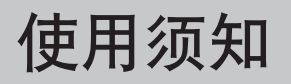

# CM-5 的初始设置

打开仪器时,会自动出现英文版的"Welcome to Easy Setup Wizard!" (欢迎使用快速设置向导) ) 界面。正常测量时,无需改变初始设置。

不过,使用本仪器前,您可以先检查日期设置或更改显示语言。请在 <**Setting>(设置)**界面中进行设 定。

内容可以用包括日语在内的七种语言显示。

欲知详情,请参阅第77页的"其他设置"部分的详细描述。

## 控制面板

CM-5 的正面装有液晶显示屏,可以显示测量结果和信息,并配有可以用来设置测量选项或改变显示方式 的控制按钮。

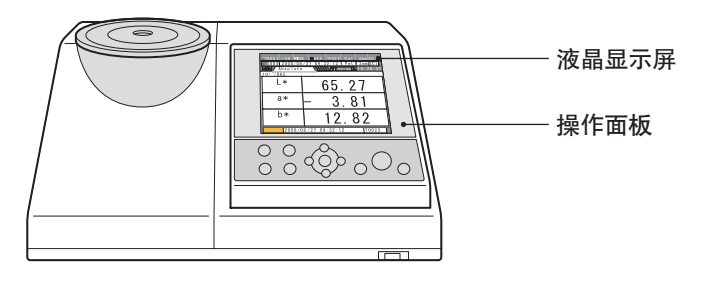

#### 屏幕显示(液晶显示屏)

液晶显示屏可显示测量设置、测量结果和信息。还可以用图标形式显示仪器状态。 屏幕的基本布局如下图所示:

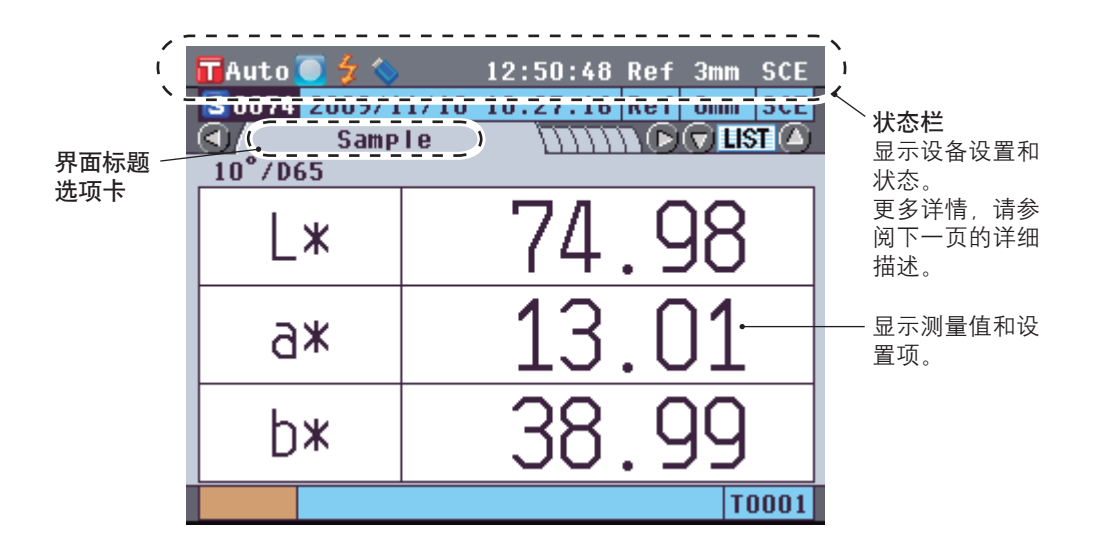

| _ |                                   | 5 6      | 7 8 9                                       |
|---|-----------------------------------|----------|---------------------------------------------|
| 6 | 🖬 Auto 🦲 🗲 🔇                      | 4 16:10  | D:23 Ref 30mm SCI                           |
|   | 显示                                | 说明(状态)   | 含义                                          |
| 1 | <b>〒 xxxx / <mark>〒</mark> 自动</b> | 激活目标色序号  | 仪器当前设置的目标色序号/Auto Target<br>(自动目标色)设为 ON(开) |
| 2 | 💽 / 💽 / 🔟 / 无                     | 校正       | 未执行零校正/白板校正/用户校正或已完成<br>校正                  |
| 3 | 无 / 🗲                             | 闪光准备就绪   | 可测量或不可测量                                    |
| 4 | 无 / 🚫                             | USB 存储设备 | 连接或未连接                                      |
| 5 | 无/ 🕘                              | 串口打印机    | 自动打印开/关                                     |
| 6 | xx:xx:xx                          | 当前时间     | 时:分:秒                                       |
| 7 | Ref / Tra / Pet / Liq             | 测量类型     | 反射测量/透射测量/培养皿测量/液体测量                        |
| 8 | 30 mm / 8 mm / 3 mm               | 测量区域     | 30 毫米 / 8 毫米 / 3 毫米                         |
| 9 | SCE / SCI                         | 镜面反射光分量  | SCE / SCI                                   |

1

#### 控制按钮

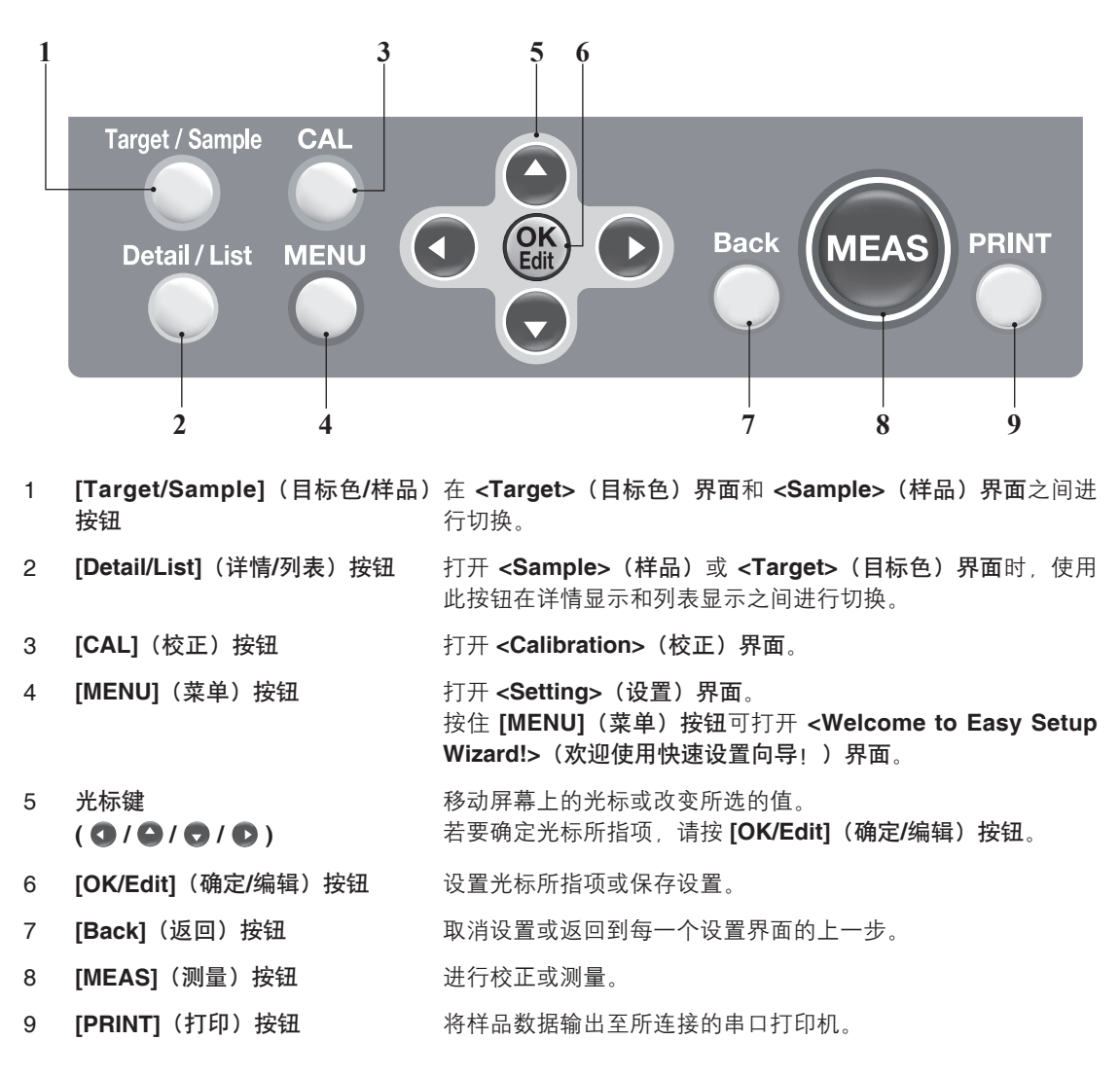

根据液晶显示屏上的提示信息使用这些按钮设置各项目或改变显示屏设置。

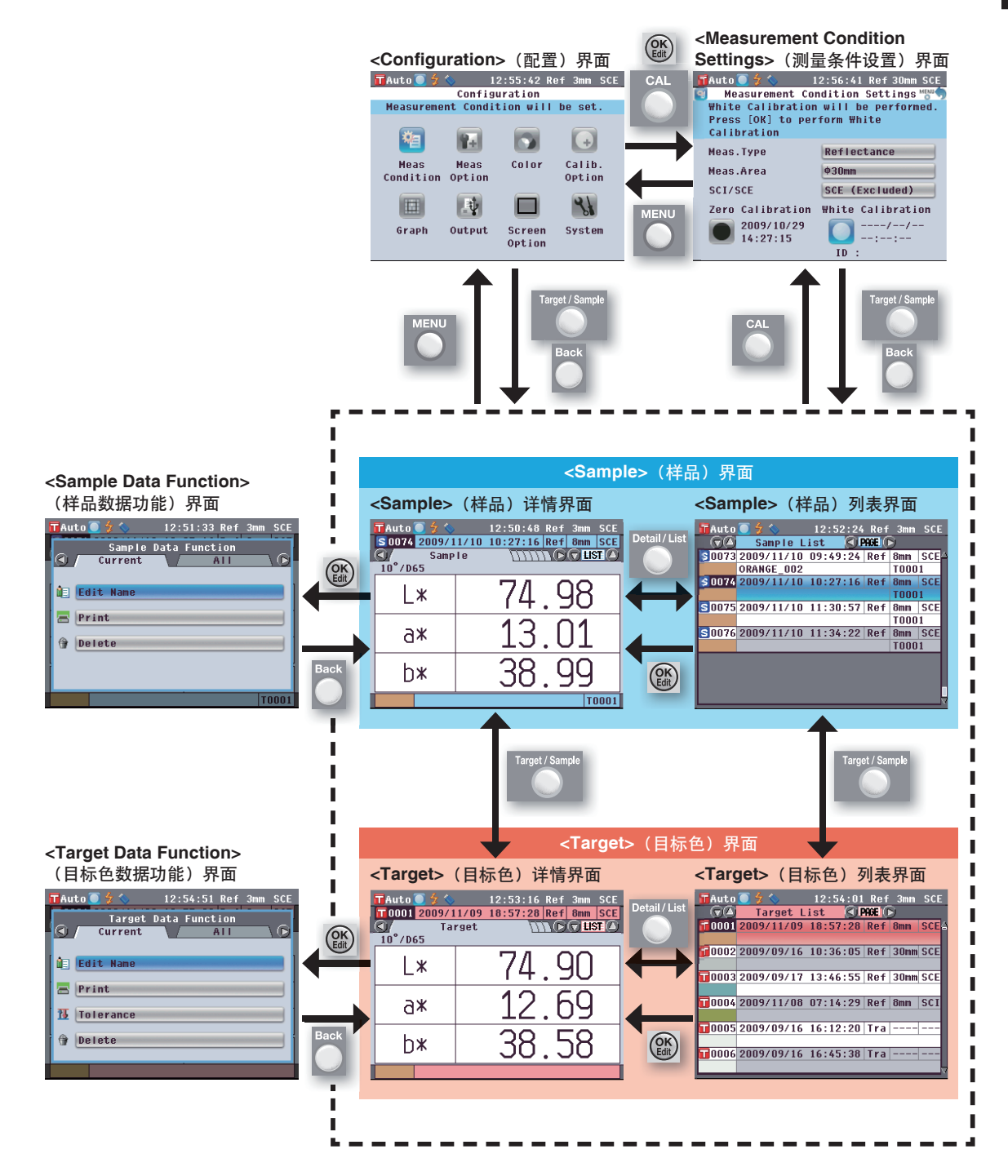

1

# 数据保存

仪器中使用的数据可以自动保存。

第二章节

# 测量前的准备

# 测量流程

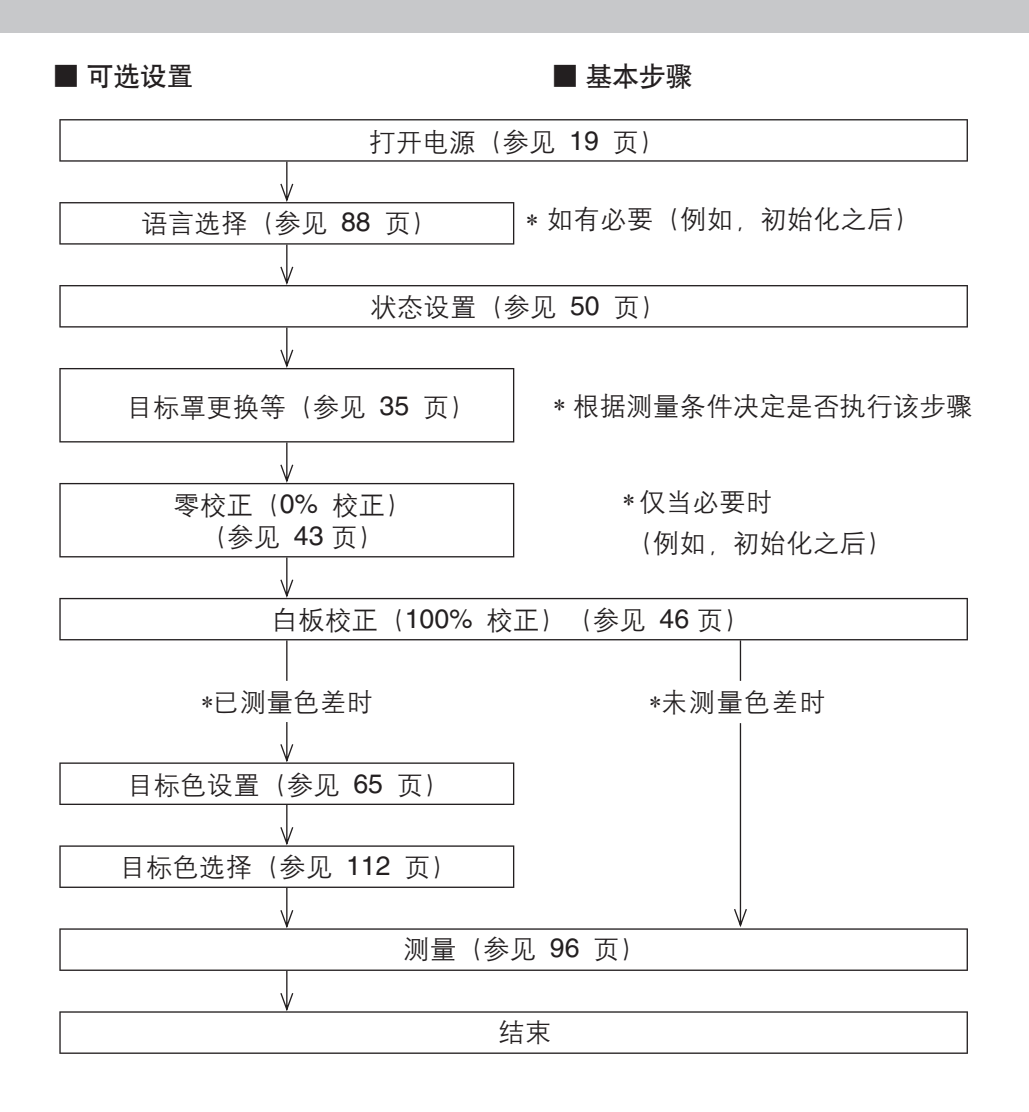

# 快速设置向导

首次使用本仪器时,您可以按照屏幕上的提示逐步设置测量条件和校正仪器。

TAuto 🦲 🐓 🕯

#### 【步骤】

- 打开本仪器的电源。
   先显示初始界面,然后显示 <Welcome to Easy Setup Wizard!>(欢迎进入快 速设置向导!)界面。
- 使用十字交叉键的 或 按钮将光 标移至"Start Simple Wizard"(启 动简单向导),然后按下 [OK/Edit] (确定/编辑)按钮。
  - 打开 <Measurement Type Selection> (测量类型选择)界面。

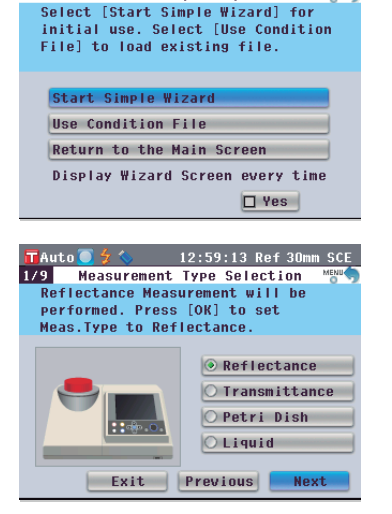

Welcome to Easy Setup Wizard ! MEN

12:57:39 Ref 30mm SCE

#### 备注

若要移动光标选择设置 项,请按下十字交叉键的 ❹ 或 **♥ 按钮**。 若要在"Exit"(退出)、
"Previous"(上一步)
和"Next"(下一步)
之间移动光标,请按下十
字交叉键的 ▲ 或 ◆ 按
钮。

如果您选择"Exit"(退 出),然后按下 [OK/Edit] (确定/编辑) 按钮,则 向导将会中断,并出现 <Sample>(样品)界 面。 如果您选择 <sup>"</sup>Previous<sup>"</sup> (上一步), 然后按下 **[OK/Edit] (确定/编辑) 按** 钮,则将会出现快速设置 向导的前一个界面。

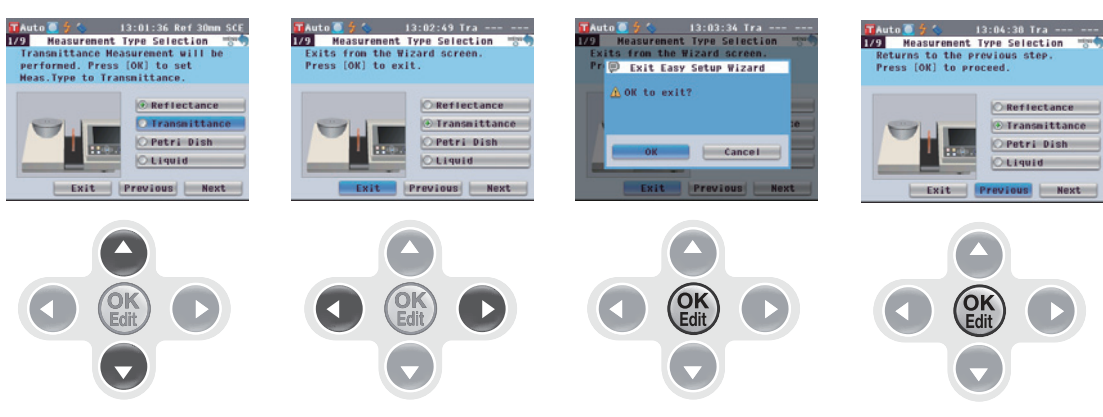

3. 根据测量类型转到合适的步骤。
<反射测量>: 参见步骤 3 至 15(28 至 30 页)。
<使用培养皿进行反射测量>: 参见步骤 3 至 10(30 至 31 页)。
<透射测量>: 参见步骤 3 至 9(32 至 33 页)。
<液体透射测量>: 参见步骤 3 至 8(33 至 34 页)。

#### <反射测量>

- 按下 [OK/Edit] (确定/编辑) 按钮。
   打开 <Measurement Area Selection>
   (测量区域选择)界面。
- 使用十字交叉键的 或 按钮将光标移至所需测量区域,然后按下 [OK/ Edit](确定/编辑)按钮。 将光标移至 "Next"(下一步)。
- 按下 [OK/Edit] (确定/编辑) 按钮。
   打开 <Target Mask Setting>(目标罩 设置)界面。
- TAuto 13:00:04 Ref 3mm SCI 3/9 Target Mask Setting MSC Set target mask for size of Meas. Area Selected. Select [NEXT] and press [OK] to proceed.

TAuto 5 % 13:05:30 Ref 30mm SCI 1/9 Measurement Type Selection Mod Select the Meas.Type to set and press [OK]. Then select [MEXT]

Auto 🦲 🐓 🌭 🛛 13:06:28 Ref 30mm SCI

○ **\$8mm** ○ **\$3mm** 

13:07:19 Ref 3mm SCI

🔿 \$30mm

Exit Previous Next

Exit Previous Next

2/9 Measurement Area Selection Select the Meas.Area to set and

press [OK]. Then select [NEXT] and press [OK] to proceed.

Measurement Area Selection

Select the Meas.Area to set and press [OK]. Then select [NEXT]

and press [OK] to proceed.

**\$**30mm

Auto 🦲 슃

¢3mm

Reflectance

Exit Previous Next

and press [OK] to proceed.

2/9

7. 安装直径和测量区域相同的目标罩。

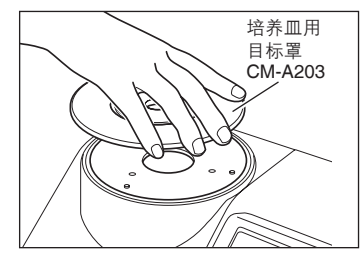

TAuto 2 2 13:08:53 Ref 3mm SCI 4/9 Specular Component Selection \*\*\*\* Select the Specular Component to set and press [OK]. Then Select [NEXT] and press [OK] to proceed

Exit Previous Next

::0

-

SCI (Included)

O SCE (Excluded)

▲ 注 / 关于目标罩的安装步骤, 请参阅第 35 页。

 确认光标在"Next"(下一步)上, 然后按下 [OK/Edit](确定/编辑)按 钮。

打开 <Specular Component Selection> (镜面反射光分量选择)界面。

- 9. 使用十字交叉键的 🛆 或 🕤 按钮将光 标移至所需镜面反射光分量,然后按 下 [OK/Edit] (确定/编辑) 按钮。 将光标移至"Next"(下一步)。
- 10. 按下 [OK/Edit] (确定/编辑) 按钮。 打开 <Meas. Condition Confirmation> (测量条件确认)界面。
- **11.**确认光标在"Next" (下一步)上. 然后按下 [OK/Edit] (确定/编辑) 按 钮。 打开 <Zero Calibration>(零校正)界 面。

以下部分是跳过零校正的解释说明。

12. 确认光标在"Next" (下一步)上, 然后按下 [OK/Edit] (确定/编辑) 按 钮。 打开 <White Calibration>(白板校正)界 面。

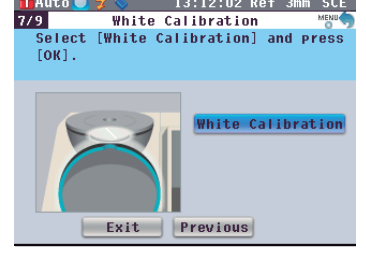

13:09:40 Ref 3mm SCE

○ SCI (Included) SCE (Excluded)

13:10:27 Ref 3mm SCE

Reflectance

SCE (Excluded)

13:11:15 Ref 3mm SCE

Zero Calibration

13:12:02 Ref 3mm SCE

¢3mm

Exit Previous Next

Exit Previous Next

Zero Calibration

Set Zero Calibration Box. Select [Zero Calibration] and press [OK].

Zero Calibration can be skipped.

4/9 Specular Component Selection \*\*\*\* Select the Specular Component to set and press [OK]. Then Select [NEXT] and press [OK] to proceed

Exit Previous Next

TAuto 2 % 13:10:27 Ref 3mm SCE 5/9 Meas. Condition Confirmation "B" The following measurement conditions

are selected. Select [NEXT] and

press [OK] to perform calibration

::0

ei.

Meas.Type

Meas.Area

Auto 🦲 슃 🔇

ľ

Auto 💽 술 🔇

6/9

SCI/SCE

Auto 🔘 🛨 🔇

13. 确认光标在"White Calibration" 8/9 (白板校正)上,然后按下 [OK/Edit] (确定/编辑) 按钮。 使用本仪器的内置白色校正板执行白板校

正。白板校正完成后,将打开 <Auto White Cal. Selection>(自动白板校正选择)界 面。

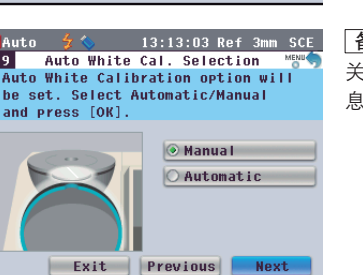

|备 注 /

CM-5 上保存有出厂前执 行的零校正的数据。因此 无需在每次启动仪器时都 执行零校正。关于零校正 的详细信息,请参阅第 43 页。

备注/ 关于白板校正的详细信 息, 请参阅第46页。

2

14. 确认光标在"Next" (下一步)上, 然后按下 [OK/Edit] (确定/编辑) 按 钮。

以下部分是未设置为 ON (开) 状态的自动白 板校正的解释说明。

打开 <Meas. Cond. Settings completed> (测量条件设置完成)界面。

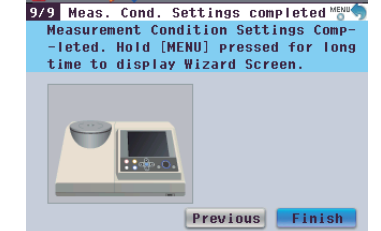

Auto 🛨

13:13:47 Ref 3mm SCE

#### 备注/

在将自动白板校正设置 为 ON (开) 状态后, 再 次使用本仪器时,将在显 示 <Welcome to Easy Setup Wizard!>(欢迎进 入快速设置向导!)界面 前自动执行白板校正。该 功能十分有用,无需每次 更改测量类型或其他测量 条件即可执行测量。 关于自动白板校正的详细 信息,请参阅第46页。

**15.** 确认光标在"Finish" (完成)上, 然后按下 [OK/Edit] (确定/编辑) 按 钮。 快速设置向导完成,显示 <Sample>(样 品)界面。

| TAuto 5 4 5<br>50074 2009/1<br>() Samp<br>10°/D65 | 13:15:38 Pet 30mm SCE<br>1/10 10:27:16 Ref 8mm SCE<br>Ie LIST C LIST |
|---------------------------------------------------|----------------------------------------------------------------------|
| L*                                                | 74.98                                                                |
| а*                                                | 13.01                                                                |
| b*                                                | 38.99                                                                |
|                                                   | T0001                                                                |

#### <使用培养皿进行反射测量>

- 3. 使用十字交叉键的 △ 或 🛡 按钮将光 标移至"Petri Dish"(培养皿) 然后按下 [OK/Edit] (确定/编辑) 按 钮。 将光标移至"Next"(下一步)。
- 4. 按下 [OK/Edit] (确定/编辑) 按钮。 打开 <Meas. Condition Confirmation> (测 量条件确认)界面。
- 5. 安装培养皿用目标罩(可选配件)。

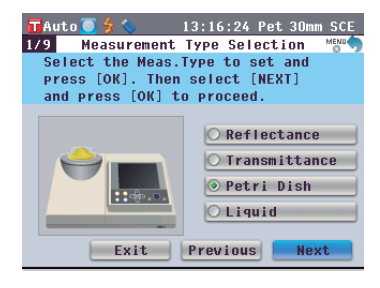

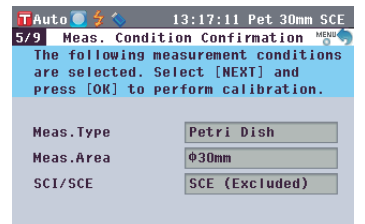

Exit Previous Next

培养皿用目标罩

备注/ 关于目标罩的安装步骤, CM-A203

请参阅第37页。

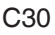

- 6. 确认光标在"Next" (下一步)上, 然后按下 [OK/Edit] (确定/编辑) 按 钮。打开 <Zero Calibration> (零校 正)界面。 以下部分是跳过零校正的解释说明。
- 7. 确认光标在"Next" (下一步)上, 然后按下 [OK/Edit] (确定/编辑) 按 钮。 打开 <White Calibration>(白板校正)界 面
- 8. 将培养皿测量套件(可洗配件)中包 含的培养皿用校正玻璃和白色校正板 正确安装到目标罩上。

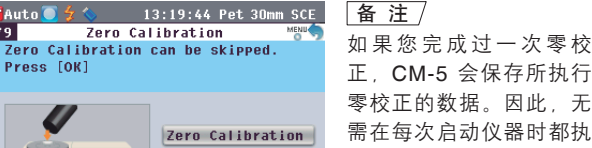

零校正的数据。因此,无 需在每次启动仪器时都执 行零校正。 关于零校正的详细信息, 请参阅第43页。

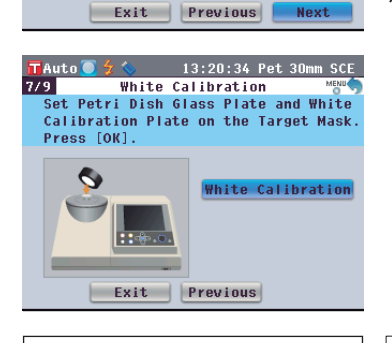

Zero Calibration

🖬 Auto 🔘 🗲 🔇 6/9

Ø

Exit

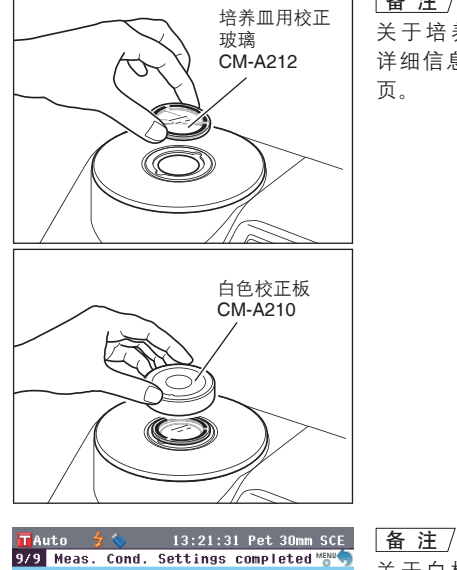

备注

关于培养皿测量套件的 详细信息, 请参阅第 47 页。

关于白板校正的详细信

息, 请参阅第46页。

- 9. 确认光标在"White Calibration" (白板校正)上,然后按下 [OK/Edit] (确定/编辑) 按钮。 将执行白板校正。 白板校正完成后,将显示 <Meas. Cond. Settings completed>(测量条件设置完成) 界面。
- 10. 确认光标在"Finish" (完成)上, 然后按下 [OK/Edit] (确定/编辑) 按 钮。 快速设置向导完成,显示 <Sample>(样 品)界面。

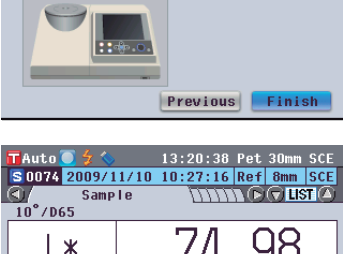

Measurement Condition Settings Comp--leted. Hold [MENU] pressed for long

time to display Wizard Screen.

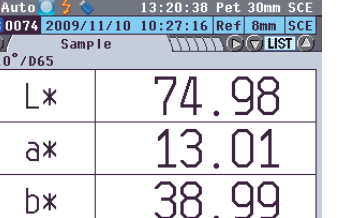

T0001

2

#### <诱射测量>

- 3. 使用十字交叉键的 🗅 或 🕤 按钮将 光标移至"Transmittance" (透 射), 然后按下 [OK/Edit] (确定/编 辑) 按钮。 将光标移至"Next"(下一步)。
- 4. 按下 [OK/Edit] (确定/编辑) 按钮。 打开 <Meas. Condition Confirmation> (测 量条件确认)界面。
- 5. 确认光标在"Next" (下一步)上, 然后按下 [OK/Edit] (确定/编辑) 按 钮。

打开 <0% Calibration> (0% 校正)界面。 以下部分是跳过 0% 校正的解释说明。

6. 确认光标在"Next" (下一步)上, 然后按下 [OK/Edit] (确定/编辑) 按 钮。

> 打开 <100% Calibration> (100% 校正) 界 面。

Exit Previous 7. 检确认透射样品腔为空且光标在 🖕 🍆 13:26:58 Tra ---Auto 8/9 Auto 100% Cal. Selection "100% Calibration" (100% 校 Auto 100% Calibration option will be set. Select Automatic/Manual 正)上,然后按下 [OK/Edit] (确定 and press [OK]. /编辑)按钮。 将执行 100% 校正。 100% 校正完成后,将显示 < Auto 100% Cal. Selection>(自动 100% 校正选择)界面。

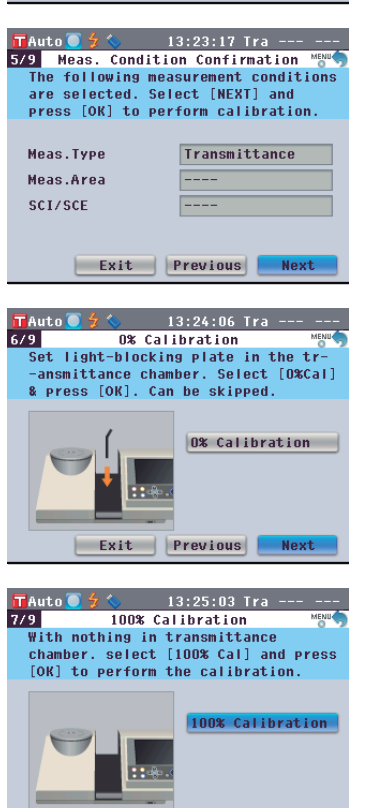

💿 Manua I

Exit Previous Next

O Automatic

🖬 Auto 🦲 🐓 🌭 🛛 13:22:32 Tra ---1/9 Measurement Type Selection Select the Meas.Type to set and press [OK]. Then select [NEXT]

O Reflectance

Transmittance 🔿 Petri Dish Liquid Exit Previous Next

and press [OK] to proceed.

备注/

CM-5 上保存有出厂前执 行的 0% 校正的数据,因 此无需在每次启动仪器时 都执行 0% 校正。关于 0% 校正的详细信息,请 参阅第 43 页。

备注/ 关于 100% 校正的详细信 息,请参阅第46页。

 确认光标在"Next"(下一步)上, 然后按下 [OK/Edit](确定/编辑)按 钮。

> 以下部分是未设置为 ON (开) 状态的自动 100% 校正的解释说明。

> 打开 <Meas. Cond. Settings completed> (测量条件设置完成)界面。

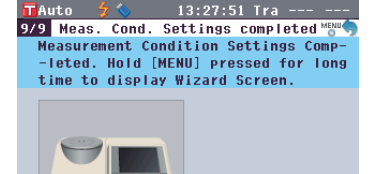

Previous Finish

备注

在将自动 100% 校正设 置为 ON (开) 状态后, 再次使用本仪器时,将在 显示 <Welcome to Easy Setup Wizard!> (欢迎进 入快速设置向导!) 界面 前自动执行 100% 校正。 该功能十分有用,无需每 次更改测量类型或其他测 量条件即可执行测量。 关于自动 100% 校正的 详细信息,请参阅第 46 页。

 确认光标在"Finish"(完成)上, 然后按下[OK/Edit](确定/编辑)按 钮。
 快速设置向导完成,显示 <Sample>(样)

| 🖬 Auto 💽 🗲 🌭  | 13:28:38 Pet 30mm SCE     |
|---------------|---------------------------|
| S 0074 2009/1 | 1/10 10:27:16 Ref 8mm SCE |
| Samp          |                           |
| 10°/D65       |                           |
| 1.4           |                           |
|               | (4.90                     |
|               | 12 01                     |
| a*            | 13.UL                     |
|               |                           |
| h 🖌           | 28 00 1                   |
|               | JU. 33                    |
|               | T0001                     |

Auto 🦲 🐓 🌭 🛛 13:30:16 Lig ---

9 Measurement Type Selection Select the Meas.Type to set and press [OK]. Then select [NEXT] and press [OK] to proceed.

Reflectance
 Transmittance
 Petri Dish
 Liquid

1/9

#### <液体透射测量>

品)界面。

- 使用十字交叉键的 或 按钮将光 标移至"Liquid"(液体),然后按 下 [OK/Edit](确定/编辑)按钮。 将光标移至"Next"(下一步)。
- 按下 [OK/Edit] (确定/编辑) 按钮。
   打开 <Meas. Condition Confirmation> (测 量条件确认)界面。
- 5. 确认光标在"Next"(下一步)上, 然后按下 [OK/Edit](确定/编辑)按 钮。

打开 **<0% Calibration> (0% 校正)界面**。 以下部分是跳过 0% 校正的解释说明。

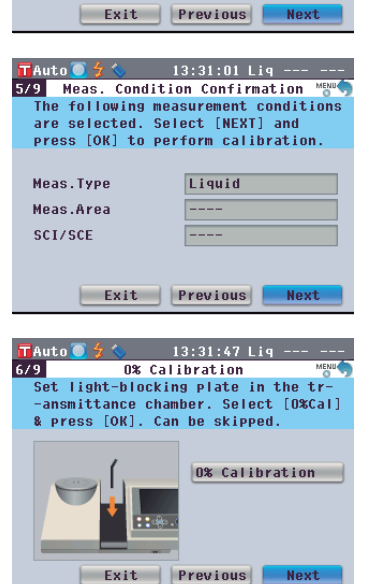

<u>备注</u> CM-5 ⊢1

CM-5 上保存有出厂前执 行的 0% 校正的数据,因 此无需在每次启动仪器时 都执行 0% 校正。关于 0% 校正的详细信息,请 参阅第 43 页。  确认光标在"Next"(下一步)上, 然后按下 [OK/Edit](确定/编辑)按 钮。 打开 <100% Calibration>(100% 校正)界

面。

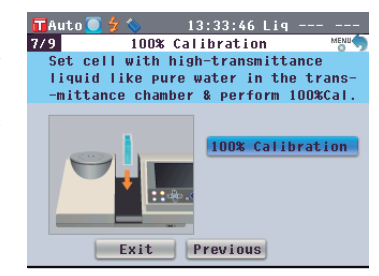

 将欲进行 100% 校正的样品(装有 蒸馏水等高透射液体的容器)放入 透射样品腔,确认光标在"100% Calibration"(100% 校正)上, 然后按下 [OK/Edit](确定/编辑)按 钮。

将执行 100% 校正。100% 校正完成后,将 显示 <Meas. Cond. Settings completed> (测量条件设置完成)界面。

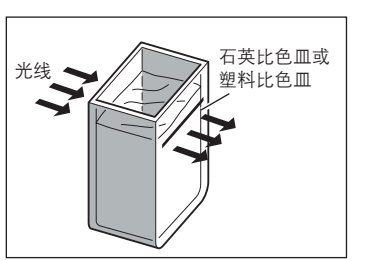

▲ 注 /关于 100% 校正的详细信息,请参阅第 48 页。

- TAuto 13:34:36 Lig --- --9/9 Meas. Cond. Settings completed \*\*\*\* Heasurement Condition Settings Comp--leted. Hold (MENU) pressed for long time to display Wizard Screen.
- 确认光标在"Finish"(完成)上, 然后按下 [OK/Edit](确定/编辑)按 钮。
   快速设置向导完成,显示 <Sample>(样)

快速设置向导完成,显示 <Sample>(样 品)界面。

| L*         74.98           a*         13.01           b*         38.99                                                                                                    | 🔟 Auto 🛛 🍞 🏷  | 13:35:42 Lig              |
|----------------------------------------------------------------------------------------------------|---------------|---------------------------|
| Sample         This could be as a standard be as a standard be standard be as a standard be as a standard be as a standard be a | S 0074 2009/1 | 1/10 10:27:16 Ref 8mm SCE |
| L*         74.98           a*         13.01           b*         38.99                                                                                                    | Samp          |                           |
| L*         74.98           a*         13.01           b*         38.99                                                                                                    | _10°/D65      |                           |
| L*         74.98           a*         13.01           b*         38.99                                                                                                    | 1.55          |                           |
| a* 13.01<br>b* 38.99                                                                                                    |               | (4,90)                    |
| a*         13.01           b*         38.99                                                                                                    |               | 11.30                     |
| a* 13.01<br>b* 38.99                                                                                                    | Y             |                           |
| b* 38.99                                                                                                    | _ <u>a</u> ≁  | LJ.UL                     |
| b* 38.99                                                                                                    |               |                           |
|                                                                                                    | h¥            | 78 QQ                     |
| T0001                                                                                                    | 0.0           | JO.33                     |
| 10001                                                                                                    |               | T0001                     |
# 放置样品

# 反射测量

若要使用本仪器对除粉状或糊状之外的样品进行反射测量,请将目标罩安装到样品测量口上,并将样品 放置到上面。根据照明面积(样品测量口尺寸),目标罩有以下三种类型可供选择:Ø30 mm、Ø8 mm 和Ø3 mm,取决于具体样品和应用。

# 所需配件

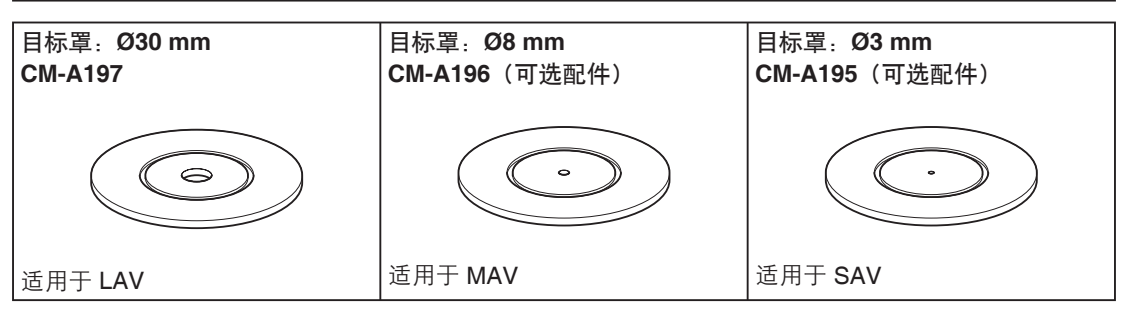

注意 请勿触摸或将手指伸入目标罩的内表面(边缘);请勿 用布擦拭内表面上的灰尘。 注意不要划伤或弄脏目标罩的内表面。如果目标罩被弄 脏了,请用柔软、干净的布布擦拭。如果灰尘难以去 除,将软布沾少许商用清洁液,再擦拭目标罩;然后用 一块沾水的软布将拭镜液抹去并等待目标罩风干。如果 无法去除刮痕或脏污,请更换目标罩。

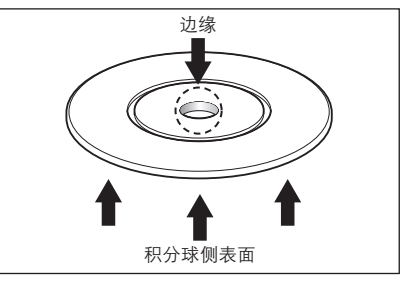

2

测量前的准备

# 将目标罩安装到仪器上

1. 将目标罩对准仪器上的定位凹槽,然后将其推入。

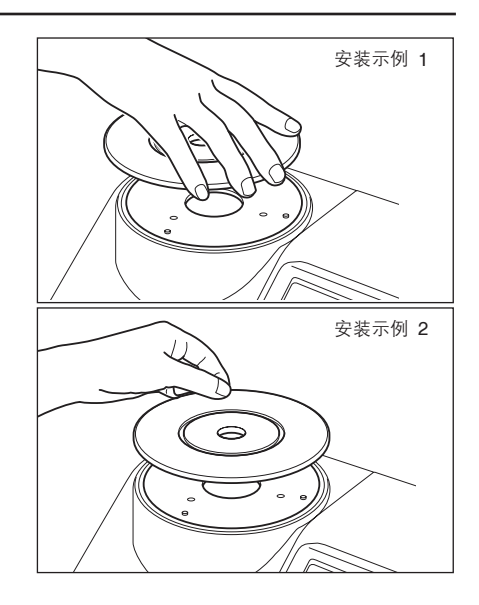

# 培养皿测量

使用培养皿可实现本仪器对粉状或糊状样品的反射测量。

#### 所需配件

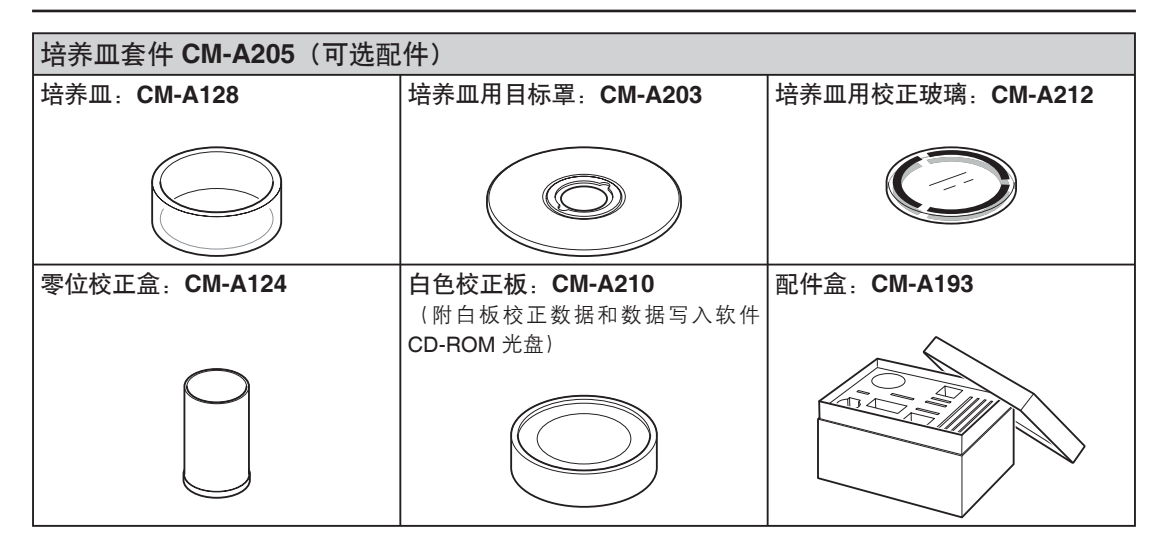

#### 注意

注意不要刮伤或弄脏培养皿底部或培养皿用校正玻璃。如果培养皿底部或培养皿用校正玻璃被弄脏了,请用柔软、干净的抹布擦拭。如果灰尘难以去除,将软布沾少许商用清洁液,再进行擦拭,然后用一块沾水的软布将清洁液抹去并 等待其风干。如果无法去除刮痕或脏污,请更换培养皿或培养皿用校正玻璃。

#### 注意

不使用零位校正盒时,请务必合上盖子,以防止灰尘进入。如果灰尘进入校正盒,请用商用吹气球吹去灰尘。 注意不要划伤或弄脏零位校正盒的内表面(黑色涂层面)。如果无法去除划痕或脏污,请更换零位校正盒。

#### 注意

如果持续暴露在光线下,白色校正板(可选配件)可能会褪色。因此,不用时确保合上盖子,防止白色校正板暴露在 周围光线中。

不要刮伤或弄脏白色校正板(可选配件)。如果白色校正板被弄脏了,请用柔软、干净的抹布擦拭。如果灰尘难以去 除,将软布沾少许商用清洁液,再擦拭白色校正板。然后,用一块沾水的软布将清洁液抹去并等待其风干。如果无法 去除划痕或脏污,请更换白色校正板。

更换白色校正板(可选配件)时,请用新白色校正板的数据覆盖仪器中保存的白板校正数据,以作用户校正数据。

# 将目标罩安装到仪器上

 将培养皿用目标罩对准仪器上的定位凹槽,然后将 其推入。

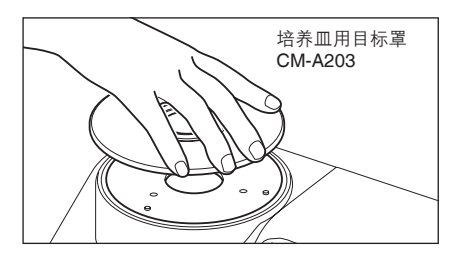

# <若要执行零校正>

2. 将培养皿用校正玻璃插入培养皿用目标罩的凹处。

 将零位校正盒对准培养皿用目标罩上的定位凹槽, 然后将其推入。

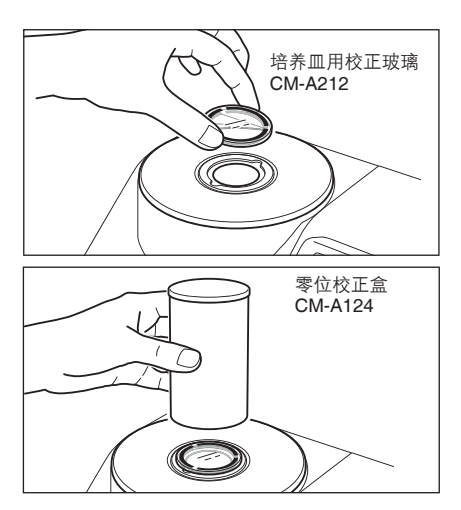

# <若要执行白板校正>

通常使用遮光板中的内置白色校正板进行校正,因此无需安装校正板。请执行以下步骤进行白板校正, 作为使用可选白色校正板的用户校正。

2. 将培养皿用校正玻璃插入培养皿用目标罩的凹处。

**3.** 将白色校正板对准培养皿用目标罩上的定位凹槽, 然后将其推入。

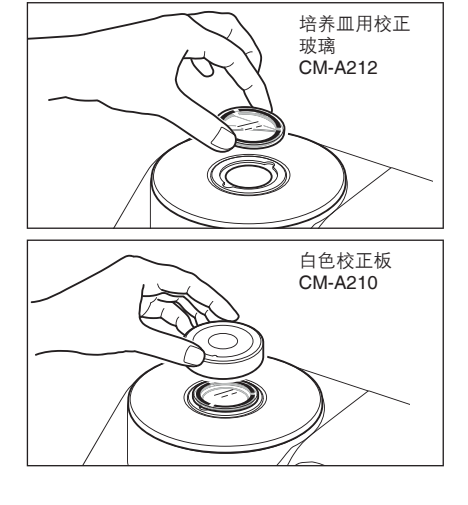

<若要测量样品>

2. 将装有样品的培养皿插入培养皿用目标罩的凹处。

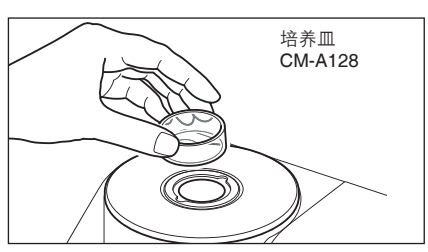

# 样品观测镜(可选配件)

使用本仪器进行反射测量时,您可以通过样品观测镜查看样品的测量点。

# 如何使用样品观测镜

1. 将样品放到目标罩上。

- 打开透射样品腔盖,将样品观测镜安装到透射样品 腔上。
- **3. 打开遮光板。** 关于打开/关闭遮光板的详细步骤,请参阅第 **57**页。
- 4. 从顶部观察样品观测镜,调整样品位置。

**5. 关闭遮光板。** 关于打开/关闭遮光板的详细步骤,请参阅第 **57**页。

6. 取下样品观测镜,并合上透射样品腔盖。

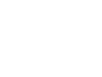

C38

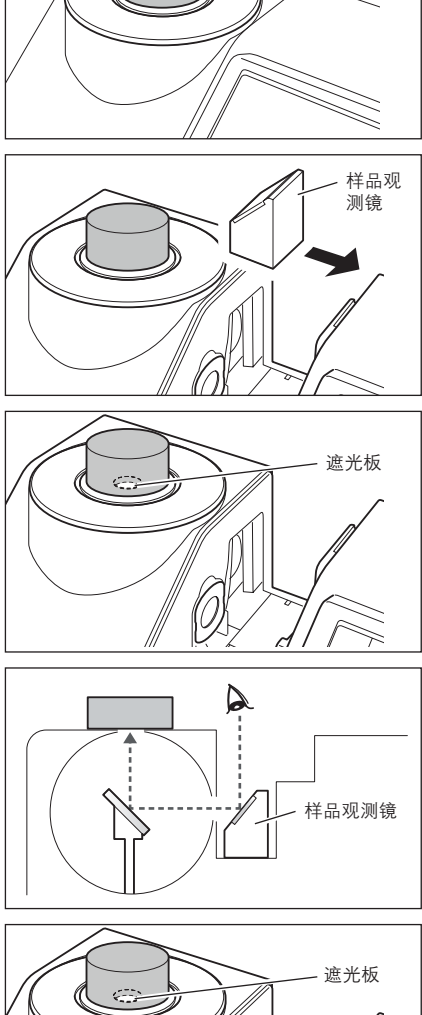

样品

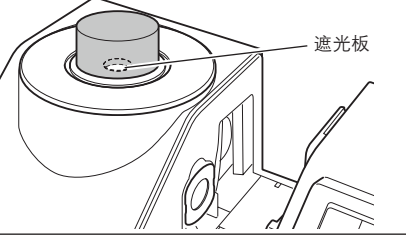

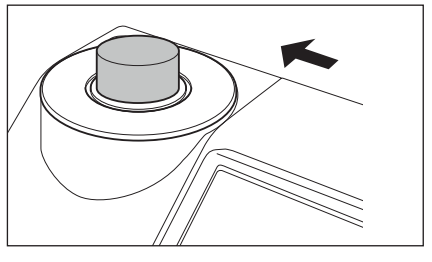

# 透射测量和液体测量

若要使用本仪器进行透射测量,请将透射用目标罩安装到透射样品腔的照明窗口上,然后放上样品。 您可以用透射测量套件轻松可靠地将装有液体样品的容器或板状/膜状样品放置到仪器上。 若要用 10 mm 宽的商用石英比色皿进行测量,您可以使用 10 mm 比色皿测量套件轻松可靠地进行安装。

# 所需配件

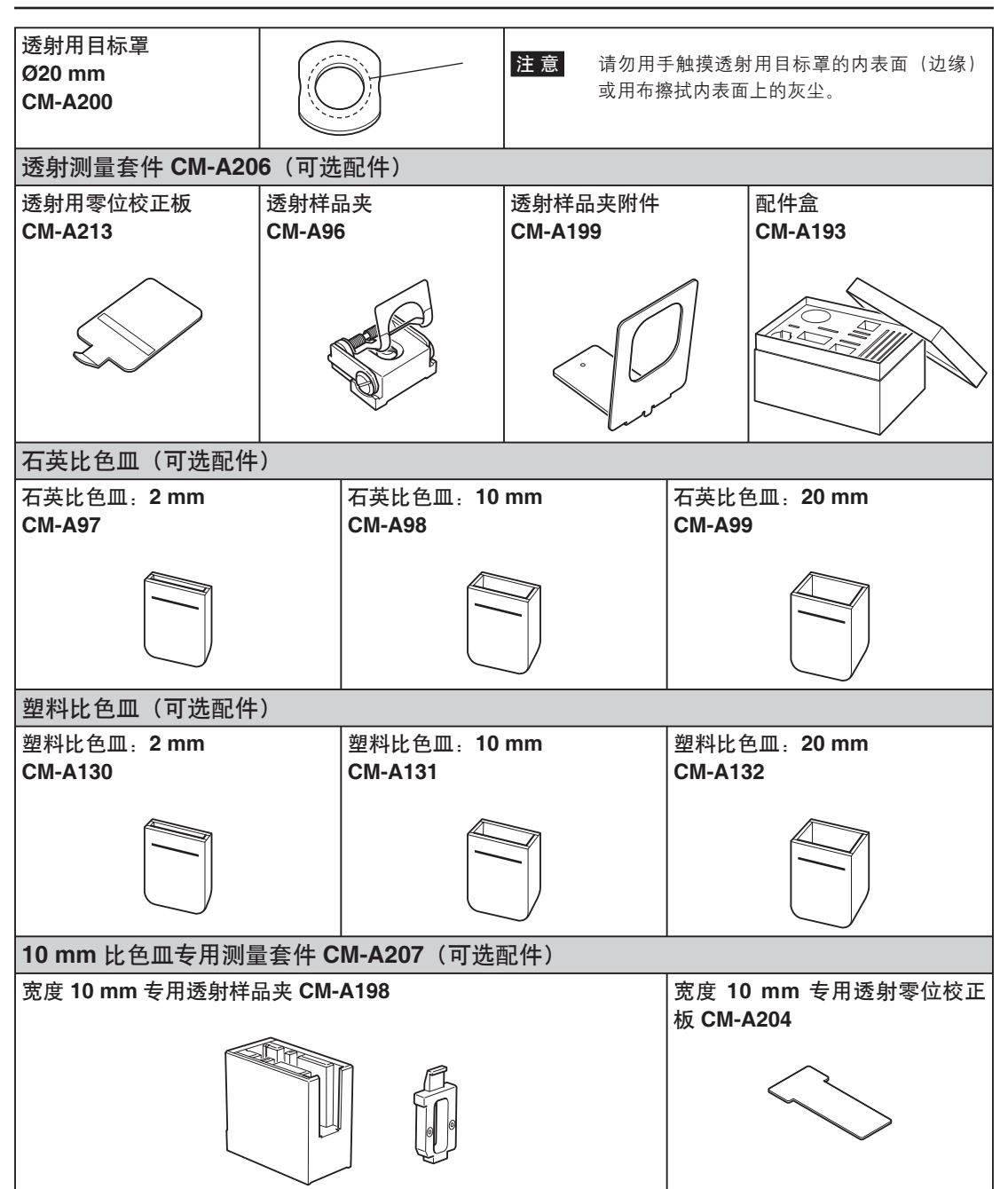

## 将透射样品夹安装到仪器上

- 注意
- 请勿将样品或其他液体倒洒在本仪器上,否则可能引发故障。如果有液体洒到了仪器上,请立即用柔软的干布将其拭去。
- 欲放置到透射样品夹上的样品厚度(光学距离)须限制在 22.5 mm 以内。(石英比色皿 (20 mm) 或塑料比色皿 (20 mm) 与玻璃的总厚度为 22.5 mm。)使用厚度超过 22.5 mm 的样品或容器可能会损坏本 仪器。
- 如果在将样品放置到透射样品夹内后想要移动样品的位置,请先打开样品固定板,以保护样品的表面或 样品容器。
- 1. 打开透射样品腔盖。

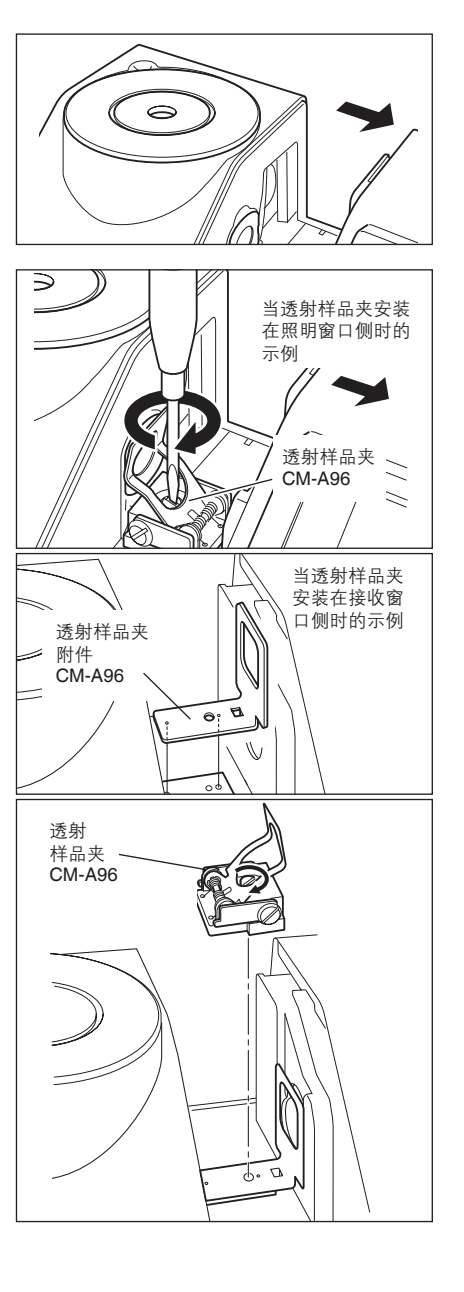

- 如图所示,将透射样品夹的安装螺钉对准仪器上用 于安装透射样品夹的螺孔,然后用平口螺丝刀拧紧 螺钉。
  - 备注/ 虽然透射样品夹既可以安装在照明窗口侧,也可以 安装在接收窗口侧,但是一般使用情况下均安装在 照明窗口侧。在此情况下,几何机构将为漫射照 明,并形成 0° 观察角 (di: 0°, de: 0°)。
  - ▲ 注/ 若要将透射样品夹安装在接收窗口侧,请先安装 CM-A199 透射样品夹附件。

## 放置膜状样品

注意

因冷凝或其他原因在样品上形成的水滴会妨碍测量的精准性。

- 1. 打开样品固定板并用固定板固定样品。
  - 注意 将样品放置到照明窗口侧时,请将其放到能完全覆 盖照明窗口的位置。将样品放置到接收窗口侧时, 请将其放到能完全覆盖接收窗口的位置。

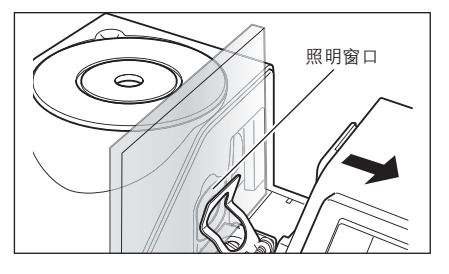

## 放置液体样品

- 注意 • 对于液体样品容器,推荐您使用可选配件 CM-A97 至 99 石英比色皿或 CM-A130 至 132 塑料比色皿。 若要使用其他容器,请使用表面与本仪器的照明窗口和接收窗口平行的无色,透明容器。
  - 石英比色皿十分易碎,使用时需小心谨慎。
  - 请勿将炽热的液体倒入石英比色皿或塑料比色皿中;也勿用热水清洗比色皿。
  - 用超声波清洁器清洁石英或塑料比色皿时,请勿长时间清洁,避免损坏比色皿。
  - 通过光线距离不同的附件测得的测量值可能互不兼容。
  - 请勿将样品或其他液体倒洒在本仪器上,否则可能引发故障。如果有液体洒到了仪器上,请立即用柔软 的干布将其拭去。
  - 请勿测量易燃液体。
  - 请确保样品表面以及液体样品的容器内、外表面上没有灰尘、污渍或刮痕。放置样品时,请勿触摸测量 表面,避免留下指印。
  - 装有液体样品的容器内的泡沫会妨碍测量的精准性。测量前请务必消除泡沫。(样品放置时间过长可能) 会导致泡沫的产生。)
  - 因冷凝或其他原因在样品上或装有液体样品的容器上形成的水滴会妨碍测量的精准性。
  - 对于含有微粒的液体,因为微粒会沉积,其测量的精准性可能不太稳定。

**备 注** / 测量透明指数时, 请使用光学距离为 10 mm 的容器。

1. 将样品倒入透明容器内。

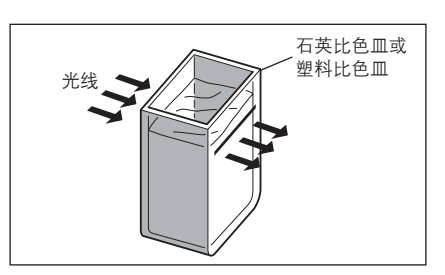

2. 打开样品固定板并用固定板固定容器。 注意 将样品放置到照明窗口侧时,请将其放到能完全覆 盖照明窗口的位置。将样品放置到接收窗口侧时, 请将其放到能完全覆盖接收窗口的位置。

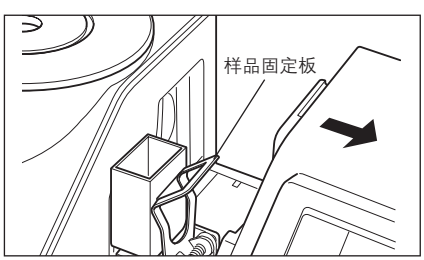

# 使用商用 10 mm 宽的附件测量液体样品

- 注意 对于液体样品容器,请使用表面与本仪器的照明窗口和接收窗口平行的无色、透明容器。
  - 为了确保光学距离为 10 mm,请使用 12.5 mm 宽的附件。12 mm 宽的附件难以牢固安装。
  - 通过光线距离不同的附件测得的测量值可能互不兼容。
  - 请勿将样品或其他液体倒洒在仪器上,否则可能引发故障。如果有液体洒到了仪器上,请立即用柔软的 干布将其拭去。
  - 请勿测量易燃液体。
  - 请确保样品表面以及液体样品的容器内、外表面上没有灰尘、污渍或刮痕。放置样品时,请勿触摸测量 表面,避免留下指印。
  - 装有液体样品的容器内的泡沫会妨碍测量的精准性。测量前请务必消除泡沫。(样品闲置时间过长可能 会导致泡沫的产生。)
  - 因冷凝或其他原因在样品上或装有液体样品的容器上形成的水滴会妨碍测量的精准性。
  - 对于含有微粒的液体,因为微粒会沉积,其测量的精准性可能不太稳定。
- **备 注** / 测量透明指数时,请使用光学距离为 10 mm 的容器。
- 1. 打开透射样品腔盖。

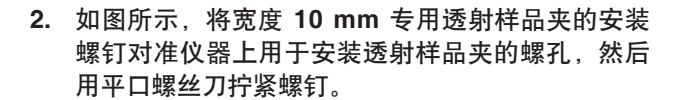

 改变比色皿固定板的位置,根据所用附件的光学距 离将其对准宽度 10 mm 专用透射样品夹上的 10 mm、20 mm 或 50 mm 凹槽。

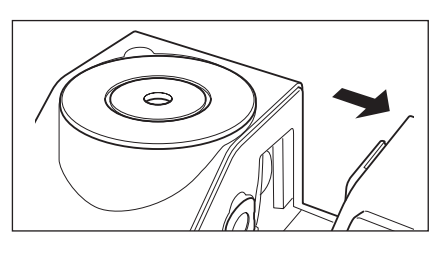

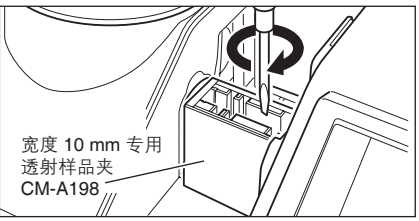

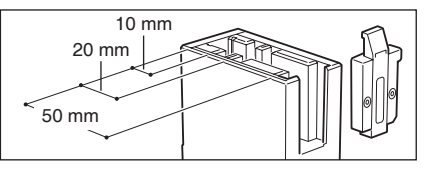

4. 将样品倒入 10 mm 宽的透明容器内。

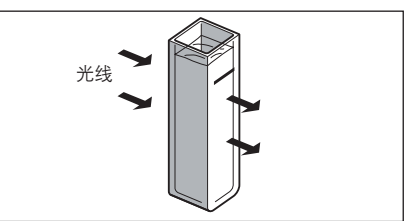

将容器放置到宽度 10 mm 专用透射样品夹上。
 注意 放置附件时,请确保透明面朝向照明和接收窗口。

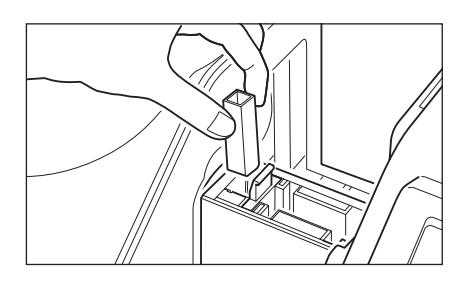

# 零校正(**0%**校正)

CM-5 上保存有出厂前执行的零校正(0%校正)的数据,因此无需在每次启动仪器时都执行零校正(0%校正)。但是,如果测量条件有很大改变或使用了选购的目标罩(Ø8mm或Ø3mm)、培养皿或附件,则必须在执行白板校正(100%校正)之前先完成零校正(0%校正)。

- **备 注** 零校正 (0% 校正) 数据可以自动补偿光线漂移 (即光线的产生取决于光学系统的闪光特性) 而带来的 负面影响。
  - 光线系统内的积尘、湿度、重复操作仪器震动和碰撞可能会改变光线漂移的数量。在这种情况下,建议 定期进行零校正(0%校正)。
- 注意 若本仪器长时间闲置不用,则保存在仪器中的零校正(0%校正)数据可能会丢失。若数据丢失,须重新执行零校正(0%校正)。
  - 若使用选购的目标罩(Ø8 mm 或 Ø3 mm)、培养皿或附件执行零校正(0% 校正),则在使用标准目标罩进行测量前必须再次执行零校正(0% 校正)。

#### 从测量界面开始执行步骤。

尽管"快速设置向导"中包含有零校正(0%校正),但以下部分仍将详细说明从测量界面开始执行的零校正(0%校正)步骤。

- 1. 按下 [CAL](校正)按钮。
  - 打开 <Measurement Condition Settings> (测量条 件设置)界面。
    - 注意 确认显示的测量类型、测量区域和镜面反射光分量 设置符合所执行测量的条件。
    - 备 注/
       <Measurement Condition Settings> (测量条件 设置)界面的底部有 2 个显示项: Zero Calibration (零校正)或 0% Calibration (0% 校正)和 White Calibration (白板校正)或 100% Calibration (100% 校正)。每个项目下都显示有上次校正的 日期。如果尚未执行过校正,则显示"--"。
- 使用十字交叉键的 或 按钮和 或 按钮 将光标移至 Zero Calibration (零校正) 或 0% Calibration (0% 校正)。

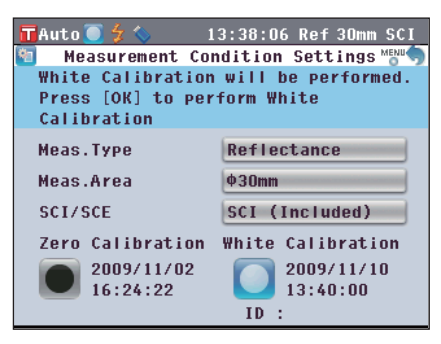

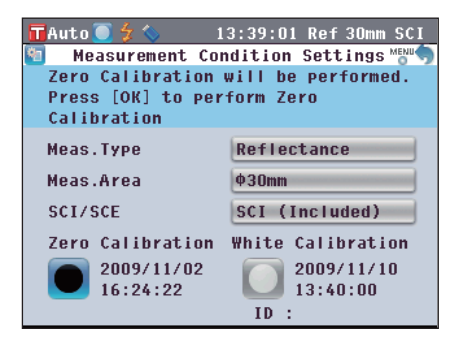

3. 根据测量类型转到合适的步骤。
<反射测量>:参见步骤3至4(44页)。
<使用培养皿进行反射测量>:参见步骤3至5(44页)。
<透射测量>:参见步骤3至4(45页)。
<液体透射测量>:参见步骤3至4(45页)。

# <反射测量>

- 3. 清空样品测量口周围 1 m 以内的物品。
   确保样品测量口周围 1 m 范围内没有光源(荧光灯和 其他照明设备等)和反射物体(手、桌子、墙等)。
   「备注/使用选购的零校正盒 CM-A182 可以保证零校正的
  - <u>备 注</u>/ 使用远购的零校正盘 CM-A182 可以保证零校正的 正确执行。使用选购的零校正盒 CM-A182 可以保 证零校正的正确执行。
- 4. 按下 [OK/Edit] (确定/编辑) 按钮。
   将执行零校正。
   校正时氙灯闪光 3 次。零校正过程中,屏幕上会显示
   闪光的次数。
   零校正完成后,光标移至 
   White Calibration (白板 校正)。

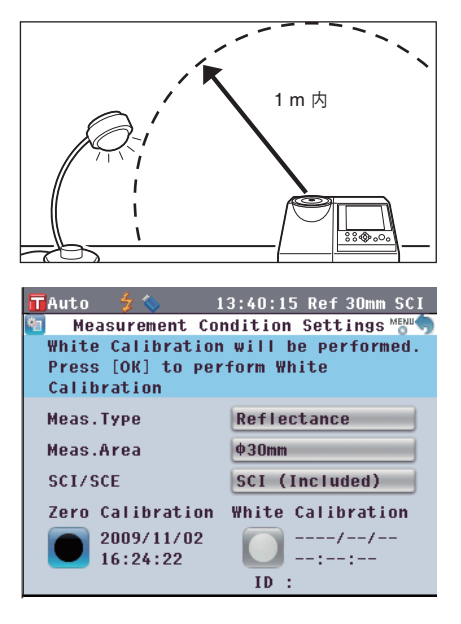

# <使用培养皿进行反射测量>

3. 将培养皿用校正玻璃插入培养皿用目标罩中。

 将零位校正盒对准培养皿用目标罩上的定位凹槽, 然后将其推入。

5. 按下 [OK/Edit] (确定/编辑) 按钮。 将执行零校正。 校正时氙灯闪光 3 次。零校正过程中,屏幕上会显示 闪光的次数。 零校正完成后,光标移到 White Calibration(白板 校正)。

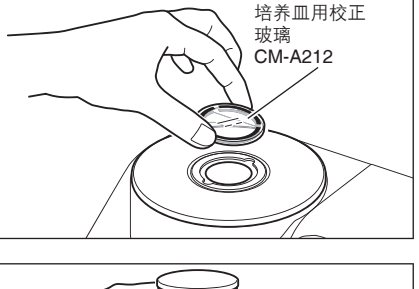

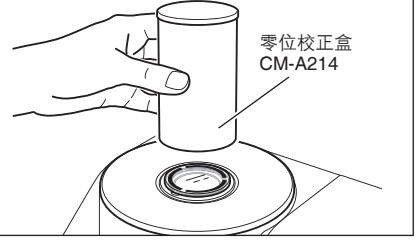

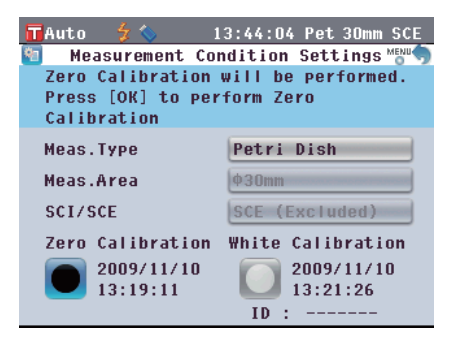

## <诱射测量>

- 3. 打开透射样品腔盖,安装透射用零位校正板,使其 完全覆盖照明窗口。
  - 如右图所示,水平安装透射用零位校正板。如果垂 注意 **直安装诱射用零位校正板,诱射样品腔盖可能无法** 슴上.

4. 合上透射用样品腔盖,按下 [OK/Edit] (确定/编 辑)按钮。 将执行 0% 校正。 校正时氙灯闪光3次。 0% 校正过程中,屏幕上会显示闪光的次数。 0% 校正完成后,光标移到 🚺 100% Calibration (100% 校正)。

#### <液体诱射测量>

辑) 按钮。

3. 打开透射样品腔盖,安装透射用零位校正板,使 其完全覆盖接收窗口。(请参阅透射测量章节的 图。)

若要使用 10 mm 比色皿专用测量套件,请先设置透射 用零位校正板 (10 mm), 使其完全覆盖接收窗口。

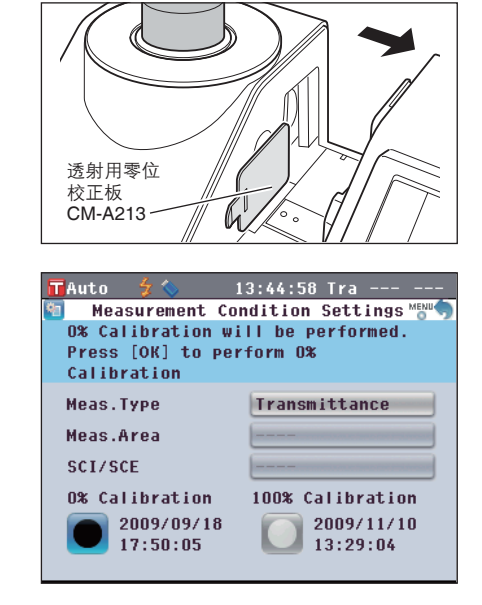

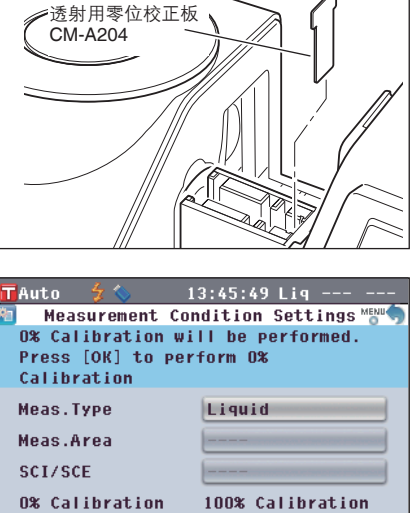

2009/11/10

13:34:31

2009/08/05

21:37:39

- 4. 合上透射用样品腔盖,按下 [OK/Edit] (确定/编 将执行 0% 校正。 校正时氙灯闪光3次。 0% 校正过程中,屏幕上会显示闪光的次数。
  - 0% 校正完成后,光标移到 🚺 100% Calibration (100% 校正)。
  - 注意 • 完成零位校正(0%校正)之后,您需要执行白 板校正(100%校正)。请转至第46页"白板 校正(100%校正)"的步骤 3。
    - 即使在打开电源后执行过白板校正(100%校 正),但是只要在初次白板校正后进行了零校 正(0%校正),就需要再次进行白板校正。

# 白板校正(100% 校正)

购买本仪器后,在当前设置下首次打开电源准备进行测量时,务必执行白板校正(100%校正)。 白板校正(100%校正)结束后,显示 🔲 (白板校正已完成)图标。

- **备注** 本仪器的内置白色校正板带有自己的校正数据。
  - 虽然在仪器关闭状态下,内存中保存的白板校正(100%校正)结果也不会丢失,但还是建议每次打开 电源后都执行白板校正(100%校正)。
  - 由于环境温度的变化以及因仪器的重复操作而引起的热量积累等因素,读数会稍有波动。在这种情况下,确保定期执行白板校正(100%校正)。
- 注 意 执行白板校正(100%校正)时的温度务必和即将进行的测量的温度相同。
  - 在执行白板校正(100%校正)之前,要确保仪器充分适应环境温度。

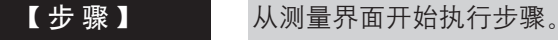

尽管"快速设置向导"中包含有白板校正(100%校正),但以下部分仍将详细说明从测量界面开始执行的白板校正(100%校正)步骤。

1. 按下 [CAL] (校正) 按钮。

打开 <Measurement Condition Settings> (测量条 件设置) 界面。

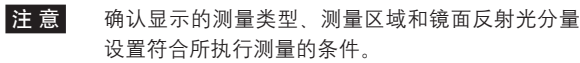

- 备 注 / <Measurement Condition Settings> (测量条件 设置)界面的底部有 2 个显示项: Zero Calibration (零校正)或 0% Calibration (0% 校正)和 White Calibration (白板校正)或 100% Calibration (100% 校正)。每个项目下都显示有上次校正的 日期。如果尚未执行过校正,则显示"--"。
- 使用十字交叉键的 或 按钮和 或 按钮 将光标移至 White Calibration (白板校正) 或 100% Calibration (100% 校正)。

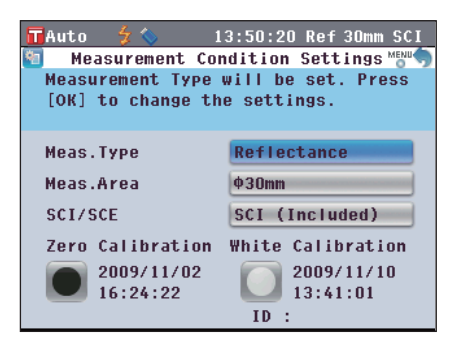

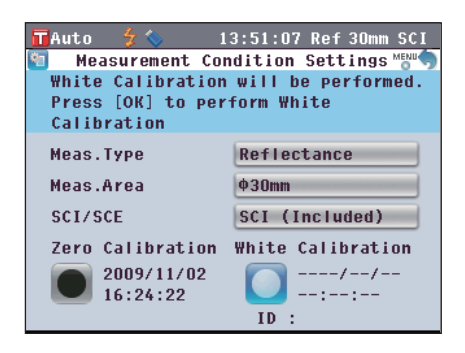

3. 根据测量类型转到合适的步骤。
<反射测量>:参见步骤3(47页)。
<使用培养皿进行反射测量>:参见步骤3至5(47页)。
<透射测量>:参见步骤3至4(48页)。
<液体透射测量>:参见步骤3至4(48页)。

# <反射测量>

3. 按下 [OK/Edit] (确定/编辑) 按钮。 使用本仪器的内置白板校正进行白板校正。 校正时氙灯闪光 3 次。白板校正过程中,屏幕上会显 示闪光的次数。 白板校正完成后,屏幕自动返回 <Measurement Condition Settings> (测量条件设置)界面之前显示 的界面。

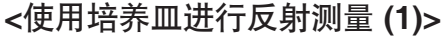

(使用内置白色校正板执行白板校正)

按下 [OK/Edit] (确定/编辑) 按钮。
 使用本仪器的内置白板校正进行白板校正。
 校正时氙灯闪光 3 次。白板校正过程中,屏幕上会显示闪光的次数。

白板校正完成后,屏幕自动返回 <Measurement Condition Settings> (测量条件设置)界面之前显示的界面。

# <使用培养皿进行反射测量 (2)>

(使用选购的白色校正板执行白板校正作为用户校正)

3. 将培养皿用校正玻璃插入培养皿用目标罩的凹处。

- 将白色校正板对准培养皿用目标罩上的定位凹槽, 然后将其推入。
- 5. 按下 [OK/Edit] (确定/编辑) 按钮。 将执行白板校正。 校正时氙灯闪光 3 次。白板校正过程中,屏幕上会显示闪光的次数。 白板校正完成后,屏幕自动返回 <Measurement Condition Settings> (测量条件设置)界面之前显示的界面。

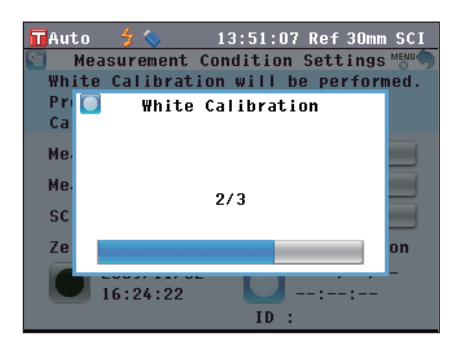

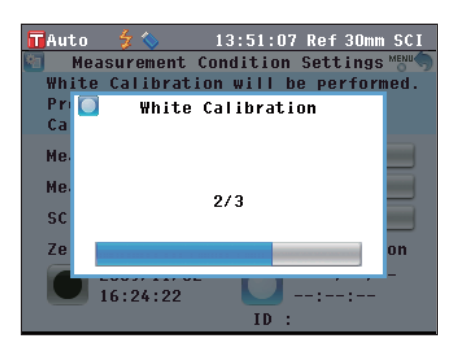

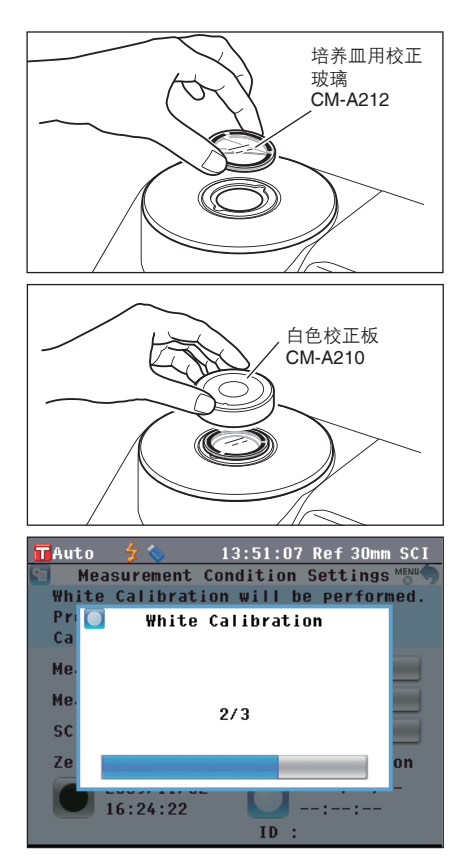

## <透射测量>

 打开透射样品腔盖,清空照明窗口和接收窗口之间 的区域。(未放置样品、附件和零位校正板)

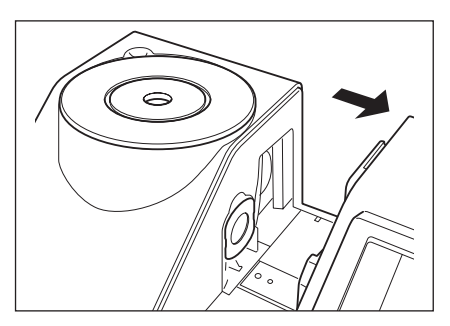

 合上透射用样品腔盖,按下 [OK/Edit] (确定/编 辑)按钮。

执行 100% 校正(空气校正)。

校正时氙灯闪光 3 次。100% 校正过程中, 屏幕上会显示闪光的次数。

100% 校正完成后,屏幕自动返回 <**Measurement Condition Settings> (测量条件设置)界面**之前显示 的界面。

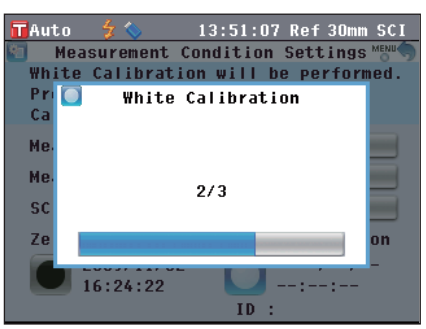

## <液体透射测量>

打开透射样品腔盖,将装有三分之二强蒸馏水的附件安装到透射样品夹中。
 通保使用校正和测量光学距离相同的附件。

确保使用校正和测量光学距离相同的附件。 安装附件,使其透明面朝向照明和接收窗口。

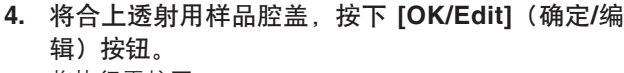

将执行零校正。

校正时氙灯闪光 3 次。零校正过程中,屏幕上会显示闪光的次数。

100% 校正完成后,屏幕自动返回 <**Measurement** Condition Settings> (测量条件设置)界面之前显示 的界面。

备注/如果执行白板校正(100%校正)后更改了测量类型或其他测量条件,您需要在新状态下再次执行白板校正(100%校正)。

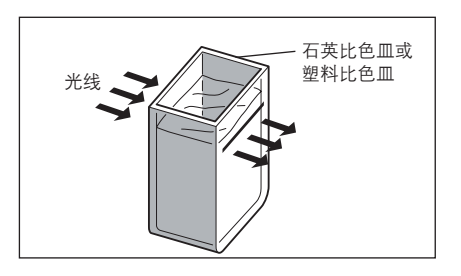

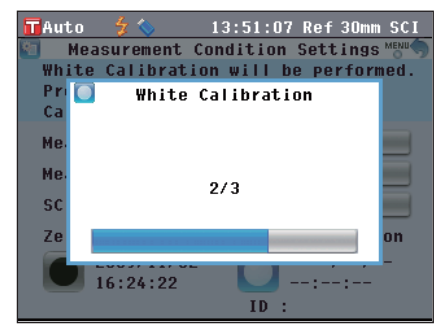

# 用户校正

您可以不使用白板校正数据而使用自选的校正板和校正数据进行校正(100%校正)。将仪器连接到个人 电脑,并使用选购的色彩数据软件 "SpectraMagic<sup>™</sup> NX" 即可指定用户校正的校正数据。 可在仪器的 **<Calibration Option Settings>(校正选项设置)界面**上选择是否使用用户校正数据来进行 测量。

|    | 【步骤】 从测量界面开始执行步骤。                                                                                                    |                                                                                                    |
|----|----------------------------------------------------------------------------------------------------|----------------------------------------------------------------------------------------------------|
| 1. | 按下 [MENU] (菜单) 按钮。                                                                                                    | TAuto 💈 13:56:57 Pet 30mm SCE                                                                                                    |
|    | 打开 < Configuration>(配直)齐回。                                                                                                    | Calibration Options will be set.                                                                                                    |
|    |                                                                                                    |                                                                                                    |
|    |                                                                                                    | Meas Meas Color Calib.                                                                                                    |
|    |                                                                                                    |                                                                                                    |
|    |                                                                                                    |                                                                                                    |
|    |                                                                                                    | Option                                                                                                    |
| 2. | 使用十字交叉键的 ❹ 或 	 按钮将光标移至 ■ 校正选项,然后按下 [OK/Edit] (确定/编辑) 按钮。<br>打开 <calibration option="" settings=""> (校正选项设置) 界面。</calibration> | TAuto 20 13:57:45 Pet 30mm SCE<br>Calibration Option Settings MEM<br>Data for White Calibration Data to<br>Use can be set. Press [OK] to set.      |
|    |                                                                                                    | 🖆 Auto White Cal. OFF 🔁 Calibration                                                                                                    |
| 3. | 使用十字交叉键的 ❹ 或 ● 按钮将光标移至所需校<br>正数据,然后按下 [OK/Edit](确定/编辑)按钮。<br>打开 <calibration options="">(校正选项)界面。</calibration>               | TAuto 😚 🔨 13:58:32 Pet 30mm SCE<br>Calibration Options Mean<br>Select the calibration data to be<br>used for calibration and press<br>[OK] to set. |
|    |                                                                                                    | White Calibration           User Calibration                                                                                                    |
| 4. | 使用十字交叉键的 	 或 	 按钮将光标移至<br>"User Calibration" (用户校正),然后按下<br>[OK/Edit] (确定/编辑)按钮。                                              | TAuto 2 13:59:18 Pet 30mm SCE<br>Calibration Options Memory<br>Select the calibration data to be<br>used for calibration and press<br>[OK] to set. |
|    | <ul> <li>□ 以 使 用 日 远 的 仪 正 数 据 远 行 日 做 仪 正 (100% 校正)。</li> <li>注意 将用户校正设为 "ON" (打开)之前,需要先准 备好用户校正数据并将数据写入仪器内存。</li> </ul>     | <ul> <li>White Calibration</li> <li>User Calibration</li> </ul>                                                                                    |
|    |                                                                                                    |                                                                                                    |

# 状态设置

CM-5 要求在测量之前进行状态设置(测量条件、测量选项和色空间)。

▲ 注 / 配置状态设置时,在 <Configuration>(配置)界面中选择 "Meas. Condition" (测量条件)、 "Meas.
 Option" (测量选项)或者 "Color" (显示状态),打开相应界面。

注意 如果已选择了预设的状态,状态设置(测量条件/测量选项/色空间)将被禁用。开始状态设置前,先将状态 设为 "OFF" (关)。

# 使用注意事项

设置测量条件时,在 **<Configuration>(配置)界面**中选择"Meas. Condition"(测量条件)。可以选择或指定以下三个测量条件项。

- 测量类型: 选择测量类型,如反射测量或透射测量。
- 测量区域: 测量类型为反射测量时,选择测量区域。
- SCI/SCE: 测量类型为反射测量时,选择镜面反射光分量模式。

#### 【设置步骤】

 按下 [MENU] (菜单) 按钮。 打开 <Configuration> (配置) 界面。

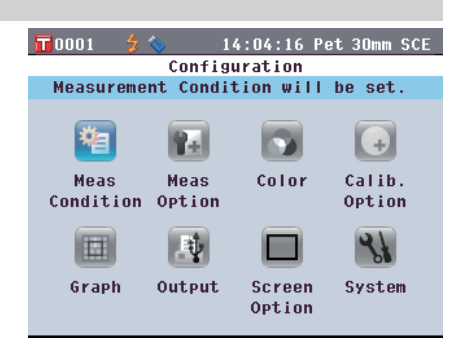

 使用十字交叉键的 或 钮将光标移至 "Meas. Condition" (测量条件), 然后按下 [OK/Edit] (确定/编辑) 按钮。

打开 <Measurement Condition Settings>(测量条 件设置)界面。

- <Measurement Condition Settings>(测量条件设置)界面显示当前设置。
- 设置测量条件后,您可以按 [Back](返回)按钮返回在步骤 1 中按下 [MENU](菜单)按钮之前显示的界面。
  - ▲ 注 / 若要返回 <Configuration>(配置)界面,请按下 [MENU](菜单)按钮。

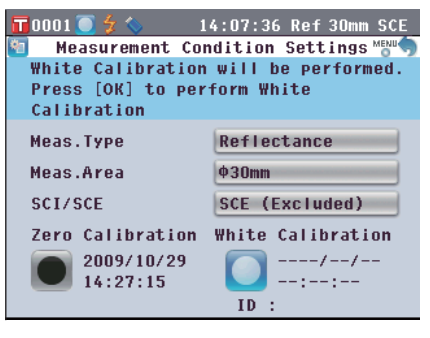

| 📊 0001 🛛 🍃 🚫  | 14:08:36 Ref 30mm SCE     |
|---------------|---------------------------|
| S 0074 2009/1 | 1/10 10:27:16 Ref 8mm SCE |
| Samp          |                           |
| 10°/D65       |                           |
| L*            | 74.98                     |
| a*            | 13.01                     |
| b*            | 38.99                     |
|               | T0001                     |

## 测量类型

选择测量类型,如反射测量或透射测量。

【设置步骤】

从 <Measurement Condition Settings> (测量条件设置) 界面开始 执行步骤。

 使用十字交叉键的 或 按钮将光标移至 "Meas. Type" (测量类型),然后按下 [OK/ Edit] (确定/编辑)按钮。 打开 <Measurement Type Settings> (测量类型设 置)界面。

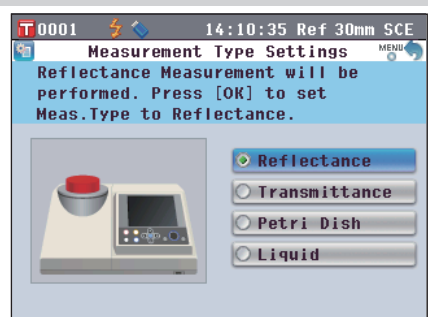

使用十字交叉键的 ▲ 或 ● 按钮将光标移至所需 项。

设置

- Reflectance (反射) :测量目标色的反射比。
- O Transmittance(透射):测量板状或膜状样品的透射比。
- Petri Dish(培养皿):使用培养皿测量粉状和糊状 样品的反射比。
- O Liquid(液体):测量液体样品的透射比。

#### 3. 按下 [OK/Edit] (确定/编辑) 按钮。

确认选择, 屏幕自动返回 <Measurement Condition Settings>(测量条件设置)界面。

注意 如果您按下的是 [Back] (返回) 按钮而不是 [OK/Edit] (确认/编辑) 按钮, 屏幕将自动返回 <Measurement Condition Settings> (测量条件 设置) 界面, 而原有设置将保持不变。

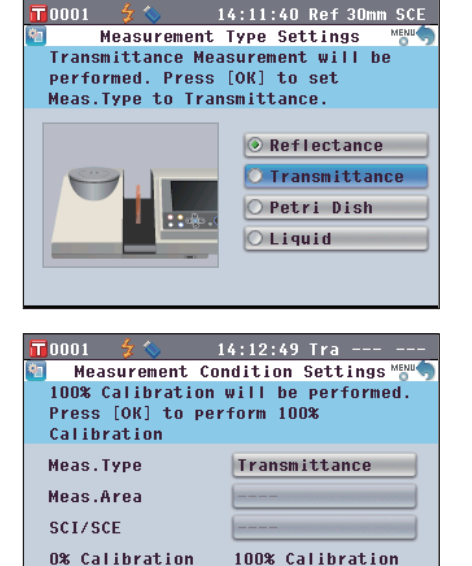

----/--/--

--:--:--

2009/09/18

17:50:05

C51

#### 测量区域

【设置步骤】

测量类型为反射测量时,选择测量区域。选择了培养皿测量时,自动设置为"Ø30 mm"。

从 <Measurement Condition Settings> (测量条件设置) 界面开始 执行步骤。

 使用十字交叉键的 ▲ 或 ● 按钮将光标移至 "Meas. Area" (测量区域),然后按下 [OK/ Edit] (确定/编辑)按钮。 打开 <Measurement Area Settings> (测量区域设 置)界面。

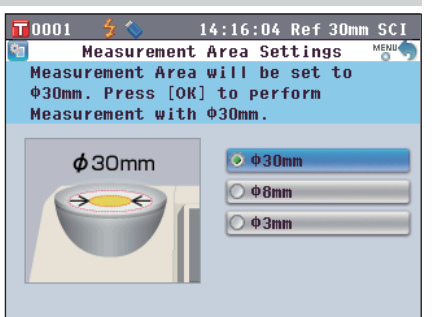

 使用十字交叉键的 ▲ 或 ● 按钮将光标移至所需 项。

设置

- \$ 30 mm:测量区域为 30 mm (LAV)。
- \$ 6 mm:测量区域为 8 mm (MAV);使用选购的 \$ 8 mm 目标罩 (CM-A195)。
- \$\phi 3 mm:测量区域为 3 mm (SAV);使用选购的 \$\phi 3 mm 目标罩 (CM-A196)。
- 3. 按下 [OK/Edit] (确定/编辑) 按钮。

确认选择, 屏幕自动返回 <Measurement Condition Settings>(测量条件设置)界面。

注意 如果您按下的是 [Back] (返回) 按钮而不是 [OK/Edit] (确认/编辑) 按钮, 屏幕将自动返回 <Measurement Condition Settings> (测量条件 设置) 界面, 而原有设置将保持不变。

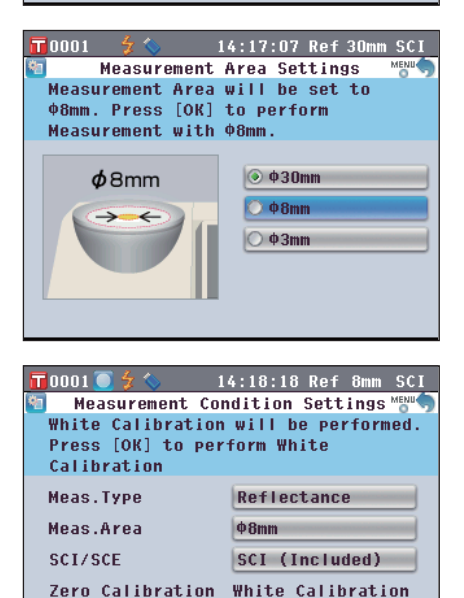

----/--/--

ID :

2009/08/05

21:36:09

# SCI/SCE

测量类型为反射测量时,选择镜面反射光分量模式。选择了培养皿测量时,自动设置为"SCE"。

【设置步骤】

从 <Measurement Condition Settings>(测量条件设置)界面开始 执行步骤。

📊 0001 🦲 🐓 🍆

-

41

 使用十字交叉键的 ▲ 或 ● 按钮将光标移至 "SCI/ SCE", 然后按下 [OK/Edit](确定/编辑)按钮。 打开 <Measurement Mode Settings>(测量模式设置)界面。

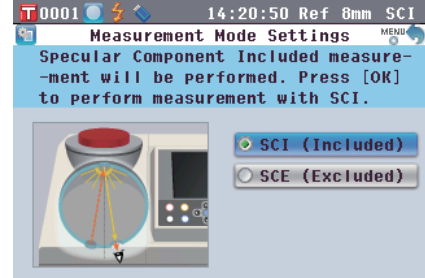

14:22:07 Ref 8mm SCI

SCI (Included)
 SCE (Excluded)

Measurement Mode Settings

Specular Component Excluded measure-

-ment will be performed. Press [OK] to perform measurement with SCE.

- 2. 使用十字交叉键的 或 按钮将光标移至所需 项。
   设置
   SCI: 包括镜面反射光分量
   SCE: 不包括镜面反射光分量
- 按下 [OK/Edit] (确定/编辑) 按钮。
   确认选择,屏幕自动返回 <Measurement Condition</li>
   Settings> (测量条件设置)界面。
   注意 如果您按下的是 [Back] (返回) 按钮而不是

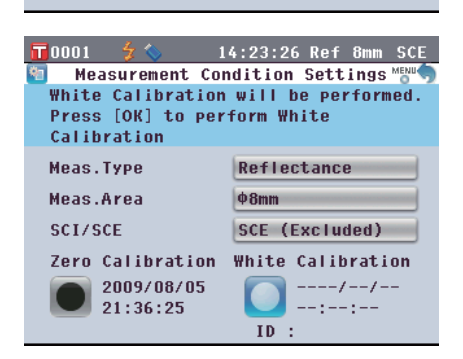

# 测量选项设置

若要设置测量条件,在 <**Setting>(设置)界面**中选择 "Measurement Options" (测量选项)。 可以选择或指定以下 3 个测量条件选项:

- 自动测量 (1-10): 指定用于自动求平均值的测量次数。
- 手动测量 (1-30): 指定用于手动求平均值的测量次数。
- 打开/关闭遮光板: 打开或关闭样品测量口的遮光板。

#### 【设置步骤】

 按下 [MENU] (菜单) 按钮。 打开 <Configuration> (配置) 界面。 🖬 0001 🛛 🖞 🔇 14:24:45 Ref 8mm SCE Configuration Measurement Condition will be set. 粕 ( <del>+</del> ) Rel 23 Meas Color Calib. Meas Condition Option Option 31 1 Graph Output Screen System Option

Measurement Options

averaged when [MEAS] pressed once. To change setting, press [OK].

🏹 Manual Measurement(1-30) 🛛 1 Times

🔄 Auto Measurement(1-10)

Set number of measurements taken and

14:26:54 Ref 8mm SCE

1 Times

0001

 使用十字交叉键的 或 按钮将光标移至 "Meas. Option" (测量选项), 然后按下 [OK/ Edit] (确定/编辑) 按钮。

打开 <Measurement Options> (测量选项) 界面。

- <Measurement Options>(测量选项)界面上显示 当前设置。
- **3.** 设置测量条件后,按 [Back](返回)按钮返回 <Configuration>(配置)界面。

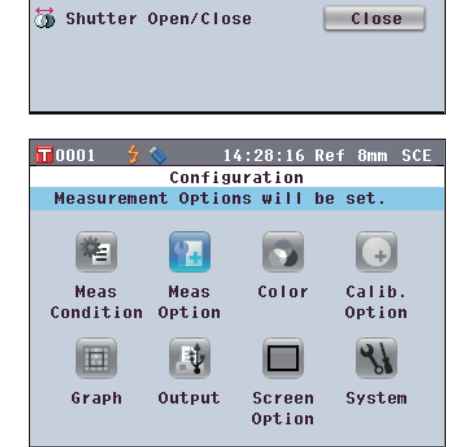

# 自动测量 (1-10)

指定用于自动求平均值的测量次数。 从指定次数的持续测量获得的平均数据确定为样品数据。

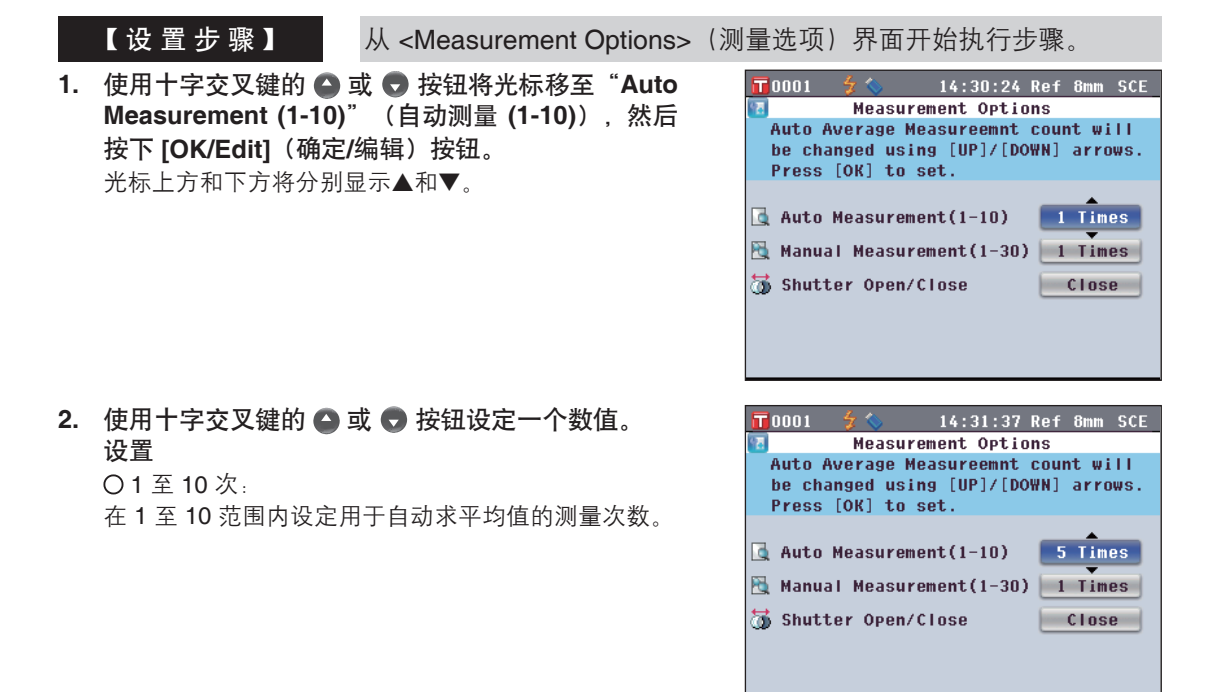

3. 按下 [OK/Edit] (确定/编辑) 按钮。

确认选择。

**注意** 如果您按下的是 [Back] (返回) 按钮而不是 [OK/Edit] (确认/编辑) 按钮, 屏幕将自动返回 <Measurement Options> (测量选项) 界面, 而 原有设置将保持不变。

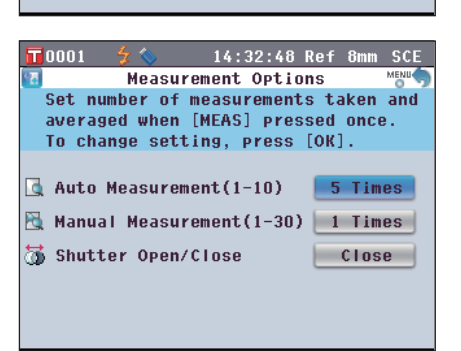

# 手动测量 (1-30)

指定用于手动求平均值的测量次数。 通过按下 [**MEAS](测量)按钮**指定次数测量得到的平均数据确定为样品数据。

|    | 【设置步骤】 从 <measurement options=""></measurement>                                                                        | (测量选项)界面开始执行步骤。                                                                                                    |
|----|----------------------------------------------------------------------------------------------------|----------------------------------------------------------------------------------------------------|
| 1. | 使用十字交叉键的 	 或 	 按钮将光标移至<br>"Manual Measurement (1-30)" (手动测量<br>(1-10)), 然后按下 [OK/Edit] (确定/编辑) 按钮。<br>光标上方和下方将分别显示▲和▼。 | 14:34:57 Ref 8mm SCE         Measurement Options         Manual Average Measurement count         will be changed using [UP]/[DOWN]         arrows. Press [OK] to set.         Auto Measurement(1-10)         Manual Measurement(1-30)         Times         Shutter Open/Close |
| 2. | <b>使用十字交叉键的 ❹ 或 ♥ 按钮设定一个数值。<br/>设置</b><br>〇 1 至 30 次:<br>在 1 至 30 范围内设定用于手动求平均值的测量次数。                                  | T 0001       \$<                                                                                                    |

3. 按下 [OK/Edit] (确定/编辑) 按钮。

确认选择。

注意 如果您按下的是 [Back] (返回) 按钮而不是 [OK/Edit] (确认/编辑) 按钮, 屏幕将自动返回 <Measurement Options> (测量选项) 界面, 而 原有设置将保持不变。

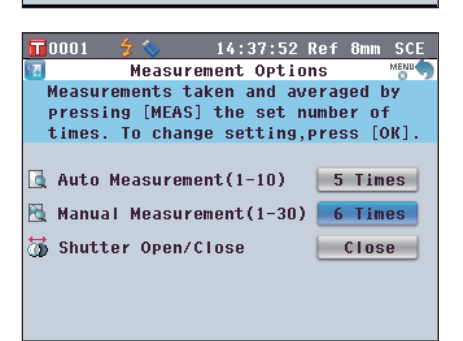

# 打开/关闭遮光板

【设置步骤】

清洁积分球内部或使用样品观测镜(可选配件)检查样品测量点时,需要打开或关闭样品测量口的遮光板。可使用该选项执行打开/关闭操作。

测量过程中,遮光板会自动根据测量类型打开或关闭。

从 <Measurement Options> (测量选项) 界面开始执行步骤。

 使用十字交叉键的 ④ 或 ● 按钮将光标移至 "Shutter Open/Close" (打开/关闭遮光板),然 后按下 [OK/Edit] (确定/编辑)按钮。 光标上方和下方将分别显示▲和▼。

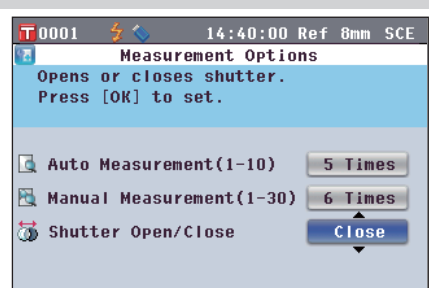

 2. 使用十字交叉键的 或 续 按钮选择打开或关闭遮 光板。
 设置
 ○ Open(打开):打开遮光板
 ○ Close(关闭):关闭遮光板

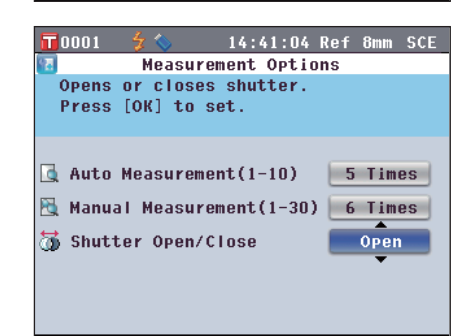

**3.** 按下 [OK/Edit] (确定/编辑) 按钮。

根据您的选择,遮光板打开或关闭。 注意 如果您按下的是 [Back]

如果您按下的是 [Back] (返回) 按钮而不是 [OK/Edit] (确认/编辑) 按钮,屏幕将自动返回 <Measurement Options> (测量选项)界面,而 原有设置将保持不变。

| 0001           | 🗲 🏷                    | 14:42:11           | Ref | 8mm  | SCE  |
|----------------|------------------------|--------------------|-----|------|------|
| 9 <u>7</u>     | Measur                 | ement Optic        | ns  |      | MENU |
| Opens<br>Press | or close:<br>[OK] to : | s shutter.<br>set. |     |      |      |
| 🔄 Auto         | Measurem               | ent(1-10)          | 5   | Tim  | es   |
| 📉 Manua        | al Measur              | ement(1-30)        | 6   | Tim  | es   |
| 🐻 Shuti        | ter Open/              | Close              |     | Oper |      |
|                |                        |                    |     |      |      |

# 设置显示状态

设置显示状态时,在 **<Setting>(设置)界面**中选择 "Disp. Cond." (显示状态)。 可以选择或指定以下五个测量条件项:

- Color Space(色空间):选择用于显示的色空间。
- Color Index(色度指标):选择用于显示的色度指标(WI、YI等)。
- Observer(标准观察者):选择观察角度(2°或10°)。
- Illuminant 1 (光源 1):选择用于测量比色分析数据的光源。
- Illuminant 2(光源 2):选择第二光源,用于计算 MI(同色异谱指数)等。

#### 【设置步骤】

按下 [MENU] (菜单) 按钮。
 打开 <Configuration> (配置) 界面。

 使用十字交叉键的 或 ● 按钮将光标移至 "Disp. Cond." (显示状态),然后按下 [OK/ Edit] (确定/编辑) 按钮。

打开 <Color Settings>(色空间设置)界面。

- <Color Settings>(色空间设置)界面上显示当前 设置。
- **3.** 设置显示状态后,按下 [Back] (返回)按钮返回 <Configuration> (配置)界面。

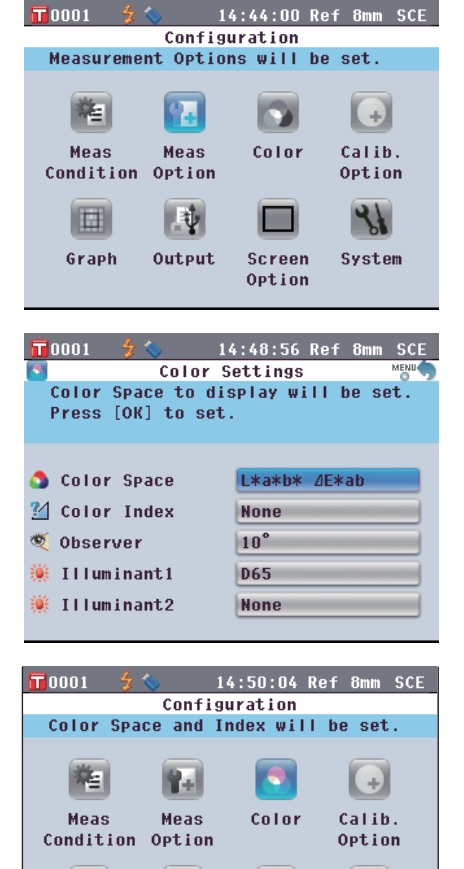

Ψ.

Output

Screen

Option

Graph

31

System

## 色空间

【设置步骤】

选择所需的色空间或用于透射测量的色度指标。

从 <Color Settings>(色空间设置)界面开始执行步骤。

**F**0001 4

- - 打开 <Color Space Settings>(色空间设置)界面。
- 使用十字交叉键的 或 按钮将光标移至所需 项。
  - 使用十字交叉键的 或 按钮将光标移至左侧或 右侧的数字。

#### 设置

- OL\*a\*b\*: L\*a\*b\* 色空间
- OL\*C\*h: L\*C\*h 色空间
- O Hunter Lab: Hunter Lab 色空间
- O Yxy: Yxy 色空间
- O XYZ: XYZ 色空间
- Munsell (C): Munsell 色空间(光源 "C")
- O Munsell (D65): Munsell 色空间(光源 "D65")
- O Gardner: 透射指标, Gardner
- O Hazen/APHA: 透射指标, Hazen(APHA) 色标
- lodine 色值:透射指标, lodine 色标
- Ph. EU: 欧洲透射指标, Pharmacopoeia
- US Pharmacopeia: 透射指标, US Pharmacopeia
- ▲ 注 → 仅当观察角为 2° 且光源为 "C" 时方显示 Munsell (C) 的值。
  - 仅当观察角为 2° 旦光源为"D65" 时方显示 Munsell (D65) 的值。
  - 仅当观察角为 2<sup>°</sup> 且光源为 "C" 时方显示 Gardner 的值。
  - 仅当观察角为 2° 且光源为 "C" 时方显示 Hazen/APHA 的值。
  - 仅当观察角为 2° 且光源为 "C" 时方显示 lodine 的值。
  - 仅当观察角为 2° 且光源为 "C" 时方显示 Ph. EU 的值。
  - 仅当观察角为 2° 且光源为"C" 时方显示 US Pharmacopeia 的值。

| S Color S       | pace Settings 🛛 👘 👘 |
|-----------------|---------------------|
| Select the cold | or space to display |
| and press [OK]  | to set.             |
|                 |                     |
| ⊙ L*a*b*        | O Munsell(D65)      |
| O L*C*h         | 🔿 Gardner           |
| O Hunter Lab    | O Hazen/APHA        |
| О Үху           | O Iodine            |
| O XYZ           | OPh.EU [Auto]       |
| O Munsell(C)    | 🔿 US Pharmacopeia   |

14:52:26 Ref 8mm SCE

2

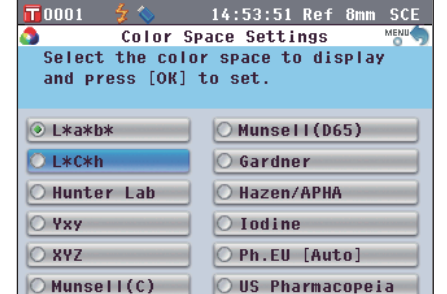

- 3. 按下 [OK/Edit] (确定/编辑) 按钮。
  - 如果您选择 L\*a\*b\* 或 L\*C\*h,将显示 **<Difference** Formula Settings>(色差公式设置)界面。
  - 如果您选择 Ph. EU,将显示 <Ph.EU Hue setting> (Ph.EU 色调设置)界面。

如果您选择上述之外的其他项,将确认选择且屏幕将 自动返回 **<Color Condition Settings>(色空间状态** 设置)界面。

注意 如果您按下的是 [Back] (返回) 按钮而不是 [OK/ Edit] (确认/编辑) 按钮, 屏幕将自动返回 <Color Condition Settings> (色空间状态设置) 界面, 而原有设置将保持不变。

4. 如果您选择 L\*a\*b\*、L\*C\*h 或 Ph. EU,请使用十字交叉键的 ④ 或 ● 按钮将光标移至所需项。 设置(选择 L\*a\*b\* 或 L\*C\*h 时)
○ △ E\*ab: △ E\*ab (CIE1976) 色差公式
○ CMC: CMC 色差公式;可改变参数。
○ △ E\*94: △ E\*94 (CIE1994) 色差公式;可改变参

- 数。 〇 △ E00: △ E00 (CIE2000) 色差公式;可改变参数。
- 设置(选择 Ph. EU 时)
- O Auto: 自动
- OB: 棕色
- OBY: 棕黄色
- OY∶黄色
- OGY: 黄绿色
- OR: 红色
- 5. 按下 [OK/Edit] (确定/编辑) 按钮。

确认选择,屏幕自动返回 <Color Settings>(色空间 设置)界面。

注意 如果您按下的是 [Back] (返回) 按钮而不是 [OK/ Edit] (确认/编辑) 按钮, 屏幕将自动返回 <Color Space> (色空间)界面, 而原有设置将保持不 变。

| 0001       | 5 🛇     | 14:56:39    | Ref  | 8mm   | SCE  |
|------------|---------|-------------|------|-------|------|
| ۵          | Ph.El   | J Hue setti | ng   |       | MENU |
| Select     | the opt | ion to set  | from | n the | •    |
| Hue Tal    | ble and | press [OK]  | to s | set.  |      |
|            |         |             |      |       | _    |
| Auto       |         |             |      |       | _    |
| ОВ         |         |             |      |       |      |
| O BY       |         |             |      |       |      |
| <u>О Ч</u> |         |             |      |       |      |
| O GY       |         |             |      |       |      |
| O R        |         |             |      |       |      |

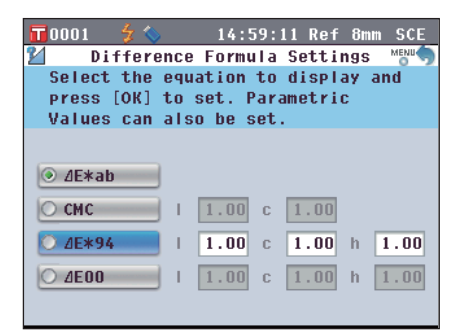

| <b>1</b> 0001 💈 🍆 15                     | 5:00:34 Ref 8mm SCE |
|------------------------------------------|---------------------|
| 🔄 Color S                                | ettings 👘           |
| Color Space to dis<br>Press [OK] to set. | splay will be set.  |
| Color Space Color Index                  | L*a*b* //E*94       |
| 🍯 Observer                               | 10°                 |
| 觽 Illuminant1                            | D65                 |
| 🌞 Illuminant2                            | None                |

# 色度指标

选择欲使用的色度指标(WI、YI等)。

【设置步骤】 从 <Disp. Cond. Settings>(显示状态设置)界面开始执行步骤。

- 使用十字交叉键的 或 按钮将光标移至 "Color Index"(色度指标),然后按下 [OK/ Edit](确定/编辑)按钮。 打开 <Color Index>(色度指标)界面。
- TAuto 2 2 2 18:30:28 Ref 8mm SCE Color Index Select the Index & press [OK] to set. Index Value displayed only for appropriate Observer & Illuminant. WI ASTM E313-73 VI ASTM D1925 WI ASTM E313-96 B ASTM E313-73 VI ASTM E313-96 None

Color Index

set. Index Value displayed only for appropriate Observer & Illuminant.

Select the Index & press [OK] to

18:31:21 Ref 8mm SCE

○ YI ASTM D1925

O B ASTM E313-73

ISO Brightness

None

TAuto 🤇

○ ₩I ASTM E313-73

○ ₩I ASTM E313-96

○ YI ASTM E313-73

○ YI ASTM E313-96

- 2. 使用十字交叉键的 ▲ 或 按钮将光标移至所需 项。
  设置
   WI ASTM E313-73: 白度指数 (ASTM E313-73)
   WI ASTM E313-96: 白度指数 (ASTM E313-96)
   YI ASTM E313-73: 黄度指数 (ASTM E313-73)
   YI ASTM E313-96: 黄度指数 (ASTM E313-96)
   YI ASTM D1925: 黄度指数 (ASTM D1925)
   B ASTM E313-73
   ISO Brightnee (ISO 亮度)
  - O None(无)
  - ▲ 注 / 仅当观察角为 2° 且光源为 "C" 时方显示 WI ASTM E313-73 的值。
    - 仅当光源为 "C"、 "D50" 或 "D65" 时方显 示 WI ASTM E313-73 的值。
    - 仅当观察角为 2° 且光源为"C"时方显示 YI ASTM E313-73 的值。
    - 仅当观察角为 2° 且光源为"C"/"D65"时方显示 YI ASTM E313-96 的值。
    - 仅当观察角为 2° 且光源为"C"时方显示 YI YI D1925 的值。
    - 仅当观察角为 2° 且光源为 "C"时方显示 B ASTM E313-73 的值。

#### 3. 按下 [OK/Edit] (确定/编辑) 按钮。

确认选择, 屏幕自动返回 **<Color Settings>**(色空间 设置)界面。

注意 如果您按下的是 [Back] (返回) 按钮而不是 [OK/ Edit] (确认/编辑) 按钮,屏幕将自动返回 <Color Settings> (色空间设置)界面,而原有设置将保 持不变。

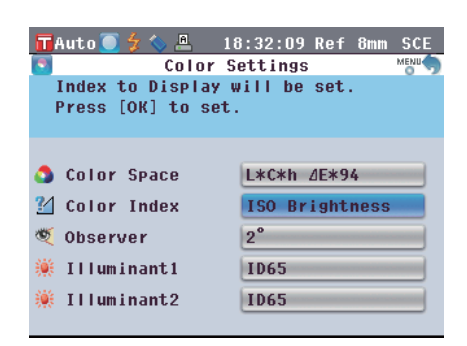

### 标准观察者

选择观察角: 2°或 10°。

【设置步骤】 从 <Color Settings>(色空间设置)界面开始执行步骤。

 使用十字交叉键的 或 按钮将光标移至所需 "Observer" (标准观察者),然后按下 [OK/ Edit] (确定/编辑)按钮。 打开 <Color Settings> (色空间设置)界面。

| Π | Auto 🔘            | 5 🛇 | <u> </u> | 18:3  | 84:10 | ) Ref | 8mm | SCE  |
|---|-------------------|-----|----------|-------|-------|-------|-----|------|
| Ċ |                   | 01  | serve    | er Se | ttin  | Igs   |     | MENU |
|   | Select<br>to set. | the | Obsei    | rver  | and   | press | [08 | :]   |
|   |                   |     |          |       |       |       |     |      |
|   | ○ 10°             |     |          |       |       |       |     |      |
|   |                   |     |          |       |       |       |     |      |
|   |                   |     |          |       |       |       |     |      |
|   |                   |     |          |       |       |       |     |      |

- 2. 使用十字交叉键的 ▲ 或 ♥ 按钮将光标移至所需 项。
  设置
   2°: 2°角标准观察者 (CIE1931)
   10°: 10°角标准观察者 (CIE1964)
- 按下 [OK/Edit] (确定/编辑) 按钮。
   确认选择,屏幕自动返回 <Color Settings> (色空间 设置)界面。
  - 注意 如果您按下的是 [Back] (返回) 按钮而不是 [OK/ EDIT] (确认/编辑) 按钮, 屏幕将自动返回 <Color Settings> (色空间设置) 界面, 而原有设置将保 持不变。

| 3:35:01 Ref 8mm SCE                                |  |  |  |  |  |  |
|----------------------------------------------------|--|--|--|--|--|--|
| Settings MENU                                      |  |  |  |  |  |  |
| er and press [OK]                                  |  |  |  |  |  |  |
| <ul> <li>⊘ 2°</li> <li>○ 10°</li> </ul>            |  |  |  |  |  |  |
|                                                    |  |  |  |  |  |  |
| TAuto 5 5 2 18:35:58 Ref 8mm SCE<br>Color Settings |  |  |  |  |  |  |
|                                                    |  |  |  |  |  |  |
| L*C*h //E*94                                       |  |  |  |  |  |  |
| ISO Brightness                                     |  |  |  |  |  |  |
| 10°                                                |  |  |  |  |  |  |
| ID65                                               |  |  |  |  |  |  |
|                                                    |  |  |  |  |  |  |
|                                                    |  |  |  |  |  |  |

#### 光源1

选择观察角:2°或10°。

【设置步骤】

从 <Color Settings>(色空间设置)界面开始执行步骤。

TAuto 🤇

O A

0 C O D65

O D50

**◎ ID65** 

O ID50

O F2

and press [OK].

- 1. 使用十字交叉键的 🛆 或 🕤 按钮将光标移至所需 "Illuminant 1" (光源 1), 然后按下 [OK/Edit] (确定/编辑) 按钮。
  - 打开 <Primary Illuminant>(主要光源)界面。

- 2. 使用十字交叉键的 🗅 或 🕤 按钮将光标移至所需 项。 设置 ΟA 标准光源A(白炽灯,色温:2856K)
  - OC光源 C(日光,紫外区光谱分部相对值小; 色温: 6774K)
  - O D65 标准光源 D65(日光, 色温: 6504K)
  - 标准光源 D50(日光, 色温: 5003K) O D50
  - O ID65
  - O ID50
  - O F2 冷白 (荧光灯)
  - 冷白 (荧光灯) O F6
  - O F7 色补偿 A 日光白(荧光灯)
  - 色补偿 AAA 自然白(荧光灯) () F8
  - 三波段自然白 (荧光灯) O F10
  - 三波段冷白 (荧光灯) O F11
  - O F12 三波段暖白(荧光灯)
- 3. 按下 [OK/Edit] (确定/编辑) 按钮。

确认选择, 屏幕自动返回 <Color Settings>(色空间) 设置)界面。

注意 如果您按下的是 [Back] (返回) 按钮而不是 [OK/ Edit] (确认/编辑) 按钮, 屏幕将自动返回 <Color Settings>(色空间设置)界面,而原有设置将保 持不变。

| 📊 Auto 🦲 🐓 🦴 🗕 🛛 1                                    | 8:39:56 Ref 8mm SCE |  |  |  |  |
|-------------------------------------------------------|---------------------|--|--|--|--|
| Color S                                               | ettings 👘           |  |  |  |  |
| Primary Illuminant will be set.<br>Press [OK] to set. |                     |  |  |  |  |
| 👌 Color Space                                         | L*C*h //E*94        |  |  |  |  |
| 🚰 Color Index                                         | ISO Brightness      |  |  |  |  |
| 🂐 Observer                                            | 10°                 |  |  |  |  |
| 觽 Illuminant1                                         | D65                 |  |  |  |  |
| 🍀 Illuminant2                                         | ID65                |  |  |  |  |
|                                                       |                     |  |  |  |  |

| 测量前 |
|-----|
| 市西  |
| 受   |
| ЩAL |

| 📊 Auto 🦲 🗲 💊 🖳                      | 18:38:52 Ref 8mm SCE |
|-------------------------------------|----------------------|
| 🌻 🕴 Primary                         | Illuminant 👘         |
| Select the desir<br>and press [OK]. | ed Illuminant        |
| () A                                | O F6                 |
| () C                                | O F7                 |
| O D65                               | O F8                 |
| O D50                               | O F10                |
| ID65                                | O F11                |
| O 1D50                              | O F12                |
| O F2                                |                      |

18:37:5<u>9 Ref 8mm SCE</u>

Primary Illuminant

O F6

O F7

O F8

O F10

O F11

O F12

Select the desired Illuminant

| 📕 🗛 🏷 🦲 🚺 🚺       | 8:39:56 Ref 8mm SCE |
|-------------------|---------------------|
| 🖸 Color S         | ettings 👘           |
| Primary Illuminan | t will be set.      |
| Press [OK] to set |                     |
|                   |                     |
|                   |                     |
| 🔕 Color Space     | L*C*h //E*94        |
| 省 Color Index     | ISO Brightness      |
| 🤨 Observer        | 10°                 |
| 🂓 Illuminant1     | D65                 |
| 🂓 Illuminant2     | ID65                |
|                   |                     |

## 光源 2

选择第二光源,用于计算 MI(同色异谱指数)等。

【设置步骤】 从 <Color Settings>(色空间设置)界面开始执行步骤。

- - 打开 <Secondary Illuminant>(次要光源)界面。

 使用十字交叉键的 △ 或 ● 按钮将光标移至所需 项。

设置

 〇 备选的光源与"Illuminant 1"(光源 1)一致或者 设置为"NONE"(无)。

| 📊 Auto 🦲 🍃 💊 📇 👘  | 18:41:39 Ref 8mm SCE |
|-------------------|----------------------|
| 🌻 Secondary       | 'Illuminant 👘 👘      |
| Select the desire | ed Secondary         |
| Illuminant and p  | ress [OK].           |
| () A              | O F6                 |
| () C              | O F7                 |
| O D65             | O F8                 |
| O D50             | O F10                |
| ID65              | O F11                |
| O 1D50            | O F12                |
| O F2              | O None               |
|                   |                      |

| 🗖 Auto 🦲 🍃 🔦 🖳 🛛 1 | 18:42:30 Ref 8mm | SCE  |
|--------------------|------------------|------|
| 🌻 Secondary        | Illuminant       | MENU |
| Select the desire  | ed Secondary     |      |
| Illuminant and pr  | ress [OK].       |      |
| () A               | O F6             |      |
| () C               | O F7             |      |
| O D65              | O F8             |      |
| O D50              | O F10            |      |
| ● ID65             | O F11            |      |
| O ID50             | O F12            |      |
| O F2               | 🔿 None           |      |

3. 按下 [OK/Edit] (确定/编辑) 按钮。

确认选择, 屏幕自动返回 **<Color Settings>**(色空间 设置)界面。

注意 如果您按下的是 [Back] (返回) 按钮而不是 [OK/ EDIT] (确认/编辑) 按钮, 屏幕将自动返回 <Color Settings> (色空间设置)界面,而原有设置将保 持不变。

|          | Auto 🦲 🍃 🦠 📇 🛛 18  | 3:43:32 Ref 8mm SCE |
|----------|--------------------|---------------------|
|          | Color S            | ettings 👘           |
|          | Secondary Illumina | nt will be set.     |
|          | Press [OK] to set. |                     |
|          |                    |                     |
|          | Color Cores        | Lacate AEtro        |
| -        | culor space        | LACAU 764           |
| 2        | Color Index        | ISO Brightness      |
| Ċ        | Observer           | 10°                 |
| <b>i</b> | Illuminant1        | D65                 |
| <b>i</b> | Illuminant2        | D65                 |
|          |                    |                     |

# 色差目标色数据操作

设置

若要测量两个样品之间的色差,必须将其中一个样品的色空间设置为目标色。CM-5 可设置多达 1,000 个 目标色。

单独使用仪器时,请遵照下述步骤测量目标样品,并将测量结果设为目标色。

- **备 注** 为目标色设置序号 0001 至 1000 并保存。即使中途数据被删除了,这些设定的序号不会改变。设置具体数字对于分组数据十分有用。
  - 要设置更精确的目标色数据,请对目标样品进行平均测量。细节请参阅第 C114 页的"平均测量"部分 的详细描述。
- 注意 确保在设置目标色前先执行白板校正。
  - 为了确保测量的准确性,请务必保持环境条件(温度等)恒定不变。

【设置步骤】

- 在 <Sample>(样品)界面中按下 [Target/ Sample](目标色/样品)按钮。 打开 <Target>(目标色)界面。
  - 按下 [Detail/List](详情/列表)按钮,在 <Target>(目标 色)界面和 <Target List>(目标色列表)界面之间切换。
- 使用十字交叉键的 或 按钮将光标移至所需的 目标色序号。

注意 不同于实测数据,为目标色数据设置的序号不会自动更改。为设置目标色而连续测量色彩时,需手动移动光标以设置各目标色的数据。

 根据测量类型,将样品放在目标罩或透射样品腔 上。

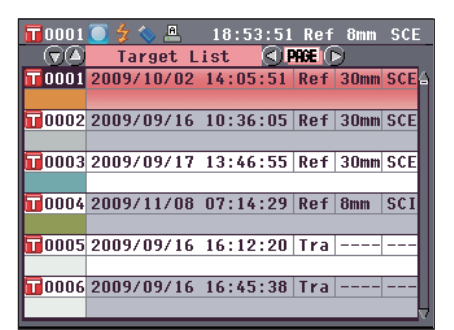

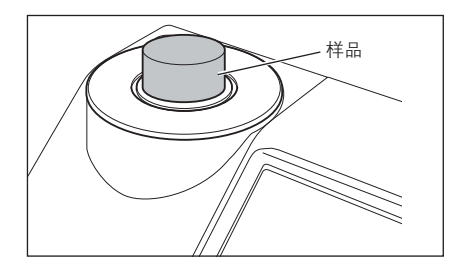

- 4. ■确认(测量准备就绪)图标显示在屏幕上,或者就绪灯(Ready)变成绿色,然后按下测量按钮。测量样品,测量结果显示在界面上。
   注意 如果选择了一个已设有目标色数据的序号,将弹出供确认重新写入的信息提示。
- 5. 如需设置其他目标色,请重复步骤 2 至 4。

| 000           | )1 💈 🦴 🖳 18:57:39 Ref 8mm      | SCE |
|---------------|--------------------------------|-----|
|               | 🕘 Target List 🔇 PAGE 🕞         |     |
| <b>T</b> 000  | 1 2009/10/02 14:05:51 Ref 30mm | SCE |
|               | Overwrite                      |     |
| 00            |                                | SCE |
|               | 🛕 OK to overwrite              |     |
| 00            | Target?                        | SCE |
|               |                                | COL |
|               |                                | SUI |
| 5300          |                                |     |
|               |                                |     |
| <b>52</b> 000 | 16 2009/09/16 16:45:38 Tra     |     |
|               |                                |     |
|               |                                | - V |

# 编辑目标色数据

- 在 <Target Data Function>(目标色数据功能)界面可对目标色数据进行以下操作:
- "Current" (当前)选项卡
- Edit Name (编辑名称): 为目标色数据命名。
- **Print**(打印): 打印目标色数据。

#### • Tolerance(容差): 指定用于判断测量数据是否合格 (pass/fail) 的容差(箱型容差)。

• Delete (删除): 删除目标色数据。

#### "All"(全部)选项卡

- Save (保存): 将所有目标色数据保存到 USB 存储设备。仅当已连接 USB 存储设备时本选项可选。
- Default Tolerance(默认容差): 设置单独的目标色数据容差前,请先设置所有目标色数据共用的默认容差。

删除保护数据以外的全部目标色数据。

• Data Protect(数据保护):

禁用目标色数据达到删除或编辑操作。设定数据保护时, **<Target Data** Function>(目标色数据功能)界面中的"Edit Name"(编辑名称)、 "Tolerance"(容差)、"Delete"(删除)和"Delete All"(全部删 除)不可选。

• Delete All (全部删除):

# 【设置步骤】

 在 <Target>(目标色)界面中按下 [OK/Edit](确 认/编辑)按钮。
 打开 <Target Data Function>(目标色数据功能)界 面。

- 使用十字交叉键的 ④ 或 按钮选择选项卡,使用
   ④ 或 按钮将光标移至欲设置或启用的项目,然
   后按下 [OK/Edit] (确定/编辑) 按钮。
   打开所选项的设置界面。
   关于各项的设置步骤,请参阅以下章节。
- 在 <Target Data Function>(目标色数据功能)界 面,按下 [Back](返回)按钮返回 <Target>(目 标色)界面。

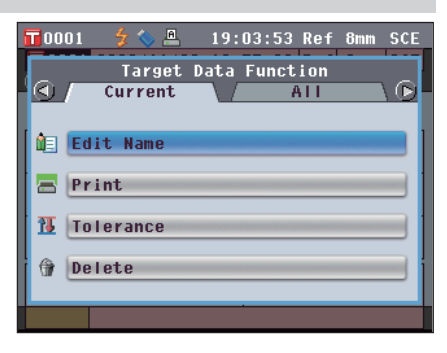

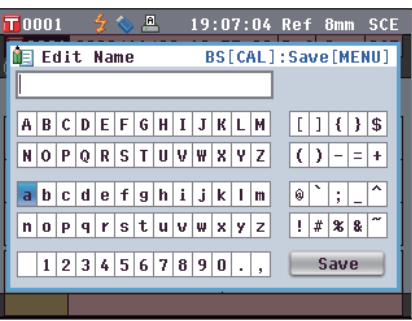

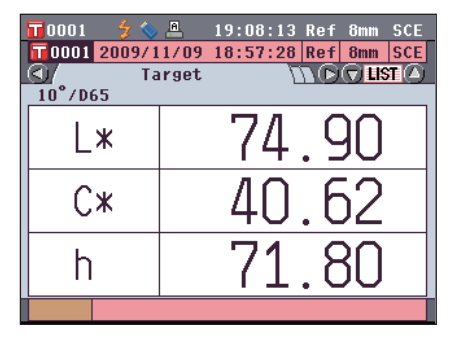

## 编辑名称

为目标色数据命名。

【步骤】

从 <Target Data Function>(目标色数据功能)界面开始执行步骤。

- 使用十字交叉键的 或 按钮选择 "Selected Data" (所选数据)选项卡,使用 ● 或 ● 按钮将 光标移至 "Edit Name" (编辑名称),然后按下 [OK/Edit] (确定/编辑)按钮。 打开 <Edit Name> (编辑名称)界面。
- 使用十字交叉键的 或 按钮或 和 按钮 在字符间移动光标,然后按下 [OK/Edit] (确定/编 辑)按钮。
  - 名称最多可以包含 11 个字符。
  - 所选字符将显示在文本框中。
- 3. 重复步骤 2, 直到您输入完所需字符。
  - 您可以使用十字交叉键的 或 按钮将蓝色光标 框移至文本框。
     在此状态下,您可以移动字符位置并通过按十字交叉
     键的 或 ● 按钮修改字符。

4. 使用十字交叉键的 ● 或 ● 按钮或 ● 或 ● 按钮将光标移至"Save"(保存),然后按下 [OK/Edit](确定/编辑)按钮。
 设置确定,屏幕自动返回 <Target>(目标色)界面。

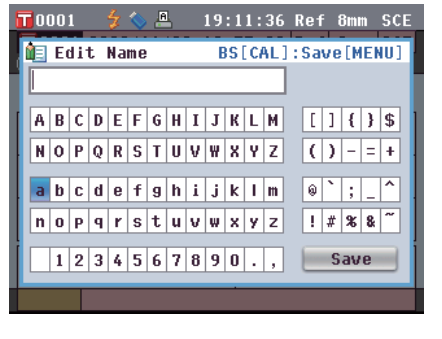

| 0  | 00 | 1     |   | z  |    | f | 1 |   | 19 | : 1 | 2:   | 24  | F  | lei  | F  | 8mı   | n | SC  | Ε |
|----|----|-------|---|----|----|---|---|---|----|-----|------|-----|----|------|----|-------|---|-----|---|
| 1  | E  | d i ' | t | Na | me |   |   |   | E  | 35  | [ C/ | ٩L) | 1: | Sa   | ve | : [ M | E | 10) |   |
| A  | A  |       |   |    |    |   |   |   |    |     |      |     |    |      |    |       |   |     |   |
|    |    | 0     |   | -  | E. | 0 |   |   |    |     |      |     |    | L.C. | 1  | 6     | • | đ   |   |
| -  | R  | ι     | U | E  | F  | 6 | н | 1 | J  | ĸ   | L    | м   |    | Ľ    | 1  | ł     | } | \$  |   |
| N  | 0  | Р     | Q | R  | S  | T | U | ۷ | ₩  | Х   | Y    | Z   |    | (    | )  | -     | = | ŧ   |   |
| a  | b  | С     | d | е  | f  | g | h | i | j  | k   | Т    | m   |    | 0    | `  | ;     |   | ^   |   |
| In | 0  | Р     | q | r  | s  | t | u | v | w  | x   | y    | z   |    | 1    | #  | *     | 8 | ~   |   |
|    | -  |       |   |    | -  | - |   | - |    |     |      | _   |    | _    |    | -     |   |     |   |
| L  | 1  | 2     | 3 | 4  | 5  | 6 | 7 | 8 | 9  | 0   | •    | ,   |    |      | S  | av    | e |     |   |
|    | _  |       |   |    |    |   |   |   |    | •   |      |     |    |      |    |       |   |     |   |

| T  | ) ( | )0: | 1     |   | z  | 8  | E | 1 |   | 19 | : 1 | 3:   | 13  | ł  | ₹e i | F  | Bmi | n | sc      | Ε |
|----|-----|-----|-------|---|----|----|---|---|---|----|-----|------|-----|----|------|----|-----|---|---------|---|
| Ô. | 1   | E   | d i ' | t | Na | me |   |   |   | E  | 35  | [ C/ | AL) | 1: | Sa   | ve | [M  | E | (U)     | 1 |
| A  | A,  |     |       |   |    |    |   |   |   |    |     |      |     |    |      |    |     |   |         |   |
|    |     |     | 0     |   | -  | -  | 0 |   |   |    |     |      |     |    | L.C. | 1  |     | • | <b></b> |   |
| Ľ  | 1   | R   | ι     | U | E  | F  | 6 | н | 1 | J  | ĸ   | L    | м   |    | 느    | 1  | ŧ   | } | \$      |   |
| Ŀ  | I   | 0   | Р     | Q | R  | S  | T | U | ۷ | ₩  | X   | Y    | Z   |    | (    | )  | -   | = | +       |   |
| ā  | 1   | b   | С     | d | е  | f  | g | h | i | j  | k   | I    | m   |    | 0    | `  | ;   | _ | ^       |   |
| ľ  | 1   | 0   | Р     | q | r  | s  | t | u | v | w  | x   | У    | z   |    | !    | #  | *   | 8 | ~       |   |
|    |     | 1   | 2     | 3 | 4  | 5  | 6 | 7 | 8 | 9  | 0   |      | ,   |    | E    | S  | av  | е |         |   |
|    |     |     |       |   |    |    |   |   |   |    | •   |      |     |    |      |    |     |   |         |   |

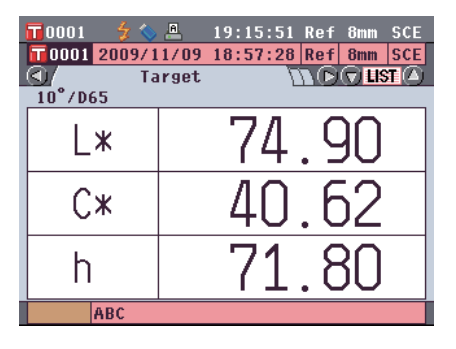

**备注**/如果在设置过程中按下 [Back] (返回) 按钮,将 显示"Save change?" (保存更改?)。如果您 将光标移至"OK"(确定)并按下 [OK/Edit](确 定/编辑)按钮,则设置信息将被确认,屏幕将自动 返回 <Target>(目标色)界面。如果您将光标移 至"Cancel"(取消)并按下 [OK/Edit](确定/编 辑) 按钮, 则设置信息将保持不变, 屏幕将自动返 Image: Content of Content of 界面。

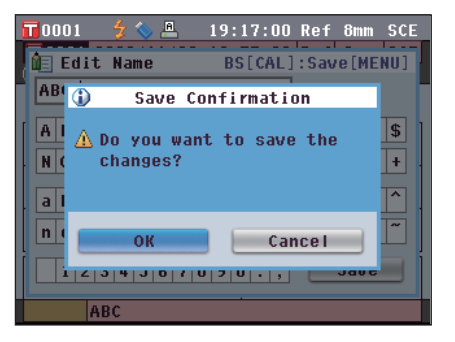

# 打印

打印目标色数据。

需要预先将本仪器连接至串行打印机。关于本仪器与串行打印机连接的详细信息,请参阅"打印机连 接"(124页)。

- 注意 • 若未正确连接,将无法打印。
  - 即使连接正确,也可能会因为尝试打印时打印机关闭等原因而导致打印失败。

【步骤】

从 <Target Data Function>(目标色数据功能)界面开始执行步骤。

1. 使用十字交叉键的 或 按钮选择 "Selected Data" (所选数据)选项卡, 然后使用 🛆 或 🛡 按 钮将光标移至"Print"(打印)。

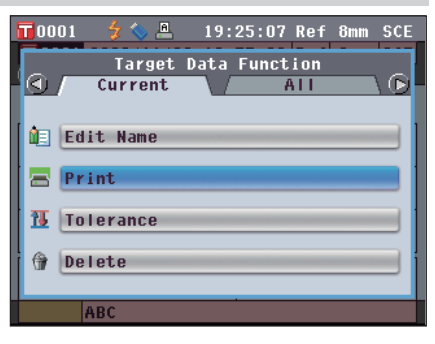

- 2. 按下 [OK/Edit] (确定/编辑) 按钮。打开 <Print Target Data>(打印目标色数据)界面并使用连接的 打印机打印该数据。
  - 打印结束后,屏幕自动返回 <Target>(目标色)界 面。

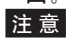

出现打印机连接不正确等无法正确进行打印的情况 时, 也会显示 <Print Target Data>(打印目标色 数据)界面。

## 容差设置

指定用于判断各目标色的测量数据是否合格 (pass/fail) 的容差。

- ▲ 注 ← 在设置单个目标色的容差之前,已设置了所选的默认测量容差。如需了解详细信息,请参阅第 74 页的 "默认容差设置"。
  - 容差设置项与当前选择用于显示状态的色空间或色度指标相同。
  - 使用选购的色彩管理软件 "SpectraMagic™ NX",可轻松地设置或使用色差容差。

【设置步骤】 从 <Target Data Function>(目标色数据功能)界面开始执行步骤。

 使用十字交叉键的 ● 或 ● 钮选择 "Current" (当前)选项卡,使用 ● 或 ● 按钮将光标移至 "Tolerance"(容差),然后按下 [OK/Edit](确 定/编辑)按钮。 打开 <Tolerance>(容差)界面。

|    | 0001 🛛 🐓 🥎 | A | 19:27    | :01 Ref | 8mm SCE |
|----|------------|---|----------|---------|---------|
| 1  | Ç.         | T | olerance | e Sav   | e[MENU] |
|    | ⊿L*        | + | 🗹 O N    | 1.5     | lî l    |
|    |            | - | 🗹 ON     | 1.5     |         |
|    | ⊿C*        | + | S ON     | 1.5     |         |
| E. |            | - | IV ON    | 1.5     |         |
|    | ⊿H∗        | + | IV ON    | 1.5     |         |
|    |            | - | IV ON    | 1.5     |         |
| Ļ  | ⊿BISO      | + | 🗆 ON     | 1.5     |         |
|    |            | - | 🗆 ON     | 1.5     | Save    |
|    | ABC        |   |          |         |         |

2. 使用十字交叉键的 ● 和 ● 或 ● 和 ● 按钮将光 标移至所需项。

| 📅 0001 🛛 🐓 🔇 | 🏷 📇     19:28 | 3:57 Ref 8mm SCE |
|--------------|---------------|------------------|
| 11           | Toleranc      | e Save[MENU]     |
| ۵L*          | + 🗹 ON        | 1.5              |
|              | - 🗹 ON        | 1.5              |
| <b>⊿C</b> *  | + 🗹 ON        | 1.5              |
|              | - 🗹 ON        | 1.5              |
| <b>⊿</b> H*  | + 🗹 ON        | 1.5              |
|              | - 🗹 ON        | 1.5              |
| ∠BISO        | + 🗆 ON        | 1.5              |
|              | - 🗆 ON        | 1.5 Save         |
| ABC          |               |                  |

- 3. 按下 [OK/Edit] (确定/编辑) 按钮更改详细信息。
  - 如果所选项目当前未被选中,按下 [OK/Edit] (确定/ 编辑)按钮可选中此项,您可以更改它的设置值。
  - 如果所选项目当前未被选中,按下 [OK/Edit] (确定 /编辑)按钮可选中此项。按下十字交叉键的 ● 按 钮将光标框移至设置值区域。如果您按下 [OK/Edit] (确定/编辑)按钮,光标显示在该值上。按下十字 交叉键的 ▲ 或 ● 按钮更改数值。
  - 「备注」 您可以通过按十字交叉键的 ◀ 或 ♥ 按钮在数值 之间移动光标。

#### 设置

- O±0.0 至 20.0
  - \* CMC、△E\*94 和 △E00 的 I、c 和 h 等参数, 设置范 围是 0.00 至 9.99。
- 每次更改项目的设置都需要按下 [OK/Edit] (确定/ 编辑)按钮来确认更改。

|   | 0001  | 💈 📎 | A | 19:30    | :10 | Ref | 8mm   | SCE |
|---|-------|-----|---|----------|-----|-----|-------|-----|
| Ĩ | Ç.    |     | Т | olerance | 9   | Sav | e [ME | NU] |
|   | ⊿L*   |     | + | 🗹 ON     | 1   | . 5 | lî –  |     |
|   |       |     | - | 🗹 ON     | 1   | . 5 |       |     |
|   | ⊿C*   |     | ÷ | S ON     | 1   | . 5 |       |     |
|   |       |     | - | S ON     | 1   | . 5 |       |     |
|   | ⊿H*   |     | ÷ | S ON     | 1   | . 5 | П     |     |
|   |       |     | - | S ON     | 1   | . 5 |       |     |
| ļ | ⊿BISO |     | ÷ | 🗆 ON     | 1   | . 5 |       |     |
|   |       |     | - | ON ON    | 1   | . 5 | Sa    | ave |
|   | AI    | 3C  |   |          |     |     |       |     |
完成所有设置后,按下十字交叉键的 ● 按钮将光标移至"Save"(保存),然后按下 [OK/Edit] (确定/编辑)按钮。

设置确定,屏幕自动返回 <Target Data Function> (目标色数据功能)界面。

▲ 注 / 如果在设置过程中按下 [Back] (返回) 按钮,将显示 <Save Confirmation> (确认保存)界面。如果您将光标移至 "OK" (确定) 并按下 [OK/Edit] (确定/编辑) 按钮,则设置信息将被确认。如果您将光标移至 "Cancel" (取消)并按下 [OK/Edit] (确定/编辑) 按钮,则设置将保持不变。 之后,屏幕将自动返回 <Target Data Function> (目标色数据功能)界面。

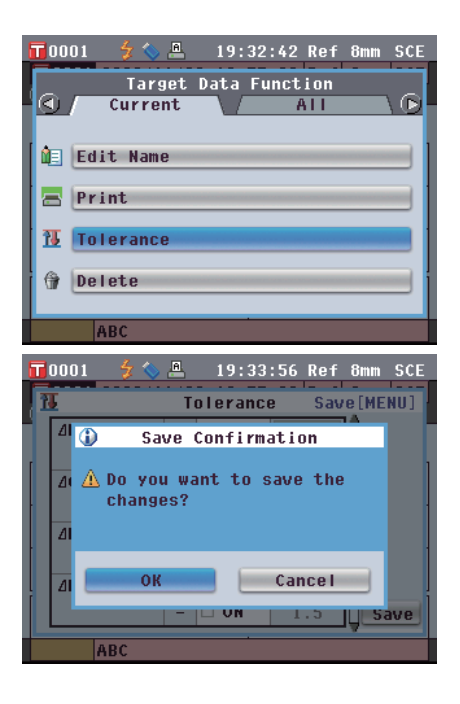

#### 删除

删除目标色数据。

注意 当数据受保护时,无法选择 < Target Data Function>(目标色数据功能)界面上的 "Delete" (删除)。

【步骤】

从 <Target Data Function>(目标色数据功能)界面开始执行步骤。

0001

- 使用十字交叉键的 或 按钮选择 "Selected Data" (所选数据)选项卡,使用 ● 或 ● 按钮将 光标移至 "Delete" (删除),然后按下 [OK/Edit] (确定/编辑)按钮。 打开 <Delete Target Data> (删除目标色数据)界 面。
- Target Data Function

   Image: Data Function

   Image: Data Function

   Image: Data Function

   Image: Data Function

   Image: Data Function

   Image: Data Function

   Image: Data Function

   Image: Data Function

   Image: Data Function

   Image: Data Function

   Image: Data Function

   Image: Data Function

   Image: Data Function

   Image: Data Function

   Image: Data Function

   Image: Data Function

   Image: Data Function

   Image: Data Function

   Image: Data Function

   Image: Data Function

   Image: Data Function

   Image: Data Function

   Image: Data Function

   Image: Data Function

   Image: Data Function

   Image: Data Function

   Image: Data Function

   Image: Data Function

   Image: Data Function

   Image: Data Function

   Image: Data Function

   Image: Data Function

   Image: Data Function

   Image: Data Function

   Image: Data Function

   Image: Data Function

   Image: Data Function

   Image: Data Function

   Image: Data Function

   Image: Data Function

   Image: Data Function

🐓 🍆 🚇 🛛 19:36:13 Ref 8mm SCE

- 2. 使用十字交叉键的 ❹ 按钮将光标移至"OK"(确定),然后按下 [OK/Edit](确定/编辑)按钮。数据即被删除。
  - 删除完成后,屏幕自动返回 <Target>(目标色)界 面。
  - 如果您将光标移至"Cancel"(取消)时按下 [OK/ Edit](确定/编辑)按钮,则删除操作将被取消,屏 幕将自动返回 <Target Data Function>(目标色数 据功能)界面。

| 0001    | 🚽 💊    | A    | 19:38:06 | Ref | 8mm | SCE   |
|---------|--------|------|----------|-----|-----|-------|
| 0001    | 2009/1 | 1/09 | 18:57:28 | Ref | 8mm | SCE   |
|         | Ta     | rget | 7        |     |     | T (A) |
| _10°/De | 55     |      |          |     |     |       |
| L       | *      |      |          |     |     |       |
| C       | *      |      | -        | _   |     |       |
| h       |        |      |          |     |     |       |
|         | ABC    |      |          |     |     |       |

#### 保存到 USB 存储设备

【设置步骤】

将仪器中所有的目标色数据保存到 USB 存储设备。

您需要先将 USB 存储设备连接到本仪器上。关于 USB 存储设备的连接,请参阅第 121 页 <sup>"</sup>连接 USB 内存"。

 使用十字交叉键的 或 按钮选择 "All Data" (全部数据)选项卡,使用 🛆 或 🕤 按钮将光标移 至"Save"(保存),然后按下 [OK/Edit](确定/ 编辑)按钮。 打开 <Save Target Data> (保存目标色数据)界面, 上面列有正在输入的推荐文件名。

| 从 <target data="" function=""></target>                                                                                                    | (目标色数据功能)界面开始执行步骤。                                                                                                    |
|----------------------------------------------------------------------------------------------------|----------------------------------------------------------------------------------------------------|
| 或 <b>●</b> 按钮选择 "All Data"<br>使用 <b>●</b> 或 <b>●</b> 按钮将光标移<br>然后按下 [OK/Edit](确定/<br>ta>(保存目标色数据)界面,<br><sup></sup><br><sup></sup><br><sup></sup><br><sup></sup><br><sup></sup><br><sup></sup><br><sup></sup> | Tolool       Image: Constraint of the second second s |
|                                                                                                    | T D001       \$ <                                                                                                    |

2. 若要更改文件名,请使用十字交叉键的 🛆 或 🛡 按 钮将光标移至"File Name" (文件名), 然后按 下 [OK/Edit] (确定/编辑) 按钮。 打开 <File Name Functions>(文件名功能)界面。

3. 使用十字交叉键的 🔹 和 📭 按钮或 🗅 和 🛡 按钮 在字符间移动光标,然后按下 [OK/Edit] (确定/编 辑)按钮。 所选字符将显示在文本框中。

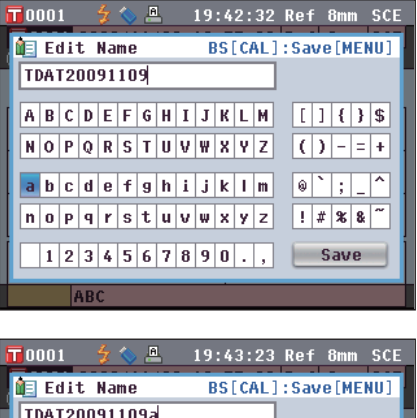

| - |   |     |       |    | ٠. |    |    |   |   |   |   | ~    | 2.5 | NCI UMM JUL  |
|---|---|-----|-------|----|----|----|----|---|---|---|---|------|-----|--------------|
|   |   | E   | d i ' | t  | Na | me |    |   |   | E | S | [ C/ | ٩L) | ]:Save[MENU] |
| l | Π | DA. | T 2   | 00 | 91 | 10 | 9a |   | _ | _ | _ | _    | _   |              |
| ſ | A | B   | С     | D  | Ε  | F  | G  | H | I | J | K | L    | М   | []{}\$       |
| ł | N | 0   | Р     | Q  | R  | S  | T  | U | ۷ | ₩ | Х | Y    | Z   | ()-=+        |
| ļ | а | b   | C     | d  | е  | f  | 9  | h | i | j | k | 1    | m   | <pre></pre>  |
| l | n | 0   | Р     | q  | r  | s  | t  | u | v | W | x | y    | z   | ! # % & ~    |
| ĺ |   | 1   | 2     | 3  | 4  | 5  | 6  | 7 | 8 | 9 | 0 |      | ,   | Save         |
|   |   |     | 1     | ٩B | С  |    |    |   |   |   | • |      |     |              |

- 4. 重复步骤 3, 直到您输入完全部所需字符。
  - 您可以使用十字交叉键的 或 按钮将蓝色光标 框移至文本框。在此状态下,您可以移动字符位置并 通过按十字交叉键的 或 按钮修改字符。
  - 名称最多可以包含 11 个字符。
- 5. 完成字符输入后,使用十字交叉键的 和 按钮 或 和 按钮将光标移至 "Save" (保存),然后按下 [OK/Edit] (确定/编辑)按钮。
  设置确定,屏幕自动返回 <Save Target Data> (保存 目标色数据)界面。
  备 注 / 如果您在设置过程中按下 [Back] (返回)按钮。
  - ★ / 如果您在设直过程中接下[Dack](返回)按钮, 将会显示"Do you want to save the changes?" (确定要保存更改?)。如果您将光标移至 "OK"(确定)并按下[OK/Edit](确定/编辑) 按钮,则设置信息将被确定,屏幕将自动返回
     <a href="mailto:Save Target Data">Save Target Data</a> (保存目标色数据)界面。如果您将光标移至"Cancel"(取消)并按下[OK/ Edit](确定/编辑)按钮,则设置信息将保持不 变,屏幕将自动返回
     <a href="mailto:Save Target Data">Save Target Data</a> (保存 目标色数据)界面。

- 若要接受所显示的文件名,请使用十字交叉键的 或 ● 按钮将光标移至 "Save Target Data" (保 存目标色数据),然后按下 [OK/Edit] (确定/编 辑)按钮。
  - 打开 < Saving …> (保存 …) 界面。
  - 保存完成后,屏幕自动返回 **<Target>(目标色)界** 面。

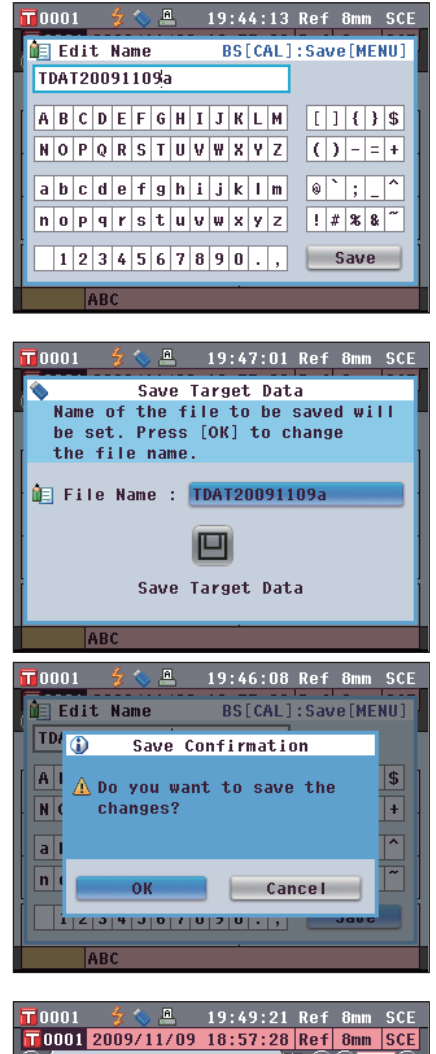

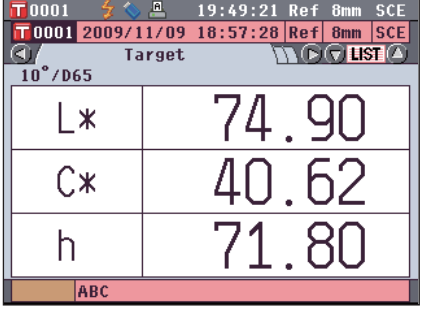

#### 默认容差设置

本仪器可以设置单个目标色数据的容差。设置此类单个容差前,本仪器设置有默认容差。本部分将介绍 设置默认容差的步骤。

- **备 注** 在设置单个目标色的容差之前,本仪器设置有默认测量容差。
  - 如果已设置单个目标色的容差后更改默认容差,指定用于这些目标色的容差将保持不变。
  - 使用选购的色彩管理软件 "SpectraMagic™ NX",您可以轻松地设置或使用色差容差。
  - 默认容差设置项与当前选择用于显示状态的色空间或色度指标相同。

【设置步骤】 从 <Target Data Function>(目标色数据功能)界面开始执行步骤。

 使用十字交叉键的 ④ 或 ● 按钮选择 "AII" (全部)选项卡,使用 ● 或 ● 按钮将光标移至 "Tolerance (Def.)"(容差(默认)),然后按下 [OK/Edit](确定/编辑)按钮。 打开 <Tolerance (Def.)>(容差(默认))界面。

0001 🚨 19:53:41 Ref 8mm SCE T Tolerance(Def. Save[MENU] + 🗹 ON ∕L¥ 1.5 1.5 \_ IV ON AC\* ÷ 1.5 \_ 1.5 IV ON лнж ÷ 1.5 1.5 **ABISO** ÷ ON D 1.5 🗆 ON \_ 1.5 Save ABC

|     | 0001 🛛 🐓 🌭  | <u>.</u> | 19:56   | :16 Ref | 8mm SCE |
|-----|-------------|----------|---------|---------|---------|
| 1   | <b>Б</b> Т  | ole      | rance(D | ef. Sav | e[MENU] |
|     | ⊿L*         | +        | S ON    | 1.5     | lê 🛛    |
|     |             | -        | 🗹 ON    | 1.5     |         |
|     | ⊿C <b>*</b> | +        | IV ON   | 1.5     |         |
| L   |             | -        | IV ON   | 1.5     |         |
|     | ⊿H∗         | +        | 🗹 ON    | 1.5     |         |
|     |             | -        | 🗹 ON    | 1.5     |         |
| Į., | ⊿BISO       | +        | 🗆 ON    | 1.5     |         |
|     |             | -        | ON ON   | 1.5     | Save    |
|     | ABC         |          |         |         |         |

- 3. 按下 [OK/Edit] (确定/编辑) 按钮更改详细信息。
  - 如果所选项目当前未被选中,按下 [OK/Edit] (确定/ 编辑)按钮可选中此项,您可以更改它的设置值。
  - 如果所选项目当前未被选中,按下 [OK/Edit] (确定 /编辑)按钮可选中此项。按下十字交叉键的 ④ 或
     按钮将光标框移至设置值区域。按下 [OK/Edit] (确定/编辑)按钮,光标显示在该值上。按下十字 交叉键的 △ 或 ♥ 按钮更改数值。
  - 「备注」 您可以通过按十字交叉键的 ◀ 或 ♥ 按钮在数值 之间移动光标。

#### 设置

- $O\!\pm\!0.0$  to 20.0
  - \* CMC、△E\*94 和 △E00 的 I、c 和 h 等参数, 设置范 围是 0.00 至 9.99。
- 每次更改项的设置都需要按下 [OK/Edit] (确定/编辑) 按钮来确认更改。

| 0001 3      |          |           |          |
|-------------|----------|-----------|----------|
| 11          | Toleranc | e(Def. Sa | ve[MENU] |
| ⊿L*         | + 🗹 01   | N 1.5     | 1Ê       |
|             | - 🗹 01   | N 1.5     |          |
| ⊿C*         | + 🗹 01   | N 1.5     |          |
|             | - 🗹 01   | N 1.5     |          |
| <b>⊿</b> H* | + 🗹 01   | N 1.5     |          |
|             | - 🗹 01   | N 1.5     |          |
| ⊿BISO       | + 🗆 01   | 1.5       |          |
|             | - 🗆 01   | 1.5       | Save     |
| ABC         |          |           |          |
| 1150        |          |           |          |

□0001 4 4 0 19·57·12 Dof 8mm CCE

 设置完所有项后,按下[OK/Edit](确定/编辑)按 钮。

设置确定,屏幕自动返回 <Target Data Function> (目标色数据功能)界面。

▲ 注 / 如果在设置过程中按下 [Back] (返回) 按钮,将显示 <Save Confirmation> (确认保存)界面。如果您将光标移至 "OK" (确定)并按下 [OK/Edit] (确定/编辑) 按钮,则设置信息将被确定。如果您将光标移至 "Cancel" (取消)并按下 [OK/Edit] (确定/编辑) 按钮,则设置将保持不变。之后,屏幕将自动返回 <Target Data Function> (目标色数据功能)界面。

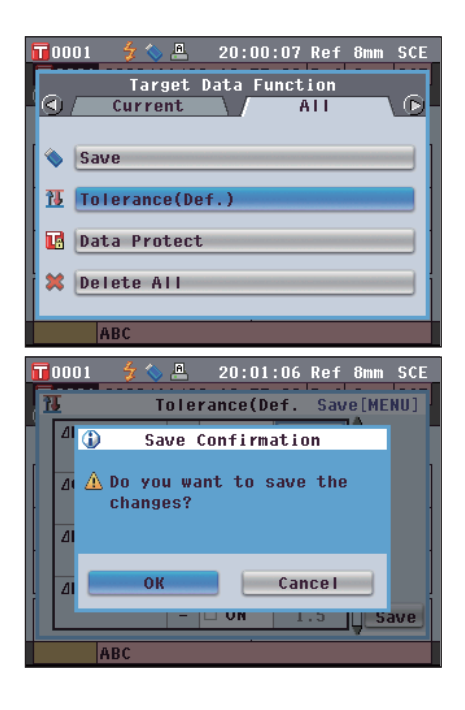

#### 数据保护

可设定数据保护功能,防止意外删除或更改所保存的目标色设置。设定数据保护时, <**Target Data Function>(目标色数据功能)界面**中的"Edit Name"(编辑名称)、"Tolerance"(容差)、 "Delete"(删除)和"Delete All"(全部删除)不可选。

【设置步骤】 从 <Target Data Function>(目标色数据功能)界面开始执行步骤。

 使用十字交叉键的 ④ 或 ● 按钮选择 "AII" (全部)选项卡,使用 ● 或 ● 按钮将光标移至 "Data Protect" (数据保护),然后按下 [OK/ Edit](确定/编辑)按钮。 打开 <Data Protect>(数据保护)界面。

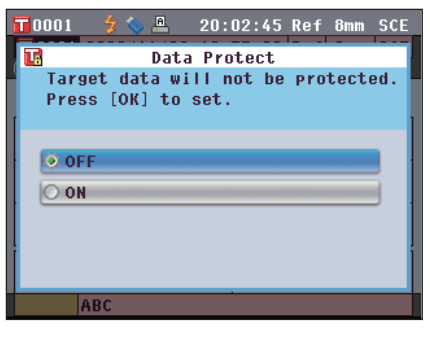

使用十字交叉键的 或 按钮将光标移至所需项。
 设置
 OON (开): 保护数据。

**OOFF**(关): 不保护数据。

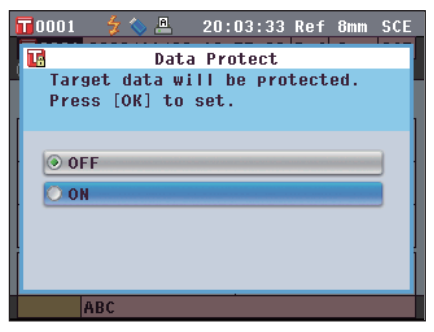

- 3. 按下 [OK/Edit] (确定/编辑) 按钮。
  - 确定选择,屏幕自动返回 <Target>(目标色)界面。 注意 如果您按下的是 [Back](返回)按钮而不是 [OK/Edit](确认/编辑)按钮,屏幕将自动返回 <Target Data Function>(目标色数据功能)界 面,而原有设置将保持不变。

| 10001 🛛 🐓 💊  | 20:04:27 Ref 8mm SCE      |
|--------------|---------------------------|
| 10001 2009/1 | 1/09 18:57:28 Ref 8mm SCE |
| 🔇 Ta         | irget TOTLISTA            |
| 10°/D65      |                           |
| L*           | 74.90                     |
| C*           | 40.62                     |
| h            | 71.80                     |
| ABC          |                           |

#### 全部删除

删除已设定的所有目标色数据。

【设置步骤】

**注意** 当设置有数据保护时,无法选择 **<Target Data Function>(目标色数据功能)界面**上的"Delete all data" (删除全部数据)。

从 <Target Data Function>(目标色数据功能)界面开始执行步骤。

- 使用十字交叉键的 或 按钮选择 "AII" (全部)选项卡,使用 ● 或 ● 按钮将光标移至 "Delete AII" (删除全部),然后按下 [OK/Edit] (确定/编辑)按钮。
  - 打开 <Delete All Target>(删除全部目标色)界面。

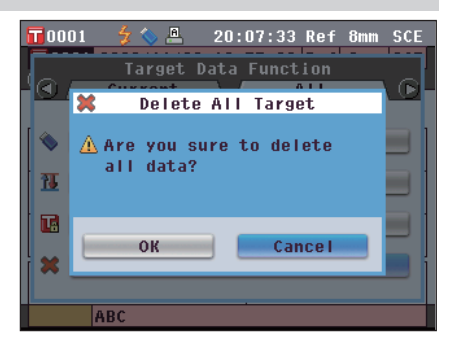

- 2. 使用十字交叉键的 **①** 按钮将光标移至"OK"(确 定),然后按下 [OK/Edit](确定/编辑)按钮。数 据删除。
  - 删除全部数据后, 屏幕自动返回 <Target>(目标 色)界面。
  - 如果您将光标移至"Cancel"(取消)并按下 [OK/ Edit](确定/编辑)按钮,则删除全部数据的操作将 被取消,屏幕将自动返回 <Target Data Function> (目标色数据功能)界面。

| 0001  | 🚽 🍫    | A    | 20:08:54 | Ref | 8mm | SCE   |
|-------|--------|------|----------|-----|-----|-------|
| 0001  | 2009/1 | 1/09 | 18:57:28 | Ref | 8mm | SCE   |
|       | Ta     | rget | 2        |     |     | T (A) |
| 10°/D | 65     |      |          |     |     |       |
| L     | *      |      |          |     |     |       |
| С     | *      |      |          |     |     |       |
| h     |        |      | -        |     |     |       |
|       | ABC    |      |          |     |     |       |

# 其他设置

# 启用/禁用自动白板校正

当本仪器的电源开关设为 ON (开) 时,设置是否自动执行白板校正(100% 校正)。

#### 【设置步骤】

 按下 [MENU] (菜单) 按钮。 打开 <Configuration> (配置) 界面。

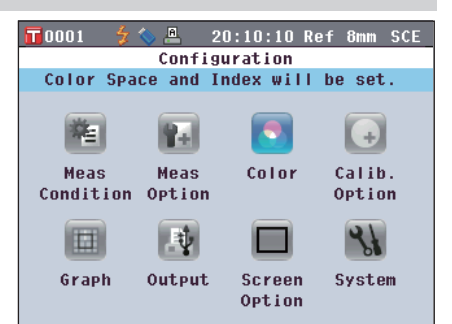

2

- 使用十字交叉键的 ▲ 或 按钮将光标移至 "Calibration Option"(校正选项),然后按下 [OK/Edit](确定/编辑)按钮。 打开 <Calibration Option Settings>(校正选项设置)界面。<Calibration Option Settings>(校正选项 设置)界面显示各项目的当前设置。
- 0001 夕く 20:12:01 Ref 8mm SCE

   Calibration Option Settings MNM

   Auto White Calibration will be set to ON/OFF. Press [OK] to set.

   ■ Auto White Cal.

   ● Calibration Data

   White Calibration
- 使用十字交叉键的 或 按钮将光标移至 "Auto White Cal." (自动白板校正), 然后按下 [OK/Edit] (确定/编辑) 按钮。

打开 <Auto White Calibration Settings>(自动白板 校正设置)界面。

| <b>2</b> 0001 | 🦾 🔺 🖪    | 00.10.E1   | Dof 9mm   | CCE     |
|---------------|----------|------------|-----------|---------|
| 10001         | 7 🔍 📇 👘  | 20:12:51   | Ret omm   | SUE     |
| 🚈 Auto        | White Ca | libration  | Settings  | SWENU S |
| During        | next Pow | er ON, the | e system  |         |
| will no       | t perfor | m White Ca | alibratio | on 🛛    |
| automat       | ically.  |            |           |         |
|               |          |            |           |         |
| ● OFF         |          |            |           |         |
| OON           |          |            |           |         |
|               |          |            |           |         |
|               |          |            |           |         |
|               |          |            |           |         |
|               |          |            |           |         |
|               |          |            |           |         |

- 使用十字交叉键的 或 按钮将光标移至所需项 目。 设置
  - O OFF (关):下一次开启本仪器(电源开关设为 ON (开))时, 禁用自动白板校正(100% 校正)。
  - O ON (开): 下一次开启本仪器(电源开关设为 ON (开)) 时, 启用自动白板校正(100% 校正)。
  - ▲ 注 当您将自动白板校正设置为 ON (开) 时,如 果将仪器的电源开关设为 ON (开),在显示
     **Welcome to Easy Setup Wizard!> (欢迎进入快速设置向导!)** 界面前自动执行白板校正(100%校正)。

如果您已禁用 <Welcome to Easy Setup Wizard!>(欢迎进入快速设置向导!) 界面的显 示,在开启仪器后立即显示 <Sample>(样品)界 面,并执行白板校正(100%校正)。您即可快速 开始测量。当您总是使用相同的状态设置执行测量 时,该功能十分有用。

关于禁用 <Welcome to Easy Setup Wizard!> (欢迎进入快速设置向导!)界面的显示的步骤, 请参阅 C86。

- 按下 [OK/Edit] (确定/编辑) 按钮。
   确认选择,屏幕自动返回 <Calibration Option</li>
   Settings> (校正选项设置) 界面。
  - 注意: 如果您按下的是 [Back] (返回) 按钮而不是 [OK/ Edit] (确认/编辑) 按钮, 屏幕将自动返回 <Calibration Option Settings> (校正选项设置) 界面, 而原有设置将保持不变。

Control Control C

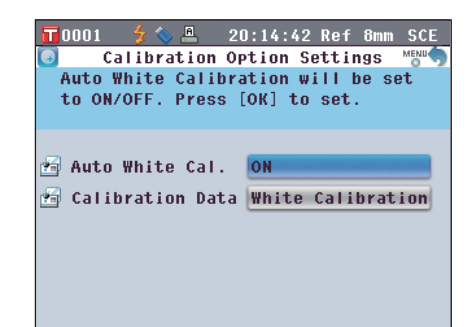

 设置完校正选项后,按下 [Back](返回)按钮返回 <Configuration>(配置)界面。

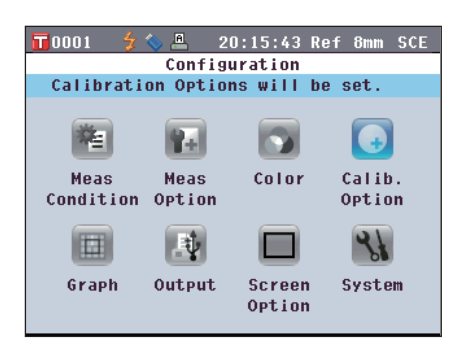

### 设置测量结果显示

若要设置关于测量结果显示的详细信息,请在 <Setting>(设置)界面中选择"Graph"(曲线图)。

0001

粕

Meas

Graph

Condition Option

#### 【设置步骤】

**1. 按下 [MENU]**(菜单)按钮。 打开 **<Configuration>**(配置)界面。

 使用十字交叉键的 或 ● 按钮将光标移至 "Graph"(曲线图),然后按下 [OK/Edit](确定 /编辑)按钮。
 打开 <Graph and Data Settings>(曲线图和数据设)

置)界面。

 设置完曲线图显示选项后,按下 [Back](返回)按 钮返回 <Graph and Data Settings>(曲线图和数 据设置)界面。

| 📊0001  🤣 🚇 20:18:25 Ref 8mm SCE                                                                                                    |
|----------------------------------------------------------------------------------------------------|
| 🔲 🛛 Graph and Data Settings 👘 👘                                                                                                    |
| Custom screen display options will                                                                                                    |
| be set. Press [OK] to change the                                                                                                    |
| settings.                                                                                                    |
|                                                                                                    |
| Custom Data View Settings                                                                                                    |
|                                                                                                    |
| LOIOF ASSESSMENT SETTINGS                                                                                                    |
| Spectral Graph Settings                                                                                                    |
|                                                                                                    |
|                                                                                                    |
|                                                                                                    |
|                                                                                                    |
|                                                                                                    |
| <b>〒</b> 0001 🗲 🛇 프 20:20:05 Ref 8mm SCE                                                                                                    |
| 〒0001 夕へ 魚 20:20:05 Ref 8mm SCE<br>■ Graph and Data Settings MEWの                                                                                                    |
| 〒0001 夕く 魚 20:20:05 Ref 8mm SCE<br>Graph and Data Settings **Eでつ<br>Custom screen display options will                                                                                                    |
| T 0001 5 20:20:05 Ref 8mm SCE<br>Graph and Data Settings MBM<br>Custom screen display options will<br>be set. Press [OK] to change the                                                                                                    |
| T0001 \$ . 20:20:05 Ref 8mm SCE<br>Graph and Data Settings """"<br>Custom screen display options will<br>be set. Press [OK] to change the<br>settings.                                                                                                    |
| T 0001<br>Graph and Data Settings<br>Custom screen display options will<br>be set. Press [OK] to change the<br>settings.                                                                                                    |
| T 0001 2 20:20:05 Ref 8mm SCE<br>Graph and Data Settings Memory<br>Custom screen display options will<br>be set. Press [OK] to change the<br>settings.                                                                                                    |
| Image: Construction of the set of the set of t |
| Image: Color Assessment Settings         Image: Color Assessment Settings                                                                                                    |
| Image: Construction of the set of the set of t |

🔎 💻 20:16:40 Ref 8mm SCE

Color

Screen

Option

.

Calib.

Option

31

System

Configuration

Calibration Options will be set.

9+

Meas

1

Output

#### 设置显示/不显示自定义数据界面

您可以通过测量结果显示功能切换各个界面,包括"Absolute"(绝对值)或"Difference"(色差值)。

您可以将显示您所需项目的"Custom Data"(自定义数据)界面添加到这些界面。本节说明设置是否显示该"Custom Data"(自定义数据)界面的步骤。

备注/ 若要设置显示在 "Custom" (自定义)界面上的项目,需要使用色彩管理软件 SpectraMagic™ NX。如需 了解详细信息,请参阅 SpectraMagic™ NX 的说明书。

|    | 【设置步骤】                                                                                                    | 从 <graph and="" data="" settings=""></graph>                                                                                                    | (曲线图和数据设置)界面开始执行步骤。                                                                                                    |
|----|----------------------------------------------------------------------------------------------------|----------------------------------------------------------------------------------------------------|----------------------------------------------------------------------------------------------------|
| 1. | 使用十字交叉键的<br>"Custom Data Vie<br>视图设置),然后按T<br>钮。                                                                     | ● 或 ● 按钮将光标移至<br>w Settings" (自定义数据<br>下 [OK/Edit](确定/编辑)按                                                                                                | T 0001 🛠 C. 🖳 20:21:45 Ref 8mm SCE<br>Custom Data View Settings Month<br>Custom Screen Display can be set to<br>ON/OFF. Press [OK] to change<br>the settings.                                                                                                    |
|    | 打开 <b><custom b="" data="" v<=""><br/>图设置)界面。</custom></b>                                                           | ′iew Settings>(自定义数据视                                                                                                    | Show Custom Data Screen OFF                                                                                                    |
| 2. | 按下 [OK/Edit] (确定/<br>打开 <show custom<br="">据界面)界面。</show>                                                            | /编辑)按钮。<br>Data Screen>(显示自定义数                                                                                                    | T 0001       Image: Constraint of the second second s |
| 3. | <b>使用十字交叉键的 ❹</b><br>目。<br>O OFF (关): "Custom Data"<br>果界面显示。<br>O ON (开): Custom Data"<br>面之一显示。                    | <b>或                                    </b>                                                                                                    | T 0001       Image: Constraint of the sector of the sector o |
| 4. | 按下 [OK/Edit] (确定/<br>确认选择, 屏幕自动返<br>定义数据视图设置)界可<br>注意 如果您按下的:<br>[OK/Edit] (确<br><custom data<br="">设置)界面,而</custom> | <b>/编辑)按钮。</b><br>回 <b><data settings="" view="">(自</data></b><br>面。<br>是 [Back] (返回) 按钮而不是<br>j认/编辑) 按钮,屏幕将自动返回<br>View Settings>(自定义数据视图)<br>原有设置将保持不变。 | T 0001       Image: Construction of the set of the set of t |

按下 [Back] (返回) 按钮。
 屏幕自动返回 <Graph and Data Settings> (曲线图 和数据设置)界面。

|      | 0001    | 🗲 🚫 🙇   | 20     | :25: | 54 Re | f 8mm | SCE  |
|------|---------|---------|--------|------|-------|-------|------|
| 111  | (       | Graph a | nd Da  | ta S | ettin | gs    | MENU |
| 0    | ustom   | screen  | disp   | lay  | optio | ns wi | 11   |
| b    | e set   | . Press | [OK]   | to   | chang | e the |      |
| S    | setting | JS.     |        |      |       |       |      |
|      |         |         |        |      |       |       |      |
| _    |         |         |        |      |       |       | _    |
|      | Custo   | m Data  | View   | Sett | ings  |       |      |
|      | Color   | Asses   | sment  | Sett | ings  |       |      |
| Pro- | Spect   | ral Gra | aph Se | itte | igs   |       |      |
|      |         |         |        |      |       |       |      |
|      |         |         |        |      |       |       |      |

#### 设置显示/不显示评价曲线图界面

您可以通过测量结果显示功能切换各个界面,包括"Absolute"(绝对值)或"Difference"(色差 值)。

您可以将基于色调数据的"Assess. Graph"(评价曲线图)界面添加到这些界面。本节说明设置是否显示该"Assess. Graph"(评价曲线图)界面的步骤。

#### 【设置步骤】

从 <Graph and Data Settings>(曲线图和数据设置)界面开始执行步骤。

 使用十字交叉键的 或 按钮将光标移至 "Color Assessment Settings"(色彩评价设 置),然后按下 [OK/Edit](确定/编辑)按钮。 打开 <Color Assessment Settings>(色彩评价设 置)界面。

# Color Assessment Display will be set to ON/OFF. Press [OK] to set.

T0001 ∮ ∿ ≗ 20:26:46 Ref 8mm SCE
 Color Assessment Settings

按下 [OK/Edit] (确定/编辑) 按钮。
 打开 <Show Color Assess.> (显示色彩评价) 界面。

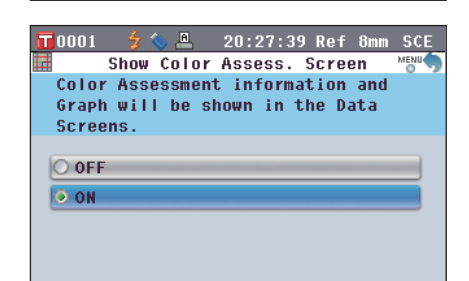

- - 设置
  - O OFF (关): <Assess. Graph> (评价曲线图)界面不作为测量 结果界面显示。
  - 〇 ON (开): **<Assess. Graph>(评价曲线图)界面**作为测量结 果界面之一显示。
  - ▲ 注 / 当色彩评价设置为 ON (开)时,将显示 <Assess.</li>
     Graph> (评价曲线图)界面,而不显示 <Diff.</li>
     Graph> (色差值曲线图)界面。此外,色彩评价
     将被添加到 <Difference> (色差值)界面。

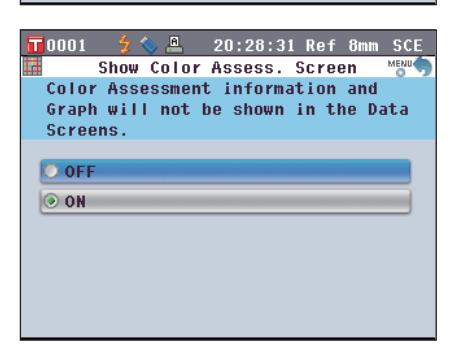

- 按下 [OK/Edit] (确定/编辑) 按钮。
   确认选择,屏幕自动返回 <Color Assessment</li>
   Settings> (色彩评价设置)界面。
  - 注意: 如果您按下的是 [Back] (返回) 按钮而不是 [OK/ Edit] (确认/编辑) 按钮, 屏幕将自动返回 <Color Assessment Settings> (色彩评价设置) 界面, 而原有设置将保持不变。

| Color Assessment Settings Moun<br>Color Assessment Display will be set<br>to ON/OFF. Press [OK] to set. |
|----------------------------------------------------------------------------------------------------|
| Color Assessment Display will be set<br>to ON/OFF. Press [OK] to set.                                   |
| to ON/OFF. Press [OK] to set.                                                                           |
| 🖩 Show Color Assess. Screen OFF                                                                         |
| 📰 Show Color Assess. Screen OFF                                                                         |
| E Snow Color Assess. Screen Off                                                                         |
|                                                                                                    |
|                                                                                                    |
|                                                                                                    |
|                                                                                                    |
|                                                                                                    |
|                                                                                                    |
|                                                                                                    |
|                                                                                                    |
| 📅0001 💈 🌭 🚇 20:30:37 Ref 8mm SC                                                                         |
| 🔲 Graph and Data Settings 📷                                                                             |
| Assessment display option will be                                                                       |
| set. Press [OK] to change the                                                                           |
| settings.                                                                                               |
|                                                                                                    |
| Custom Data Illam Cattings                                                                              |

Color Assessment Settings

 按下 [Back] (返回) 按钮。
 屏幕自动返回 <Graph and Data Settings> (曲线图和 数据设置) 界面。

#### 设置光谱曲线图数据显示

【设置步骤】

您可以通过测量结果显示功能切换各个界面,包括"Absolute"(绝对值)和"Difference"(色差 值),而显示光谱曲线图的"Spectral"(光谱)界面即其中之一。 本节说明设置该"Spectral"(光谱)界面上是否显示光谱数据的步骤。

从 <Graph and Data Settings>(曲线图和数据设置)界面开始执行步骤。

- 使用十字交叉键的 或 按钮将光标移至 "Spectral Graph Settings" (光谱曲线图设 置),然后按下 [OK/Edit] (确定/编辑)按钮。 打开 <Spectral Graph Settings> (光谱曲线图设置) 界面。
- T 0001
   Image: Constraint of the set of the set of the
- 使用十字交叉键的 或 按钮将光标移至 "Spectral Data Display" (光谱数据显示),然 后按下 [OK/Edit] (确定/编辑) 按钮。 打开 <Spectral Data Display>(光谱数据显示)界 面。

| 0001                  | 💈 💊 📇              | 20:33:08                          | Ref 8m  | n SCE |
|-----------------------|--------------------|-----------------------------------|---------|-------|
| ₽<br>Spectr<br>To set | al Data<br>, press | l Data Dis<br>Table will<br>[OK]. | be show | ¥n.   |
| O OFF                 |                    |                                   |         |       |
| O ON                  |                    |                                   |         |       |
|                       |                    |                                   |         |       |
|                       |                    |                                   |         |       |

C83

测量前的准备

2

3. 使用十字交叉键的 🛆 或 🕞 按钮将光标移至所需项

O OFF (关): "Spectral" (光谱)界面上不显示光谱数据。 OON(开): 光在 "Spectral" (光谱) 界面上显示谱数据。可从 最多三种波长中选择欲显示的光谱数据。

目。

设置

- 4. 按下 [OK/Edit] (确定/编辑) 按钮。 确认选择。屏幕自动返回 <Spectral Graph Settings> (光谱曲线图设置)界面。
  - 注意 如果您按下的是 [Back] (返回) 按钮而不是 [OK/Edit] (确认/编辑) 按钮, 屏幕将自动返回 <Spectral Graph Settings>(光谱曲线图设置) 界面,而原有设置将保持不变。
- 5. 若要更改欲显示光谱数据的波长, 请使用十字 交叉键的 🗅 或 🕤 按钮将光标移至 "Spectral Wavelength 1" (光谱波长 1), 然后按下 [OK/ Edit](确定/编辑)按钮。。 光标变成蓝色、光标上方和下方将分别显示▲和▼。
- 6. 使用十字交叉键的 △ 或 按钮更改波长。
  - 每按下一次按钮,波长即增加/减小 10 nm。
  - 按住十字交叉键的 🛆 或 🗬 按钮可按 10 nm 的幅度连续增 加/减小波长。

- 7. 按下 [OK/Edit] (确定/编辑) 按钮。 确认选择、屏幕自动返回 <Spectral Graph Settings>
  - (光谱曲线图设置)界面。 注意 如果您按下的是 [Back] (返回) 按钮而不是 [OK/Edit] (确认/编辑) 按钮, 屏幕将自动返回 <Spectral Graph Settings>(光谱曲线图设置) 界面,而原有设置将保持不变。

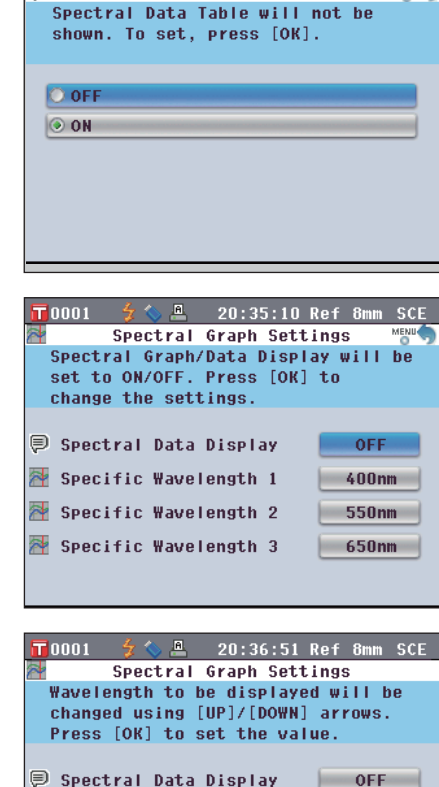

🔪 🐣 🛛 20:34:15 Ref 8mm SCE

Spectral Data Display

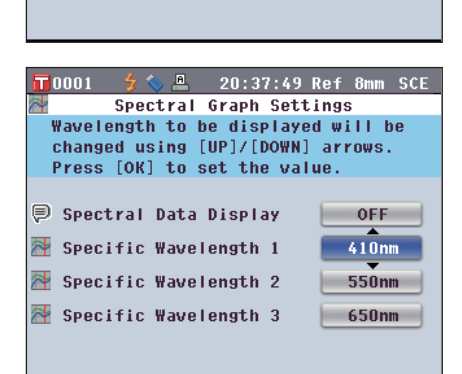

🚰 Specific Wavelength 1 暦 Specific Wavelength 2

🏁 Specific Wavelength 3

400nm

550nm

650nm

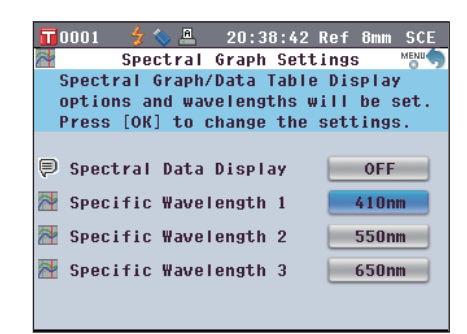

 对于 "Specific Wavelength 2" (特定波长 2)和 "Specific Wavelength 3" (特定波长 3),请重 复步骤 5 至 7。

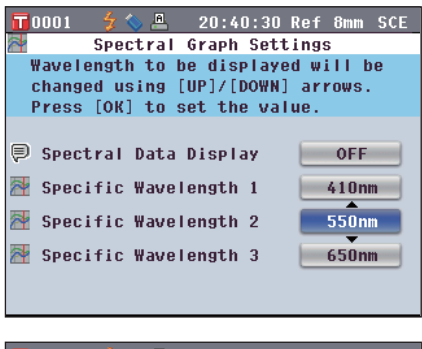

完成所有所需更改后,按下 [Back] (返回)按钮。
 屏幕自动返回 <Graph and Data Settings> (曲线图 和数据设置)界面。

| 〒0001 🗲 🍆 🔍 20:42:59 Ref 8mm SCE                                                                                |
|----------------------------------------------------------------------------------------------------|
| 🔲 Graph and Data Settings 👘                                                                                     |
| Spectral Graph/Data Table Display<br>options and wavelengths will be set.<br>Press [OK] to change the settings. |
|                                                                                                    |
| Custom Data View Settings                                                                                       |
| Color Assessment Settings                                                                                       |
| 🚰 Spectral Graph Settings                                                                                       |
|                                                                                                    |
|                                                                                                    |
|                                                                                                    |

# 2 测量前的准备

### 设置界面选项

若要设置界面选项,请在 <Configuration>(配置)界面中选择 "Screen Option" (界面选项)。

🖬 0001 🛛 🐓 🔦

酒

Meas

Graph

0001

🎇 Wizard Screen

🎬 LCD Brightness

🗩 Language

Condition Option

🚇 20:43:58 Ref 8mm SCE

Color

Screen Option

20:49:46 Ref 8mm SCE 20:49

3 (Standard)

English

Screen Option Settings

LCD Brightness will be adjusted.

Press [OK] to change the settings.

ON

÷

Calib.

Option

31

System

Configuration

Graph Display Options will be set.

Rel

Meas

1

Output

#### 【设置步骤】

 按下 [MENU] (菜单) 按钮。 打开 <Configuration> (配置) 界面。

- 使用十字交叉键的 或 按钮将光标移至 "Screen Option" (界面选项),然后按下 [OK/ Edit] (确定/编辑)按钮。 打开 <Screen Option Settings> (界面选项设置)界 面。
- **3.** 设置完界面选项后,按下 [Back] (返回)按钮返回 <Configuration> (配置)界面。

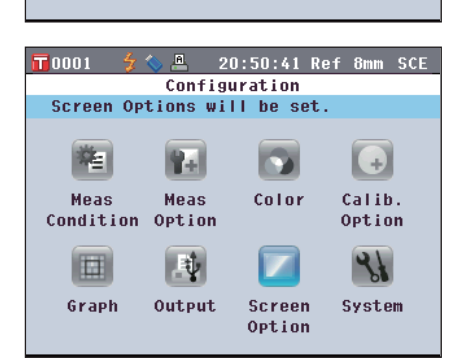

#### 设置显示/不显示快速设置向导

当本仪器的电源开关设为 ON(开)时,通常会显示 <Welcome to Easy Setup Wizard!>(欢迎进入快速设置向导!) 界面,您可以按照屏幕上的提示逐步设置测量条件并校正仪器。本节说明设置是否显示 该 <Welcome to Easy Setup Wizard!>(欢迎进入快速设置向导!)界面的步骤。

|    | 【设置步骤】                                      | 从 <screen option="" settings=""></screen> | (界面选项设置)界面开始执行步骤。                                                                                                    |
|----|---------------------------------------------|-------------------------------------------|----------------------------------------------------------------------------------------------------|
| 1. | 使用十字交叉键的<br>"Wizard Screen"<br>Edit](确定/编辑) | ▲ 或 ● 按钮将光标移至<br>(向导界面),然后按下 [OK/<br>安钮。  | T 0001 💈 📞 🚨 20:52:33 Ref 8mm SCE<br>Wizard Screen Display Settings 🖤<br>Wizard Screen will be displayed at<br>the next Power ON. |

| 打开 <b><wiz< b=""></wiz<></b> | ard Screen | Display | Settings> | (向导界面 |
|------------------------------|------------|---------|-----------|-------|
| 显示设置)                        | 界面。        |         |           |       |

| 📅0001 🛭 🗲 🥾 20:52:33 Ref 8mm SCE       |
|----------------------------------------|
| 👫 🛛 Wizard Screen Display Settings 📷 🦣 |
| Wizard Screen will be displayed at     |
| the next Power ON.                     |
|                                        |
|                                        |
| O OFF                                  |
| Ø ON                                   |
|                                        |
|                                        |
|                                        |
|                                        |
|                                        |
|                                        |

📊 0001 🛭 💈 🔍 🖳 20:53:26 Ref 8mm SCE 🎖 Wizard Screen Display Settings 🕬

Wizard Screen will not be displayed

at the next Power ON.

O OFF

ON ON

- 使用十字交叉键的 或 按钮将光标移至所需项 目。
  - 设置
  - OOFF (关): 下一次开启本仪器(电源开关设为 ON (开)) 时不显示 **<Welcome to Easy Setup Wizard!>** (欢迎进入快速设置向导!)界面。
  - OON (开): 下一次开启本仪器(电源开关设为 ON (开)) 时显示 **<Welcome to Easy Setup Wizard!>** (欢迎进入快速设置向导!)界面。
  - 备注 选择 OFF (关)时,在将本仪器的电源开关设为 ON (开)后不显示 <Welcome to Easy Setup Wizard!> (欢迎进入快速设置向导!)界面。 如果您已将自动白板校正设置为 ON (开),开启 本仪器后将自动执行白板校正(100%校正),然 后显示 <Sample>(样品)界面。您即可快速开始 测量。当您总是使用相同的状态设置执行测量时, 该功能十分有用。 关于启用自动白板校正的步骤,请参阅 C77。
- 3. 按下 [OK/Edit] (确定/编辑) 按钮。
  - 确认选择,屏幕自动返回 <Screen Option Settings> (界面选项设置)界面。
  - 注意
     如果您按下的是 [Back] (返回) 按钮而不是 [OK/Edit] (确认/编辑) 按钮, 屏幕将自动返回

     <Screen Option Settings> (界面选项设置) 界 面,而原有设置将保持不变。
  - 备 注
     还可以通过在 <Welcome to Easy Setup</td>

     Wizard!>(欢迎进入快速设置向导!)
     界面上为

     "Show Quick Setting Wizard every time."
     (每

     次都显示快速设置向导)
     选择或取消选择"Yes"

     (是)
     来设置是否显示向导。

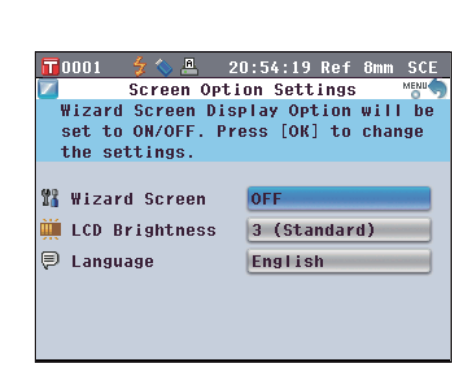

#### 设置液晶显示屏亮度

液晶显示屏的亮度分五个等级。选择较深的等级有利于节能。 **备注**/ 亮度等级的出厂设置为 <sup>"</sup>3 (Standard)" (3(标准))。

【设置步骤】 从 <Screen Option Settings>(界面选项设置)界面开始执行步骤。

○ 2 ○ 1 (Dark)

 使用十字交叉键的 或 ● 按钮将光标移至 "LCD Brightness" (液晶显示屏亮度), 然后按下 [OK/ Edit] (确定/编辑) 按钮。 打开 <LCD Brightness Setting> (液晶显示屏亮度设 置)界面。

| 0001   | 🗲 🔷 📇     | 20:56:44    | Ref 8m  | m SCE |
|--------|-----------|-------------|---------|-------|
|        | LCD Brig  | htness Set  | ting    | MENU  |
| Select | the brig  | htness nur  | nber to | set   |
| and pr | ess [OK]  | to set.     |         |       |
| Displa | y will ch | nange immed | liately |       |
| -      |           |             |         |       |
| 05 (L  | ight)     |             |         |       |
| 0 4    |           |             |         |       |
|        | tandard)  |             |         |       |

使用十字交叉键的 或 按钮将光标移至所需项目。
 设置
 ○5 (Light) (亮)
 ○4
 ○3 (Standard) (标准)
 ○2

| 🖬 0001 🛭 🐓 🌭 🚇 20:57:54 Ref                                                             | 8mm         | SCE  |
|-----------------------------------------------------------------------------------------|-------------|------|
| LCD Brightness Setting                                                                  |             | MENU |
| Select the brightness number<br>and press [OK] to set.<br>Display will change immediate | to s<br>ly. | set  |
| ○ 5 (Light) ○ 4 ○ 3 (Standard) ○ 2                                                      |             |      |
| O1 (Dark)                                                                               |             |      |
|                                                                                         |             |      |
| 📅 0001 🛭 🐓 🔍 🚨 20:58:51 Ref                                                             | 8mm         | SCE  |
| Screen Option Settings                                                                  |             | MENU |
| LCD Brightness will be adjust                                                           | ed.         |      |

按下 [OK/Edit] (确定/编辑) 按钮。
 确认选择,屏幕自动返回 <Screen Option Settings>

(界面选项设置)界面。

O1 (Dark) (暗)

**注 意** 如果您按下的是 [Back] (返回) 按钮而不是 [OK/Edit] (确认/编辑) 按钮, 屏幕将自动返回 <Screen Option Settings> (界面选项设置) 界 面, 而原有设置将保持不变。

| 📅 0001 🦸 🏷 🐣 2    | 0:58:51 Ref 8mm SCE |
|-------------------|---------------------|
| Screen Opt        | ion Settings 🛛 📸 🦣  |
| LCD Brightness wi | ll be adjusted.     |
| Press [OK] to cha | nge the settings.   |
|                   |                     |
|                   |                     |
| 🌃 Wizard Screen   | OFF                 |
| 🇰 LCD Brightness  | 4                   |
| 🗏 Language        | English             |
| •                 |                     |
|                   |                     |
|                   |                     |
|                   |                     |

#### 设置显示语言

【设置步骤】

目。

可更改显示语言的出厂设置。可用语言有:英语、日语、德语、法语、西班牙语、意大利语和中文。 **备**注// 出厂设置语言为 "English" (英语)。

注意 当仪器的备份电池电量耗尽时,无论出厂设置语言是什么,显示语言都将重置为"English"(英语)。

从 <Screen Option Settings>(界面选项设置)界面开始执行步骤。

0001

English

Japanese
 German
 French
 Spanish
 Italian

Press [OK] to set.

- 使用十字交叉键的 或 按钮将光标移至 "Language"(语言),然后按下 [OK/Edit](确 定/编辑)按钮。
   打开 <Language>(语言)界面。
- Chinese
   Chinese
   使用十字交叉键的 ▲ 或 ♥ 按钮将光标移至所需项

| 📅 0001 🛛 🐓 💊 🚇 | 21:01:43 Ref 8mm SCE |
|----------------|----------------------|
| P              |                      |
| 表示な言語を選択し      | 、[決定]キーを押してください。     |
|                |                      |
| ● 英語           | (English)            |
| ○日本語           | (Japanese)           |
| ○ ドイツ語         | (German)             |
| 0 フランス語        | (French)             |
| 0 スベイン語        | (Spanish)            |
|                | (Italian)            |
|                | (Iturially           |
| 〇中国語           | (Chinese)            |

21:00:47 Ref 8mm SCE

and

Language Select the language to display

- 按下 [OK/Edit] (确定/编辑) 按钮。
   确认选择,屏幕自动返回 <Screen Option Settings>
   (界面选项设置)界面。
  - 注意 如果您按下的是 [Back] (返回) 按钮而不是 [OK/Edit] (确认/编辑) 按钮, 屏幕将自动返回 <Screen Option Settings> (界面选项设置) 界 面,而原有设置将保持不变。

| 10001 💈 💊 🚨 2                           | 1:02:46 Ref 8mm SCE |
|-----------------------------------------|---------------------|
| 表示言語を設定しま。<br>設定を変更する場合は 「 <sup>3</sup> | 決定1キーを押してくだい        |
|                                         | VIALITY ETHOCKEEVS  |
| 📽 ウィザード表示                               | OFF                 |
| 🁾 液晶の明るさ調整                              | 4                   |
| ₽ 言語                                    | 日本語                 |
|                                         |                     |
|                                         |                     |

# 设置日期和时间

若要设置日期和时间,请在 **<Setting>(设置)界面**中选择"System"(系统)。

#### 【设置步骤】

 按下 [MENU] (菜单) 按钮。 打开 <Configuration> (配置) 界面。

 使用十字交叉键的 或 按钮将光标移至 "System"(系统),然后按下 [OK/Edit](确定 /编辑)按钮。
 打开 <System Settings>(系统设置)界面。

**3.** 设置完界面选项后,按下 [Back] (返回)按钮返回 <Configuration> (配置)界面。

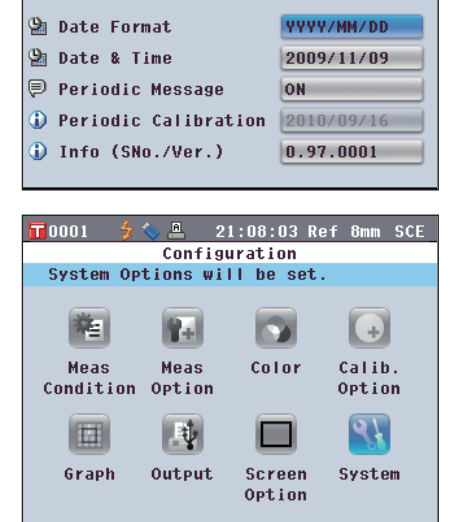

21:03:49 Ref 8mm SCE

0

Color

Screen

Option

System Settings

System Date Format will be set. Press [OK] to change the settings.

🚊 21:07:06 Ref 8mm SCE

(+)

Calib.

Option

31

System

Configuration

Screen Options will be set.

Rel

Meas

Option

Ū.

Output

0001

酒

Meas

Condition

Graph

0001

#### 设置时钟

【设置步骤】

本仪器内置有时钟,用于记录测量的日期和时间。由于出厂时已设置好日期和时间,一般情况下,您不 必更改它们。如有必要,您可以更改日期和时间设置。

从 <System Settings> (系统设置) 界面开始执行步骤。

 使用十字交叉键的 或 ● 按钮将光标移至 "Date & Time"(日期和时间),然后按下 [OK/ Edit](确定/编辑)按钮。 打开 <Date and Time Setting>(日期和时间设置)界 面。

| <b>10</b> 001 💡      | : 💊 🚨                | 21:09:5              | 9 Ref         | 8mm   | SCE  |
|----------------------|----------------------|----------------------|---------------|-------|------|
| 💁 D                  | ate and              | Time Se              | tting         |       | MENU |
| Year wil<br>change t | l be set<br>he curro | t. Press<br>ent sett | [OK]<br>ings. | to    |      |
|                      |                      |                      |               |       |      |
| (Pr. Parta           | Year                 | Mont                 | h             | Day   |      |
| M Dare               | 2009                 | / 11                 | 1             | 9     |      |
| (De Timo             | Hour                 | Minut                | e S           | econa | ł    |
| A IIMe               | 21                   | : 9                  | ]:[           | 45    |      |
|                      |                      |                      |               |       |      |

使用十字交叉键的 ④ 或 ● 钮将光标移至所需项
 目,然后按下 [OK/Edit] (确定/编辑)按钮。
 光标变成蓝色,光标的上方和下方分别显示▲和▼。

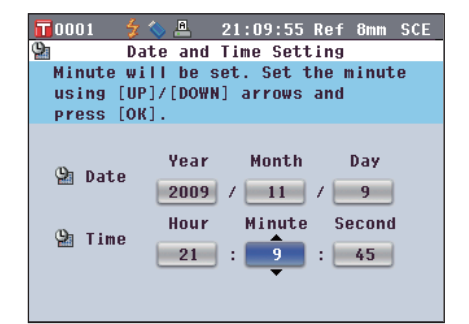

使用十字交叉键的 或 按钮更改数值。
 设置

O Year (年) : 2009 至 2050 O Month (月) : 1 至 12

- O Miontin (月) : 1 至 12
- ODay(日) : 1 至 28、29、30 和 31 (随所选月份/年份 而变化)
- O Hour (时) : 0 至 23
- O Minute (分) : 0 至 59
- O Second (秒) : 0 至 59
- 每按下一次按钮,数值即增加/减小1。
- 按住十字交叉键的 ▲ 或 ♥ 按钮可按 1 的幅度连续 增加/减小数值。
- 按下 [OK/Edit] (确定/编辑) 按钮。
   确认设置。
  - 注意 如果您按下的是 [Back] (返回) 按钮而不是 [OK/ Edit] (确认/编辑) 按钮, 设置将保持不变。

 对各个日期 (Year/Month/Day(年/月/日))和时间 (Hour:Minute:Second(时:分:秒))参数,请 重复执行步骤 2 至 5。

6. 完成所有所需更改后,按下 [Back] (返回)按钮。 屏幕自动返回 <System Settings> (系统设置)界 面。

| <b>10001</b> 💡 🕯                                                                  | s 📇 💈                | 21:11:25 R                       | ef 8mm SCE         |  |
|-----------------------------------------------------------------------------------|----------------------|----------------------------------|--------------------|--|
| 📲 Dat                                                                             | e and 1              | íime Setti                       | ng                 |  |
| Minute will be set. Set the minute<br>using [UP]/[DOWN] arrows and<br>press [OK]. |                      |                                  |                    |  |
| 🔮 Date                                                                            | Year<br>2009<br>Hour | Month<br>/ <u>11</u> /<br>Minute | Day<br>9<br>Second |  |
| A Lime                                                                            | 21                   | : 20 :                           | 45                 |  |

| <b>10</b> 001    | 💈 💊 🚨                        | 21:20:56                        | Ref 8mm                      | SCE    |
|------------------|------------------------------|---------------------------------|------------------------------|--------|
| 9                | Date and                     | Time Sett                       | ing                          | MENU   |
| Minute<br>change | will be<br>the curr          | set. Press<br>ent settin        | [OK] to<br>gs.               | )      |
| 열 Dato<br>엘 Time | Year<br>2009<br>Hour<br>e 21 | Month<br>/ 11<br>Minute<br>: 20 | Day<br>/ 9<br>Second<br>: 45 | l<br>l |

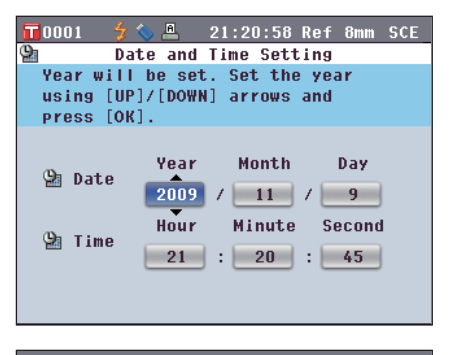

| 📅0001 🍃 🏷 📇 21:21:     | 37 Ref 8mm SCE |
|------------------------|----------------|
| System Setti           | ngs 👘          |
| System Date and Time w | ill be set.    |
| Press [OK] to change c | urrent         |
| settings.              |                |
|                        |                |
| 🖄 Date Format          | YYYY/MM/DD     |
| 🚇 Date & Time          | 2009/11/09     |
| 🖗 Periodic Message     | ON             |
| Periodic Calibration   | 2010/09/16     |
| 🚯 Info (SNo./Ver.)     | 0.97.0001      |
|                        |                |

#### 设置日期格式

您可以更改屏幕上显示的日期格式。

|    | 【设置步骤】 从 <system settings="">(系统设</system>                                                                                                    | 置)界面开始执行步骤。                                                                                                    |
|----|----------------------------------------------------------------------------------------------------|----------------------------------------------------------------------------------------------------|
| 1. | 使用十字交叉键的 ❹ 或 ❶ 按钮将光标移至<br>"Date Format" (日期格式),然后按下 [OK/<br>Edit](确定/编辑)按钮。<br>打开 <date format="">(日期格式)界面。</date>                                                                                                    | T 0001       Image: Constraint of the second second s |
| 2. | <ul> <li>使用十字交叉键的</li></ul>                                                                                                    | <ul> <li>☐ 0001</li></ul>                                                                                                    |
| 3. | 按下 [OK/Edit] (确定/编辑) 按钮。         确认选择,屏幕自动返回 <system settings=""> (系统<br/>设置)界面。         注意       如果您按下的是 [Back] (返回) 按钮而不是<br/>[OK/Edit] (确认/编辑) 按钮,屏幕将自动返回<br/><system settings=""> (系统设置)界面,而原有设<br/>置将保持不变。</system></system> | T D001       Image: Constraint of the sector of the sector o |

Periodic Calibration 09/16/2010

0.97.0001

🕕 Info (SNo./Ver.)

# 状态的批量设置

您可以预先以文件形式保存各种状态(显示状态、测量条件等),然后通过加载此文件一次性地设置本 仪器的所有状态。

#### 【准备工作】

 按下 [MENU] (菜单) 按钮。 打开 <Configuration> (配置) 界面。

- 使用十字交叉键的 和 或 和 按钮将光 标移至"Output"(输出),然后按下 [OK/Edit] (确定/编辑)按钮。
  - 打开 <Output Settings> (输出设置)界面。

- 将 USB 存储设备连接到 USB 连接终端,使用 十字交叉键的 ▲ 或 ● 按钮将光标移至 "Save Condition" (保存状态),然后按下 [OK/Edit] (确定/编辑)按钮。
  - 打开 **<Save Condition File>(保存状态文件)界面**, 上面列有正在输入的文件名。
  - 注意 仅当连接 USB 存储设备后,方可选择 "Save Condition" (保存状态)选项。

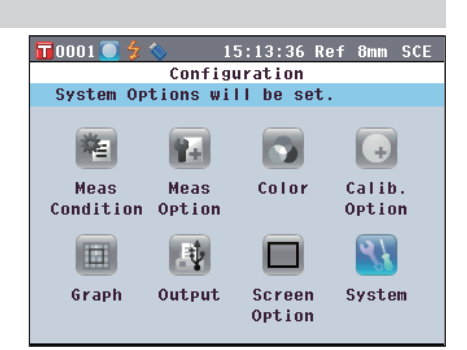

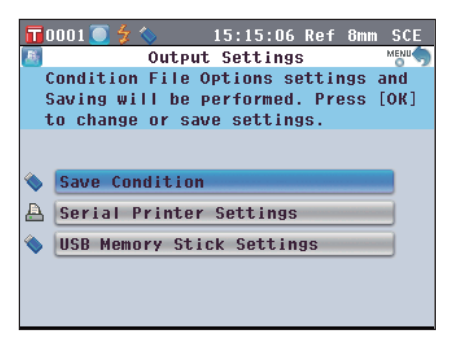

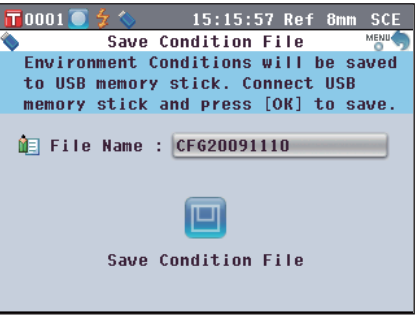

| 6 | 0  | 00  | 1     |    | z  |    |   |   |   | 15 | :1 | 7:   | 30  | Re            | f   | 8mı   | ħ  | SC | Е |
|---|----|-----|-------|----|----|----|---|---|---|----|----|------|-----|---------------|-----|-------|----|----|---|
| ſ | î. | E   | d i ' | t  | Na | me |   | - |   | E  | 3S | [ C/ | ٩L) | ] <b>:</b> Sa | IVE | e [ M | EN | U] | 1 |
|   | C  | FG: | 20    | 09 | 11 | 10 |   | _ | _ | _  | _  | _    |     |               |     |       |    |    |   |
| l | A  | B   | C     | D  | Ε  | F  | G | H | I | J  | К  | L    | M   | ]             | ]   | {     | }  | \$ |   |
|   | N  | 0   | P     | Q  | R  | S  | T | U | ۷ | ₩  | Х  | Y    | Z   | (             | )   | -     | =  | ŧ  |   |
| l | а  | b   | С     | d  | е  | f  | 9 | h | i | j  | k  | I    | m   | 0             | `   | ;     | _  | ^  |   |
| l | n  | 0   | Р     | q  | r  | s  | t | u | v | w  | x  | y    | z   | 1             | #   | *     | 8  | ~  |   |
|   |    | 1   | 2     | 3  | 4  | 5  | 6 | 7 | 8 | 9  | 0  |      | ,   |               | S   | av    | e  |    |   |
|   |    |     |       |    |    |    |   |   |   |    |    |      |     |               |     |       |    |    |   |

2

5. 使用十字交叉键的 和 或 和 ● 或 和 ● 按钮在字 符之间移动光标,然后按下 [OK/Edit](确定/编 辑)按钮。

所选字符将显示在文本框中。

- 6. 重复步骤 5, 直到您输入完全部所需字符。
  - 您可以使用十字交叉键的 或 按钮将蓝色光标 框移至文本框。
     在此状态下,您可以移动字符位置并通过按十字交叉
     键的 或 按钮修改字符。
  - 名称最多可以包含 11 个字符。
- 7. 输入完字符后,使用十字交叉键的 和 或 和 按钮将光标移至 "Save" (保存),然后按 下 [OK/Edit] (确定/编辑)按钮。

确认选择,屏幕自动返回 <Save Condition File>(保 存状态文件)界面。

- 备 注
   如果您在设置过程中按下 [Back] (返回) 按钮, 将会显示 "Do you want to save the changes?" (确定要保存变更?)。如果您将光标移至 "OK"(确定)并按下 [OK/Edit] (确定/编辑) 按钮,则设置信息将被确定,屏幕将自动返回

   客ave Condition File> (保存状态文件)界面。 如果您将光标移至 "Cancel"(取消)并按下 [OK/Edit] (确定/编辑)按钮时,则设置信息将保 持不变,屏幕将自动返回 <Save Condition File> (保存状态文件)界面。
- 8. 若要接受显示的文件名,请使用十字交叉键的 或
   按钮将光标移至 "Save Condition" (保存状态),然后按下 [OK/Edit](确定/编辑)按钮。
  - 打开 < Saving…>(保存…)界面。
  - 保存完成后,屏幕自动返回 < Output Settings>(输 出设置)界面。
  - **备 注** 状态设置文件保存本仪器中当前设置的以下界面中的参数。

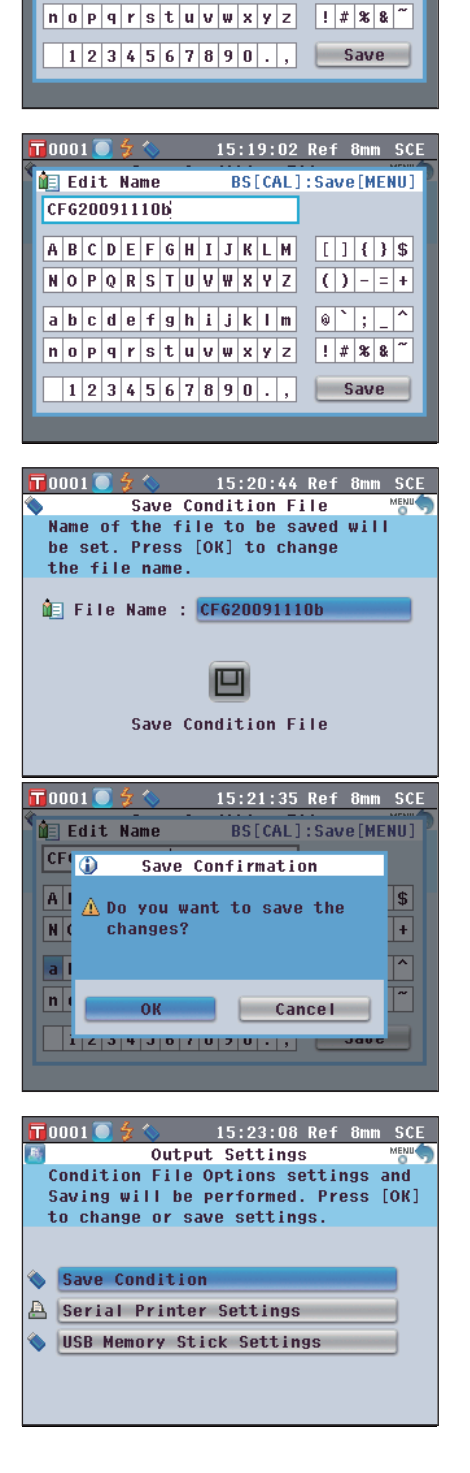

🖬 000<u>1 💽 🗲 </u>

间 Edit Name

CF620091110b

15:18:18 Ref 8mm SCE

BS[CAL]:Save[MENU]

() - = +

A B C D E F G H I J K L M [] { } \$

a b c d e f g h i j k l m 🛛 🔍 `; \_ ^

NOPQRSTUVWXYZ

<Measurement Condition Settings>(测量条件设置)界面

<Measurement Options>(测量选项)界面

<Color Settings>(色空间设置)界面

<Calibration Option Settings>(校正选项设置)界面 <Graph and Data Settings>(曲线图和数据设置)界面

<Output Settings>(输出设置)界面

<Screen Option Settings>(界面选项设置)界面

• 状态设置文件的扩展名为".cnd"。

- ″Meas. Type″ む)、 ″SCI/SCE (测量类型)、 域)、 Auto Measurement (1-10)" (自动测量 (1-10))、 (手动测量 (1-30)) Manual Measurement (1-30)"
  - "Color Index" (色度指 Color Space" (色空间)、
  - 示)、 "Observer" (标准观察者) (光源 1)、 "Illuminant 2" (光源 2 "Illuminant 1 (光源 2)
  - "Calibration Data" (校正数据)
  - "Custom Data View Settings" (自定义数据视图设 置)、"Color Assessment Settings" (色彩评价设置)
  - Serial Printer Settings" (串行打印机设置)、 "USB Memory Stick Settings<sup>"</sup>(USB 记忆棒设置)
- <sup>"</sup>LCD Brightness<sup>"</sup> (液晶显示屏亮度)
- 还可以使用选购的色彩数据软件 SpectraMagic<sup>™</sup> NX 创建状态设置文件。
- 使用 SpectraMagic<sup>™</sup> NX 创建状态设置文件时,除上述项目外,您还可以设置 "User Index" (用户 指标)。如需了解详细信息,请参阅 SpectraMagic<sup>™</sup> NX 的说明书。

#### 【设置步骤】

1. 打开本仪器的电源。 先显示初始界面, 然后显示 < Welcome to Easy Setup Wizard!>(欢迎进入快速设置向导!)界面。

2. 将包含状态设置文件 (.cnd) 的 USB 存储设备连接 到 USB 连接终端,使用十字交叉键的 🛆 或 🕤 按 钮将光标移至"Use Condition File" (使用状态 文件), 然后按下 [OK/Edit] (确定/编辑) 按钮。 打开 <Select the Condition File>(选择状态文件)界 面。

15:31:54 Ref 8mm SCE **T** 0001 🔘 🗲 Welcome to Easy Setup Wizard ! MENU Select [Start Simple Wizard] for initial use. Select [Use Condition] File] to load existing file. Start Simple Wizard Use Condition File Return to the Main Screen Display Wizard Screen every time

Ves

"Meas. Area" (测量区

| 0001  | 💽 🗲 🚫   |      | 15:3  | 3:57 | Ref   | 8mm | SCE  |
|-------|---------|------|-------|------|-------|-----|------|
|       | Select  | the  | Cond  | itio | n Fi  | le  | MENU |
|       | Condi   | tion | file  | ;    | 🜒 PAG |     |      |
| C0001 | 2009/11 | /10  | 15:31 | :16  | Ref   | 8mm | SCE  |
| 00001 | CFG2009 | 1110 |       |      |       |     |      |
| 00002 | 2009/11 | /10  | 15:31 | :22  | Ref   | 8mm | SCE  |
| 00002 | CFG2009 | 1110 | -0001 |      |       |     |      |
|       |         |      |       |      |       |     |      |
|       |         |      |       |      |       |     |      |
|       |         |      |       |      |       |     |      |
|       |         |      |       |      |       |     |      |
|       |         |      |       |      |       |     |      |
|       |         |      |       |      |       |     |      |

3. 使用十字交叉键的 △ 或 🕤 按钮将光标移至所需的 状态设置文件,然后按下 [OK/Edit] (确定/编辑) 按钮。

**备注** / 当具有六个或以上文件时,您可以使用十字交叉键 的 **①** 或 **〕** 按钮切换显示页面。

- 打开 <Loading…>(加载)界面。
- 加载完状态设置文件后,显示 < Measurement Condition Settings>(测量条件设置)界面。
  - 注意 设置完所有状态后,您需要执行零校正(0%校 正)和白板校正(100%校正)。请参阅第43 页上的"校正"。
    - 如果在开启本仪器后更改了状态,您需要再次 执行零校正(0%校正)和白板校正(100%校 正)。

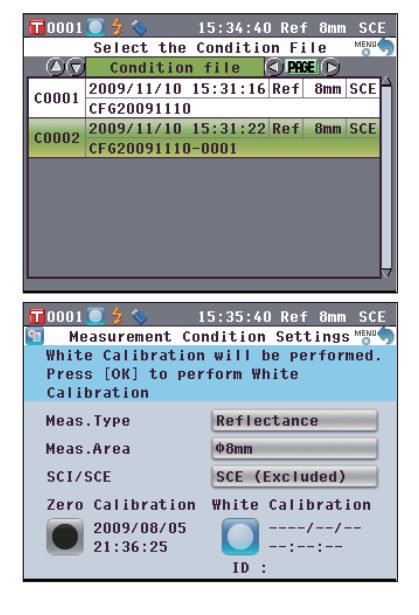

第三章节

测量

测量

- <u>注意</u>・测量前,务必进行白板校正(100%校正)。欲知详情,请参阅第 43 页 "白板校正(100%校正)"部分的详细描述。
  - •若需显示色差,必须在测量之前设置目标色。
  - •为确保测量的准确性,务心保持测量条件(环境温度等)恒定不变。

#### 【操作步骤】

1. 显示 <Sample>(样品)以外的界面时,请按 [TARGET/SAMPLE](目标色/样品)按钮。

打开 <Sample>(样品)界面。

- 每次按 [Detail/List](详情/列表)按钮时,屏幕都会在 <Sample>(样品)详情界面和 <Sample>(样品)列表 界面之间切换一次。
- ▲注 可在 <Sample>(样品)详情界面或 <Sample> (样品)列表界面进行测量。

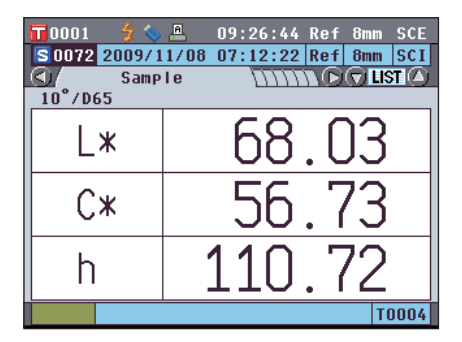

按照测量类型,将样品放在目标罩上或透射样品腔中。

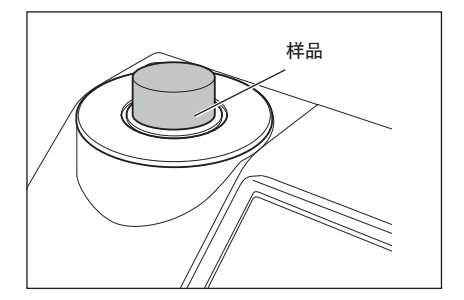

3. 确认屏幕上显示有 🐓 (可以测量)图标, 然后按下 [MEAS](测量)按钮。

测量样品,并在屏幕上显示结果。

- 系统将根据样品测量的先后顺序自动为样品数据分配一个编号。
- 备注 学存储在内存中的样品数据达到 4,000 组时,分配给 随后的样品数据的序号将始终为 4,000,并将每次删 除一条最先存储的数据。

| 📅 0001 🔰 🐓 🔦  | 09:27:50 Ref 8mm SCE      |
|---------------|---------------------------|
| S 0073 2009/1 | 1/10 09:27:32 Ref 8mm SCE |
| 🔇 Samp        |                           |
| 10°/D65       |                           |
| 1 1 -         |                           |
| ∟*            | (4.90                     |
|               |                           |
| l ax          | /I1 1U                    |
|               | +1.17                     |
| la su         |                           |
| D*            | (                         |
|               | 12.00                     |
|               | T0001                     |

# 显示测量结果

测量结束时,结果将根据指定的状态显示在液晶显示屏上。下面列出的是典型测量结果的截屏。

▲注 / 您可以使用十字交叉键的 ④ 或 ● 按钮切换测量界面的选项卡。关于界面切换的详细信息,请参阅第 104 页 "切换测量结果显示内容"部分的详细描述。

您可以使用十字交叉键的 🌑 或 💎 按钮切换样品数据序号。

# <Sample>(样品)详情界面:Absolute(绝对值)

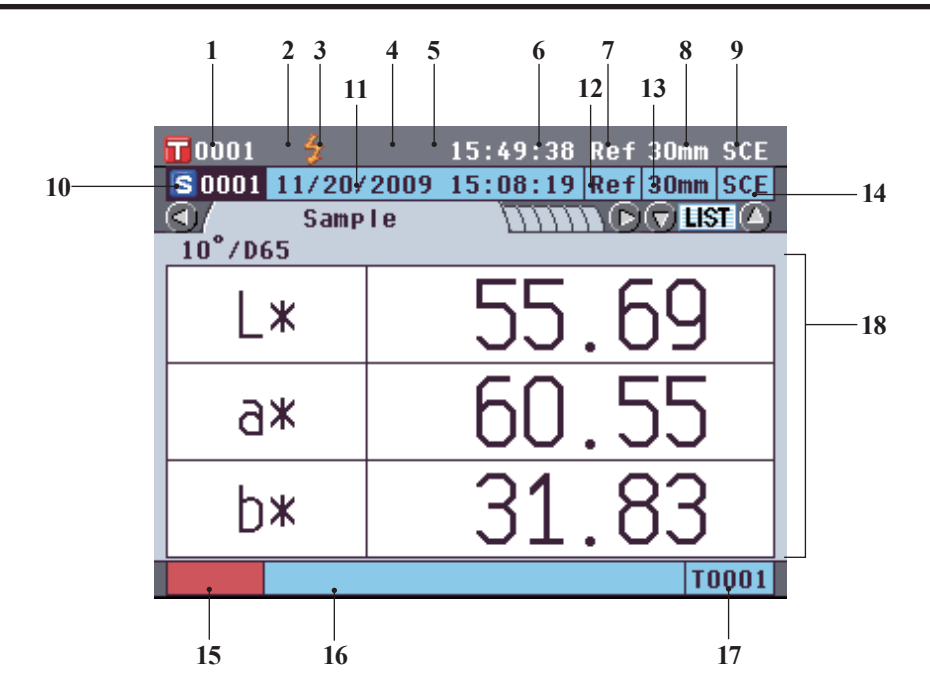

- 1. 当前选中目标色数据的序号
- 2. 完成白板校正
- 3. 可以测量
- 4. USB 存储设备未连接
- 5. 从串行打印机自动打印设为 OFF(关)
- 6. 当前时间
- 7. 当前测量类型(Ref:反射测量; Tra:透射测量; Pet: 培养皿测量; Liq: 液体测量)
- 8. 当前测量区域
- 9. 当前镜面反射光分量模式
- 关于状态栏项目 1~9 的详细信息,请参阅第 21 页。
- 10. 样品数据序号
- 11. 测量日期和时间
- 12. 测量中使用的测量类型(Ref:反射测量;Tra:透射测量;Pet:培养皿测量;Liq:液体测量)
- 13. 测量中使用的测量区域
- 14. 测量中使用的镜面反射光分量模式
- 15. 表示样品数据的仿真色
- 16. 样品数据名称
- 17. 测量中使用的目标色数据的数据序号
- 18. 样品数据(可以使用十字交叉键的 🜒 或 D 按钮切换选项卡。)

3

運量

# <Sample>(样品)详情界面: "Difference" (色差)选项卡

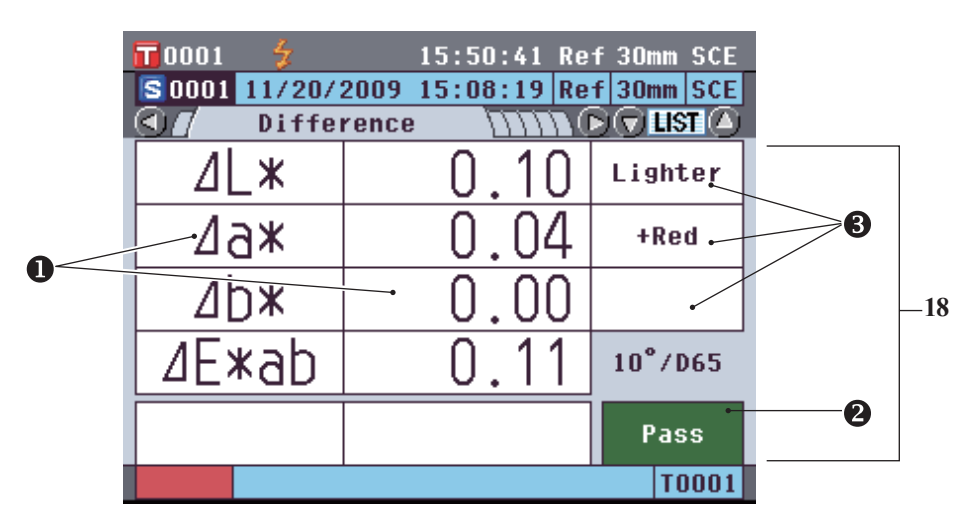

- 18. 样品数据(可以使用十字交叉键的 🜒 或 🕩 按钮切换选项卡。)
  - 任何未通过基于色差容差的合格/不合格判断的色差值将以红色突出显示。
  - ② 合格/不合格判断:当结果为 "Pass"(合格)时,背景显示为绿色。当结果为 "Fail"(不合格)时,背景显示为黄色。
  - ③ 当色彩评价设置设为 ON(开)时,将显示色调。关于将色彩评价设置设为 ON/OFF(开/关)的步骤, 请参阅第 81 页。

# <Sample>(样品)详情界面: "Abs.& Diff." (绝对值 和色差)选项卡

|   | 0001<br>0001 | <b>*</b><br>1/20/200 | 15:51<br>)9 15:08 | :40 Ref<br>:19 Ref | 30mm SCE<br>30mm SCE |   |     |
|---|--------------|----------------------|-------------------|--------------------|----------------------|---|-----|
|   |              | Abs. & C             | )iff.             | mn 🕞               | 🛡 LIST 🛆             |   | _   |
|   | 10°/D65      | L*                   | a*                | b*                 |                      |   |     |
|   | Target       | 55. 59               | 60.51             | 31.82              |                      |   |     |
|   | Sample       | 55.69                | 60.55             | 31.83              |                      |   |     |
| 0 | D:ff.        | <b>→</b> 0.10        | 0.04              | 0.00               |                      |   |     |
| • |              | ∐E≭au                | → 0.11            |                    |                      |   | -18 |
|   | 10°/C        | L*                   | a*                | b*                 | MI                   |   |     |
|   | Target       | 55. 82               | 58. 52            | 32.09              | 0.00                 |   |     |
|   | Sample       | 55. 92               | 58.56             | 32.09              |                      | - |     |
|   | Diff.        | 0.11                 | 0.04              | 0.00               | Pace .               | 2 |     |
|   |              | ⊿E*ab                | 0.11              |                    | rass                 |   | ]   |
|   |              |                      |                   |                    | T0001                |   |     |

18. 样品数据(可以使用十字交叉键的 ❹ 或 ● 按钮切换选项卡。)

- 设为光源 2 时,显示该数据。上面部分显示采用光源 1 测得的样品数据,下面部分显示采用光源 2 测得的样品数据。
- 任何未通过基于色差容差的合格/不合格判断的色差值将以红色突出显示。
- ② 合格/不合格判断:当结果为 "Pass"(合格)时,背景显示为绿色。当结果为 "Fail"(不合格)时,背景显示为黄色。

# <Sample>(样品)详情界面: "Custom" (自定义)选项卡

| <b>10</b> 001 🐓 | 15:      | 54:54 Re1      | 30mm SCE   |       |
|-----------------|----------|----------------|------------|-------|
| S0001 11/20/    | 2009 15: | 08:19 Ref      | F 30mm SCE |       |
|                 | Custom   | $-m_{\bullet}$ | 🗩 🖸 🖸 🖉    |       |
|                 | S(D65)   | T(D65)         | D(D65)     | <br>] |
| L*              | 55.69    | 55. 59         | 0.10       |       |
| a*              | 60.55    | 60.51          | 0.04       |       |
| b*              | 31.83    | 31.82          | 0.00       |       |
| C*              | 68.41    | 68.36          | 0.04       |       |
| h               | 27.73    | 27.74          | -0.02      | -18   |
|                 |          |                |            |       |
|                 |          |                |            |       |
|                 |          |                |            |       |
|                 |          |                |            | <br>] |
|                 |          |                | T0001      |       |

18. 样品数据(可以使用十字交叉键的 🜒 或 📭 按钮切换选项卡。)

当 "Show Custom Data Screen"(显示自定义数据界面)设为 ON(开)时,显示该选项卡。关于将 "Show Custom Data Screen"(显示自定义数据界面)设为 ON/OFF(开/关)的步骤,请参阅第 80 页。

●任何未通过基于色差容差的合格/不合格判断的色差值将以红色突出显示。

**备注** / 请使用选购的色彩管理软件 SpectraMagic™ NX 设置自定义数据界面中显示的项目。欲知详情,请参阅 SpectraMagic™ NX 的使用说明书。

# <Sample>(样品)详情界面: "Abs.Graph" (绝对值 图)选项卡

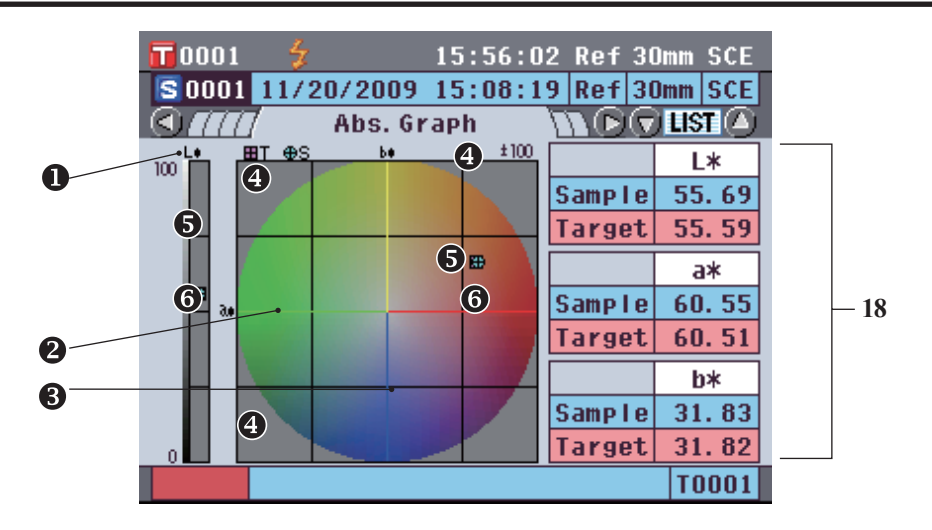

18. 样品数据(可以使用十字交叉键的 🜒 或 D 按钮切换选项卡。)

- ❶ L\* 轴(色差图)
- 2 a\* 轴(色差图)
- 3 b\* 轴(色差图)
- 4 轴比例尺
- ⑤ 测量点:用淡蓝色圆圈(○)标注。
- 6 目标色位置:用粉红色的正方形(□)标注。

# <Sample>(样品)详情界面: "Diff.Graph" (色差图)选项卡

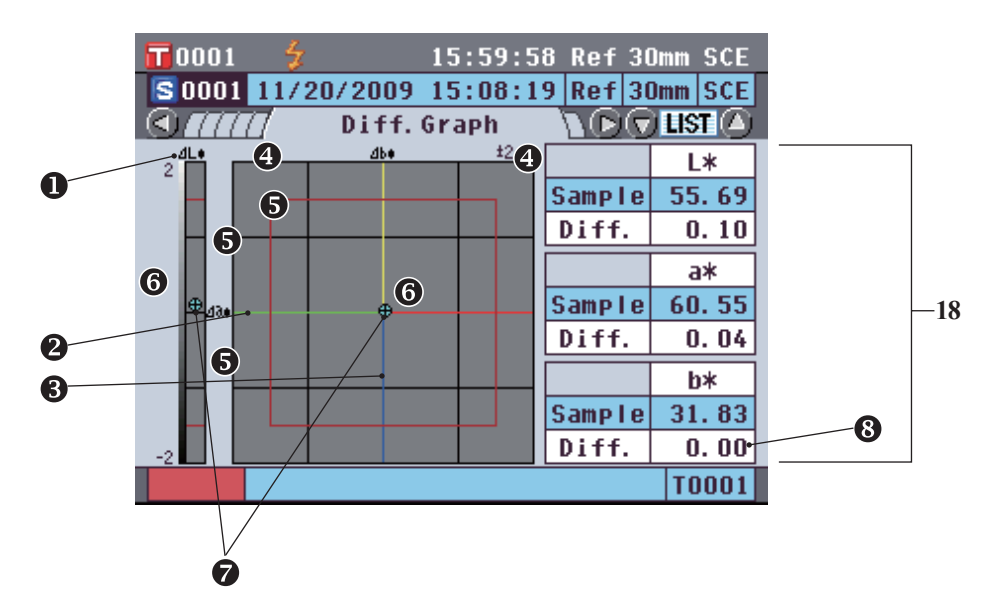

- 18. 样品数据(可以使用十字交叉键的 🔿 或 🖸 按钮切换选项卡。)
  - ❶ △L\* 轴(色差图)
  - 2 ∆a\* 轴(色差图)
  - **3** ∆b\* 轴(色差图)
  - 4 轴比例尺
  - 5 色差容差
  - ⑥ 测量点:用淡蓝色圆圈(○)标注。
  - 目标色位置:图的原点。
  - ⑧任何未通过基于色差容差的合格/不合格判断的色差值将以红色突出显示。
  - 注意 未设定样品数据的目标色时,图中将不显示测量点。

# <Sample>(样品)详情界面: "Assess.Graph"(色彩 评价图)选项卡

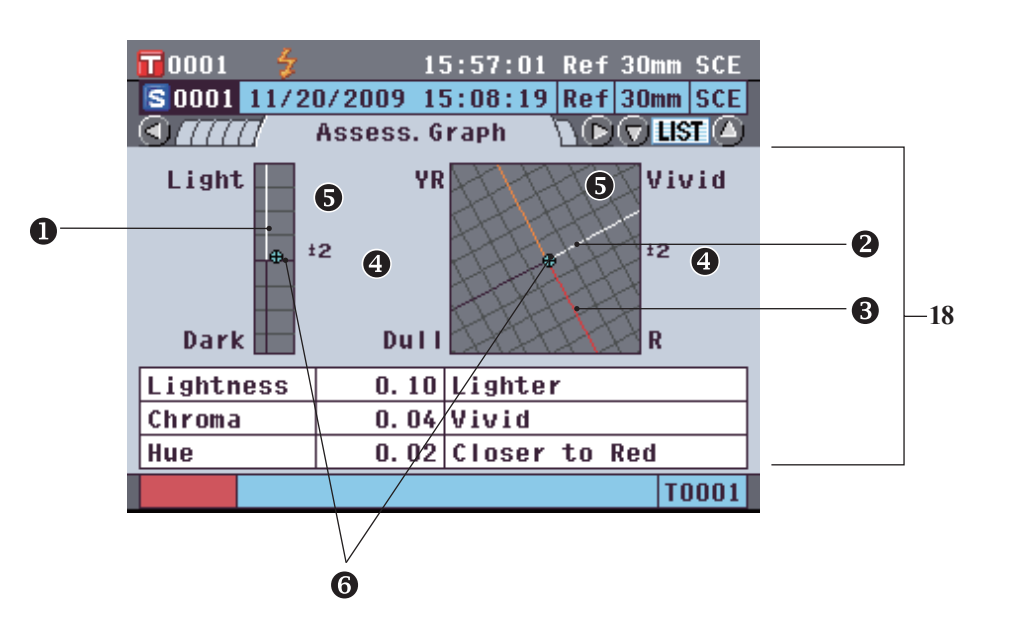

- 18. 样品数据(可以使用十字交叉键的 🜒 或 D 按钮切换选项卡。)
  - 1 亮度轴
  - 2 色度轴
  - 3 色调组
  - 4 轴比例尺
  - ⑤ 测量点:用淡蓝色圆圈(○)标注。
  - 6 目标色位置:图的原点。
  - 注意・未设定样品数据的目标色时,图中将不显示测量点。
     ・当目标色色差为 ab = 0.0 或 b\* = 0.00 时,不显示任何图。

3 漟量

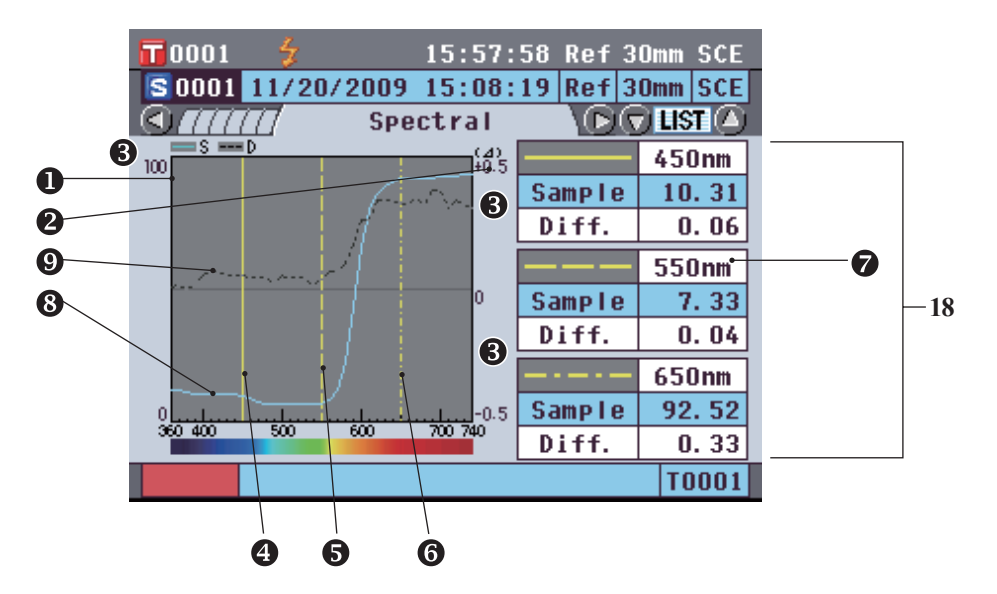

- 18. 样品数据(可以使用十字交叉键的 🔿 或 🕑 按钮切换选项卡。)
  - 光谱反射率轴
  - 2 光谱反射率差轴
  - 3 轴比例尺
  - ④ 光谱曲线图设置中,为 <sup>"</sup>Spectral Wavelength 1"(光谱波长 1)指定的波长位置:用黄色实线表示。
  - ❺ 光谱曲线图设置中,为 "Spectral Wavelength 2"(光谱波长 2)指定的波长位置 用黄色虚线表示。
  - ⑥ 光谱曲线图设置中,为 "Spectral Wavelength 3"(光谱波长 3)指定的波长位置:用黄色虚点 线表示。
  - ⑦ 光谱曲线图设置中, "Spectral Data Display"(光谱数据显示)设为 ON(开)时,显示每个所选波长的光谱数据; "Spectral Data Display"(光谱数据显示)设为 OFF(关)时,则不显示光谱数据,而以全屏显示光谱曲线图。关于光谱曲线图设置的详细信息,请参阅第 C82 页。
  - ⑧ 样品数据的光谱曲线图:用淡蓝色实线表示。
  - ③目标色数据的光谱曲线:用黑色虚线表示。

# <Sample>(样品)列表界面

每次按 [Detail/List](详情/列表)按钮时,屏幕都会在 <Sample>(样品)详情界面和 <Sample>(样品)列表 界面之间切换一次。

**备注** / 可在 <Sample>(样品)详情界面或 <Sample>(样品)列表界面进行测量。

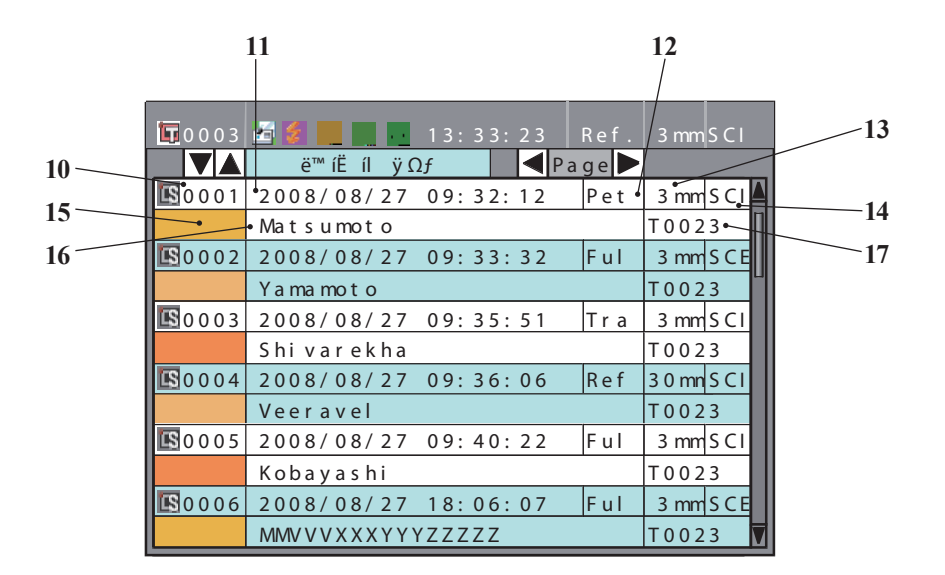

10. 样品数据序号

11. 测量日期和时间

12. 测量中使用的测量类型(Ref:反射测量; Tra:透射测量; Pet:培养皿测量; Liq:液体测量)

13. 测量中使用的测量区域

14. 测量中使用的镜面反射光分量模式

15. 表示样品数据的仿真色

16. 样品数据名称

17. 测量中使用的目标色数据的数据序号

# 切换测量结果的显示内容

通过按下<Sample>(样品)详情界面上十字交叉键的 **①** 或 **●** 按钮可以更改测量结果的显示内容。具体显示内容因设置而异。

**备注** 当存储在内存中的样品数据达到 4,000 组时,分配给随后的样品数据的序号将始终为 4,000,并将每次删除 一条最先存储的数据。

|                        |                                        | 设置           |                   |             |         |  |
|------------------------|----------------------------------------|--------------|-------------------|-------------|---------|--|
| 色空间                    | 光源 2                                   | 自定义数据视图设置    | 色彩评价              | 光谱数据显示      | — 1 绝对值 |  |
|                        |                                        |              | OFF(关)(初始设署)      | ON(开)(初始设置) | 0       |  |
|                        |                                        | OFF(关)(初始设置) |                   | OFF(关)      | 0       |  |
|                        |                                        |              | ON(开)             | ON(开)(初始设置) | 0       |  |
|                        | 无(初始设置)                                |              | 0.1()1)           | OFF(关)      | 0       |  |
|                        | ()))())))()))))))))))))))))))))))))))) |              | OFF(关)(初始设置)      | ON(开)(初始设置) | 0       |  |
|                        |                                        | ON(开)        |                   | OFF(关)      | 0       |  |
|                        |                                        | 0.1()1)      | ON(开)             | ON(开)(初始设置) | 0       |  |
| L*a*b*. L*C*h          |                                        |              |                   | OFF(关)      | 0       |  |
| ,                      |                                        |              | OFF(关)(初始设置)      | ON(开)(初始设置) | 0       |  |
|                        |                                        | OFF(关)(初始设置) | - ()()            | OFF(关)      | 0       |  |
|                        |                                        |              | ON(开)             | ON(开)(初始设置) | 0       |  |
|                        | 其他                                     |              |                   | OFF(关)      | 0       |  |
|                        |                                        |              | OFF(关)(初始设置)      | ON(开)(初始设置) | 0       |  |
|                        |                                        | ON(开)        |                   | OFF(关)      | 0       |  |
|                        |                                        |              | ON(开)             | ON(开)(初始设置) | 0       |  |
|                        |                                        |              | 011()1)           | OFF(关)      | 0       |  |
|                        |                                        |              | OFF(关)(初始设置)      | ON(开)(初始设置) | 0       |  |
| Hunter Lab             |                                        | OFF(关)(初始设置) |                   | OFF(关)      | 0       |  |
|                        |                                        |              | ON(开)             | ON(开)(初始设置) | 0       |  |
|                        | 无(初始设置)                                |              |                   | OFF(关)      | 0       |  |
|                        | 70(1774 X ±)                           |              | OFF(关)(初始设置)      | ON(开)(初始设置) | 0       |  |
|                        |                                        | ON(开)        |                   | OFF(关)      | 0       |  |
|                        |                                        | 0.1()1)      | ON(开)             | ON(开)(初始设置) | 0       |  |
|                        |                                        |              |                   | OFF(关)      | 0       |  |
|                        | 其他                                     |              | OFF(关)(初始设置)      | ON(开)(初始设置) | 0       |  |
|                        |                                        | OFF(关)(初始设置) |                   | OFF(关)      | 0       |  |
|                        |                                        |              |                   | ON(开)(初始设置) | 0       |  |
|                        |                                        |              |                   | OFF(关)      | 0       |  |
|                        |                                        |              | OFF(关)(初始设置)      | ON(开)(初始设置) | 0       |  |
|                        |                                        |              |                   | OFF(关)      | 0       |  |
|                        |                                        |              | ON(开)             | ON(开)(初始设置) | 0       |  |
|                        |                                        |              | ON(开)             | OFF(关)      | 0       |  |
|                        |                                        |              | OFF(关)(初始设置)      | ON(开)(初始设置) | 0       |  |
|                        |                                        | OFF(关)(初始设置) |                   | OFF(关)      | 0       |  |
|                        |                                        |              | ON(#)             | ON(开)(初始设置) | 0       |  |
|                        | 于(初始设置)                                |              | 0.1()1)           | OFF(关)      | 0       |  |
|                        | 70(1)74 区里/                            |              | OFF(关)(初始设置)      | ON(开)(初始设置) | 0       |  |
|                        |                                        | ON(开)        |                   | OFF(关)      | 0       |  |
|                        |                                        | 0.1()1)      | ON(开)             | ON(开)(初始设置) | 0       |  |
| Yxy, XYZ               |                                        |              |                   | OFF(关)      | 0       |  |
|                        |                                        |              | OFF(关)(初始设置)      | ON(开)(初始设置) | 0       |  |
|                        |                                        | OFF(关)(初始设置) | 0.1 (X)(IIX1 X E) | OFF(关)      | 0       |  |
|                        |                                        |              | ON(开)             | ON(开)(初始设置) | 0       |  |
|                        | 其他                                     |              |                   | OFF(关)      | 0       |  |
|                        |                                        |              | OFF(关)(初始设置)      | ON(开)(初始设置) | 0       |  |
|                        |                                        | ON(开)        |                   | OFF(关)      | 0       |  |
|                        |                                        | 5            | ON(开)             | ON(开)(初始设置) | 0       |  |
|                        |                                        |              |                   | OFF(关)      | 0       |  |
|                        |                                        |              | OFF(关)(初始设置)      | ON(开)(初始设置) | 0       |  |
|                        |                                        | OFF(关)(初始设置) |                   | OFF(关)      | 0       |  |
| Munsell (C), Munsell   |                                        |              | ON(开)             | ON(开)(初始设置) | 0       |  |
| (D65), Gardner, Hazen/ | 无(初始设置)                                |              |                   | OFF(关)      | 0       |  |
| APHA, Iodine, Ph.EU,   | 其他                                     |              | OFF(关)(初始设置)      | ON(开)(初始设置) | 0       |  |
| US Pharmacopeia        |                                        | ON(开)        |                   | OFF(关)      | 0       |  |
|                        |                                        | 5            | ON(开)             | ON(开)(初始设置) | 0       |  |
|                        |                                        |              |                   | OFF(关)      | 0       |  |

**图例表** 〇 :显示选项卡。

× 显示选项卡,但是不显示任何项目。

■ : 不显示选项卡。

| 2 "Difference | "(色差)洗项卡 | 3                            | 4                    | 5                        | 6                        | 7                             | 8 "Spectral" | (光谱)洗项卡  |
|---------------|----------|------------------------------|----------------------|--------------------------|--------------------------|-------------------------------|--------------|----------|
|               | 色彩评价     | "Abs.& Diff."(绝<br>对值和色差)洗项卡 | "Custom"<br>(自定义)选项卡 | "Abs.Graph"<br>(绝对值图)选项卡 | "Diff.Graph"<br>(色差图)洗顶卡 | "Assess. Graph"<br>(色彩评价图)洗顶卡 |              | 光谱数据     |
| <br>0         | ×        | 对直伸已在122次下                   | (日足又)起吸下             |                          |                          |                               | 0            | 0        |
| <br>0         | ×        |                              |                      | 0                        | 0                        |                               | 0            | ×        |
| <br>0         | 0        |                              |                      | 0                        |                          | 0                             | 0            | 0        |
| <br>0         | 0        |                              |                      | 0                        |                          | 0                             | 0            | ×        |
| Õ             | ×        |                              | 0                    | Õ                        | 0                        |                               | 0            | 0        |
| 0             | ×        |                              | 0                    | 0                        | 0                        |                               | 0            | ×        |
| 0             | 0        |                              | 0                    | 0                        |                          | 0                             | 0            | 0        |
| 0             | 0        |                              | 0                    | 0                        |                          | 0                             | 0            | ×        |
| 0             | ×        | 0                            |                      | 0                        | 0                        |                               | 0            | 0        |
| 0             | ×        | 0                            |                      | 0                        | 0                        |                               | 0            | ×        |
| <br>0         | 0        | 0                            |                      | 0                        |                          | 0                             | 0            | 0        |
| <br>0         | 0        | 0                            |                      | 0                        |                          | 0                             | 0            | ×        |
| <br>0         | ×        | 0                            | 0                    | 0                        | 0                        |                               | 0            | 0        |
| <br>0         | ×        | 0                            | 0                    | 0                        | 0                        |                               | 0            | ×        |
| <br>0         | 0        | 0                            | 0                    | 0                        |                          | 0                             | 0            | 0        |
| 0             | 0        | 0                            | 0                    | 0                        | $\bigcirc$               | 0                             | 0            | ×        |
| <br>0         | ×        |                              |                      |                          | 0                        |                               | 0            |          |
| <br>0         | ~        |                              |                      | 0                        |                          |                               |              |          |
| <br>0         | ×        |                              |                      | 0                        | 0                        |                               | 0            | ×        |
| <br>0         | ×        |                              | 0                    | 0                        | 0                        |                               | 0            | 0        |
| <br>0         | ×        |                              | 0                    | 0                        | 0                        |                               | 0            | ×        |
| <br>0         | ×        |                              | 0                    | 0                        | 0                        |                               | 0            | 0        |
| Õ             | ×        |                              | Õ                    | Õ                        | 0                        |                               | 0            | ×        |
| 0             | ×        | 0                            |                      | 0                        | 0                        |                               | 0            | 0        |
| <br>0         | ×        | 0                            |                      | 0                        | 0                        |                               | 0            | ×        |
| 0             | ×        | 0                            |                      | 0                        | 0                        |                               | 0            | 0        |
| 0             | ×        | 0                            |                      | 0                        | 0                        |                               | 0            | ×        |
| 0             | ×        | 0                            | 0                    | 0                        | 0                        |                               | 0            | 0        |
| 0             | ×        | 0                            | 0                    | 0                        | 0                        |                               | 0            | ×        |
| <br>0         | ×        | 0                            | 0                    | 0                        | 0                        |                               | 0            | 0        |
| <br>0         | ×        | 0                            | 0                    | 0                        | 0                        |                               | 0            | ×        |
| <br>0         | ×        |                              |                      |                          |                          |                               | 0            | 0        |
| <br>0         | ×        |                              |                      |                          |                          |                               | 0            | ×        |
| <br>0         | 0        |                              |                      |                          |                          |                               | 0            | 0        |
| <br>0         | Ŭ        |                              |                      |                          |                          |                               | 0            | ×        |
| <br>0         | ~        |                              | 0                    |                          |                          |                               | 0            |          |
| <br>          | <u> </u> |                              |                      |                          |                          |                               |              | $\vdash$ |
| <br>          | 0        |                              | 0                    |                          |                          |                               | 0            | ×        |
| <br><u> </u>  | <br>×    | 0                            |                      |                          |                          |                               | 0            | 0        |
| <br>ŏ         | ×        | õ                            |                      |                          |                          |                               | 0            | ×        |
| Õ             | 0        | Õ                            |                      |                          |                          |                               | Õ            | 0        |
| 0             | 0        | 0                            |                      |                          |                          |                               | 0            | ×        |
| 0             | ×        | 0                            | 0                    |                          |                          |                               | 0            | 0        |
| <br>0         | ×        | 0                            | 0                    |                          |                          |                               | 0            | ×        |
| 0             | 0        | 0                            | 0                    |                          |                          |                               | 0            | 0        |
| 0             | 0        | 0                            | 0                    |                          |                          |                               | 0            | ×        |
|               |          |                              |                      |                          |                          |                               | 0            | Ó        |
|               |          |                              |                      |                          |                          |                               | 0            | ×        |
|               |          |                              |                      |                          |                          |                               | 0            | 0        |
|               |          |                              | - C                  |                          |                          |                               | 0            | ×        |
| <br>          |          |                              | 0                    |                          |                          |                               | 0            | 0        |
|               |          |                              | 0                    |                          |                          |                               | 0            | ×        |
|               |          |                              | 0                    |                          |                          |                               | 0            | U U      |
|               |          |                              |                      |                          |                          |                               | $\cup$       | ×        |

# 样品数据操作

# 设置

在 <Sample Data Function>(样品数据功能)界面上,可对样品数据进行下列操作:

- "Current" (当前)选项卡
- Edit Name(编辑名称) : 命名样品数据。
- Print(打印) • Delete(删除)
- : 删除样品数据。

: 打印样品数据。

- "All"(全部)选项卡
- Save(保存) • Auto Target(自动目标色)
- : 将全部样品数据保存到 USB 存储设备。仅当 USB 存储设备已连接方可选择该选项。
- : 自动选择测量用的具有最小色差的目标色。
- Delete All(全部删除)
- : 删除全部样品数据。

#### 【操作步骤】

1. 在 <Sample>(样品)详情界面上, 按下 [OK/Edit](确 定/编辑)按钮。 打开 <Sample Data Function>(样品数据功能)界面。

2. 使用十字交叉键的 🔹 或 📭 按钮更改选项卡,使用 🗅 或 🕤 按钮将光标移至欲选择或执行的项,然后按 下 [OK/Edit](确定/编辑)按钮。 显示所选项的设置界面。

各项的操作步骤、请参阅以下童节。

3. 若要返回 <Sample>(样品)详情界面,当出现 <Sample Data Function>(样品数据功能)界面时,请 按下 [Back](返回)按钮。

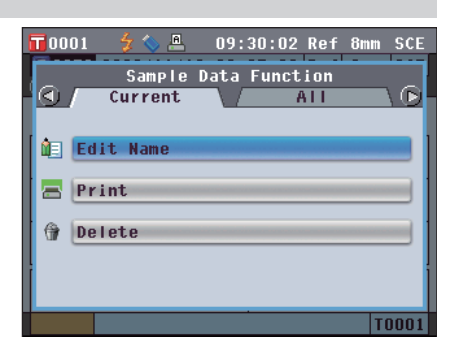

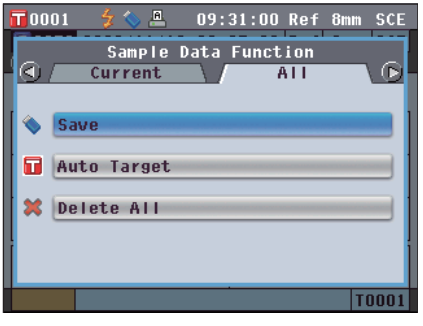

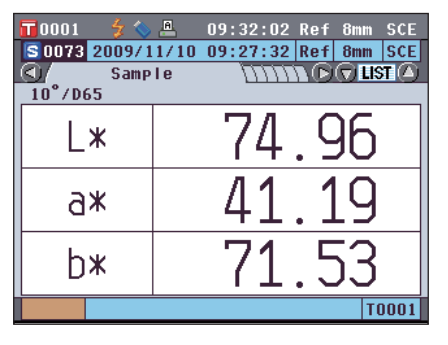
## 编辑名称

【操作步骤】

命名样品数据。

从 <Sample Data Function>(样品数据功能)界面开始执行步骤。

 使用十字交叉键的 ● 或 ● 按钮选择 "Selected Data" (所选数据)选项卡,使用 ● 或 ● 按钮将光 标移至 "Edit Name" (编辑名称),然后按下 [OK/ Edit](确定/编辑)按钮。

打开 <Edit Name>(编辑名称)界面。

- T 0001
   Image: Contrast of the state of the state o
- 2. 使用十字交叉键的 ❹ 或 ❶ 或 ❹ 或 按钮将光标 移至字符周围,然后按下[OK/Edit](确定/编辑)按钮。
  - 名称最多可以包含 11 个字符。
  - 所选字符将显示在文本框中。

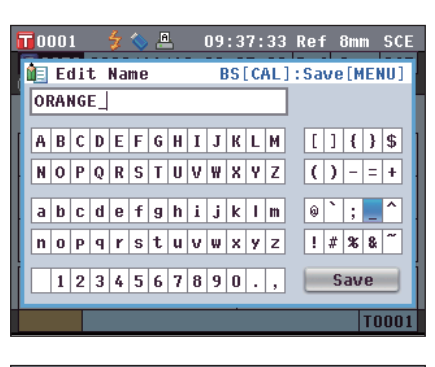

- 3. 重复步骤 2 直到输入全部所需字符。
  - 您可以使用十字交叉键的 ▲ 或 ♥ 按钮将蓝色光标 框移至文本框。
     在此状态下,您可以移动字符位置并通过按十字交 叉键的 ● 或 ♥ 按钮修改字符。

| T O | 00  | 1     |    | z  | 0  | Â | 1 |   | 09 | : 3 | 9:   | 13   | Ref 8mm SCE  |
|-----|-----|-------|----|----|----|---|---|---|----|-----|------|------|--------------|
| Ì٦  | E   | d i ' | t  | Na | me |   |   |   | E  | 35  | [ C/ | ٩L ( | ]:Save[MENU] |
| 01  | RAI | NG    | E_ | 00 | 1  |   |   |   |    |     |      |      |              |
| A   | B   | С     | D  | Ε  | F  | G | H | Ι | J  | К   | L    | М    | []{}\$       |
| N   | 0   | Р     | Q  | R  | S  | T | U | ۷ | ₩  | X   | Y    | Z    | ()-=+        |
| a   | b   | C     | d  | e  | f  | g | h | i | j  | k   | 1    | m    | @`;_^        |
| n   | 0   | Р     | q  | r  | s  | t | u | v | W  | x   | y    | z    | ! # % & ~    |
|     | 1   | 2     | 3  | 4  | 5  | 6 | 7 | 8 | 9  | 0   |      | ,    | Save         |
|     |     |       |    |    |    |   |   |   |    |     |      |      | T0001        |

- 完成字符输入后,按下 [MENU](菜单)按钮,将光标 移至 "Save" (保存),然后按下 [OK/Edit](确定/编 辑)按钮。
  - 确认设置,屏幕自动返回 <Sample>(样品)详情界面。
  - 备注 如果在设置过程中按下 [Back](返回)按钮,将显示 "Do you want to save the changes?"(确定要保存 更改?)。如果您将光标移至 "OK"(确定)并按下 [OK/Edit](确定/编辑)按钮,则设置信息将被确认, 屏幕将自动返回 <Sample>(样品)详情界面。如果您 将光标移至 "Cancel"(取消)并按下 [OK/Edit](确定 /编辑)按钮,则设置信息将保持不变,屏幕将自动返 回 <Sample>(样品)详情界面。

| 6 | 0 | 00  | 1  |    | z  | 0  | A | 1 |   | 09 | : 4 | 0:   | 13  | Ref 8mm SCE  |
|---|---|-----|----|----|----|----|---|---|---|----|-----|------|-----|--------------|
| Ī |   | E   | 1i | t  | Na | me |   |   |   | E  | 3S  | [ C/ | AL. | ]:Save[MENU] |
| i | 0 | RAI | IG | Ε_ | 00 | 1  |   |   |   |    |     |      |     | ]            |
| ł | A | В   | С  | D  | E  | F  | G | H | Ι | J  | К   | L    | М   | []{}\$       |
| ļ | N | 0   | Р  | Q  | R  | S  | Т | U | ٧ | ₩  | X   | Y    | Z   | ()-=+        |
|   | a | h   | c  | h  | ρ  | f  | a | h | i | :  | k   | 1    | m   |              |
| l | n | n   | P  | q  | r  | s  | t |   | Ŷ | w  | ×   | v    |     | <u> </u>     |
| ł |   | •   | -  |    |    | -  |   |   | • |    |     |      | -   |              |
|   | L | 1   | 2  | 3  | 4  | 5  | 6 | 7 | 8 | 9  | 0   | •    | ,   | Save         |
|   |   |     |    |    |    |    |   |   |   |    |     |      |     | T0001        |

3 <sup>巡</sup>量

# 打印

打印样品数据。

【操作步骤】

"Print"(打印)。

需要预先将本仪器连接至串行打印机。关于如何连接本仪器和串行打印机的说明,请参阅第 124 页"连 接打印机"部分的详细描述。

注意

注意

- •若未正确连接,将无法打印数据。
- •即使连接正确,也可能会因为尝试打印时打印机关闭等原因而导致打印失败。

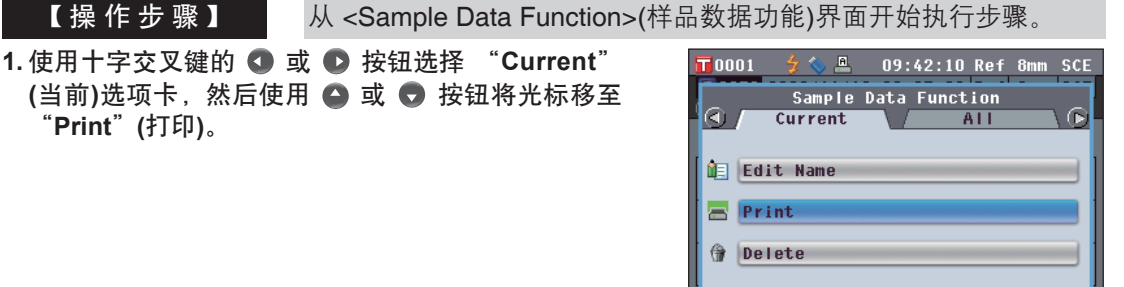

ORANGE\_001

2. 按下 [OK/Edit](确定/编辑)按钮。打开 <Print Sample Data>(打印样品数据)界面,数据将从连接的打印机中 打印出来。

打印完成后, 屏幕将自动返回 <Sample>(样品)详情界 面。

> 即使由于打印机连接不当或其他问题造成数据不能正确 打印,仍会显示 <Print Sample Data>(打印样品数据) 界面。

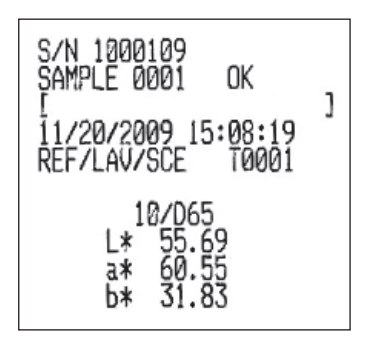

T0001

# 删除

删除样品数据。

【操作步骤】

从 <Sample Data Function>(样品数据功能)界面开始执行步骤。

- 使用十字交叉键的 或 按钮选择 "Current" (当前)选项卡,使用 ● 或 ● 按钮将光标移至 "Delete" (删除),然后按下 [OK/Edit](确定/编辑)按 钮。
  - 打开 <Delete Sample Data>(删除样品数据)界面。

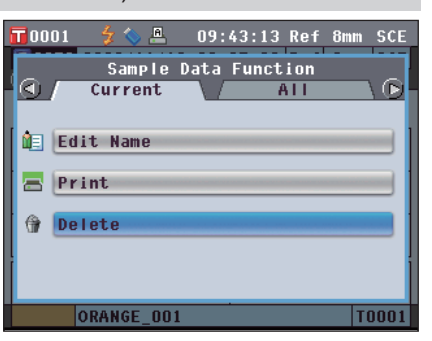

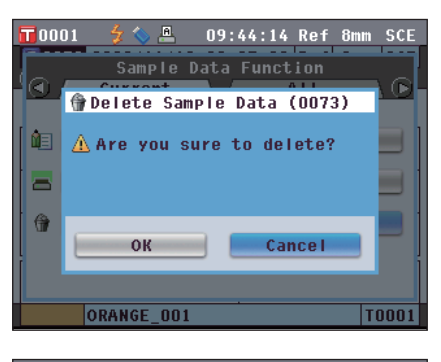

- 2. 使用十字交叉键的 按钮将光标移至 "OK"(确定),并按下 [OK/Edit](确定/编辑)按钮。数据即被删除。
  - **备注** 删除数据后,后续的样品序号将被重新分配,每个序 号均减去 1。
    - 删除完毕后,屏幕自动返回 <Sample>(样品)详情界 面。
    - 如果您将光标移至 "Cancel"(取消)并按下 [OK/ Edit](确定/编辑)按钮,删除操作将被取消,屏幕将 自动返回 <Sample>(样品)详情界面。

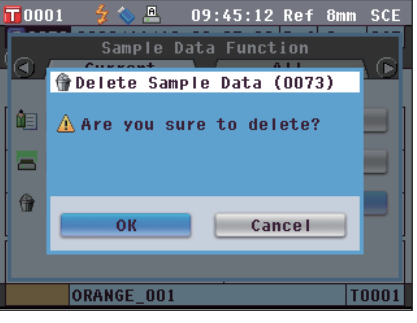

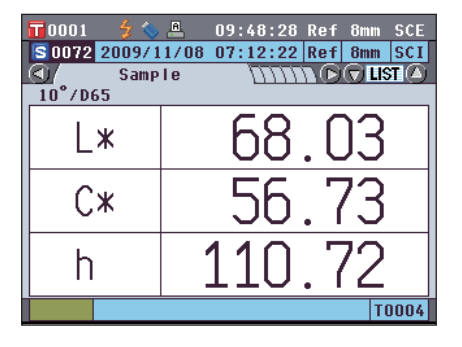

# 将数据保存至 USB 存储设备

将本仪器中存储的全部样品数据保存至 USB 存储设备。

需要预先将 USB 存储设备连接至本仪器。关于 USB 存储设备的连接,请参阅第 121 页<sup>"</sup>连接 USB 存 储设备"部分的详细描述。

【操作步骤】

从 <Sample Data Function>(样品数据功能)界面开始执行步骤。

T 0001

💼 Edit Name

DAT20091110

A B C D E F G H I J K L M

NOPQRSTUVWXYZ

abcdefghijklm n o p q r s t u v w x y z

1 2 3 4 5 6 7 8 9 0 . ,

 使用十字交叉键的 ● 或 ● 按钮选择 "All"(全部) 选项卡,使用 🛆 或 🛡 按钮将光标移至 "Save"(保 存),然后按下 [OK/Edit](确定/编辑)按钮。 打开 <Save Sample Data>(保存样品数据)界面,上面列 有推荐的文件名。

| 🔟 0001 🗲 🍫 🔍 09:51:16 Ref 8mm 🤅 | 6CE |
|---------------------------------|-----|
| Sample Data Function            | D   |
| Save                            |     |
| X Delete All                    |     |
| ORANGE_002                      | 001 |

09:56:56 Ref 8mm SCE

BS[CAL]:Save[MENU]

[]{}\$

() - = + 0`;\_^

! # % & ~

Save

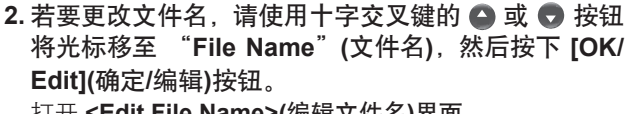

打开 <Edit File Name>(编辑文件名)界面。

| 3. | 使用十          | 字交  | 叉键的 |       | 或  | D   | 和  | Ο   | 或     | •   | 按钮   | 将光          |
|----|--------------|-----|-----|-------|----|-----|----|-----|-------|-----|------|-------------|
|    | 标移至          | 字符  | 周围, | 然后    | 按  | 下 [ | OK | /Ec | lit]( | (确) | 定/编辑 | <b>髯)</b> 按 |
|    | 钮。           |     |     |       |    |     |    |     |       |     |      |             |
|    | <b>所</b> 选之: | 符将员 | またさ | ᠵ᠊ᠷ᠊ᡟ | Ŧ由 |     |    |     |       |     |      |             |

4. 重复步骤 3 直到输入全部所需字符。

- 您可以使用十字交叉键的 🛆 或 🛡 按钮将蓝色光标 框移至文本框。在此状态下,您可以移动字符位置 并通过按十字交叉键的 ◀ 或 ▶ 按钮修改字符。
- 名称最多可以包含 11 个字符。

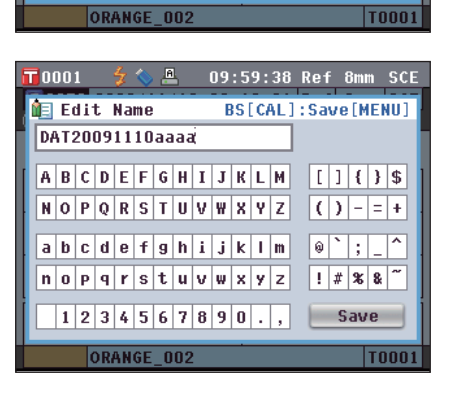

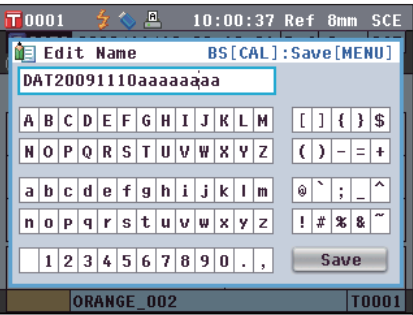

 完成字符输入后,按下 [MENU](菜单)按钮,将光标 移至 "Save" (保存),然后按下 [OK/Edit](确定/编 辑)按钮。

确认设置, 屏幕自动返回 **<Save Sample Data>(保存样** 品数据)界面。

- ▲注 如果您在设置过程中按下 [Back](返回)按钮,将会显示 "Do you want to save the changes?" (确定要保存更改?)。如果您将光标移至 "OK"(确定)并按下 [OK/Edit](确定/编辑)按钮时,则设置信息将被确定,屏幕将自动返回 <Save Sample Data>(保存样品数据)界面。如果您将光标移至 "Cancel" (取消)并按下 [OK/Edit](确定/编辑)按钮时,则设置信息将保持不变,屏幕将返回返回 <Save Sample Data>(保存样品数据)界面。
- 6. 若接受所显示的文件名,请使用十字交叉键的 ④ 或 ● 按钮将光标移至 [] "Save Sample Data" (保存 样品数据),然后按下 [OK/Edit](确定/编辑)按钮。
  - 打开 <Saving…>(保存…)界面。
  - 保存完成后,屏幕自动返回 <Sample>(样品)详情界 面。
  - ▲注 当文件格式设为 CM-S100w 格式时,测得的色差数据将随设置值一起保存。关于文件格式设置的详细信息,请参阅第 121 页。

| 6 | 0                         | 00 | 1     |    | z  | 0   | ß  | 1  |     | 10 | : 0   | 1: | 41 | R        | ef | 81       | ım   | sc  | Έ |
|---|---------------------------|----|-------|----|----|-----|----|----|-----|----|-------|----|----|----------|----|----------|------|-----|---|
| I | 1E                        | E  | d i ' | t  | Na | me  |    |    |     | E  | 3S    | [C | AL | ]::      | Sa | re [     | ME   | NU  |   |
| Ì | DAT20091110aaaaaaaa       |    |       |    |    |     |    |    |     |    |       |    |    |          |    |          |      |     |   |
| r | ABCDEEGHIJKLM [] { } \$ ] |    |       |    |    |     |    |    |     |    |       |    |    |          |    |          |      |     |   |
| l | N                         | 0  | P     | 0  | R  | ς   | т  |    | Ŷ   | w  | <br>V | v  | 7  |          | (  | 1 -      |      | +   |   |
| I |                           | ~  |       | w  |    | 5   |    | •  | U U |    |       |    | -  | II<br>Ir | -  | <u> </u> |      |     |   |
| ł | a                         | b  | C     | d  | e  | f   | 9  | h  | i   | j  | k     | 1  | m  |          | 0  | ;        | -    | ľ.  |   |
| l | n                         | 0  | Р     | 9  | r  | S   | t  | u  | ۷   | W  | x     | y  | z  |          | !  | # 9      | \$ 8 | ~   |   |
| ľ | Γ                         | 1  | 2     | 3  | 4  | 5   | 6  | 7  | 8   | 9  | 0     |    | ,  |          |    | Sa       | ve   |     |   |
|   | _                         |    |       |    |    | 0.5 |    |    |     |    |       |    |    |          | _  |          |      |     |   |
|   |                           |    | 9     | JK | AN | σĿ  | _U | UZ |     |    |       |    |    |          |    |          |      | JUU | 1 |

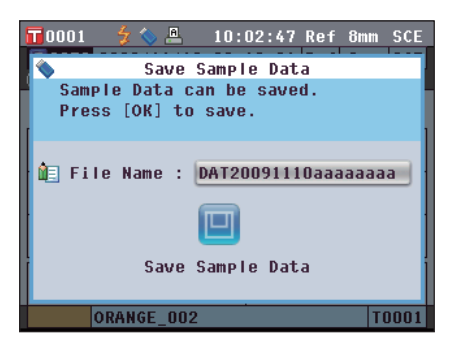

3 這量

# 自动目标色

【设置步骤】

使用本功能自动选择测量用的具有最小色差(△E\*ab)的目标色。

**备注** 将从与测量具有相同的镜面反射光分量模式和其他测量条件设置中选择目标色。

- 注意 若想从特定目标色中控制色差,请勿使用该功能。
  - 在自动目标色功能设置为 ON(开)之前获得的样品数据,不会受该功能开启的影响。

从 <Sample Data Function>(样品数据功能)界面开始执行步骤。

 使用十字交叉键的 ● 或 ● 按钮选择 "All Data" (全部数据)选项卡,使用 ● 或 ● 按钮将光标移 至 "Auto Target"(自动目标色),然后按下 [OK/ Edit](确定/编辑)按钮。 打开 <Auto Target>(自动目标色)界面。

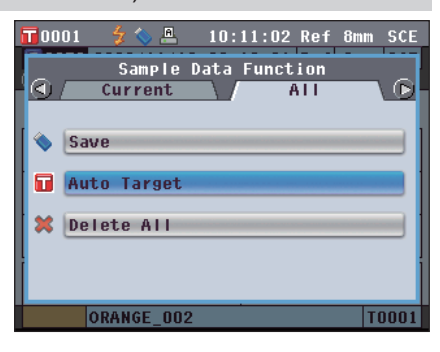

- 使用十字交叉键的 或 按钮将光标移至 "ON" (开)或 "OFF"(闭)。 设置
  - ON(开): 在测量中使用 Auto Target(自动目标色)功 能。
  - OFF(关):不使用 Auto Target(自动目标色)功能。

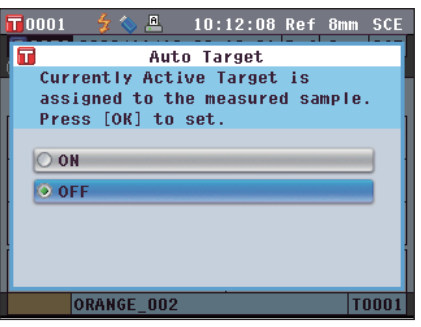

### 3. 按下 [OK/Edit](确定/编辑)按钮。

确认选择,屏幕自动返回 <Sample>(样品)详情界面。

注意 如果您按下的是 [Back](返回)按钮而不是[OK/Edit] (确认/编辑)按钮,屏幕将返回返回 <Sample>(样品) 详情界面,而原有设置将保持不变。

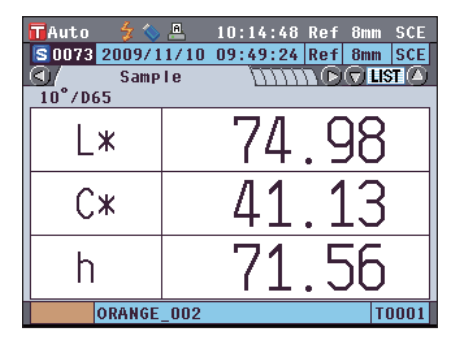

# 全部删除

删除全部样品数据。

【操作步骤】

从 <Sample Data Function>(样品数据功能)界面开始执行步骤。

**T** 0001

 $\bigcirc$ 

Save
 Auto Target
 Delete All

 使用十字交叉键的 ● 或 ● 按钮选择 "All" (全部)选 项卡,使用 ● 或 ● 按钮将光标移至 "Delete All" (全部删除),然后按下 [OK/Edit](确定/编辑)按钮。 打开 <Delete All Samples>(删除全部样品)界面。

- 2. 使用十字交叉键的 按钮将光标移至 "OK"(确定), 然后按下 [OK/Edit](确定/编辑)按钮。全部数据 即被删除。
  - 删除完成后, 屏幕自动返回<Sample>(样品)详情界 面。
  - 如果您将光标移至"Cancel"(取消)并按下 [OK/ Edit](确定/编辑)按钮,删除全部数据的操作将被取 消,屏幕将自动返回 <Sample>(样品)详情界面。

| 🗖 0001 🛛 💈 💊         | 17:14:44 Ref 30mm SCE |
|----------------------|-----------------------|
| S<br>Samp<br>10°/D65 |                       |
| L*                   |                       |
| C*                   |                       |
| h                    |                       |
|                      | T                     |

Sample Data Function

Current

17:12:00 Ref 30mm SCE

ALL

T0001

平均测量

测量或者设置目标色时,采用平均测量功能可获得更加精确的数据。 对于 CM5,有下面两种平均测量功能:

- 手动测量:当样品色彩分布不均匀时,可以在样品的不同处取点,进行随机测量,然后得到一个已测 反射率/透射率数据的平均值。这样就得到了整个样品的色空间平均分布数据。
- 自动测量:按照指定的测量次数在样品的同一点重复测量,然后得到一个已测反射率/透射率数据的平均值。这样可以提高样品数据的精确性。

这两种平均测量功能可以结合起来使用。在这种情况下,有必要同时对两种功能都进行设置。详细情况 请参考第 55 页 "自动测量"和第 56 页 "手动测量"部分的详细描述。

注意 对于平均测量,会先计算出光谱反射率/透射率的平均值,然后在此基础上计算色度值。因此,测量结果和 直接计算样品数据色度值的平均值可能会不一致。

## 手动测量

此方法用于样品色彩分布不均匀的情况。在样品的不同处取点,进行随机测量,然后得到一个已测反射 率/透射率数据的平均值。这样就得到了整个样品的色彩平均分布数据。

注意 必须先设置手动平均,才能使用该功能。欲知详情,请参阅第 56 页"手动测量"部分的详细描述。

#### 【操作步骤】

- 1.显示 <Sample>(样品)以外的界面时,请按下 [Target/Sample](目标色/样品)按钮。
  - 打开 <Sample>(样品)界面。
  - 每次按 [Detail/List](详情/列表)按钮时,屏幕都会在 <Sample>(样品)详情界面和 <Sample>(样品)列表 界面之间切换一次。
- 按照测量类型,将样品放在目标罩上或透射样品腔中。

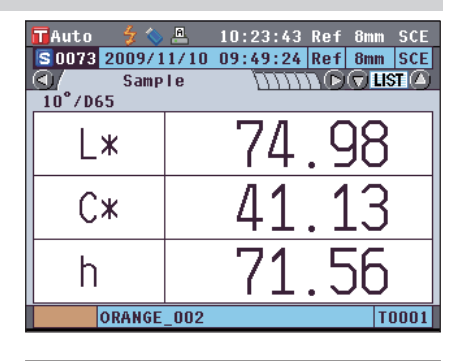

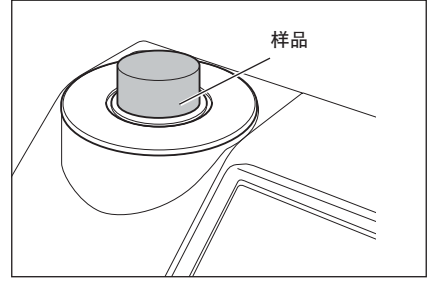

 确认屏幕上显示有 5 (可以测量)图标,然后按下测量 按钮。

测量样品并显示 < Manual Average Measurement>(手 动平均测量)界面。

<Manual Average Measurement>(手动平均测量)界面 上显示目前已测样品数据的统计计算结果。

- 备注
   •如果使用十字交叉键的 ④ 或 按钮选择 "Finish"(完成)并按下 [OK/Edit](确定/编辑)按
   钮,您可以在设定的测量次数完成前退出手动平均,目前已测数据的平均值将以新样品数据添加到
   <Sample>(样品)界面。
  - 如果使用十字交叉键的 ◆ 或 ◆ 按钮将光标移至 "Cancel"(取消)并按下 [OK/Edit](确定/编辑)按
     钮,您可以取消手动平均操作。

**4. 将样品放置在下一测量位置, 重复步骤 1~3**。 指定测量次数完成后, **<Sample>(样品)界面**上会以新 样品数据形式显示求平均值的结果。

| 6 | 7                     | Auto 🍦 🐓 🕯 | 10 📇 💊    | :25:03 Re | ef 8mm SCE |  |  |  |  |  |
|---|-----------------------|------------|-----------|-----------|------------|--|--|--|--|--|
|   | R                     | . Manua    | l Average | Measure   | ment       |  |  |  |  |  |
| Ì |                       | Me         | asurement | t Count 1 | /3         |  |  |  |  |  |
| ſ |                       |            | L*        | C*        | h          |  |  |  |  |  |
| I |                       | Avg.       | 74.98     | 41.12     | 71.55      |  |  |  |  |  |
| ł |                       | Max.       | 74.98     | 41.12     | 71.55      |  |  |  |  |  |
| I |                       | Min.       | 74.98     | 41.12     | 71.55      |  |  |  |  |  |
| I |                       | S.D.       |           |           |            |  |  |  |  |  |
| ļ | Measure Finish Cancel |            |           |           |            |  |  |  |  |  |
|   |                       | ORANG      | E_002     |           | T0001      |  |  |  |  |  |

| Auto 5 4<br>50074 2009/1<br>3 Samp<br>10°/D65 | ■ 10:27:39 Ref 8mm SCE<br>1/10 10:27:16 Ref 8mm SCE<br>Ie UNIVERSION |
|-----------------------------------------------|----------------------------------------------------------------------|
| L*                                            | 74.98                                                                |
| C*                                            | 41.11                                                                |
| h                                             | 71.56                                                                |
|                                               | T0001                                                                |

3 這重

## 自动测量

按照指定的测量次数在样品的同一位置重复测量,然后得到一个已测反射率/透射率数据的平均值。这样可以提高样品数据的准确度。

注意 必须先设置好自动平均功能,才可以开始使用。 欲知详情,请参阅第 55 页"自动测量"部分的详细描述。

### 【操作步骤】

1.显示 <Sample>(样品)以外的界面时,请按下 [Target/Sample](目标色/样品)按钮。

打开 **<Sample>(样品)界面**。

- 每次按 [Detail/List] (详情/列表) 按钮时, 屏幕都 会在 <Sample> (样品) 详情界面和 <Sample> (样品) 列表界面之间切换一次。
- ▲注 可在 <Sample>(样品)详情界面或 <Sample> (样品)列表界面进行测量。

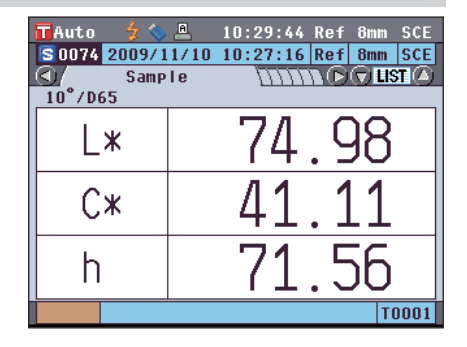

按照测量类型,将样品放在目标罩上或透射样品腔中。

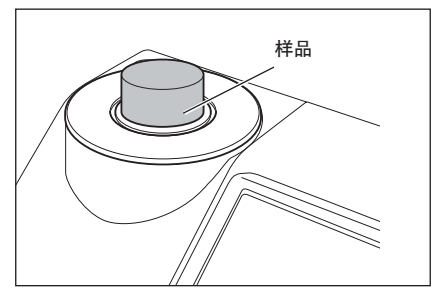

3.确认屏幕上显示有 ∲(可以测量)图标,然后按下 [MEAS](测量)按钮。

测量过程中, 屏幕上会显示已完成测量的次数。

注意 进行中的自动平均无法取消。

指定测量次数完成后,<**Sample>(样品)界面**上会以新样品 数据形式显示求平均值的结果。

**注意** 如果在按指定次数重复测量前取消测量,屏幕将不显示 测量值。

# 第四章节

其他功能

# 色差合格/不合格判断

对于 CM-5,您可以从目标色数据为样品数据的色差设置容差,用于判断色差是否合格。 关于容差的设置步骤,请参阅第 70页"容差设置"和第 74页"默认容差设置"部分的详细描述。

合格与否取决于选定测量次数的目标色数据和为其指定的容差数据。

如果删除目标色数据,将不显示该数据的色差,也不作出基于该数据容差的合格/不合格判断。即使选择 其他目标色数据,也不重新计算和作出合格/不合格判断。但是,如果为已删除数据的目标色序号分配了 另一个目标色,则需要重新计算并进行合格/不合格判断。

# 基于容差的合格/不合格判断

如果测量色差超出指定的目标色容差范围,将以红色突出显示色差值,表示结果为"Fail"(不合格)。每 一个目标色都可以设置"+"或"-"的容差。 要执行基于容差的合格/不合格判断,请执行以下步骤: 注意 使用此功能之前,须先设置色差容差。

### 【操作步骤】

- 按下<Sample>(样品)界面上的 [TARGET/ SAMPLE](目标色/样品)按钮。 打开 <Target>(目标色)界面。
  - 每次按 [Detail/List](详情/列表)按钮时, 屏幕都会在<Target>(目标色)详情界面和
     Target>(目标色)列表界面之间切换一次。

在列表中,按下 🔇 或 🜑 按钮可切换至下一屏 幕。

▲注一下一步将确认色差容差设置。如果无需确认,请转到步骤6。

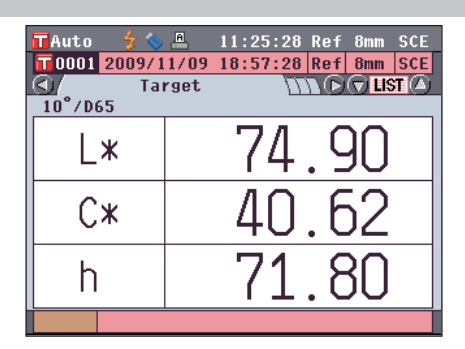

| TAuto          | 🗲 🔷 🚊      | 11:26:20 | Ref    | 8mm  | SCE |
|----------------|------------|----------|--------|------|-----|
|                | Target L   | ist 🔇    | AGE () | 9    |     |
| <b>11</b> 0001 | 2009/11/09 | 18:57:28 | Ref    | 8mm  | SCE |
|                |            |          |        |      |     |
| 0002           | 2009/09/16 | 10:36:05 | Ref    | 30mm | SCE |
|                |            |          |        |      |     |
| 0003           | 2009/09/17 | 13:46:55 | Ref    | 30mm | SCE |
|                |            |          |        |      |     |
| 0004           | 2009/11/08 | 07:14:29 | Ref    | 8mm  | SCI |
|                |            |          |        |      |     |
| 0005           | 2009/09/16 | 16:12:20 | Tra    |      |     |
|                |            |          |        |      |     |
| 0006           | 2009/09/16 | 16:45:38 | Tra    |      |     |
|                |            |          |        |      |     |

 在 <Target>(目标色)详情界面上,按下 [OK/ Edit](确定/编辑)按钮。 打开<Target Data Function>(目标色数据功能) 界面。

- 使用十字交叉键的 或 按钮选择 "Current" (当前)选项卡,使用 ● 或 ●按 钮将光标移至"Tolerance"(容差),然后按 下 [OK/Edit] (确定/编辑)按钮。 打开 <Tolerance>(容差)界面。
- 确认数值设定正确,然后按下 [Back](返回) 按钮两次。 打开 <Target>(目标色)界面。

按下 [Target/Sample](目标色/样品)按钮。
 打开 <Sample>(样品)界面。

 按照测量类型,将样品放在目标罩上或透射 样品腔中,然后按下 [MEAS](测量)按钮。 测量样品,并在屏幕上显示结果。

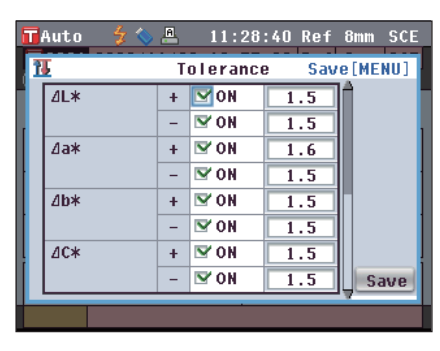

TAuto

 $\bigcirc$ 

TAuto

**a** 

11:27:10 Ref 8mm SCE

ALL

11:27:54 Ref 8mm SCE

ALL

Target Data Function

Target Data Function

Current

Current

Edit Name

Print 11 Tolerance

▲ Edit Name
■ Print
™ Tolerance
⑦ Delete

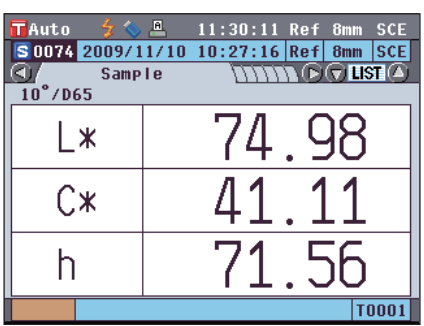

| 🖬 Auto 🛛 😏 🏷  | 11:31:05 Ref 8mm SCE      |
|---------------|---------------------------|
| S 0075 2009/1 | 1/10 11:30:57 Ref 8mm SCE |
| Samp          |                           |
| 10°/D65       |                           |
| 1.4           |                           |
|               | (J.ZZ                     |
| Cur           |                           |
|               | JO.OJ                     |
|               | 70 10                     |
| h             |                           |
|               |                           |
|               | T0001                     |

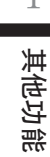

## <Sample>(样品)详情界面: "Difference" (色差)选项卡或 "Abs. & Diff." (绝对值和色差)选项卡

●将用红色突出显示不合格项的数值。打印输出 到打印机时,不合格项后面将出现"[]"。

| Auto   | 🚽 📎    | <u>A</u> | 11:32    | :28         | Ref | <sup>:</sup> 8mm | SCE  |
|--------|--------|----------|----------|-------------|-----|------------------|------|
| S 0075 | 2009/1 | 1/10     | 11:30    | :57         | Ref | 8mm              | SCE  |
|        | Diffe  | rence    | <u>۱</u> | 111,        |     |                  | आ () |
| LΔL    | *      |          | 0.       | <u>. 3′</u> | 2   |                  |      |
| Δ(     | )*     |          | -1.      | .7'         | 7   |                  |      |
|        | *      |          | 0.       | . 25        | 5   |                  |      |
| ⊿E×    | <94    |          | 0.       | <u>. 77</u> | 2   | 10°/             | D65  |
|        |        |          |          |             |     | Fai              | i I  |
|        |        |          |          |             |     | T                | 0001 |

| TAuto    | 🗲 🚫 📇    | 11:33   | :20 Ref | 8mm SCE  |
|----------|----------|---------|---------|----------|
| S 0075 2 | 009/11/1 | 0 11:30 | :57 Ref | 8mm SCE  |
|          | Abs. & D | lff.    | Jun D   | 🕤 LIST 🙆 |
| 10°/D65  | L*       | C*      | h       |          |
| Target   | 74.90    | 40.62   | 71.80   |          |
| Sample   | 75.22    | 38.85   | 72.16   |          |
| Diff.    | 0.32     | -1.77   | 0.25    |          |
|          | ⊿E*94    | 0.72    |         |          |
| 10°/D65  | L*       | C*      | h       | MI       |
| Target   | 74.90    | 40.62   | 71.80   | 0.00     |
| Sample   | 75.22    | 38.85   | 72.16   |          |
| Diff.    | 0.32     | -1.77   | 0.25    | Eatt     |
|          | ⊿E*94    | 0.72    |         | FdII     |
|          |          |         |         | T0001    |

10°/D65 Pass T0001

0.34

0.29

-0.060.35

TAuto 💈 📞 🚇 11:31:31 Ref 8mm SCE ②如果有一项或更多项不合格,将显示"Fail"(不 合格)。如果所有项都合格,将显示"Pass"(合 07 Difference ∆l \* 打印输出到打印机时,如果判为"Pass"(合 ⊿C\* 格), 将打印"OK"(好), 如果判为"Fail"(不合 格), 将打印"NG"(不好)。 ⊿H**\*** ⊿F\*94

▲注 /

格)。

- 仅当所有项都合格时, 方显示 "Pass" (合格)。
- 如果没有设置任何目标色数据或者为测量序号选择的目标色数据已删除,将显示"None"(无), 而不显示判断结果。

# 连接至外部设备

CM-5 配有两个 USB 连接终端,一个用来连接 USB 存储设备,另一个用于连接电脑和 RS-232C 连接 器。连接 USB 存储设备后,即可在其中保存数据和各种状态设置。此外,可使用随机提供的 USB 电缆 (IF-A19) 将仪器连接到电脑或打印机 以传输或打印数据。

注意 · 请仅用这两种类型的 USB 电缆和 RS-232C 连接器与指定的设备和电缆配套使用。

 与外接设备交换数据过程中,如果本仪器暴露在外部强静电下或受到周围环境干扰,数据交换可能会中断。 这种情况下, 请关闭电源, 然后再打开电源。

# 连接 USB 存储设备

您可以将本仪器内存中存储的状态设置、样品数据和目标色数据以文件形式保存到 USB 存储设备中。您 也可以将该状态设置文件从 USB 存储设备加载到本仪器中,一次性设置好所有状态。

注意 ・确保 USB 存储设备方向方向正确、连接牢靠。

• 连接 USB 存储设备时,要检查插座(连接端子)外形,连接器要插牢靠。

**备注** 本仪器的 USB 连接终端符合 USB 1.1 标准。

### 【操作步骤】

即使本仪器处于开机状态。也可以连接或断开 USB 存储设备。

### 1. 将 USB 存储设备插入 USB 连接终端(A 型)。 将连接器完全插入。确保可靠连接。

正确连接好 USB 存储设备后,屏幕上会显示。 (USB 存储设备已连接)图标。

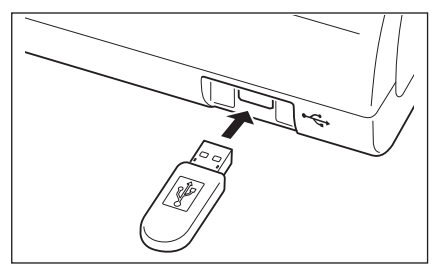

## 设置文件格式

设置将要保存到 USB 存储设备中的文件格式。

### 【操作步骤】

1. 按下 [MENU](测量)按钮。 打开 < Configuration>(配置)界面。

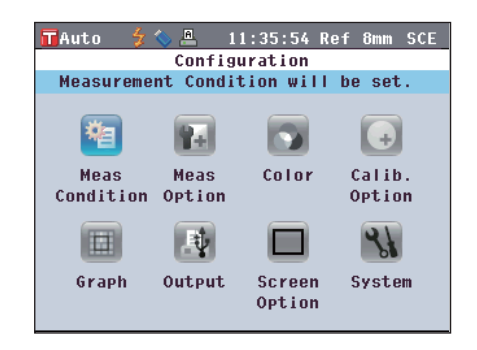

4

其他功能

 使用十字交叉键的 或 和 或 ★ 或 按 钮将光标移至 "Output"(输出),然后按下 [OK/Edit](确定/编辑)按钮。 打开 <Output Settings>(输出设置)界面。

 使用十字交叉键的 或 按钮将光标移至 "USB Memory Stick Settings"(USB 记忆 棒设置),然后按下 [OK/Edit](确定/编辑)按 钮。

 若要更改文件格式,请按下 [OK/Edit](确定 /编辑)按钮。 打开<Data File Format Settings>(数据文件格 式设置)界面。

- 5. 使用十字交叉键的 或 按钮将光标移至 所需项。
   设置
   ○CM-S100w:
   可用选购的色彩管理软件 SpectraMagic™NX
  - 读取的二进制格式。
  - OCSV1:
  - ","用作分隔符、"."用作小数点的CSV格式。 ○CSV2:
    - ";"用作分隔符、","用作小数点的CSV格式。
- 6. 按下 [OK/Edit](确定/编辑)按钮。

确认选择,屏幕自动返回 <USB Memory Stick Settings>(USB 记忆棒设置)界面。

- 注意 如果您按下的是 [Back](返回)按钮而不是[OK/ Edit](确认/编辑)按钮,屏幕将自动返回 <USB Memory Stick Settings>(USB 记忆棒设置)界 面,而原有设置将保持不变。
- 按下[Back](返回)按钮两次以返回

   <

Auto 2 . Il:37:50 Ref 8mm SCE
 Output Settings Condition File Options settings and Saving will be performed. Press [OK] to change or save settings.
 Save Condition
 Serial Printer Settings
 USB Memory Stick Settings

TAuto 2 2 11:39:28 Ref 8mm SCE USB Memory Stick Settings Data file format will be set. Press [OK] to change the file format of the file to be saved.

🔳 Data File Format CSV 2

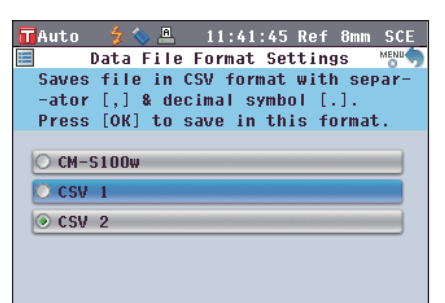

🗲 🏷 🚇 11:40:42 Ref 8mm SCE

MENU

Data File Format Settings

Saves file in CSV format with separ-

TAuto

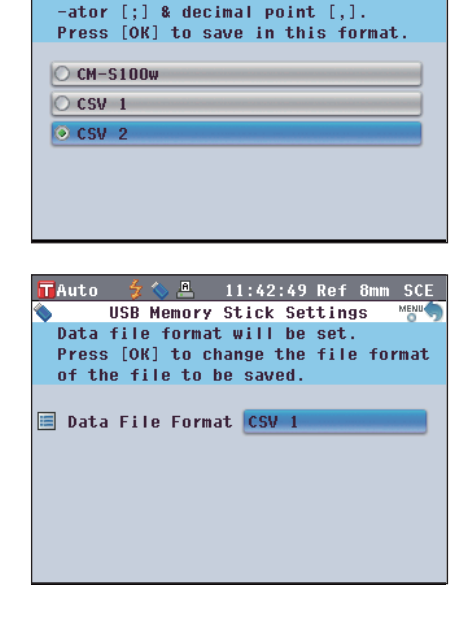

## 连接电脑

注意

使用随机提供的 USB 电缆 IF-A19 (2米)将本仪器连接到电脑上。

- ▲注 /・与电脑连接时,本仪器自动进入通信模式。液晶显示屏显示 "Communicating" (正在通信),测量和 控制按钮被禁用。
  - •如果从电脑向本仪器发送了启用测量按钮的指令,即可使用测量按钮开始测量。需要注意的是,在这 种情况下,样品数据不是存储在仪器内存中,而是传输到电脑中。
  - 若要连接本仪器和电脑, 推荐使用能启用本仪器的连接和操作的软件(例如选购的色彩管理软件 Software SpectraMagic<sup>™</sup> NX)。
  - ・本仪器的 USB 通信端口符合 USB 1.1 标准。
  - 若要将本仪器与电脑连接,需要安装 CM-5 专用的 USB 驱动程序。安装能启用本仪器的连接和操作的 软件随附的 USB 驱动程序。
  - •本仪器不能通过 USB 电缆供电。需要连接交流适配器。
  - •确保 USB 连接器插头方向正确、连接牢靠。
  - •连接或断开 USB 电缆时,务心紧握连接器插头。不要拉扯或用力弯折电缆,否则电缆可能会被折断。
  - •确保电缆有足够的长度。过分张紧电缆会使连接失败或者电缆断裂。
  - 连接 USB 电缆连接器时, 要检查插座(连接端子)外形, 连接器要插牢靠。

#### 【操作步骤】

一般情况下,本仪器处于开机状态时,可以连接或断开 USB 电缆。但是,执行下面操作步骤时,需要关闭本仪器。

1. 关闭本仪器(将电源开关拨至"〇")。

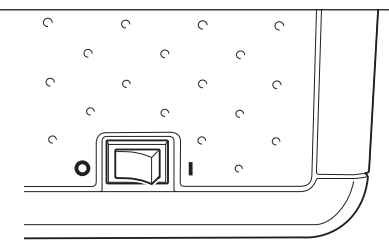

- 将USB电缆的B连接器连接到本仪器上的 USB连接终端(B型)。
  - 将连接器完全插入,确保可靠连接。
- 3. 将USB电缆的A连接器连接到电脑的USB端口。

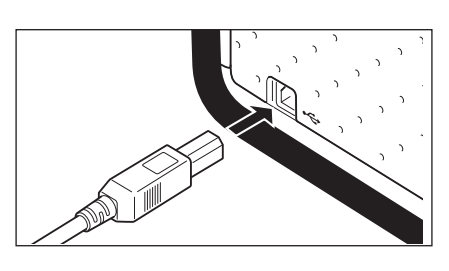

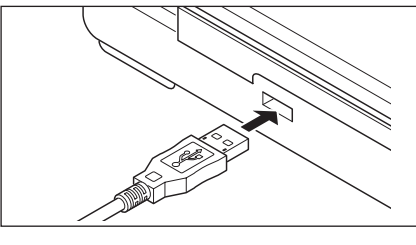

- 4. 打开本仪器(将电源开关拨至"I")。
  - 系统提示需要安装USB驱动程序时,请指定 含有该软件的USB驱动程序,并完成安装。

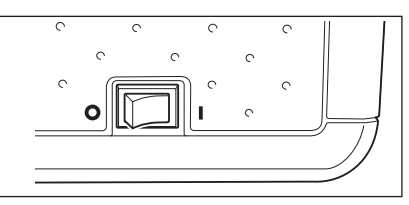

# 连接打印机

用连接电缆将本仪器连接到串行打印机后,您可以打印出存储在仪器内存中的样品数据和目标色数据。 您也可以使用 "Automatic output (sample data only)" (自动输出(仅限于样品数据))功能自动打印每次测 得的数据,或打印出当前显示的样品数据和目标色数据。

**备注** 仅能将文本数据输出到串行打印机进行打印。不能输出仪器上显示的色差图或其他图表。

- •确保连接器方向正确、连接牢靠。用螺钉固定连接器可防止意外断开。
  - 连接仪器和打印机前,务必先关闭各自的电源。
  - •连接或断开连接电缆时,须握紧插头或连接器。不要拉扯或用力弯折电缆。
  - •请勿触摸连接器端子,以免弄脏或对其施加重压。·确保电缆有足够的长度。过分张紧电缆会使连接失败 或者电缆断裂。
  - •确保电缆有足够的长度。过分张紧电缆可能会导致接触故障或者电缆断裂。
  - •用符合"〇打印机电缆的针脚号-信号连接图"的打印机电缆连接本仪器和打印机。

## ○通信参数

注意

| 项目    | 通信条件                        |  |
|-------|-----------------------------|--|
| 波特率   | 4800 bps、9600 bps、19200 bps |  |
| 字符长度  | 8位                          |  |
| 奇偶校验位 | 无                           |  |
| 停止位   | 1 位                         |  |
| 流程控制  | RTS/CTS                     |  |

## ○适用的打印机

可使用符合下列规格的任何打印机。

| 项目    | 通信条件                        |  |
|-------|-----------------------------|--|
| 打印行数  | 27 位或以上,数据输入:RS-232C        |  |
| 数据控制  | 繁忙                          |  |
| 波特率   | 4800 bps、9600 bps、19200 bps |  |
| 字符长度  | 8 位                         |  |
| 奇偶校验位 | 无                           |  |
| 停止位   | 1 位                         |  |
| 基本功能  | CR(0DH)回车符                  |  |

## 〇打印机电缆的针脚号 - 信号连接图

• 9针D-sub连接器

### 仪器端

## 678912345

|     |     | <u> </u> |     |
|-----|-----|----------|-----|
| 针脚号 | 信号  | 信号       | 针脚号 |
| 3   | TXD | DATA     | 3   |
| 5   | GND | GND      | 5   |
| 8   | CTS | BUSY     | 8   |

#### • 25针D-sub连接器

#### 仪器端

## (6)(7)(8)(9)12345

| 针脚号 | 信号  | 针脚号  | 信号 |
|-----|-----|------|----|
| 3   | TXD | DATA | 3  |
| 5   | GND | GND  | 5  |
| 8   | CTS | BUSY | 8  |

## 设置通信参数

设置仪器和串行打印机之间的通信参数。

#### 【操作步骤】

1. 按下 [MENU](测量)按钮。 打开 <Configuration>(配置)界面。

2. 使用十字交叉键的 🔹 或 🗈 和 🕒 或 🛡 按钮将光 标移至 "Output" (输出), 然后按下 [OK/Edit](确 定/编辑)按钮。 打开 <Output Settings>(输出设置)界面。

|          | Graph   | Output      | Screen<br>Option | Systi   | em   |
|----------|---------|-------------|------------------|---------|------|
|          | n       |             | 4 . 1 5 . 0 0 .  |         | 0.0  |
|          | Αυτο    |             | 1:45:U2 F        | (et 8mm | MENU |
| <u> </u> | UCD Nom | output :    | Settings         |         | 0    |
|          | USB Mem | Ury SUICK ( | options w        | ITT De  |      |
|          | set. Pr | ess [UK] t  | o cnange         |         |      |
|          | the cur | rent setti  | ngs.             |         |      |
|          |         |             |                  |         |      |
|          | Save C  | ondition    |                  |         |      |
| Ē        |         |             |                  |         | Ξ.   |
|          | Serial  | Printer S   | ettings          |         |      |
|          | USB Me  | mory Stick  | Setting          | S       |      |
|          |         |             |                  |         |      |

# 4 其他功能

### 打印机端 (9针D-sub连接器)

| (54321)<br>9876 |     |  |  |
|-----------------|-----|--|--|
| 信号              | 针脚号 |  |  |
| DATA            | 3   |  |  |
|                 | F   |  |  |

打印机端

(25针D-sub连接器)

13121110987654321

25 24 23 22 21 20 19 18 17 16 15 14

| <b>T</b> Auto | 🗲 🌭 🛓 👔    | 11:43:56 R       | ef 8mm SCE |
|---------------|------------|------------------|------------|
|               | Config     | juration         |            |
| Measure       | ment Condi | tion will        | be set.    |
| *             | -          |                  | •          |
| Meas          | Meas       | Color            | Calib.     |
| Conditio      | n Option   |                  | Option     |
|               |            |                  | 81         |
| Graph         | Output     | Screen<br>Option | System     |
|               |            |                  |            |
| Auto          | 🗲 🚫 📇 🛛 1  | 1:45:02 R        | ef 8mm SCE |
| 121           | Output     | Cott:mgo         | MENU       |

- 使用十字交叉键的 或 按钮将光标移至 "Serial Printer Settings" (串行打印机设置), 然后按下 [OK/Edit](确定/编辑)按钮。 打开 <Serial Printer Settings>(串行打印机设置)界面,上面列有当前指定的波特率。无法改变其他通信参数。
- 若要更改波特率,请使用十字交叉键的 ④ 或 ● 按钮将光标移至"Baud Rate"(波特 率),然后按下[OK/Edit](确定/编辑)按钮。 打开<Baud Rate>(波特率)界面。

- 5. 使用十字交叉键的 △ 或 按钮将光标移至 所需项。 设置
   ○4800 bps
   ○9600 bps
   ○19200 bps
- 按下[OK/Edit](确定/编辑)按钮。
   确认选择,屏幕自动返回<Serial Printer</li>
   Settings>(串行打印机设置)界面。
   注意 如果您按下的是 [Back](返回)按钮而不是
  - [OK/Edit](确认/编辑)按钮,屏幕将自动返回 <Serial Printer Settings>(串行打印机设置) 界面,而原有设置将保持不变。
- 按下[Back](返回)按钮三次,以返回

| 🖬 Auto 🗦 🏷 🖳 1                         | 1:46:46 Ref 8mm SCE         |
|----------------------------------------|-----------------------------|
| 💄 🛛 Serial Prin                        | ter Settings 🛛 📸 👘          |
| Auto Print option<br>ON/OFF. Press [OK | will be set to<br>] to set. |
| 📇 Auto Print                           | ON                          |
| 🔃 Baud Rate                            | 19200 bps                   |
| 🔃 Parity                               | None                        |
| 🚛 Data Length                          | 8 bit                       |
| 🔃 Stop Bits                            | 1 bit                       |

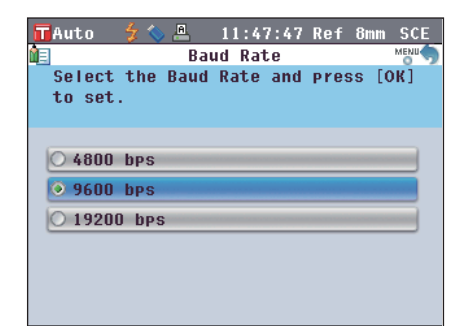

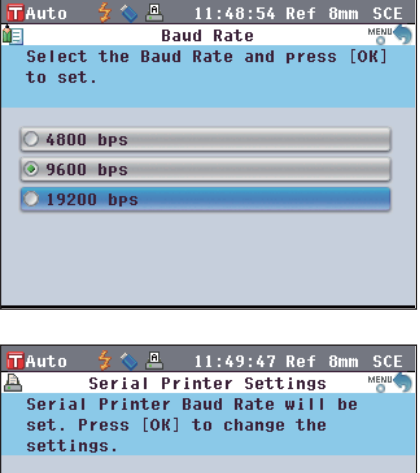

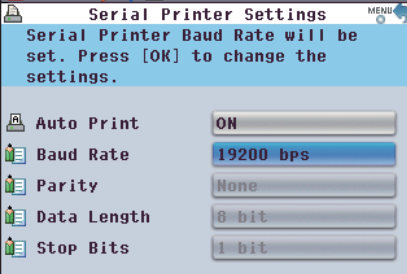

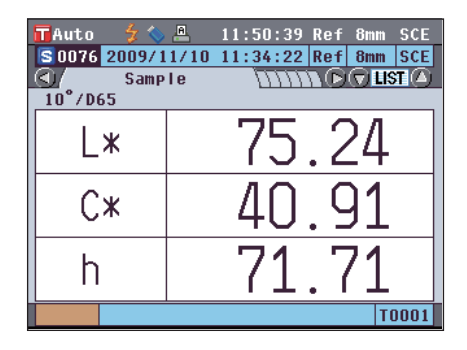

## 打印样品数据/目标色数据

用打印机打印样品数据或目标色数据。

需要预先将仪器连接至串行打印机。

**备注**/仅能将文本数据输出到串行打印机进行打印。不能输出仪器上显示的色差图或其他图表。

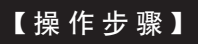

从显示测量结果的 <Sample>(样品)详情界面或 <Target>(目标色)详情界面 开始执行步骤。

- 按下 [PRINT](打印)按钮。打开<Print Sample Data>(打印样品数据)或<Print Target Data>(打印标准色数据)界面,连接 的打印机将开始打印数据。
  - 打印完成后, 屏幕自动返回<Sample>(样品) 详情界面或 <Target>(目标色)详情界面。
    - 注意 • 不能正确打印(例如打印机连接不正确)的情 况下,也会打开<Print Sample Data>(打印 样品数据)或<Print Target Data>(打印标准 色数据)界面。
      - 在 < S a m p l e > (样品)列表界面或
         (目标色)列表界面上,即使显示有测量结果,打印功能仍被禁用。
  - ▲注 /除上述步骤之外,还可以在<Sample Data Function>(样品数据功能)界面或<Target Data Function>(目标色数据功能)界面开始 打印。关于此步骤的详细信息,请参阅第 108页"样品数据操作:打印"或第 69页 "色差目标色数据操作:打印"部分的详细 描述。

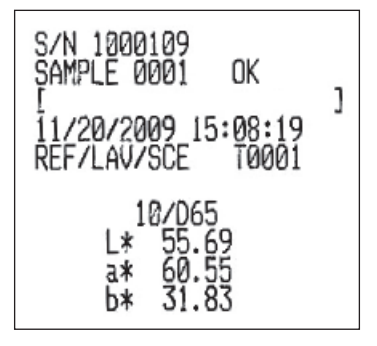

### 设置自动打印

当自动打印设为 ON(开)时,每次测量时都会从打印机自动打印样品数据或目标色数据。 需要预先将仪器连接至串行打印机。

**备注**/仅能将文本数据输出到串行打印机进行打印。不能输出仪器上显示的色差图或其他图表。

#### 【操作步骤】

 按下[MENU](测量)按钮。 打开<Configuration>(配置)界面。

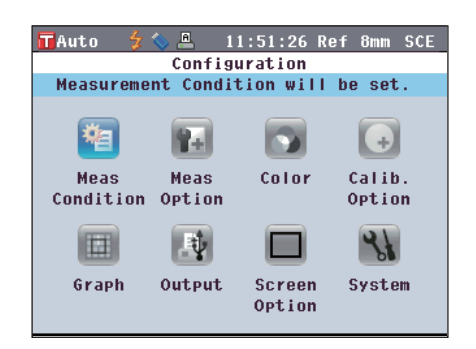

2. 使用十字交叉键的 ① 或 □ 和 △ 或 □ 按 钮将光标移至 "Output"(输出), 然后按下 [OK/Edit](确定/编辑)按钮。 打开 < Output Settings>(输出设置)界面。

3. 使用十字交叉键的 🛆 或 🕤 按钮将光标移至 "USB Memory Stick Settings"(USB 记忆 棒设置), 然后按下 [OK/Edit](确定/编辑)按 钮。

打开 <Serial Printer Settings>(串行打印机设 置)界面。

4. 使用十字交叉键的 △ 或 🕤 按钮将光标移至 "Auto Print" (自动打印), 然后按下 [OK/ Edit](确定/编辑)按钮。

打开 <Auto Print Configuration>(自动打印配 置)界面。

 使用十字交叉键的 

 或 
 按钮将光标移至

 所需项。 设置 ○OFF(关): 禁用自动打印功能。 ○ON(开): 启用自动打印功能。屏幕上会显示 (自动打印开)图标。

6. 按下 [OK/Edit](确定/编辑)按钮。 确认选择, 屏幕自动返回<Serial Printer Settings>(串行打印机设置)界面。 注意 如果您按下的是 [Back](返回)按钮而不是 [OK/Edit](确认/编辑)按钮,屏幕将自动返回

面,而原有设置将保持不变。

ON/OFF. Press [OK] to set. 📇 Auto Print OFF <Serial Printer Settings>(串行打印机设置)界 间 Baud Rate 19200 bps 间 Parity None 间 Data Length 8 bit Istop Bits 1 bit

🗖 Auto 🏻 🗲 🔇

A

TAuto

8

A

settings.

settings.

📇 Auto Print

间 Baud Rate

🛅 Data Length

Istop Bits

TAuto 44

O OFF

ON ON

TAuto

O OFF

💿 ON

measurement.

🔃 Parity

Save Condition 🐣 Serial Printer Setting

🚇 11:52:35 Ref 8m

Output Settings

Serial Printer options will be set. Press [OK] to change the current

📅 Auto 🎓 🐣 11:53:21 Ref 8mm SCE Serial Printer Settings

ON

None

8 hit

1 bit

🔎 🖳 11:55:45 Ref 8 Auto Print Configuration

🍃 🍫 🚇 🛛 11:54:56 Ref 8mm SCE Auto Print Configuration

11:56:55 Ref 8mm SCE

Printing will be performed only

when [PRINT] is pressed.

Printing will be performed

automatically immediately after

Serial Printer Settings

Auto Print option will be set to

19200 bps

Serial Printer Baud Rate will be set. Press [OK] to change the

USB Memory Stick Settings

m SCE

MENU

7. 按下 [Back](返回)按钮三次,以返回<Sample>(样 品)界面。

| 🗖 Auto 😏 🎸   | 11:58:47 Ref 8mm SCE      |
|--------------|---------------------------|
| S0076 2009/1 | 1/10 11:34:22 Ref 8mm SCE |
| 10°/D65      |                           |
| L*           | 75.24                     |
| C*           | 40.91                     |
| h            | 71.71                     |
|              | T0001                     |

在 <Sample>(样品)详情界面或 <Target>(目标色)详情界面上执行完测量后,将显示 <Print Sample Data>(打印样品数据)或 <Print Target Data>(打印标准色数据)界面,数据将从连接的打印机上打印。

- 注意 不能正确打印(例如打印机连接不正确)的情况下,也会显示 <Print Sample Data>(打印样品数据)或 <Print Target Data>(打印目标色数据)界面。
  - ・在 <Sample>(样品)列表界面或 <Target>(目标色)列表界面上,测量后不打印数据。
- 打印示例1

0001 **S**0001 () 10°706

а

b

**<Sample>(**样品) 详情界面: Absolute and Abs Graph(绝 对值和绝对值图)选项卡

|        | 15:49:38 Ref 30mm SCE      | <b>10</b> 0001 🐓  |
|--------|----------------------------|-------------------|
| 11/20/ | 2009 15:08:19 Ref 30mm SCE | S 0001 11/20/2009 |
| Samp   |                            | (1)/7/7/ Abs. 6   |
| 5      |                            | IN HIT OS M       |
| *      | 55.69                      |                   |
| *      | 60.55                      | <b>a</b>          |
| *      | 31.83                      |                   |
|        | T0001                      |                   |

| <b>10</b> 001 | \$         | 15:56:0 | 2 Ref 3( | Dmm SCE  |
|---------------|------------|---------|----------|----------|
| <b>S</b> 0001 | 11/20/2009 | 15:08:1 | 9 Ref 30 | Dmm SCE  |
|               | Abs. Gr    | aph     | n DQ     | i LIST 🙆 |
| 100 💾 💾       | r⊕s ⊨      | ±100    |          | L*       |
|               |            |         | Sample   | 55.69    |
|               |            |         | Target   | 55.59    |
|               |            |         |          | a*       |
| 😐 a.          |            |         | Sample   | 60.55    |
|               |            |         | Target   | 60.51    |
|               |            |         |          | b*       |
|               |            |         | Sample   | 31.83    |
|               |            |         | Target   | 31.82    |
|               |            |         |          | T0001    |

绝对值和合格/不合格判断结果

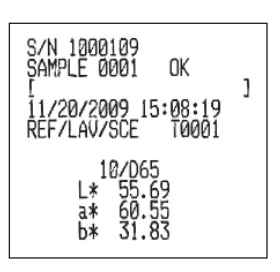

打印示例 2

<Sample>(样品)详情界面: "Difference" (色差)选项卡 色差和合格/不合格判断结果(和色调指示)

| <b>11</b> 0001 🐓  | 15:50:41 Re      | f 30mm SCE |
|-------------------|------------------|------------|
| S 0001 11/20/     | 2009 15:08:19 Re | f 30mm SCE |
| <b>≤</b> ∬/ Diffe | rence            |            |
| ∐⊿L*              | 0.10             | Lighter    |
| ⊿a≭               | 0.04             | +Red       |
| ⊿b≭               | 0.00             |            |
| ⊿E*ab             | 0.11             | 10°/D65    |
|                   |                  | Pass       |
|                   |                  | T0001      |

当色彩评价设置设为 ON (开)时,将显示色调。

| S/N 10001<br>SAMPLE 00<br>[<br>11/20/200<br>REF/LAV/S | 109<br>301 0<br>39 15:0<br>30E T      | K<br>18:19<br>0001 | ]          |
|-------------------------------------------------------|---------------------------------------|--------------------|------------|
| 10<br>dL*<br>da*<br>db*<br>dE*ab                      | 0/D65<br>0.10<br>0.04<br>0.00<br>0.11 | Lish<br>+          | ter<br>Red |

打印示例 3

0001 11/20/2009 15

0.10 ⊿E\*ab

55.82

0.11 ⊿E\*ab

0.04

0.00 Pass T000

L\*

10°/C

Diff.

**<Sample>(样品)详情界面**: "Abs & Diff" (绝对值和色 差)选项卡

MI 0.00

绝对值、色差和合格/不合格判断结果 (用光源1和光源2测得的色度值)

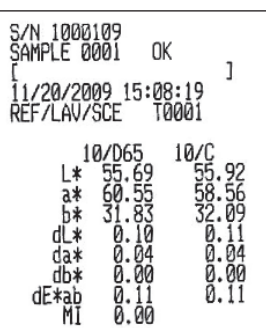

### 打印示例 4

**<Sample>(样品)详情界面**: "Custom" (自定义)选项卡

为自定义界面指定的绝对值、色差和合格/不合格 判断结果

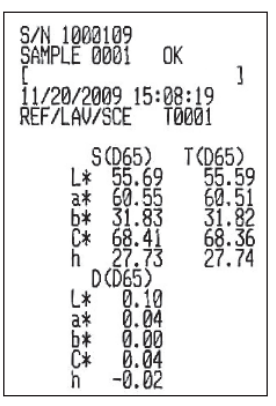

| <b>10</b> 0001 🐓 |          | 54:54 Ret | F 30mm SCE |
|------------------|----------|-----------|------------|
| S 0001 11/20/    | 2009 15: | 08:19 Ret | f 30mm SCE |
|                  | Custom   | 11110     | 🔿 🛛 🖉      |
|                  | S(D65)   | T(D65)    | D(D65)     |
| L*               | 55.69    | 55. 59    | 0.10       |
| a*               | 60.55    | 60.51     | 0.04       |
| b*               | 31.83    | 31.82     | 0.00       |
| C*               | 68.41    | 68.36     | 0.04       |
| h                | 27.73    | 27.74     | -0.02      |
|                  |          |           |            |
|                  |          |           |            |
|                  |          |           |            |
|                  |          |           |            |
| T0001            |          |           |            |
|                  |          |           |            |

• 打印示例 5

<Sample>(样品)详情界面: "Diff.Graph" (色差图)选项卡 绝对值、色差和合格/不合格判断结果

| 0001          | 4          | 15:59:5 | 8 Ref 30 | Dmm SCE |
|---------------|------------|---------|----------|---------|
| <b>S</b> 0001 | 11/20/2009 | 15:08:1 | 9 Ref 31 | Dmm SCE |
| <b>1</b>      | 🛛 Diff.    | Graph   |          | LIST 🙆  |
| 244           | ¢(b)       | #2      |          | L*      |
|               |            |         | Sample   | 55.69   |
|               |            |         | Diff.    | 0.10    |
|               |            |         |          | a*      |
| <b>9</b> .00  |            |         | Sample   | 60.55   |
|               |            |         | Diff.    | 0.04    |
|               |            |         |          | b*      |
|               |            |         | Sample   | 31.83   |
| -2            |            |         | Diff.    | 0.00    |
|               |            |         |          | T0001   |

 打印示例 6 **<Sample>(**样品)详情界面: "Assess.Graph" (色彩评价图)选项卡(当色调指示设为 ON(开)时)

| <b>1</b> 0001 <b>3</b> 0001 <b>11/2</b> | 15<br>D/2009 15 | :57:01<br>:08:19 | Ref<br>Ref | 30mm<br><mark>30mm</mark> | SCE<br>SCE |
|-----------------------------------------|-----------------|------------------|------------|---------------------------|------------|
|                                         | Assess. Gr      | aph              |            | 🐨 LIS                     | T (b)      |
| Light ,                                 |                 |                  |            |                           |            |
| Lightness                               | 0.10 I          | ighte            |            |                           |            |
| Chroma                                  | 0.04            | /ivid            |            |                           |            |
| Hue                                     | 0.02            | Closer           | to F       | Red                       |            |
|                                         |                 |                  |            | TC                        | 001        |

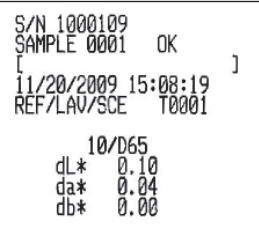

色差、合格/不合格判断结果和色调指示

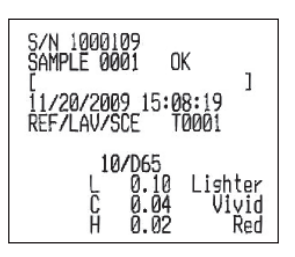

打印示例 7

<Sample>(样品)详情界面: "Spectral" (光谱)选项卡 光谱反射率/透射率和合格/不合格判断结果

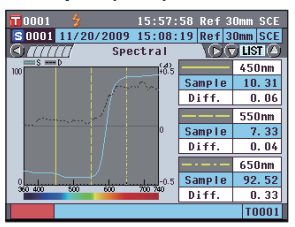

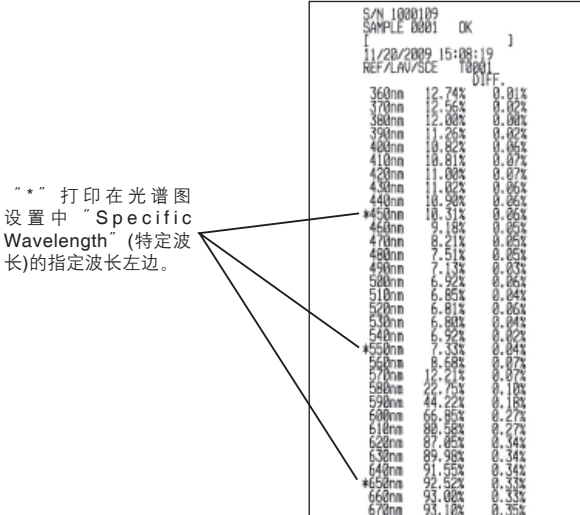

# 系统相关功能

# 显示仪器信息

显示本仪器的型号名称、版本和序列号。

### 【操作步骤】

按下 [MENU](测量)按钮。
 打开 <Configuration>(配置)界面。

- 使用十字交叉键的 或 和 或 按 钮将光标移至 "Output"(输出),然后按下 [OK/Edit](确定/编辑)按钮。 打开 <System Settings>(系统设置)界面。
- 使用十字交叉键的 和 按钮将光标移至 "Info (SNo./Ver.)"(信息(序列号/版本)), 然后按下 [OK/Edit](确定/编辑)按钮。 显示型号名称、版本和序列号。

4. 按下 [Back](返回)按钮,以返回 <System Settings>(系统设置)界面。

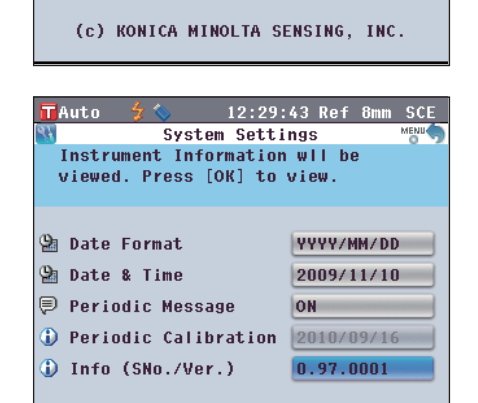

TAuto

咱

Meas

Graph

🞐 Date Format

🗐 Date & Time

Ҏ Periodic Message

Info (SNo./Ver.)

Periodic Calibration

Version

Body No.

TAuto

TAuto

Condition Option

12:27:24 Ref 8mm SCE

÷.

Calib.

Option

System

SCF

Configuration

Color

Screen

Option

12:28:11 Ref 8

YYYY/MM/DD

2009/11/10

2010/09/16

0.97.0001

12:29:00 Ref 8mm SCE

0.97.0001

1000102

ON

System Settings

Information

SPECTROPHOTOMETER

CM-5

System Date Format will be set. Press [OK] to change the settings.

Measurement Condition will be set.

Rel

Meas

1

Output

5. 按下 [Back](返回)按钮两次,以返回步骤 1 中按下 [MENU](测量)按钮前所显示的界面。

4 其他以能

# 年度重新校正提示信息

仪器出厂后或由柯尼卡美能达授权的服务机构执行完校正维修(或维护)后大约一年, CM-5 启动时会提示 "WR050 WE RECOMMEND RE-CALIBRATION SERVICE"(WR050 推荐进行重新校正), 以建议您进 行年度重新校正。

您可以设置显示此提示信息,也可以设置隐藏此提示信息以便即使到了推荐重新校正的时间也不显示此 信息。

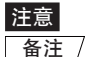

尽管可隐藏年度维修校正提示信息,但仍然建议您接受我们的重新校正服务。

☐ 备注仪器出厂前,此提示信息设为 <sup>"</sup>Show<sup>"</sup> (显示)。

### 【操作步骤】

按下 [MENU](测量)按钮。
 打开 <Configuration>(配置)界面。

 使用十字交叉键的 ❹ 或 ❶ 和 ❹ 或 ❶ 按 钮将光标移至"System"(系统),然后按下 [OK/Edit](确定/编辑)按钮。

打开 **<System Settings>(系统设置)界面**,上 面列有 "Periodic Calibration"(定期校正)。

- ▲注 当定期校正通知信息设为 ON(开)时,指定日期 到来时将显示此信息。 仪器出厂前或柯尼卡美能达校正维修(或维护)过 程中会指定年度重新校正日期,用户无法更改此 日期。
- 使用十字交叉键的 ● 和 按钮将光标移 至 "Periodic Message Settings" (定期信 息设置),然后按下 [OK/Edit](确定/编辑)按 钮。

打开 <Periodic Message Settings>(定期信息 设置)界面。

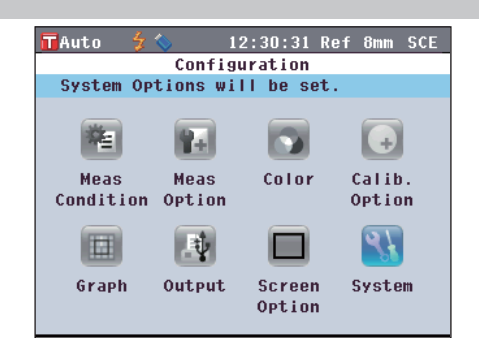

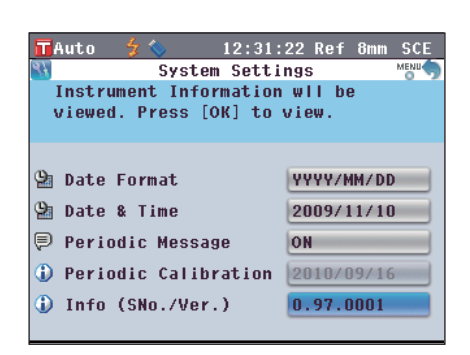

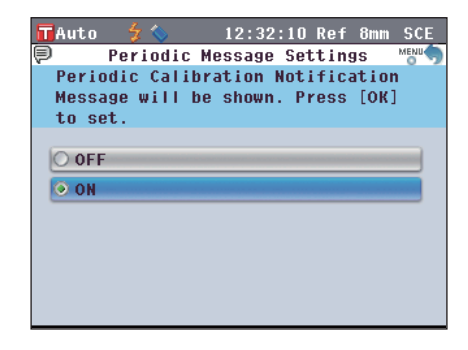

- 使用十字交叉键的 或 按钮将光标移至 所需项。 设置
  - ○**OFF(**关):指定日期到来时,不显示年度重新 校正信息。
  - ○ON(开):指定日期到来时,显示年度重新校 正信息。
- 5. 按下[OK/Edit](确定/编辑)按钮。

确认选择, 屏幕自动返回<System Settings> (系统设置)界面。

- 注意 如果您按下的是 [Back](返回)按钮而不是 [OK/Edit](确认/编辑)按钮, 屏幕将自动返回 <System Settings>(系统设置)界面, 而原有设 置将保持不变。
- 6. 按下 [Back](返回)按钮两次,以返回步骤 1 中按下 [MENU](测量)按钮前所显示的界面。

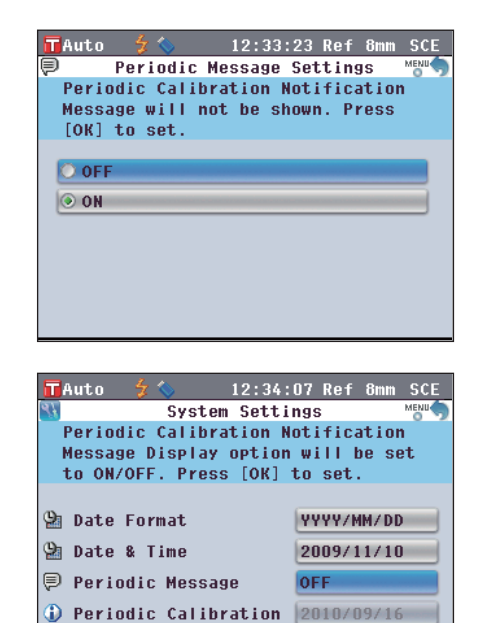

| 🖬 Auto 🛭 🖞 💊         | 12:34:56 Ref 8mm SCE      |
|----------------------|---------------------------|
| S 0076 2009/1        | 1/10 11:34:22 Ref 8mm SCE |
| Samp                 |                           |
| 10 <sup>-7</sup> 065 |                           |
|                      |                           |
|                      | IJ.24                     |
| Cur                  | 10 01                     |
|                      | 40.91                     |
|                      |                           |
| l h                  |                           |
|                      | 1                         |
|                      | T0001                     |

0.97.0001

Info (SNo./Ver.)

初始化

将仪器设置恢复至初始状态。

- **注意** 不要轻易初始化仪器。
  - 样品数据、目标色数据、为每个目标色设置的容差和默认容差设置将受到保护,初始化不会将这些数据删除。
- **备注** / 先前保存的样品数据和目标色数据即使在初始化后也仍然存在。关于初始化数值的详细信息,请参考第 135 页 "Initial Settings" (初始设置)部分的详细描述。

### 【操作步骤】

- 按住 [Target/Sample](目标色/样品)按钮, 打开仪器。
  - 打开 <Initialize>(初始化)界面。

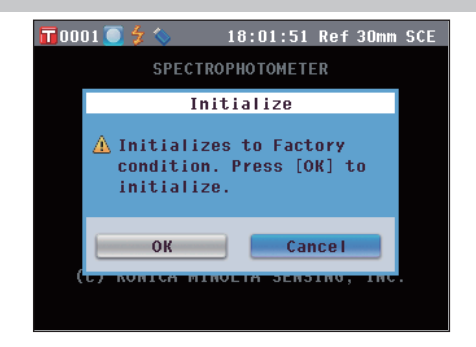

 使用十字交叉键的 ● 或 ● 和 ● 或 ● 按 钮将光标移至 "OK"(确定),然后按下 [OK/Edit](确定/编辑)按钮。

显示 "WR123 Please reset power"(WR123 请 重置电源)。

- ▲注 / 如果您将光标移至 <Initialize>(初始化)界面 的 "Cancel"(取消)并按下 [OK/Edit](确定 /编辑)按钮,初始化操作将被取消,并将打开 <Sample>(样品)界面。
- 先关闭仪器,然后重新打开。系统以初始化 设置启动。

- 仪器初始化将设置重设为初始值,详见下表。样品数据、目标色数据和为各个目标色所设的容差受保 护,初始化不会删除这些数据。
- 零校正数据重设为出厂设置数据。如果因为测量环境的变化已执行过零校正,初始化后,务必再次进行零校正。
- 在某些情况下,即使不进行初始化操作,也可能由于其它原因使仪器初始化。(例如,当内置备用电池 使用期限过期时,设备也会被初始化。)这时,样品数据、目标色数据和容差设置也将被重设为初始状态(无样品数据、无目标色数据、默认容差设置)。

| 项目             |           |        | 初始设置                     |
|----------------|-----------|--------|--------------------------|
| 零校正/0% 校正      |           |        | 完成(出厂设置值)                |
| 白板校正/100% 校正   |           | 未执行    |                          |
| 用户校正           |           |        | 未执行                      |
|                | 测量类型      |        | 反射测量 (Ref)               |
| 测量条件           | 测量区域      |        | ø30 mm                   |
|                | SCI/SCE   |        | SCE                      |
|                | 自动测量      |        | 测量次数:1                   |
| 测量选项           | 手动测量      |        | 测量次数:1                   |
|                | 遮光板打开/关闭  |        | 关闭                       |
|                | 色空间       |        | L*a*b*                   |
|                | 色差公式设置    |        | ∆ E*ab                   |
| <b>杂</b> 妙 快 太 | 色指数       |        | 无                        |
| 巴杉扒芯           | 标准观察者     |        | 10°                      |
|                | 光源 1      |        | D65                      |
|                | 光源 2      |        | 无                        |
| <b>达</b> 正 选 西 | 自动白板校正    |        | ON(开)                    |
| 权正迟坝           | 校正数据      |        | 白板校正                     |
|                | 自定义界面     | 显示     | ON(开)                    |
|                |           | 行式项目   | L*、a*、b*、C*、h            |
| 图表             |           | 列式项目   | 用光源 1 测得的样品数<br>据、目标色和色差 |
|                | 色彩评价      |        | OFF(关)                   |
|                | 长谋击夺国     | 光谱数据显示 | ON(开)                    |
|                | 兀信田线含<br> | 所选波长   | 450 nm、550 nm、650 nm     |
|                | 中在午前中     | 自动打印   | OFF(关)                   |
| 输出             | 中们们们们     | 波特率    | 9600 bps                 |
|                | USB 存储设备  | 文件格式   | CSV1                     |
| 界面选项           | 向导界面      |        | ON(开)                    |
|                | 液晶显示屏亮度   |        | 3(标准)                    |
|                |           |        | 英语                       |
| 至坊             | 数据格式      |        | 月/日/年                    |
| が切             | 定期信息      |        | ON(开)                    |

| 项目                    |            |                                                                                                    |    | 初始设置           |
|-----------------------|------------|----------------------------------------------------------------------------------------------------|----|----------------|
| 容差                    | 色空间        | $\Delta L^*$ , $\Delta a^*$ , $\Delta b^*$ , $\Delta C^*$ , $\Delta H^*$                                                | 上限 | +1.5, ON(开)    |
| * 均为出厂设置值。            |            |                                                                                                    | 下限 | -1.5, ON(开)    |
| 12番初始化不会将具重设<br>为初始值。 |            | $\Delta L$ , $\Delta a$ , $\Delta b$ , $\Delta X$ , $\Delta Y$ , $\Delta Z$                                             | 上限 | +1.5(关闭)       |
|                       |            |                                                                                                    | 上限 | -1.5, OFF(关)   |
|                       |            | Δχ. Δγ                                                                                                    | 上限 | +0.100, OFF(关) |
|                       |            |                                                                                                    | 下限 | -0.100, OFF(关) |
|                       | 色差公式<br>设置 | $\Delta E^*ab$ , $\Delta E$ hunter, CMC,<br>$\Delta E^*94$                                                              | 上限 | +1.5, OFF(关)   |
|                       |            | △ E00                                                                                                    | 上限 | +1.5, ON(开)    |
|                       | 色指数        | △ WI (ASTM E313-73) ,<br>△ WI (ASTM E313-96) ,<br>△ YI (ASTM E313-73) ,<br>△ YI (ASTM E313-96) ,<br>△ YI (ASTM D1925) . | 上限 | +1.5, OFF(关)   |
|                       |            | $\Delta$ WB (ASTM E313-73) ,<br>$\Delta$ ISO Brightness                                                                 | 下限 | -1.5, OFF(关)   |
| 数据保护                  |            |                                                                                                    |    |                |
|                       |            |                                                                                                    |    | OFF(关)         |

# 第五章节

故障处理

# 错误信息

在使用本仪器过程中,屏幕可能会提示下列信息。这时,请根据下表采取相应的措施。如果仍无法排除 故障,请联系柯尼卡美能达授权的服务机构。

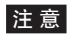

下表列出了可能会显示在仪器液晶显示屏 (LCD) 上的信息。关于通信错误校验码的详细信息,请参阅相应 文档。

| 信息                                       | 故障现象/可能原因                                                                                                    | 应对措施                                                                                                    |
|------------------------------------------|----------------------------------------------------------------------------------------------------|----------------------------------------------------------------------------------------------------|
| Preparing to auto select target color    | <ul> <li>(Auto Target (自动目标色) 设<br/>为 ON (开) 时)</li> <li> 仪器正准备进行自动目标色设<br/>置。</li> </ul>                                     | 请稍等。<br>* 启用"自动目标色"功能或在自动目标色设<br>为 ON(开)状态下打开电源开关时,将显示<br>此信息。准备工作完成后,此信息便会消失。                                                                                           |
| ER005<br>ERROR IN<br>FLASHING            | 氙灯闪光异常。<br>• 氙灯损坏<br>• 闪光灯电路出错<br>• 传感器出错                                                                                     | 如果该信息仍出现,请联系柯尼卡美能达授权<br>的服务机构。                                                                                                    |
| ER007<br>INCORRECT<br>CLOCK<br>OPERATION | <ul> <li>时钟集成电路工作异常。</li> <li>由于仪器长期闲置未用,备用电池的电能耗尽,导致日历或时钟数据丢失。</li> <li>内置备用电池已达到使用寿命。</li> <li>与时钟集成电路相关的电路发生故障。</li> </ul> | 给内置备用电池充电后,设置日期&时间。如<br>果该信息仍出现,表明电池已达到使用寿命。<br>请联系柯尼卡美能达授权的服务机构。                                                                                                    |
| ER010<br>NO DATA IN<br>MEMORY            | 用于执行白板校正或用户校正的数据未输入仪器内存。                                                                                                    | 若要将用户校正数据输入本仪器,您需要连接<br>仪器和电脑并使用选购的软件。关于此步骤的<br>详细信息,请参阅软件使用说明书。<br>请勿将内置白色校正板的校正数据输入本仪器<br>中。欲知详情,请联系柯尼卡美能达授权的服<br>务机构。                                                 |
| ER011<br>FAILED IN<br>CALIBRATION        | 零校正(0% 校正)或白板校正<br>(100% 校正)未能正确执行。                                                                                           | 请参阅第 43 页 "Zero calibration (0%<br>Calibration)"(零校正 (0% 校正))<br>或第 46 页 "White Calibration (100%<br>Calibration)"(白板校正 (100% 校正))部<br>分的详细描述,并正确地执行校正,例如使用<br>选购的零位校正盒。 |
|                                          | 目标罩不正确。                                                                                                    | 安装正确的目标罩。                                                                                                    |
| ER013<br>ERROR IN A/D                    | <ul> <li>A/D 转换失败。</li> <li>A/D 转换器出错</li> <li>与 A/D 转换器相关的电路出现<br/>故障</li> </ul>                                             | 先关闭电源,然后重新打开。如果该信息仍出现,请联系柯尼卡美能达授权的服务机构。                                                                                                    |

| 信息                                          | 故障现象/可能原因                                                    | 应对措施                                                                                                    |
|---------------------------------------------|--------------------------------------------------------------|----------------------------------------------------------------------------------------------------|
| ER024<br>WHITE<br>CALIBRATION<br>INCOMPLETE | 白板校正(100% 校正)未完<br>成。                                        | 首次开机时,本仪器要求在指定测量条件下执<br>行白板校正(100%校正)。(此外,也建议<br>在每次开机后或周围环境发生变化时执行白板<br>校正(100%校正)。)测量区域、镜面反射<br>光分量模式或其他测量条件改变时,可能也要<br>求执行白板校正(100%校正)。 |
| ER025<br>AREA SWITCH<br>LENS ERROR          | <ul><li> 驱动马达出错</li><li> 驱动电路发生故障</li><li> 驱动传感器出错</li></ul> | 确认测量区域,然后重新测量。如果该信息仍<br>出现,请联系柯尼卡美能达授权的服务机构。                                                                                               |
| <b>ER???</b><br>SHUTTER<br>ERROR            | <ul><li> 驱动马达出错</li><li> 驱动电路发生故障</li><li> 驱动传感器出错</li></ul> | 确认遮光板状态,然后重新测量。如果该信息<br>仍出现,请联系柯尼卡美能达授权的服务机<br>构。                                                                                          |
| ER???<br>TRAP ERROR                         | <ul><li> 驱动马达出错</li><li> 驱动电路发生故障</li><li> 驱动传感器出错</li></ul> | 确认 SCI 和 SCE 之间的切换操作,然后重新<br>测量。如果该信息仍出现,请联系柯尼卡美能<br>达授权的服务机构。                                                                             |
| ER027<br>ERROR IN<br>CHARGING               | 无法完成氙灯的闪光充电。<br>• 充电电路发生故障                                   | 确认显示有 🐓 (测量准备就绪)图标,然后<br>进行测量。如果该信息仍出现,请联系柯尼卡<br>美能达授权的服务机构。                                                                               |
| ER030<br>MEMORY ERROR                       | 由于内存备用电池电能耗尽导致<br>数据丢失。                                      | 打开电源,为内存备用电池充电。启动仪器电<br>源,备用电池可在 24 小时内充满电。电池充<br>分充电后,备份数据大约可保存 5 个月。如果<br>该信息仍出现,表明电池已达到使用寿命。请<br>联系柯尼卡美能达授权的服务机构。                       |
| ER036<br>USER<br>CALIBRATION<br>INCOMPLETE  | 未执行用户校正。                                                     | 若要执行用户校正而非白板校正(100%校<br>正),首次开机时,仪器要求在指定测量条件<br>下执行用户校正。(此外,也建议每次开机后<br>或周围环境发生变化时执行用户校正。)测量<br>区域、镜面反射光分量模式或其他测量条件改<br>变时,也可能要求执行用户校正。    |
| <b>ER069</b><br>PROTECTED<br>DATA           | 尝试重新写入或删除的目标色数<br>据已设置保护。                                    | 如需重新写入或删除受保护的目标数据,请将<br>此数据的数据保护设置设为 OFF(关)。                                                                                               |
| ER082<br>USB MEMORY                         | USB 存储设备可用空间不足。                                              | 删除 USB 存储设备中不需要的数据或改用其<br>他 USB 存储设备。                                                                                                    |
| SAVE ERROR                                  | USB 存储设备连接异常。                                                | 正确牢固地连接 USB 存储设备。                                                                                                    |
|                                             | 由于安全功能,不能访问 USB<br>存储设备。                                     | 禁用安全功能或使用无安全功能的 USB 存储<br>设备。                                                                                                    |

| 信息                                                 | 故障现象/可能原因                                            | 应对措施                                                                                              |
|----------------------------------------------------|------------------------------------------------------|---------------------------------------------------------------------------------------------------|
| ER083                                              | USB 存储设备连接异常。                                        | 正确牢固地连接 USB 存储设备。                                                                                 |
| ERROR                                              | 由于安全功能,不能访问 USB<br>存储设备。                             | 禁用安全功能或使用无安全功能的 USB 存储<br>设备。                                                                     |
|                                                    | 文件保存格式不正确。                                           | 须用选购软件创建状态文件。关于此步骤的详<br>细信息,请参阅软件使用说明书。                                                           |
| WR002<br>LOW<br>ILLUMINATION                       | 从氙灯发射出来的光线数量降低<br>至原来的 50%。<br>• 氙灯性能退化<br>• 积分球上有脏物 | 按照第 16 页"清洗各部件"部分的说明清洗积分球。如果问题仍然存在,请联系柯尼卡美能达授权的服务机构。                                              |
| WR050<br>WE RECOMMEND<br>RE-CALIBRATION<br>SERVICE | 由于距离上次校正已有相当一段<br>时间,建议重新校正。                         | 如果需要重新校正,请联系柯尼卡美能达授权<br>的服务机构。<br>可设置隐藏此信息。关于设置步骤,请参阅第<br>132页"年度重新校正提示信息"部分的详细<br>描述。            |
| WR112<br>USER<br>CALIBRATION<br>DATA NOT SET       | 将校正数据设置为用户校正数据<br>前,务必先将用户校正数据输入<br>本仪器。             | 若要执行用户校正,将校正数据设置为用户校<br>正数据前,您需要先连接仪器和电脑并使用选<br>购的软件将用户校正数据输入本仪器内存。关<br>于此步骤的详细信息,请参阅软件使用说明<br>书。 |
| WR121<br>CALIBRATION<br>RECOMMENDED                | 电源打开后尚未执行白板校正<br>(100% 校正)或用户校正。                     | 为保证白板校正(100%校正)的可靠性,建<br>议每次开机后或测量环境发生变化时,均执行<br>白板校正(100%校正)或用户校正。                               |
| WR123<br>Please reset<br>power.                    | 需要重启本仪器。<br>• 内存出错或时钟设置不正确<br>• 正在执行初始化              | 先关闭电源,然后重新打开。                                                                                     |

# 故障处理

若仪器出现异常情况,请根据下表中的信息采取必要措施。若仪器仍然无法正常工作,请先关闭电源, 然后重新打开。如果错误仍然存在,请联系柯尼卡美能达授权的服务机构。

| 故障现象                                                         | 排查项                                                  | 处理措施                                                                       |
|--------------------------------------------------------------|------------------------------------------------------|----------------------------------------------------------------------------|
| 液晶显示屏空白。                                                     | 是否已连接交流适配器?                                          | 连接交流适配器                                                                    |
| 测量按钮失效。                                                      | 是否正在进行测量?                                            | 等待,直至测量结束再操作按钮。                                                            |
|                                                              | 是否显示可进行测量的界面?                                        | 当显示允许测量的界面(如 Calibration(校<br>正)、Target(目标色)或 Sample(样品)<br>界面)时,务必按下测量按钮。 |
| 异常的测量结果                                                      | 样品放置是否正确?                                            | 确保样品牢固地放置于本仪器中,以防光泄<br>漏。                                                  |
|                                                              | 使用的校正数据是否正确?                                         | 若要执行白板校正或培养皿测量,请使用选购                                                       |
|                                                              | 白板校正(100% 校正)是否已<br>正确执行?                            | 的软件将适当的校正数据输入本仪器。执行日<br>板校正(100%校正)或用户校正前,请检查<br>确保输入校正数据的校正板是正确的。         |
|                                                              | 零校正(0%校正)是否已正确<br>执行?                                | 请参阅第 43 页 "零校正(0% 校正)"部分<br>的详细说明,并正确地执行校正,例如使用选<br>购的零位校正盒。               |
| 测量结果出现波<br>动。                                                | 在测量过程中仪器和样品是否保<br>持稳定?                               | 测量过程中切勿移动仪器和样品。                                                            |
| 无法向电脑传输数                                                     | USB 电缆是否正确连接?                                        | 用本仪器自带的 USB 电缆将本仪器的 USB                                                    |
| <sup>据。</sup><br>无法接受电脑发出<br>的指令。无法正确<br>接受指令。               | 是否使用了仪器自带的 USB 电<br>缆?                               | 连接终端抽入电脑的 USB 端口。                                                          |
| 无法将文件从仪器<br>保存到 USB 存储<br>设备。无法将文件<br>从 USB 存储设备<br>读取到本仪器中。 | USB 存储设备是否正确连接?<br>液晶显示屏上是否显示有 ◆<br>(USB 存储设备已连接)图标? | 将 USB 存储设备正确牢固地连接到仪器的<br>USB 连接终端。如果问题仍存在,请关闭仪<br>器再重新打开,然后连接 USB 存储设备。    |
| 无法打印                                                         | 打印机电缆是否正确连接?                                         | 用选购的连接电缆或符合第 125 页连接图中<br>相关要求的电缆连接仪器上的 RS-232C 连接<br>器和打印机的连接器。           |

| 故障现象                           | 排查项                                                                 | 处理措施                                                                                                    |
|--------------------------------|---------------------------------------------------------------------|----------------------------------------------------------------------------------------------------|
| 测量数据或设置未<br>保存在内存中,随<br>后立即消失。 | 刚刚购置的仪器备用电池可能电量不足或因长期未用而导致电量不足。<br>如果打开仪器的电源为备用电池充电,24小时后即可将电池充分充电。 | 备用电池的使用寿命约为 10 年。如果即使在<br>电池充满电后仪器仍无法将数据保存到内存,<br>很可能是因为电池的使用年限已到,需要更换<br>电池。<br>注意:切勿自行更换电池。欲知更多详细信<br>息,请联系柯尼卡美能达授权的服务机构。 |
# 第六章节

附录

**6** 附录

测量原理

# 照明/受光系统

#### <目标色反射测量>

本仪器符合 CIE 第 15 号、ASTM E1164、DIN 5033 Teil 7、ISO 7724/1 和 JIS Z8722-1982(漫射照 明、8 度观察角)标准,采用 di:8°/de:8° 光学几何结构,能进行自动 SCI(含镜面反射光分量)和 SCE(不含镜面反射光分量)的测量。

测量流程如下所示:

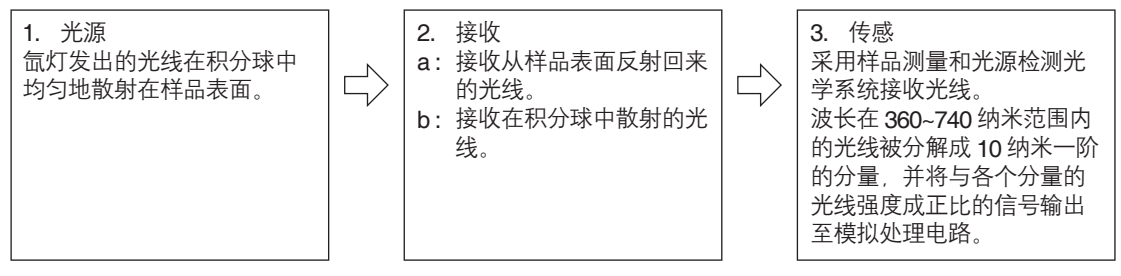

1. 脉冲氙灯的光线在积分球的内表面散射,并均匀地照射在样品表面。

a:样品测量光学系统从与样品表面法线成8°角的方向接收样品表面的反射光。
b:光源检测光学系统接收在积分球内散射的光线,并将光线传送至传感器。

样品测量光学系统和光源检测光学传感器分别把样品表面的反射光线和漫射光线分解成各种波长的分量,然后将与各个分量中光线强度成正比的信号输出至模拟处理电路。

通过 CPU 的计算对样品测量光学系统和光源检测传感器的输出结果进行处理, 仪器补偿光源光谱特性和 光源强度的微小波动。(双光束系统)

### <目标色透射测量>

本仪器符合 CIE 第 15 号、ASTM E1164 和 DIN 5033 Teil 7 标准,采用 di:0°/de:0° 光学几何结构,能 进行 SCI(含镜面反射光分量)和 SCE(不含镜面反射光分量)的测量。

测量流程如下所示:

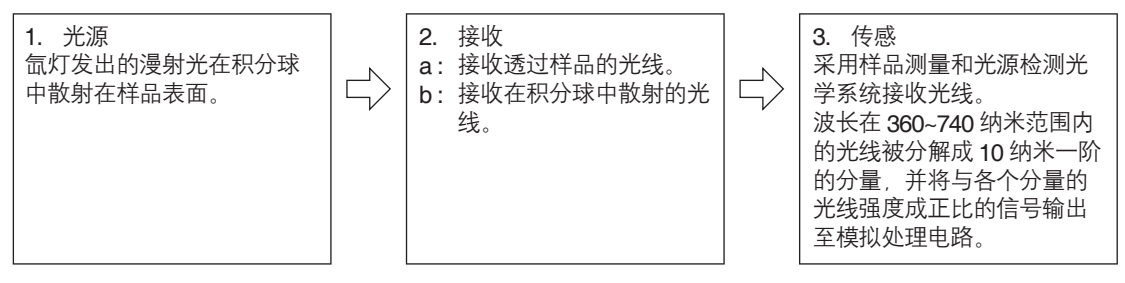

- 脉冲氙灯的光线在积分球的内表面和样品测量口遮光板内置的白色校正板上散射在放置在透射样品腔 中的样品表面。
- 2.a:样品测量光学系统接收透过样品的光线。
- b:光源检测光学系统接收在积分球内散射的光线,并将光线传送至传感器。
- **3.** 样品测量光学系统和光源检测光学传感器分别把透过样品的光线和漫射光线分解成各种波长的分量, 然后将与各个分量中光线强度成正比的信号输出至模拟处理电路。

通过 CPU 的计算对样品测量光学系统和光源检测传感器的输出结果进行处理, 仪器补偿光源光谱特性和 光源强度的微小波动。(双光束系统)

# 照明面积与测量区域

本仪器有三种测量区域可供选择:LAV (ø30 mm)、MAV (ø8 mm)和 (SAV) ø3 mm 供用户选择,具体取 决于样品和应用情况。安装适合测量区域的目标罩(照明面积)。

#### 目标罩(照明面积)

本仪器不检测当前目标罩是否适用于 LAV、MAV 或 SAV。请安装适合所选测量区域的目标罩。 目标罩边缘的状况会影响测量效果,所以切勿用手触摸、刮伤或者弄脏目标罩样品测量口边缘。

## 测量区域

可以通过调整 <Measurement Area Settings>(测量区域设置)界面的设置来使用由马达控制的观察系统 聚光透镜进行测量区域切换。

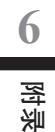

| 型号              | CM-5 分光测色计                                                                               |  |  |  |  |
|-----------------|------------------------------------------------------------------------------------------|--|--|--|--|
| 照明/受光系统         | di:8°, de:8° (漫射照明, 8° 观察角)                                                              |  |  |  |  |
|                 | SCI(含镜面反射光分量)/SCE(不含镜面反射光分量)可选(带切换功能)                                                    |  |  |  |  |
|                 | 符合 CIE 第 15 号、ISO7724/1、DIN5033 Teil7、ASTM E 1164 和 JIS Z 8722<br>标准)                    |  |  |  |  |
| 积分球尺寸           | φ 152 mm                                                                                 |  |  |  |  |
| 探测头             | 硅光电二极管阵列(双排 40 个元件)                                                                      |  |  |  |  |
| 分光器             | 衍射光栅                                                                                     |  |  |  |  |
| 波长范围            | 360~740 nm                                                                               |  |  |  |  |
| 波长间隔            | 10 nm                                                                                    |  |  |  |  |
| 半波宽             | 约 10 nm                                                                                  |  |  |  |  |
| 反射测量范围          | 0~175%;输出分辨率: 0.01%                                                                      |  |  |  |  |
| 光源              | 脉冲氙灯                                                                                     |  |  |  |  |
| 测量时间            | 约1秒(直到输出数据为止)。最短测量间隔:约3秒                                                                 |  |  |  |  |
| 测量/照明区域         | LAV:                                                                                     |  |  |  |  |
| 重复性             | 光谱反射:标准偏差 0.10% (400~740 纳米) 以内,色度值:标准偏差 △E*ab<br>0.04以内<br>* 白板校正后,以 10 秒间隔测量白色校正板 30 次 |  |  |  |  |
| 器间差             | 12 块 BCRA 系列 Ⅱ 色板, △E*ab 0.15 时的平均值(典型 LAV/SCI, 以标准机<br>在柯尼卡美能达设定的测量条件下所测得的数值为基准。)       |  |  |  |  |
| 透射              | di: 0°, de: 0° (漫射照明/ 0° 视角)                                                             |  |  |  |  |
| 透射腔             | 宽度:不限;厚度:60 mm;测量口径:20 mm                                                                |  |  |  |  |
| 透射样品夹(可选<br>配件) | 与片/板和液体样品均可配套使用(可拆除)                                                                     |  |  |  |  |
| 显示屏             | 5.7 英寸 TFT 彩色液晶显示屏                                                                       |  |  |  |  |
| 语言              | 日语(日文汉字)、英语、德语、法语、西班牙语、意大利语、中文(简体)                                                       |  |  |  |  |
| 白板校正            | 使用集成的白色校正板自动校正(液体透射测量除外)                                                                 |  |  |  |  |
| 接口              | USB 1.1(计算机/ USB 存储设备连接),支持 RS-232C(外部打印机连接)                                             |  |  |  |  |

| 型号                  | <b>CM-5</b> 分光测色计                                                                                        |  |  |  |  |
|---------------------|----------------------------------------------------------------------------------------------------|--|--|--|--|
| 观察                  | 2°/10°视场                                                                                                 |  |  |  |  |
| 光源                  | A、C、D50、ID65、D65、F2、F6、F7、F8、F10、F11、F12(可同时显示两<br>种光源下的测量数据)                                            |  |  |  |  |
| 显示内容                | 光谱值/曲线图、色度值、色差值/曲线图、合格/不合格判断结果、仿真色彩、色<br>彩评估                                                             |  |  |  |  |
| 色空间                 | L*a*b*、L*C*h、Hunter Lab、Yxy、XYZ、Munsell 和这些空间内的色差<br>(Munsell 除外)                                        |  |  |  |  |
| 指数(反射)              | MI、WI (ASTM E313-73/E313-96)、YI (ASTM E313-73/E313-96/ASTM D1925)、WB (ASTM E313-73)、ISO 亮度               |  |  |  |  |
| 指数(透射)              | Gardner、Iodine 色号、Hazen/APHA、European Pharmacopoeia、US<br>Pharmacopeia                                   |  |  |  |  |
| 用户指标                | 有(需要色彩管理软件 SpectraMagic™ NX.)                                                                            |  |  |  |  |
| 色差公式                | $\Delta$ E*ab (CIE1976), $\Delta$ E*94 (CIE1994), $\Delta$ E00 (CIE2000), $\Delta$ E (Hunter), CMC (I:c) |  |  |  |  |
| 合格/不合格              | 可为色度值(Munsell 色空间除外)、色差值和指标值(透射指标除外)设置容<br>差                                                             |  |  |  |  |
| 可存储数据组              | 测得数据:4,000 组/目标色数据:1,000 组                                                                               |  |  |  |  |
| 将数据保存到 USB<br>存储设备* | 可将测得数据和色差目标色数据保存到 USB 存储设备中。可保存和加载状态设置。                                                                  |  |  |  |  |
| 电源                  | 专用 AC 适配器 (100 V, 50/60 Hz)                                                                              |  |  |  |  |
| 尺寸                  | 透射腔关闭时:385 mm(宽)x 192 mm(高)x 261 mm(深)<br>透射腔打开时:475 mm(宽)x 192 mm(高)x 261 mm(深)                         |  |  |  |  |
| 重量                  | 约 5.8 kg                                                                                                 |  |  |  |  |
| 操作温度/湿度范围           | 13~33°C,相对湿度 80% 或以下(35°C 时),无凝露                                                                         |  |  |  |  |
| 存储温度/湿度范围           | 0~40°C,相对湿度 80%或以下(35°C时),无凝露                                                                            |  |  |  |  |

\* 不支持带安全设置的 USB 设备。

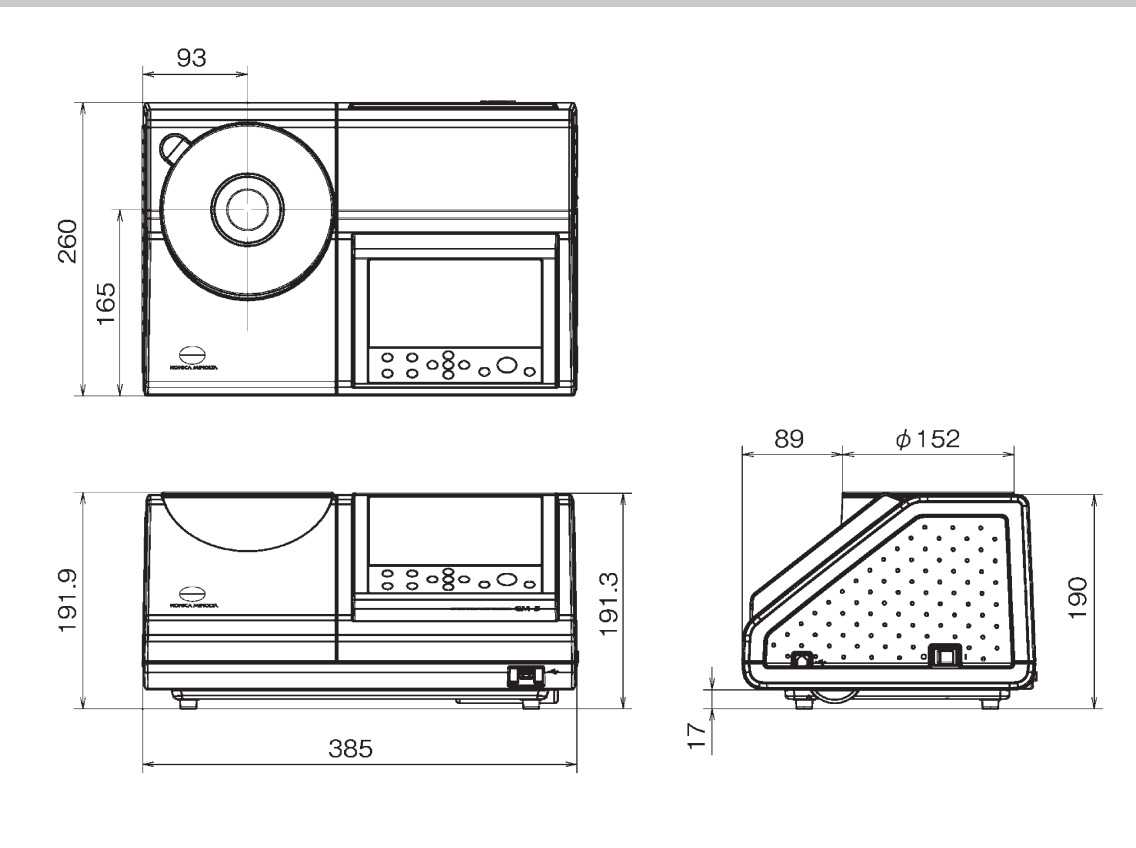

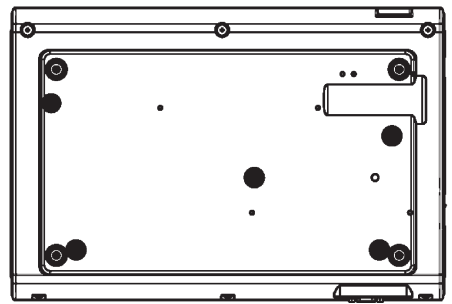

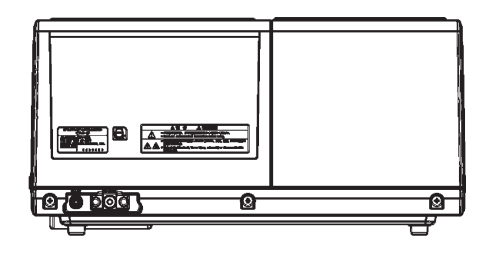

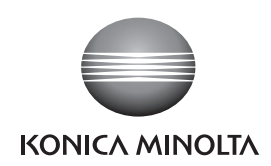

柯尼卡美能达(中国)投资有限公司 SE营业本部 Konica Minolta (China) Investment LTD. SE Sales Division

| 上海市零陵路899号       | 北京分公司。           | 广州分公司:           | 重庆事务所:          | 青岛事务所:            | 武汉事务所            |
|------------------|------------------|------------------|-----------------|-------------------|------------------|
| 飞洲国际广场29楼A,K室    | 北京市东城区金宝街89号     | 广州市天河区体育西路189号   | 重庆市江北区建新北路16号   | 青岛市市南区山东路16号      | 武汉市解放大道686号      |
| 电话: 021-54890202 | 金宝大厦11层1107B     | 城建大厦8G           | 茂业时代建新广场10楼29室  | 阳光泰鼎大厦1602室       | 世界贸易大厦3213室      |
| 传真: 021-54890005 | 电话: 010-85221551 | 电话:020-38264220  | 电话:023-67734988 | 电话:0532-80791871  | 电话: 027-85449942 |
| 邮编: 200030       | 传真: 010-85221241 | 传真: 020-38264223 | 传真:023-67734799 | 传真: 0532-80791873 | 传真: 027-85449991 |
|                  | 邮编:100005        | 邮编:510620        | 邮编:400020       | 邮编:266071         | 邮编:430022        |